Nikhil Pathania

# Leaning Continuous Integration with Jenkins

**Second Edition** 

A beginner's guide to implementing Continuous Integration and Continuous Delivery using Jenkins 2

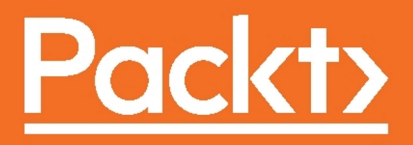

## Learning Continuous Integration with Jenkins

Second Edition

A beginner's guide to implementing Continuous Integration and Continuous Delivery using Jenkins 2

Nikhil Pathania

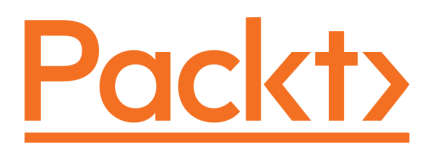

**BIRMINGHAM - MUMBAI** 

#### Learning Continuous Integration with Jenkins

#### Second Edition

Copyright © 2017 Packt Publishing

All rights reserved. No part of this book may be reproduced, stored in a retrieval system, or transmitted in any form or by any means, without the prior written permission of the publisher, except in the case of brief quotations embedded in critical articles or reviews.

Every effort has been made in the preparation of this book to ensure the accuracy of the information presented. However, the information contained in this book is sold without warranty, either express or implied. Neither the author, nor Packt Publishing, and its dealers and distributors will be held liable for any damages caused or alleged to be caused directly or indirectly by this book.

Packt Publishing has endeavored to provide trademark information about all of the companies and products mentioned in this book by the appropriate use of capitals. However, Packt Publishing cannot guarantee the accuracy of this information.

First published: May 2016

Second edition: December 2017

Production reference: 1191217

Published by Packt Publishing Ltd. Livery Place 35 Livery Street Birmingham B3 2PB, UK. ISBN 978-1-78847-935-6

www.packtpub.com

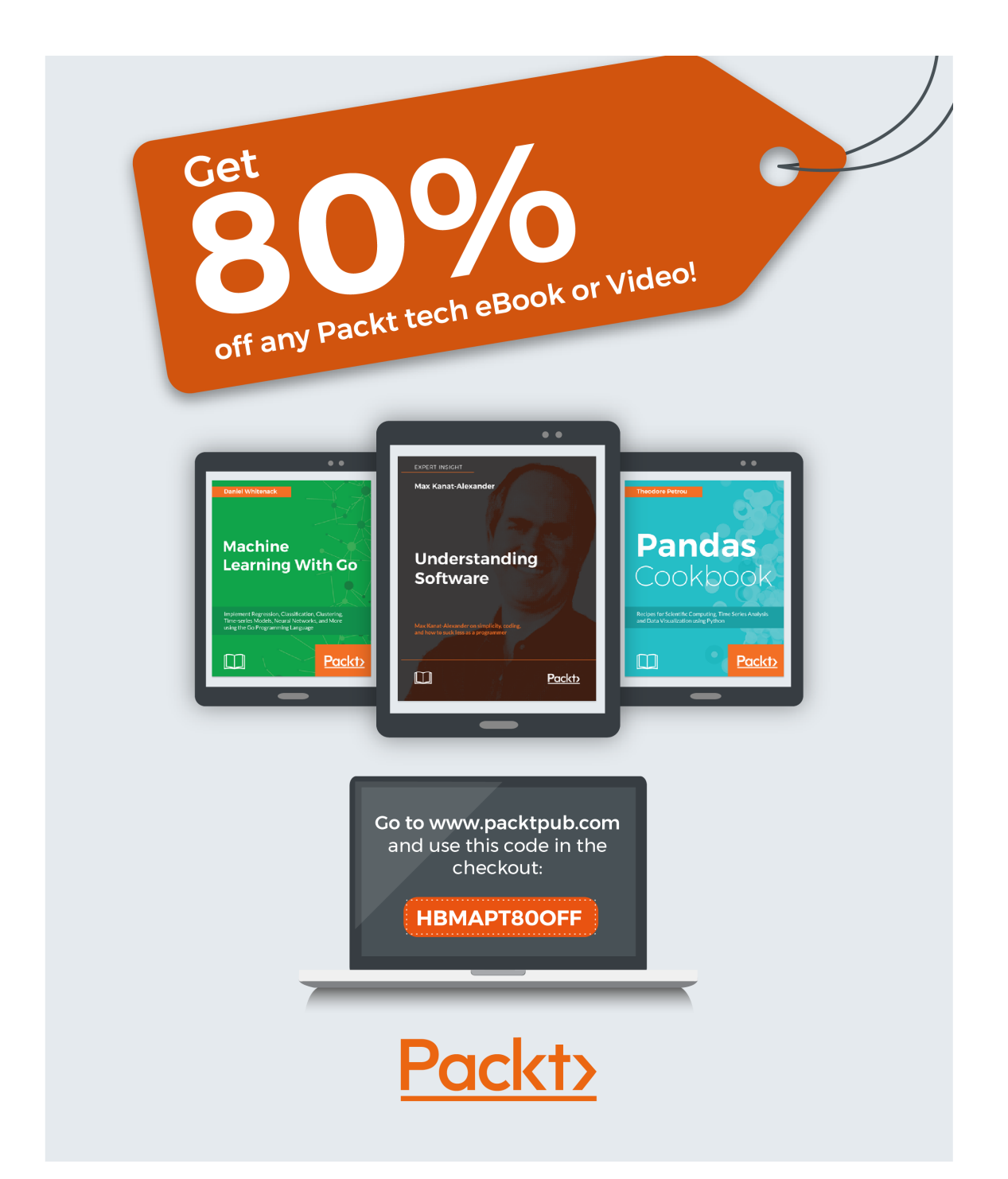

### Credits

**Author** Nikhil Pathania

**Reviewer** Deep Mehta **Copy Editor** Safis Editing

**Project Coordinator** Virginia Dias

**Commissioning Editor** Vijin Boricha

Acquisition Editor Prateek Bharadwaj

**Content Development Editor** Sharon Raj **Indexer** Rekha Nair

Proofreader

Safis Editing

**Graphics** Kirk D'Penha Tania Dutta

**Technical Editor** Khushbu Sutar **Production Coordinator** Melwyn Dsa

## About the Author

**Nikhil Pathania** is currently practicing DevOps at Siemens Gamesa Renewable Energy. He started his career as an SCM engineer and later moved on to learn various tools and technologies in the fields of automation and DevOps. Throughout his career, Nikhil has promoted and implemented Continuous Integration and Continuous Delivery solutions across diverse IT projects.

He enjoys finding new and better ways to automate and improve manual processes and help teams know more about their project's SDLC by bringing valuable metrics. He is also actively working on utilizing Elastic Stack and container technologies efficiently for DevOps.

In his spare time, Nikhil likes to read, write, and meditate. He is an avid climber and also hikes and cycles.

You can reach Nikhil on twitter at @otrekpiko.

*First and foremost, my beautiful wife, Karishma, without whose love and support this book would not have been possible.* 

*Great thanks to Deep Mehta who provided me with valuable feedback throughout the writing process.* 

Special thanks to the following people who worked hard to make this book the best possible experience for the readers: Sharon Raj, Khushbu Sutar, and the whole Packt Publishing technical team working in the backend.

And finally, great thanks to the Jenkins community for creating such fantastic software.

## About the Reviewer

**Deep Mehta** is a DevOps engineer who works in CI/CD automation. He is currently working in the San Francisco Bay Area. He helps clients design resilient infrastructure, identifying top microservices patterns and self-healing infrastructure automation. His area of interest is large-scale distributed computing, data science, cloud, and system administration.

I acknowledge my mom, papa, and sister for supporting me to produce this book.

## www.PacktPub.com

For support files and downloads related to your book, please visit www.PacktPub.com.

Did you know that Packt offers eBook versions of every book published, with PDF and ePub files available? You can upgrade to the eBook version at www.PacktPub.com and as a print book customer, you are entitled to a discount on the eBook copy. Get in touch with us at service@packtpub.com for more details.

At www.PacktPub.com, you can also read a collection of free technical articles, sign up for a range of free newsletters and receive exclusive discounts and offers on Packt books and eBooks.

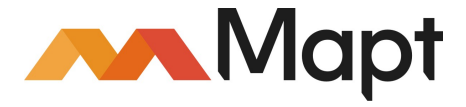

https://www.packtpub.com/mapt

Get the most in-demand software skills with Mapt. Mapt gives you full access to all Packt books and video courses, as well as industry-leading tools to help you plan your personal development and advance your career.

#### Why subscribe?

- Fully searchable across every book published by Packt
- Copy and paste, print, and bookmark content
- On demand and accessible via a web browser

## **Customer Feedback**

Thanks for purchasing this Packt book. At Packt, quality is at the heart of our editorial process. To help us improve, please leave us an honest review on this book's Amazon page at https://www.amazon.com/dp/1788479351.

If you'd like to join our team of regular reviewers, you can email us at customerreviews@packtpub.com. We award our regular reviewers with free eBooks and videos in exchange for their valuable feedback. Help us be relentless in improving our products!

## Table of Contents

| Preface                                               | 1  |
|-------------------------------------------------------|----|
| Chapter 1: Concepts of Continuous Integration         | 7  |
| Software Development Life Cycle                       | 7  |
| Requirement analysis                                  | 8  |
| Design                                                | 8  |
| Implementation                                        | 9  |
| Testing                                               | 9  |
| Evolution                                             | 9  |
| Waterfall model of software development               | 9  |
| Disadvantages of the Waterfall model                  | 11 |
| Advantages of the Waterfall model                     | 11 |
| Agile to the rescue                                   | 12 |
| The twelve agile principles                           | 12 |
| How does the Agile software development process work? | 13 |
| Advantages of Agile software development process      | 14 |
| The Scrum framework                                   | 15 |
| Important terms used in the Scrum framework           | 15 |
| How does Scrum work?                                  | 16 |
| Sprint Planning                                       | 17 |
| Sprint cycle                                          | 17 |
| Daily Scrum meeting                                   | 17 |
| Monitoring Sprint progress                            | 17 |
| Sprint Review                                         | 18 |
| Continuous Integration                                | 10 |
|                                                       | 10 |
| Types of projects that henefit from Cl                | 19 |
| Elements of Cl                                        | 20 |
|                                                       | 21 |
| Version control system                                | 21 |
| Branching strategy                                    | 21 |
|                                                       | 23 |
| CI 1001<br>Solf triggered builde                      | 24 |
| Sell-triggered bullus                                 | 25 |
|                                                       | 26 |
| Code coverage tools                                   | 21 |

| Static code analysis                                                                                              | 27 |
|----------------------------------------------------------------------------------------------------|----|
| Automated testing                                                                                                 | 29 |
| Binary repository tools                                                                                           | 30 |
| Automated packaging                                                                                               | 31 |
| Benefits of using CI                                                                                              | 32 |
| Freedom from long integrations                                                                                    | 32 |
| Metrics                                                                                                    | 32 |
| Catching issues faster                                                                                            | 32 |
| Rapid development                                                                                                 | 32 |
| Spend more time adding features                                                                                   | 33 |
| Summary                                                                                                    | 33 |
| Chapter 2: Installing Jenkins                                                                                     | 34 |
| Running Jenkins inside a servlet container                                                                        | 34 |
| Prerequisites                                                                                                    | 35 |
| Installing Java                                                                                                   | 35 |
| Installing Apache Tomcat                                                                                          | 36 |
| Enabling the firewall and port 8080                                                                               | 38 |
| Configuring the Apache Tomcat server                                                                              | 39 |
| Installing Jenkins on the Apache Tomcat server                                                                    | 41 |
| Installing Jenkins alone on an Apache Tomcat server                                                               | 42 |
| Setting up the Jenkins home path                                                                                  | 43 |
| Installing a standalone Jenkins server on Windows                                                                 | 44 |
| Prerequisites                                                                                                    | 44 |
| Installing Java                                                                                                   | 44 |
| Installing the latest stable version of Jenkins                                                                   | 46 |
| Starting, stopping, and restarting Jenkins on Windows                                                             | 46 |
| Installing a standalone Jenkins server on Ubuntu                                                                  | 49 |
| Prerequisites                                                                                                    | 50 |
| Installing Java                                                                                                   | 50 |
| Installing the latest version of Jenkins                                                                          | 51 |
| Installing the latest stable version of Jenkins                                                                   | 52 |
| Starting, stopping, and restarting Jenkins on Ubuntu                                                              | 53 |
| Installing a standalone Jenkins server on Red Hat Linux                                                           | 53 |
| Prerequisites                                                                                                    | 54 |
| Installing Java                                                                                                   | 54 |
| Installing the latest stable version of lenking                                                                   | 55 |
| Itistalling the latest stable version of Jerikins<br>Starting, atopping, and roaterting, lanking on Dod Lat Linux | 55 |
| Starting, stopping, and restarting Jenkins on Red Hat Linux                                                       | 56 |

\_

| Running Jenkins behind a reverse proxy                   | 57       |
|----------------------------------------------------------|----------|
| Prerequisites                                            | 57       |
| Installing and configuring Nginx                         | 57       |
| Configuring the firewall on a Nginx server               | 58       |
| Starting, stopping, and restarting the Nginx server      | 61       |
| Securing Nginx using OpenSSL                             | 62       |
| Creating an SSL certificate                              | 62       |
| Creating strong encryption settings                      | 63       |
| Finabling the changes and testing our Moiny setup        | 64<br>67 |
| Configuring the Jenkins server                           | 69       |
| Adding reverse proxy settings to the Nainx configuration | 70       |
| Running Nginx and Jenkins on the same machine            | 72       |
| Running Jenkins on Docker                                | 74       |
| Prereguisites                                            | 74       |
| Setting up a Docker host                                 | 74       |
| Setting up the repository                                | 74       |
| Installing Docker                                        | 75       |
| Installing from a package                                | 77       |
| Running the Jenkins container                            | 77       |
| Running a Jenkins container using a data volume          | 80       |
| Testing the data volume                                  | 81       |
| Creating development and staging instances of Jenkins    | 84       |
| Prerequisites                                            | 84       |
| Creating an empty data volume                            | 84       |
| Copying data between data volumes                        | 85       |
| Creating the development and staging instances           | 86       |
| Summary                                                  | 88       |
| Chapter 3: The New Jenkins                               | 89       |
| The Jenkins setup wizard                                 | 89       |
| Prerequisites                                            | 90       |
| Unlocking Jenkins                                        | 90       |
| Customizing Jenkins                                      | 91       |
| Creating the first admin user                            | 94       |
| The new Jenkins pipeline job                             | 94       |
| Prerequisite                                             | 95       |
| Creating a Jenkins pipeline job                          | 95       |
| The Global Tool Configuration page                       | 99       |
| Jenkins pipeline Stage View                              | 101      |
| Declarative Pipeline syntax                              | 104      |
|                                                          |          |

| Basic structure of a Declarative Pipeline                      | 104 |
|----------------------------------------------------------------|-----|
| The node block                                                 | 104 |
| The stage block                                                | 104 |
| Directives                                                     | 105 |
| Steps                                                          | 105 |
| Jenkins pipeline syntax utility                                | 107 |
| Prerequisite                                                   | 107 |
| Installing the Pipeline Maven Integration Plugin               | 108 |
| Multibranch nineline                                           | 109 |
| Prerequisite                                                   | 115 |
| Adding GitHub credentials inside Jenkins                       | 117 |
| Configuring Webhooks on GitHub from Jenkins                    | 110 |
| Create a new repository on GitHub                              | 122 |
| Using a Jenkinsfile                                            | 123 |
| Creating a Multibranch pipeline in Jenkins                     | 124 |
| Re-register the Webhooks                                       | 125 |
| Jenkins Multibranch pipeline in action                         | 127 |
| Creating a new feature branch to test the multibranch pipeline | 128 |
| Jenkins Blue Ocean                                             | 130 |
| Installing the Jenkins Blue Ocean plugin                       | 130 |
| View your regular Jenkins pipeline in Blue Ocean               | 131 |
| Creating a pipeline in Blue Ocean                              | 134 |
| Summary                                                        | 145 |
| Chapter 4: Configuring Jenkins                                 | 146 |
| The Jenkins Plugin Manager                                     | 146 |
| Updating Jenkins plugins                                       | 148 |
| Installing a new Jenkins plugin                                | 148 |
| Uninstalling or downgrading a Jenkins plugin                   | 149 |
| Configuring proxy settings in Jenkins                          | 150 |
| Manually installing a Jenkins plugin                           | 151 |
| Jenkins backup and restore                                     | 153 |
| Installing the Periodic Backup plugin                          | 155 |
| Configuring the Periodic Backup plugin                         | 154 |
| Creating a Lanking backup                                      | 154 |
| Destering a Jenking backup                                     | 100 |
|                                                                | 157 |
| viewing the backup and restore logs                            | 158 |
| Upgrading Jenkins                                              | 159 |
| Upgrading Jenkins running on Tomcat Server                     | 160 |
| Upgrading standalone Jenkins running on Windows                | 162 |
|                                                                |     |

| Upgrading standalone Jenkins running on Ubuntu                                                                                                    | 164                                                                                                    |
|----------------------------------------------------------------------------------------------------|----------------------------------------------------------------------------------------------------|
| Upgrading Jenkins running on a Docker container                                                                                                    | 166                                                                                                    |
| User administration                                                                                                    | 168                                                                                                    |
| Enabling/disabling global security on Jenkins                                                                                                    | 169                                                                                                    |
| Enabling/disabling computers to remember user credentials                                                                                                    | 169                                                                                                    |
| Authentication methods                                                                                                    | 170                                                                                                    |
| Delegating to a servlet container                                                                                                    | 170                                                                                                    |
| Jenkins' own user database                                                                                                    | 171                                                                                                    |
| LDAP                                                                                                    | 172                                                                                                    |
| Creating new users inside lenking                                                                                                    | 173                                                                                                    |
| Deeple page                                                                                                    | 173                                                                                                    |
| FEOPIE page                                                                                                    | 174                                                                                                    |
| Authorization methods                                                                                                    | 175                                                                                                    |
| Anyone can do anything                                                                                                    | 175                                                                                                    |
| Legacy mode                                                                                                    | 176                                                                                                    |
| Logged-in users can do anything                                                                                                    | 176                                                                                                    |
| Matrix-based security                                                                                                    | 177                                                                                                    |
| Project-based Matrix Authorization Strategy                                                                                                    | 178                                                                                                    |
| Summary                                                                                                    | 181                                                                                                    |
| Chapter 5: Distributed Builds                                                                                                    | 182                                                                                                    |
|                                                                                                    |                                                                                                    |
| Distributed build and test                                                                                                    | 182                                                                                                    |
| Distributed build and test<br>The Jenkins Manage Nodes page                                                                                                    | 182<br>184                                                                                                    |
| Distributed build and test<br>The Jenkins Manage Nodes page<br>Adding Jenkins slaves – standalone Linux machine/VMs                                                                                                    | 182<br>184<br>186                                                                                                    |
| Distributed build and test<br>The Jenkins Manage Nodes page<br>Adding Jenkins slaves – standalone Linux machine/VMs<br>Passing environment variables to Jenkins slaves                                                                                                    | 182<br>184<br>186<br>189                                                                                                    |
| Distributed build and test<br>The Jenkins Manage Nodes page<br>Adding Jenkins slaves – standalone Linux machine/VMs<br>Passing environment variables to Jenkins slaves<br>Passing tools' locations to Jenkins slaves                                                                                                    | 182<br>184<br>186<br>189<br>190                                                                                                   |
| Distributed build and test<br>The Jenkins Manage Nodes page<br>Adding Jenkins slaves – standalone Linux machine/VMs<br>Passing environment variables to Jenkins slaves<br>Passing tools' locations to Jenkins slaves<br>Launching a Jenkins slave via SSH                                                                                                    | 182<br>184<br>186<br>189<br>190<br>191                                                                                            |
| Distributed build and test<br>The Jenkins Manage Nodes page<br>Adding Jenkins slaves – standalone Linux machine/VMs<br>Passing environment variables to Jenkins slaves<br>Passing tools' locations to Jenkins slaves<br>Launching a Jenkins slave via SSH<br>More about the active Jenkins slave                                                                                                    | 182<br>184<br>186<br>189<br>190<br>191<br>192                                                                                     |
| Distributed build and test<br>The Jenkins Manage Nodes page<br>Adding Jenkins slaves – standalone Linux machine/VMs<br>Passing environment variables to Jenkins slaves<br>Passing tools' locations to Jenkins slaves<br>Launching a Jenkins slave via SSH<br>More about the active Jenkins slave<br>Adding Jenkins slaves – standalone Windows machine/VMs                                                                                                    | 182<br>184<br>186<br>189<br>190<br>191<br>192<br>196                                                                              |
| Distributed build and test<br>The Jenkins Manage Nodes page<br>Adding Jenkins slaves – standalone Linux machine/VMs<br>Passing environment variables to Jenkins slaves<br>Passing tools' locations to Jenkins slaves<br>Launching a Jenkins slave via SSH<br>More about the active Jenkins slave<br>Adding Jenkins slaves – standalone Windows machine/VMs<br>Launching a Jenkins slave via Java Web Start                                                                                                    | 182<br>184<br>186<br>189<br>190<br>191<br>192<br>196<br>198                                                                       |
| Distributed build and test<br>The Jenkins Manage Nodes page<br>Adding Jenkins slaves – standalone Linux machine/VMs<br>Passing environment variables to Jenkins slaves<br>Passing tools' locations to Jenkins slaves<br>Launching a Jenkins slave via SSH<br>More about the active Jenkins slave<br>Adding Jenkins slaves – standalone Windows machine/VMs<br>Launching a Jenkins slave via Java Web Start<br>Adding Jenkins slaves – Docker containers                                                                                                    | 182<br>184<br>186<br>189<br>190<br>191<br>192<br>196<br>198<br>201                                                                |
| Distributed build and test<br>The Jenkins Manage Nodes page<br>Adding Jenkins slaves – standalone Linux machine/VMs<br>Passing environment variables to Jenkins slaves<br>Passing tools' locations to Jenkins slaves<br>Launching a Jenkins slave via SSH<br>More about the active Jenkins slave<br>Adding Jenkins slaves – standalone Windows machine/VMs<br>Launching a Jenkins slave via Java Web Start<br>Adding Jenkins slaves – Docker containers<br>Prerequisites                                                                                                    | 182<br>184<br>186<br>189<br>190<br>191<br>192<br>196<br>198<br>201<br>201                                                         |
| Distributed build and test<br>The Jenkins Manage Nodes page<br>Adding Jenkins slaves – standalone Linux machine/VMs<br>Passing environment variables to Jenkins slaves<br>Passing tools' locations to Jenkins slaves<br>Launching a Jenkins slave via SSH<br>More about the active Jenkins slave<br>Adding Jenkins slaves – standalone Windows machine/VMs<br>Launching a Jenkins slave via Java Web Start<br>Adding Jenkins slaves – Docker containers<br>Prerequisites<br>Setting up a Docker server                                                                                                    | 182<br>184<br>186<br>189<br>190<br>191<br>192<br>196<br>198<br>201<br>201<br>202                                                  |
| Distributed build and test<br>The Jenkins Manage Nodes page<br>Adding Jenkins slaves – standalone Linux machine/VMs<br>Passing environment variables to Jenkins slaves<br>Passing tools' locations to Jenkins slaves<br>Launching a Jenkins slave via SSH<br>More about the active Jenkins slave<br>Adding Jenkins slaves – standalone Windows machine/VMs<br>Launching a Jenkins slave via Java Web Start<br>Adding Jenkins slaves – Docker containers<br>Prerequisites<br>Setting up a Docker server<br>Setting up the repository                                                                                                    | 182<br>184<br>186<br>189<br>190<br>191<br>192<br>196<br>198<br>201<br>201<br>202<br>202                                           |
| Distributed build and test<br>The Jenkins Manage Nodes page<br>Adding Jenkins slaves – standalone Linux machine/VMs<br>Passing environment variables to Jenkins slaves<br>Passing tools' locations to Jenkins slaves<br>Launching a Jenkins slave via SSH<br>More about the active Jenkins slave<br>Adding Jenkins slaves – standalone Windows machine/VMs<br>Launching a Jenkins slave via Java Web Start<br>Adding Jenkins slaves – Docker containers<br>Prerequisites<br>Setting up a Docker server<br>Setting up the repository<br>Installing Docker using apt-get                                                                                                    | 182<br>184<br>186<br>189<br>190<br>191<br>192<br>196<br>198<br>201<br>201<br>202<br>202<br>203                                    |
| Distributed build and test<br>The Jenkins Manage Nodes page<br>Adding Jenkins slaves – standalone Linux machine/VMs<br>Passing environment variables to Jenkins slaves<br>Passing tools' locations to Jenkins slaves<br>Launching a Jenkins slave via SSH<br>More about the active Jenkins slave<br>Adding Jenkins slaves – standalone Windows machine/VMs<br>Launching a Jenkins slave via Java Web Start<br>Adding Jenkins slaves – Docker containers<br>Prerequisites<br>Setting up a Docker server<br>Setting up the repository<br>Installing Docker using apt-get<br>Installing Docker using a .deb package                                                                                                    | 182<br>184<br>186<br>189<br>190<br>191<br>192<br>196<br>198<br>201<br>201<br>202<br>202<br>203<br>204                             |
| Distributed build and test<br>The Jenkins Manage Nodes page<br>Adding Jenkins slaves – standalone Linux machine/VMs<br>Passing environment variables to Jenkins slaves<br>Passing tools' locations to Jenkins slaves<br>Launching a Jenkins slave via SSH<br>More about the active Jenkins slave<br>Adding Jenkins slaves – standalone Windows machine/VMs<br>Launching a Jenkins slave via Java Web Start<br>Adding Jenkins slaves – Docker containers<br>Prerequisites<br>Setting up a Docker server<br>Setting up the repository<br>Installing Docker using apt-get<br>Installing Docker using a.deb package<br>Enabling Docker remote API                                                                                                    | 182<br>184<br>186<br>189<br>190<br>191<br>192<br>196<br>198<br>201<br>201<br>202<br>202<br>203<br>204<br>204                      |
| Distributed build and test<br>The Jenkins Manage Nodes page<br>Adding Jenkins slaves – standalone Linux machine/VMs<br>Passing environment variables to Jenkins slaves<br>Passing tools' locations to Jenkins slaves<br>Launching a Jenkins slave via SSH<br>More about the active Jenkins slave<br>Adding Jenkins slaves – standalone Windows machine/VMs<br>Launching a Jenkins slave via Java Web Start<br>Adding Jenkins slaves – Docker containers<br>Prerequisites<br>Setting up a Docker server<br>Setting up the repository<br>Installing Docker using apt-get<br>Installing Docker remote API<br>Modifying the docker.conf file<br>Modifying the docker.conf file                                                                           | 182<br>184<br>186<br>189<br>190<br>191<br>192<br>196<br>198<br>201<br>201<br>202<br>202<br>203<br>204<br>204<br>205<br>205        |
| Distributed build and test<br>The Jenkins Manage Nodes page<br>Adding Jenkins slaves – standalone Linux machine/VMs<br>Passing environment variables to Jenkins slaves<br>Passing tools' locations to Jenkins slaves<br>Launching a Jenkins slave via SSH<br>More about the active Jenkins slave<br>Adding Jenkins slaves – standalone Windows machine/VMs<br>Launching a Jenkins slave via Java Web Start<br>Adding Jenkins slaves – Docker containers<br>Prerequisites<br>Setting up a Docker server<br>Setting up the repository<br>Installing Docker using apt-get<br>Installing Docker using a.deb package<br>Enabling Docker remote API<br>Modifying the docker.conf file<br>Modifying the docker.service file<br>Installing the Docker number | 182<br>184<br>186<br>189<br>190<br>191<br>192<br>196<br>198<br>201<br>201<br>202<br>203<br>204<br>204<br>204<br>205<br>206<br>207 |
| Distributed build and test<br>The Jenkins Manage Nodes page<br>Adding Jenkins slaves – standalone Linux machine/VMs<br>Passing environment variables to Jenkins slaves<br>Passing tools' locations to Jenkins slaves<br>Launching a Jenkins slave via SSH<br>More about the active Jenkins slave<br>Adding Jenkins slaves – standalone Windows machine/VMs<br>Launching a Jenkins slave via Java Web Start<br>Adding Jenkins slaves – Docker containers<br>Prerequisites<br>Setting up a Docker server<br>Setting up the repository<br>Installing Docker using andeb package<br>Enabling Docker remote API<br>Modifying the docker.conf file<br>Modifying the docker.service file<br>Installing the Docker plugin<br>Configuring the Docker plugin   | 182<br>184<br>186<br>189<br>190<br>191<br>192<br>196<br>198<br>201<br>202<br>203<br>204<br>204<br>204<br>204<br>205<br>206<br>207 |

| Creating a Docker image – Jenkins slave                                         | 209 |
|---------------------------------------------------------------------------------|-----|
| Adding Docker container credentials in Jenkins                                  | 212 |
| Updating the Docker settings inside Jenkins                                     | 213 |
| Summary                                                                         | 215 |
| Chapter 6: Installing SonarQube and Artifactory                                 | 216 |
| Installing and configuring SonarQube                                            | 216 |
| Installing Java                                                                 | 217 |
| Downloading the SonarQube package                                               | 218 |
| Running the SonarQube application                                               | 219 |
| Resetting the default credentials and generating a token                        | 220 |
| Creating a project inside SonarQube                                             | 221 |
| Installing the build breaker plugin for SonarQube                               | 223 |
| Creating guality gates                                                          | 224 |
| Updating the default guality profile                                            | 227 |
| Installing the SonarQube plugin in Jenkins                                      | 229 |
| Configuring the SonarQube plugin in Jenkins                                     | 230 |
| Installing and configuring Artifactory                                          | 231 |
| Installing Java                                                                 | 232 |
| Downloading the Artifactory package                                             | 233 |
| Running the Artifactory application                                             | 235 |
| Resetting the default credentials and generating an API key                     | 237 |
| Creating a repository in Artifactory                                            | 238 |
| Adding Artifactory credentials inside Jenkins                                   | 241 |
| Installing the Artifactory plugin in Jenkins                                    | 242 |
| Configuring the Artifactory Plugin                                              | 242 |
| Summary                                                                         | 244 |
| Chapter 7: Continuous Integration Using Jenkins                                 | 245 |
| Jenkins CI design                                                               | 245 |
| Branching strategy                                                              | 246 |
| The master branch                                                               | 246 |
| The integration branch                                                          | 246 |
| The feature branch                                                              | 246 |
| The Crippeline                                                                  | 247 |
| Creating the CL ningling                                                        | 248 |
| Creating the Crippenne                                                          | 248 |
| Creating a new repository on GitHub                                             | 249 |
| Using the SonarQube scanner for Maven                                           | 249 |
| VITILITY LITE JETIKITISTILE IOF OF<br>Snawning a Docker container - build agont | 250 |
| Spawning a Docker container – build agent                                       | 250 |

| Downloading the latest source code from VCS                                                             | 251        |
|----------------------------------------------------------------------------------------------------|------------|
| Pipeline code to perform the build and unit test                                                        | 251        |
| Pipeline code to perform static code analysis                                                           | 252        |
| Pipeline code to perform integration testing<br>Pipeline code to publich built artifacts to Artifactory | 252        |
| Combined CL nineline code                                                                               | 200        |
| Using a Jenkinsfile                                                                                     | 257        |
| Creating a Multibranch Pineline in Jenkins                                                              | 259        |
| Re-registering the Webbooks                                                                             | 200        |
| Continuous Integration in action                                                                        | 200        |
| Viewing static code analysis in SonarQube                                                               | 266        |
| Accessing SonarOube analysis right from Lenkins                                                         | 200        |
| Viewing artifacts in Artifactory                                                                        | 200        |
| Failing the build when guality gate criteria are not met                                                | 270        |
| Failing the build when quality gate chiteria are not met                                                | 271        |
| Summary                                                                                                 | 273        |
| Chapter 8: Continuous Delivery Using Jenkins                                                            | 274        |
| Jenkins CD design                                                                                       | 274        |
| Branching strategy                                                                                      | 275        |
| The release branch                                                                                      | 275        |
| CD pipeline                                                                                             | 276        |
| Toolset for CD                                                                                          | 276        |
| Creating a Docker image – performance testing                                                           | 277        |
| Adding Docker container credentials in Jenkins                                                          | 282        |
| Updating the Docker settings inside Jenkins                                                             | 283        |
| Creating a performance test using JMeter                                                                | 284        |
| Installing Java                                                                                         | 285        |
| Installing Apache JMeter                                                                                | 285        |
| Starting JMeter                                                                                         | 286        |
| Creating a performance test case                                                                        | 286        |
| Creating a thread group                                                                                 | 287        |
| Creating a sampler                                                                                      | 289        |
| Adding a listener                                                                                       | 290        |
| The CD pipeline                                                                                         | 291        |
| Writing the Jenkinsfile for CD                                                                          | 291        |
| Revisiting the pipeline code for Cl                                                                     | 291        |
| Pipeline code to stash the build artifacts                                                              | 292        |
| Spawning a Docker container – performance testing<br>Pineline code to start Anache Tomcat               | 292        |
| Pipeline code to start Apache Tombat<br>Pipeline code to deploy build artifacts                         | 293<br>293 |
| Pipeline code to run performance testing                                                                | 293        |
| Pipeline code to promote build artifacts in Artifactory                                                 | 295        |
| Combined CD pipeline code                                                                               | 295        |

| CD in action                                                    | 298 |
|-----------------------------------------------------------------|-----|
| Summary                                                         | 300 |
| Chapter 9: Continuous Deployment Using Jenkins                  | 301 |
| What is Continuous Deployment?                                  | 302 |
| How Continuous Deployment is different from Continuous Delivery | 302 |
| Who needs Continuous Deployment?                                | 304 |
| Creating a production server                                    | 305 |
| Installing Vagrant                                              | 305 |
| Installing VirtualBox                                           | 307 |
| Creating a VM using Vagrant                                     | 308 |
| Creating a Vagrantfile                                          | 308 |
| Spawning a VM using Vagrant                                     | 309 |
| Adding production server credentials inside Jenkins             | 311 |
| Installing a Jenkins slave on a production server               | 313 |
| Creating a Jenkins Continuous Deployment pipeline               | 314 |
| A revisit to the pipeline code for CD                           | 315 |
| Pipeline code for a production Jenkins slave                    | 316 |
| Pipeline code to download binaries from Artifactory             | 316 |
| Combined Continuous Deployment pipeline code                    | 319 |
| Update the Jenkinsfile                                          | 321 |
| Continuous Delivery in action                                   | 323 |
| Summary                                                         | 324 |
| Chapter 10: Supporting Tools and Installation Guide             | 325 |
| Exposing your localhost server to the internet                  | 325 |
| Installing Git on Windows/Linux                                 | 327 |
| Installing Git on Windows                                       | 327 |
| Installing Git on Linux                                         | 330 |
| Index                                                           | 332 |

## Preface

In the past few years, the agile model of software development has seen a considerable amount of growth around the world. There is massive demand for a software delivery solution that is fast and flexible to frequent amendments, especially in the e-commerce sector. As a result, the Continuous Integration and Continuous Delivery methodologies are gaining popularity.

Whether small or big, all types of project gain benefits, such as early issue detection, avoiding lousy code into production, and faster delivery, which leads to an increase in productivity.

This book, *Learning Continuous Integration with Jenkins Second Edition*, serves as a step-bystep guide to setting up a Continuous Integration, Continuous Delivery, and Continuous Deployment system using hands-on examples. The book is 20% theory and 80% practical. It starts by explaining the concept of Continuous Integration and its significance in the Agile world, with a complete chapter dedicated to this. Users then learn to configure and set up Jenkins, followed by implementing Continuous Integration and Continuous Delivery using Jenkins. There is also a small chapter on Continuous Deployment, which talks primarily about the difference between Continuous Delivery and Continuous Deployment.

#### What this book covers

Chapter 1, *Concepts of Continuous Integration*, gives an account of how some of the most popular and widely used software development methodologies gave rise to Continuous Integration. This is followed by a detailed explanation of the various requirements and best practices to achieve Continuous Integration.

Chapter 2, *Installing Jenkins*, is a step-by-step guide all about installing Jenkins across various platforms, including Docker.

Chapter 3, *The New Jenkins*, provides an overview of how the new Jenkins 2.x looks and feels, with an in-depth explanation of its essential constituents. It also introduces readers to the new features added in Jenkins 2.x.

Chapter 4, *Configuring Jenkins*, focuses on accomplishing some basic Jenkins administration tasks.

Chapter 5, *Distributed Builds*, explores how to implement a build farm using Docker. It also talks about adding standalone machines as Jenkins slaves.

Chapter 6, *Installing SonarQube and Artifactory*, covers installing and configuring SonarQube and Artifactory for CI.

Chapter 7, *Continuous Integration Using Jenkins*, takes you through a Continuous Integration design and the means to achieve it using Jenkins, in collaboration with some other DevOps tools.

Chapter 8, *Continuous Delivery Using Jenkins*, outlines a Continuous Delivery design and the means to achieve it using Jenkins, in collaboration with some other DevOps tools.

Chapter 9, Continuous Deployment Using Jenkins, explains the difference between Continuous Delivery and Continuous Deployment. It also features a step-by-step guide to implementing Continuous Deployment using Jenkins.

Appendix, *Supporting Tools and Installation Guide*, takes you through the steps required to make your Jenkins server accessible over the internet and the installation guide for Git.

#### What you need for this book

To be able to follow everything described in the book, you will need a machine with the following configurations:

- Operating systems:
  - Windows 7/8/10
  - Ubuntu 14 and later
- Hardware requirements:
  - A machine with a minimum 4 GB memory and a multicore processor
- Other requirements:
  - A GitHub account (public or private)

#### Who this book is for

This book is aimed at readers with little or no previous experience with Agile or Continuous Integration and Continuous Delivery. It serves as a great starting point for anyone who is new to this field and would like to leverage the benefits of Continuous Integration and Continuous Delivery to increase productivity and reduce delivery time. Build and release engineers, DevOps engineers, (Software Configuration Management) SCM engineers, developers, testers, and project managers can all benefit from this book.

Readers who are already using Jenkins for Continuous Integration can learn to take their project to the next level, which is Continuous Delivery.

The current edition of the book is a complete reboot of its predecessor. Readers of the first edition can take advantage of some of the new stuff discussed in the current edition, such as Pipeline as Code, Multibranch Pipelines, Jenkins Blue Ocean, distributed build farms using Docker, and more.

#### Conventions

In this book, you will find a number of text styles that distinguish between different kinds of information. Here are some examples of these styles and an explanation of their meaning. Code words in text, database table names, folder names, filenames, file extensions, pathnames, dummy URLs, user input, and Twitter handles are shown as follows: "This will download a .hpi file on your system."

A block of code is set as follows:

```
stage ('Performance Testing'){
    sh '''cd /opt/jmeter/bin/
    ./jmeter.sh -n -t $WORKSPACE/src/pt/Hello_World_Test_Plan.jmx -l
    $WORKSPACE/test_report.jtl''';
    step([$class: 'ArtifactArchiver', artifacts: '**/*.jtl'])
}
```

When we wish to draw your attention to a particular part of a code block, the relevant lines or items are set in bold:

```
stage ('Performance Testing'){
    sh '''cd /opt/jmeter/bin/
    ./jmeter.sh -n -t $WORKSPACE/src/pt/Hello_World_Test_Plan.jmx -l
    $WORKSPACE/test_report.jtl''';
    step([$class: 'ArtifactArchiver', artifacts: '**/*.jtl'])
}
```

The extra "\" used in some of the commands is used to only indicate that the command continues in the next line. Any command-line input or output is written as follows:

```
cd /tmp
wget https://archive.apache.org/dist/tomcat/tomcat-8/ \
v8.5.16/bin/apache-tomcat-8.5.16.tar.gz
```

**New terms** and **important words** are shown in bold. Words that you see on the screen, for example, in menus or dialog boxes, appear in the text like this: "From the Jenkins dashboard, click on the **Manage Jenkins** | **Plugin Manager** | **Available** tab."

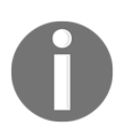

Warnings or important notes appear like this.

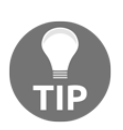

Tips and tricks appear like this.

#### **Reader feedback**

Feedback from our readers is always welcome. Let us know what you think about this book-what you liked or disliked. Reader feedback is important for us as it helps us develop titles that you will really get the most out of. To send us general feedback, simply email feedback@packtpub.com, and mention the book's title in the subject of your message. If there is a topic that you have expertise in and you are interested in either writing or contributing to a book, see our author guide at www.packtpub.com/authors.

#### **Customer support**

Now that you are the proud owner of a Packt book, we have a number of things to help you to get the most from your purchase.

#### Downloading the example code

You can download the example code files for this book from your account at http://www.packtpub.com. If you purchased this book elsewhere, you can visit http://www.packtpub.com/support and register to have the files emailed directly to you. You can download the code files by following these steps:

- 1. Log in or register to our website using your email address and password.
- 2. Hover the mouse pointer on the **SUPPORT** tab at the top.
- 3. Click on **Code Downloads & Errata**.
- 4. Enter the name of the book in the **Search** box.
- 5. Select the book for which you're looking to download the code files.
- 6. Choose from the drop-down menu where you purchased this book from.
- 7. Click on **Code Download**.

Once the file is downloaded, please make sure that you unzip or extract the folder using the latest version of:

- WinRAR / 7-Zip for Windows
- Zipeg / iZip / UnRarX for Mac
- 7-Zip / PeaZip for Linux

The code bundle for the book is also hosted on GitHub at https://github.com/

PacktPublishing/Learning-Continuous-Integration-with-Jenkins-Second-Edition. We also have other code bundles from our rich catalog of books and videos available at https://github.com/PacktPublishing/. Check them out!

#### Downloading the color images of this book

We also provide you with a PDF file that has color images of the screenshots/diagrams used in this book. The color images will help you better understand the changes in the output. You can download this file from https://www.packtpub.com/sites/default/files/ downloads/LearningContinuousIntegrationwithJenkinsSecondEdition\_ColorImages. pdf.

#### Errata

Although we have taken every care to ensure the accuracy of our content, mistakes do happen. If you find a mistake in one of our books-maybe a mistake in the text or the codewe would be grateful if you could report this to us. By doing so, you can save other readers from frustration and help us improve subsequent versions of this book. If you find any errata, please report them by visiting http://www.packtpub.com/submit-errata, selecting your book, clicking on the **Errata Submission Form** link, and entering the details of your errata. Once your errata are verified, your submission will be accepted and the errata will be uploaded to our website or added to any list of existing errata under the Errata section of that title. To view the previously submitted errata, go to https://www.packtpub.com/books/content/support and enter the name of the book in the search field. The required information will appear under the **Errata** section.

#### Piracy

Piracy of copyrighted material on the internet is an ongoing problem across all media. At Packt, we take the protection of our copyright and licenses very seriously. If you come across any illegal copies of our works in any form on the internet, please provide us with the location address or website name immediately so that we can pursue a remedy. Please contact us at copyright@packtpub.com with a link to the suspected pirated material. We appreciate your help in protecting our authors and our ability to bring you valuable content.

#### Questions

If you have a problem with any aspect of this book, you can contact us at questions@packtpub.com, and we will do our best to address the problem.

# L Concepts of Continuous Integration

We will begin this chapter with an overview of the two primary software development methodologies of the era: Waterfall, and agile. An understanding of their concepts and implications will help us answer how **Continuous Integration** (**CI**) came into existence.

Next, we will try to understand the concept behind CI and the elements that make it. Reading through the topics, you will see how CI helps projects go agile. After completing this chapter, you should be able to:

- Describe how CI came into existence.
- Define what CI is.
- Describe the elements of CI.

#### **Software Development Life Cycle**

For those of you who are not familiar with the term: Software Development Life Cycle, let us try to understand it.

The **Software Development Life Cycle**, also sometimes referred to as **SDLC** for short, is the process of planning, developing, testing, and deploying software.

Teams follow a sequence of phases, and each phase uses the outcome of its previous phase, as shown in the following diagram:

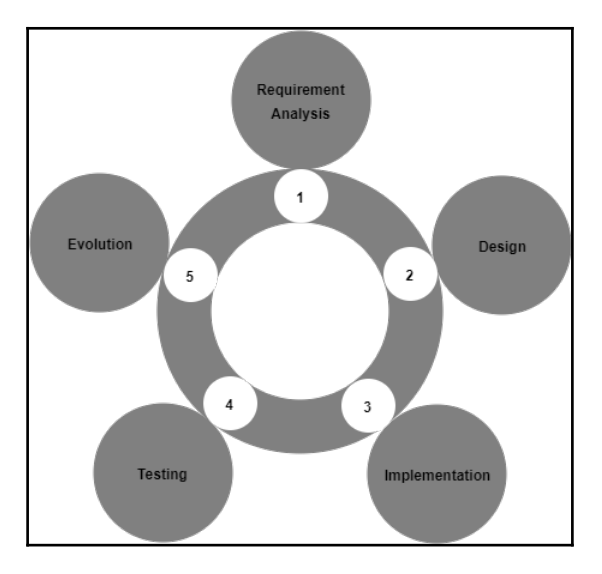

#### Software Development Life Cycle

Let's take a look at the SDLC phases in detail.

#### **Requirement analysis**

This is the first stage of the cycle. Here, the business team (mostly comprised of business analysts) perform a requirement analysis of their project's business needs. The requirements can be internal to the organization, or external, from a customer. This study involves finding the nature and scope of the requirements. With the gathered information, there is a proposal to either improve the system or create a new one. The project cost gets decided, and benefits are laid out. Then the project goals are defined.

#### Design

The second phase is the design phase. Here, the system architects and the system designers formulate the desired features of the software solution and create a project plan. This plan may include process diagrams, overall interface, and layout design, along with a vast set of documentation.

#### Implementation

The third phase is the implementation phase. Here, the project manager creates and assigns work to the developers. The developers develop the code depending on the tasks and goals defined in the design phase. This phase may last from a few months to a year, depending on the project.

#### Testing

The fourth phase is the testing phase. When all the decided features are developed, the testing team takes over. For the next few months, all features are thoroughly tested. Every module of the software is collected and tested. Defects are raised if any bugs or errors occur while testing. In the event of a failure, the development team quickly acts to resolve the failures. The thoroughly tested code is then deployed into the production environment.

#### Evolution

The last phase is the evolution phase or the maintenance phase. Feedback from the users/customers is analyzed, and the whole cycle of developing, testing, and releasing the new features and fixes in the form of patches or upgrades repeats.

#### Waterfall model of software development

One of the most famous and widely used software development processes is the Waterfall model. The Waterfall model is a sequential software development process. It was derived from the manufacturing industry. One can see a highly structured flow of processes that run in one direction. At the time of its creation, there were no other software development methodologies, and the only thing the developers could have imagined was the production line process that was simple to adapt for software development.

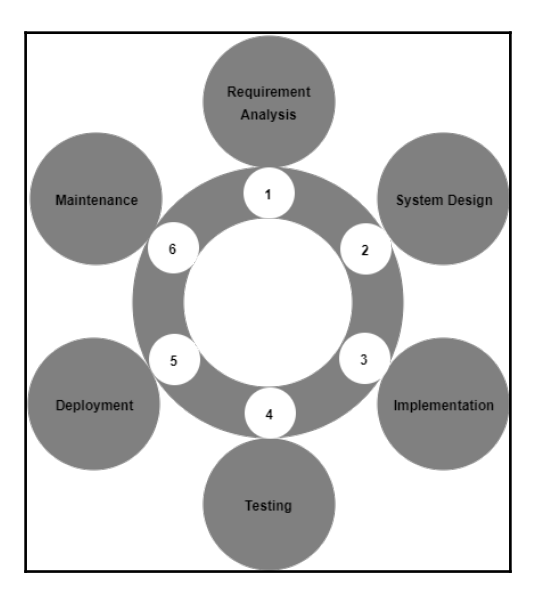

The following diagram illustrates the Waterfall model of software development:

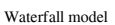

The Waterfall approach is simple to understand, as the steps involved are similar to that of the SDLC.

First, there is a requirement analysis phase, which is followed by the designing phase. There is a considerable time spent on the analysis and the designing part. And once it's over, there are no further additions or deletions. In short, once the development begins, there is no modification allowed in the design.

Then comes the implementation phase, where the actual development takes place. The development cycle can range from three months to six months. During this time, the testing team is usually free. When the development cycle is completed, a whole week's time is planned for performing the integration of the source code. During this time, many integration issues pop up and are fixed immediately. This stage is followed by the testing phase.

When the testing starts, it goes on for another three months or more, depending on the software solution. After the testing completes successfully, the source code is then deployed in the production environment. For this, a day or so is again planned to carry out the deployment in production. There is a possibility that some deployment issues may pop up. When the software solution goes live, teams get feedback and may also anticipate issues.

The last phase is the maintenance phase. Feedback from the users/customers is analyzed, and the whole cycle of developing, testing, and releasing new features and fixes in the form of patches or upgrades repeats.

There is no doubt that the Waterfall model worked remarkably for decades. However, flaws did exist, but they were simply ignored for a long time. Since, way back then software projects had ample time and resources to get the job done.

However, looking at the way software technologies have changed over the past few years, we can easily say that the Waterfall model won't suit the requirements of the current world.

#### **Disadvantages of the Waterfall model**

The following are some of the disadvantages of the Waterfall model:

- Working software is produced only at the end of the SDLC, which lasts for a year or so in most cases.
- There is a huge amount of uncertainty.
- It is not suitable for projects where the demand for new features is too frequent. For example, e-commerce projects.
- Integration is performed only after the entire development phase is complete. As a result, integration issues are found at a much later stage and in large quantities.
- There is no backward traceability.
- It's difficult to measure progress within stages.

#### Advantages of the Waterfall model

By looking at the disadvantages of the Waterfall model, we can say that it's mostly suitable for projects where:

- The requirements are well documented and fixed.
- There is enough funding available to maintain a management team, a testing team, a development team, a build and release team, a deployment team, and so on.
- The technology is fixed, and not dynamic.
- There are no ambiguous requirements. And most importantly, they don't pop up during any other phase apart from the requirement analysis phase.

#### Agile to the rescue

The name **Agile** rightly suggests *quick and easy*. Agile is a collection of methods where software is developed through collaboration among self-organized teams. The principles behind agile are incremental, quick, flexible software development, and it promotes adaptive planning.

The Agile software development process is an alternative to the traditional software development processes discussed earlier.

#### The twelve agile principles

The following are the twelve principles of the agile model:

- Customer satisfaction through early and continuous delivery of useful software.
- Welcome changing requirements, even late in development.
- Working software is frequently delivered (in weeks, rather than months).
- Close daily cooperation between businesses, people, and developers.
- Projects are built around motivated individuals, who should be trusted.
- Face-to-face conversation is the best form of communication (co-location).
- Working software is the principal measure of progress.
- Sustainable development—able to maintain a constant pace.
- Continuous attention to technical excellence and good design.
- Simplicity—the art of maximizing the amount of work not done—is essential.
- Self-organizing teams.
- Regular adaptation to changing circumstances.

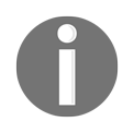

To know more about the Agile principles visit the link: http://www.agilemanifesto.org.

The twelve principles of Agile software development indicate the expectations of the current software industry and its advantages over the Waterfall model.

## How does the Agile software development process work?

In the Agile software development process, the whole software application is split into multiple features or modules. These features are delivered in iterations. Each iteration lasts for three weeks, and involves cross-functional teams that work simultaneously in various areas, such as planning, requirement analysis, designing, coding, unit testing, and acceptance testing.

As a result, no person sits idle at any given point in time. This is quite different from the Waterfall model wherein while the development team is busy developing the software, the testing team, the production team, and everyone else is idle or underutilized. The following diagram illustrates the Agile model of software development:

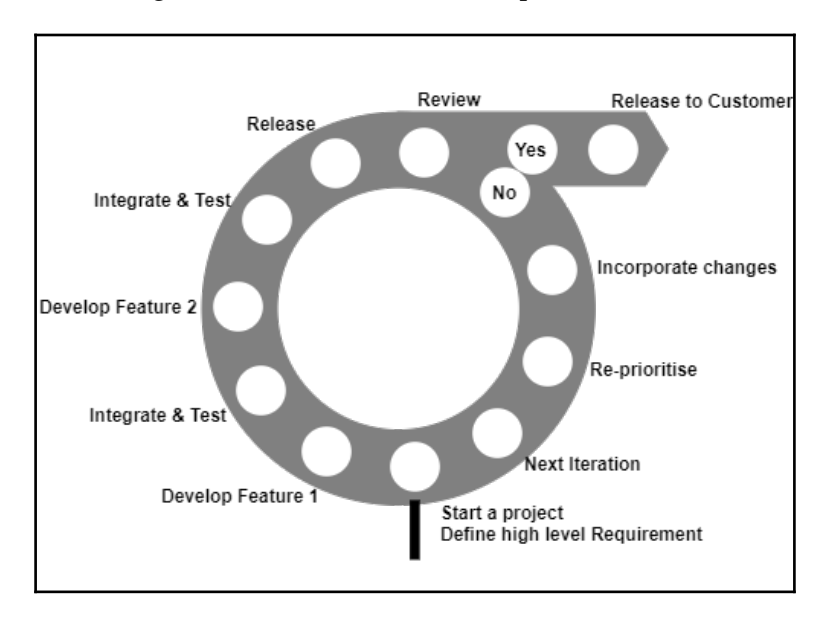

Agile methodology

From the preceding diagram, we can see that there is no time spent on requirement analysis or design. Instead, a very high-level plan is prepared, just enough to outline the scope of the project.

The team then goes through a series of iterations. Iteration can be classified as time frames, each lasting for a month or even a week in some mature projects. In this duration, a project team develops and tests features. The goal is to develop, test, and release a feature in a single iteration. At the end of the iteration, the feature goes for a demo. If the clients like it, then the feature goes live. But, if it gets rejected, the feature is taken as a backlog, reprioritized, and again worked upon in the consecutive iteration.

There is also a possibility of parallel development and testing. In a single iteration, one can develop and test more than one feature in parallel.

## Advantages of Agile software development process

Let us see some of the advantages of the Agile software development process:

- Functionality can be developed and demonstrated rapidly: In an agile process, the software project is divided by features, and each feature is called as a backlog. The idea is to develop either a single or a set of features right from its conceptualization till its deployment, in a week or a month. This puts at least a feature or two on the customer's plate, which they can then start using.
- **Resource requirement is less**: In Agile, there are no separate development and testing teams. Neither is there a build or release team, or a deployment team. In Agile, a single project team contains around eight members. Each member of the team is capable of doing everything.
- **Promotes teamwork and cross-training**: Since there is a small team of about eight members, the team members switch their roles in turns and learn from each other's experience.
- Suitable for projects where requirements frequently change: In an Agile model of software development, the complete software is divided into features, and each feature is developed and delivered in a short time span. Hence, changing the feature, or even completely discarding it, doesn't affect the whole project.
- **Minimalistic documentation**: This methodology focuses primarily on delivering working software quickly, rather than creating huge documents. Documentation exists, but it's limited to the overall functionality.

- Little or no planning required: Since features are developed one after the other in a short period, there is no need for extensive planning.
- **Parallel development**: Iteration consists of one or more features developed in sequence, or even in parallel.

#### The Scrum framework

Scrum is a framework for developing and sustaining complex products that are based on the Agile software development process. It is more than a process; it's a framework with certain roles, tasks, and teams. Scrum was written by **Ken Schwaber** and **Jeff Sutherland**; together, they created *The Scrum Guide*.

In a Scrum framework, the development team decides on how to develop a feature. This is because the team knows best about the problem they are presented with. I assume most of the readers are happy after reading this.

Scrum relies on a self-organizing and cross-functional team. The Scrum team is selforganizing; hence, there is no overall team leader who decides which person will do which task, or how a problem will be solved.

#### Important terms used in the Scrum framework

The following are the important terms used in the Scrum framework:

- **The Sprint**: Sprint is a timebox during which a usable and potentially releasable product gets created. A new Sprint starts immediately after the conclusion of the previous Sprint. A Sprint may last between two weeks to one month, depending on the project's command over Scrum.
- **Product Backlog**: The Product Backlog is a list of all the required features in a software solution. The list is dynamic. That is, now and then the customers or team members add or delete items to the Product Backlog.
- **Sprint Backlog**: The Sprint Backlog is the set of Product Backlog items, selected for the Sprint.
- **Increment**: The Increment is the sum of all the Product Backlog items completed during a Sprint and the value of the Increments from all the previous Sprints.

- **The Development Team**: The Development Team does the work of delivering a releasable set of features named Increment at the end of each Sprint. Only members of the Development Team create the Increment. Development Teams are empowered by the organization to organize and manage their work. The resulting synergy optimizes the Development Team's overall efficiency and effectiveness.
- **The Product Owner**: The Product Owner is a mediator between the Scrum Team and everyone else. He is the front face of the Scrum Team and interacts with customers, infrastructure teams, admin teams, everyone involved in the Scrum, and so on.
- **The Scrum Master**: The Scrum Master is responsible for ensuring Scrum is understood and enacted. Scrum Masters do this by ensuring that the Scrum Team follows the Scrum theory, practices, and rules.

#### How does Scrum work?

The Product Owner, the Scrum Master, and the Scrum Team together follow a set of stringent procedures to deliver the software features. The following diagram explains the Scrum development process:

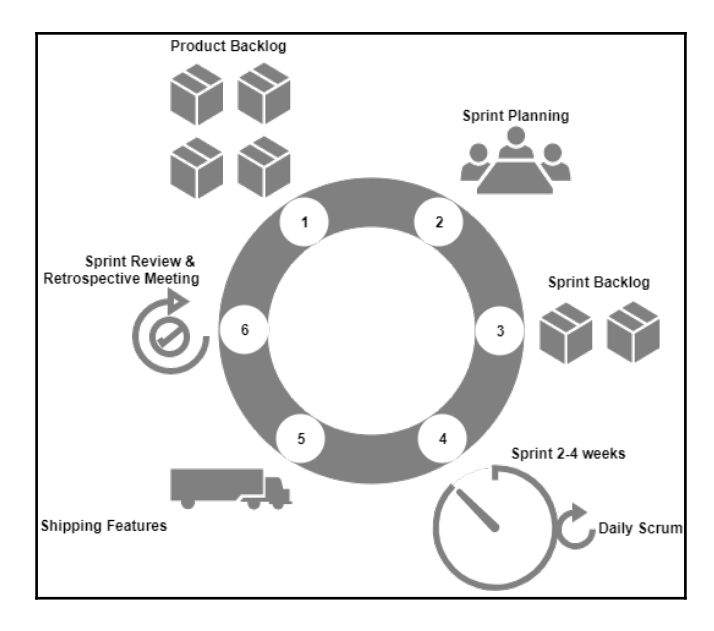

Scrum methodology

Let us see some of the important aspects of the Scrum software development process that the team goes through.

#### **Sprint Planning**

Sprint Planning is an opportunity for the Scrum Team to plan the features in the current Sprint cycle. The plan is created mainly by the developers. Once the plan is created, it is explained to the Scrum Master and the Product Owner. The Sprint Planning is a timeboxed activity, and it is usually around eight hours in total for a one-month Sprint cycle. It is the responsibility of the Scrum Master to ensure everyone participates in the Sprint Planning activity.

In the meeting, the Development Team takes into consideration the following items:

- The number of Product Backlogs to be worked on (both new and the old ones from the last Sprint).
- Team performances in the last Sprint.
- Projected capacity of the Development Team.

#### Sprint cycle

During the Sprint cycle, the developers simply work on completing the backlogs decided in the Sprint Planning. The duration of a Sprint may last from two weeks to one month, depending on the number of backlogs.

#### **Daily Scrum meeting**

This happens on a daily basis. During the Scrum meeting, the Development Team discusses what was accomplished yesterday, and what will be accomplished today. They also discuss the things that are stopping them from achieving their goal. The Development Team does not attend any other meeting or discussion apart from the Scrum meeting.

#### **Monitoring Sprint progress**

The Daily Scrum is a good opportunity for a team to measure its progress. The Scrum Team can track the total work remaining, and by doing so, they can estimate the likelihood of achieving the Sprint Goal.

#### **Sprint Review**

In the Sprint Review, the Development Team demonstrates the features that have been accomplished. The Product Owner updates on the Product Backlog status to date. The Product Backlog list is updated depending on the product performance or usage in the market. Sprint Review is a four-hour activity altogether for a one-month Sprint.

#### **Sprint Retrospective**

In this meeting, the team discusses the things that went well, and the things that need improvement. The team then decides the points on which it has to improve to perform better in the upcoming Sprint. This meeting usually occurs after the Sprint Review and before the Sprint Planning.

#### **Continuous Integration**

Continuous Integration (CI) is a software development practice where developers frequently integrate their work with the project's Integration branch and create a build.

Integration is the act of submitting your private work (modified code) to the common work area (the potential software solution). This is technically done by merging your private work (personal branch) with the common work area (Integration branch). Or we can say, pushing your private branch to the remote branch.

CI is necessary to bring out issues encountered during the integration as early as possible. This can be understood from the following diagram, which depicts various issues encountered during a single CI cycle.

A build failure can occur due to either an improper code or a human error while doing a build (assuming that the tasks are done manually). An integration issue can occur if the developers do not rebase their local copy of code frequently with the code on the Integration branch. A testing issue can occur if the code does not pass any of the unit or integration test cases.

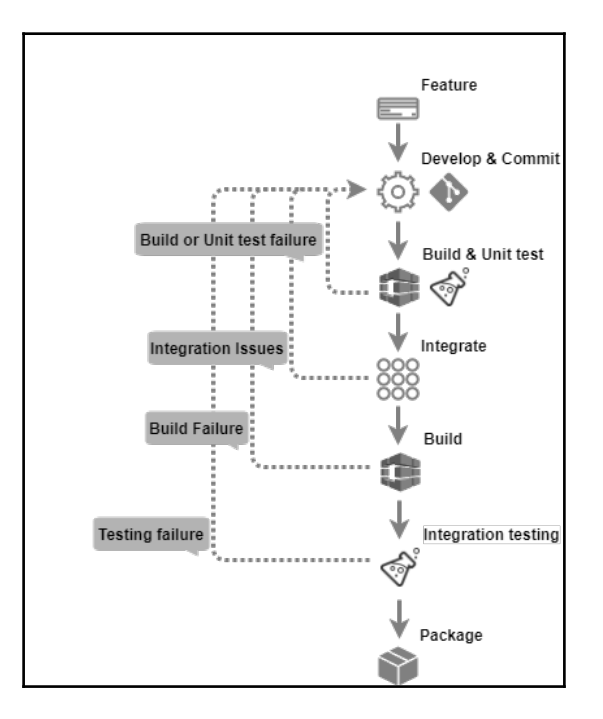

In the event of an issue, the developer has to modify the code to fix it:

CI process

#### Agile runs on Cl

The Agile software development process focuses mainly on fast delivery, and CI helps Agile in achieving that speed. But how does CI do that? Let us understand by using a simple case.

Developing a feature involves many code changes, and between every code change, there are a set of tasks to perform, such as checking-in the code, polling the version control system for changes, building the code, unit testing, integration, building on the integrated code, integration testing, and packaging. In a CI environment, all these steps are made fast and error-free by using a CI tool such as *Jenkins*.
Adding notifications makes things even faster. The sooner the team members are aware of a build, integration, or deployment failure, the quicker they can act. The following diagram depicts all the steps involved in a CI process:

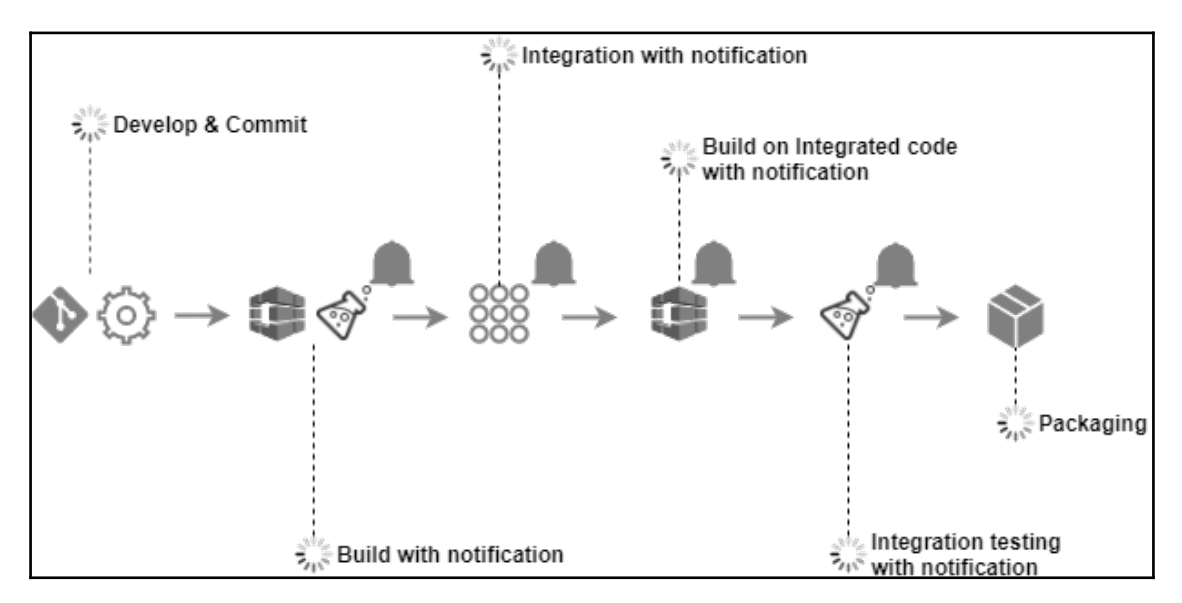

CI process with notifications

In this way, the team quickly moves from feature to feature. In simple terms, the *agility* of the agile software development is greatly due to CI.

## Types of projects that benefit from CI

The amount of code written for the embedded systems presents inside a car is more than the one present inside a fighter jet. In today's world, embedded software is inside every product, modern or traditional. Be it cars, TVs, refrigerators, wrist watches, or bikes; all have little or more software-dependent features. Consumer products are becoming smarter day by day. Nowadays, we can see a product being marketed more using its smart and intelligent features than its hardware capabilities. For example, an air conditioner is marketed by its wireless control features, and TVs are being marketed by their smart features, like embedded web browsers, and so on. The need to market new products has increased the complexity of products. This increase in software complexity had brought the Agile software development and CI methodologies to the limelight, though there were times when agile software development was used by a team of no more than 30-40 people that were working on a simple project. Almost all types of projects benefit from CI: mostly the web-based projects, for example, the e-commerce websites, and mobile phone apps.

CI and agile methodologies are used in projects that are based on Java, .NET, Ruby on Rails, and every other programming language present today. The only place where you will see it not being used is in the legacy systems. However, even they are going agile. Projects based on SAS, Mainframes; all are trying to benefit from CI.

## **Elements of Cl**

Let us see the important elements of the CI process.

## Version control system

This is the most basic and the most important requirement for implementing CI. A **Version Control System**, sometimes also called a **Revision Control System**, is a tool to manage your code history. It can be centralized or distributed. Some of the famous centralized version control systems are SVN and IBM Rational ClearCase. In the distributed segment, we have tools like GIT and Mercurial.

Ideally, everything that is required to build software must be version controlled. A version control tool offers many features, such as tagging, branching, and so on.

## Branching strategy

When using a Version Control System, keep the branching to a minimum. A few companies have only one main branch, and all the development activity happens on that. Nevertheless, most of the companies follow some branching strategies. This is because there is always a possibility that a part of the team may work on one release, while others may work on another release. Other times, there is a need to support the older release versions. Such scenarios always lead companies to use multiple branches.

GitFlow is another way of managing your code using multiple branches. In the following method, the Master/Production branch is kept clean and contains only the releasable, ready-to-ship code. All the development happens on the Feature branches, with the Integration branch serving as a common place to integrate all the features. The following diagram is a moderate version of the GitFlow:

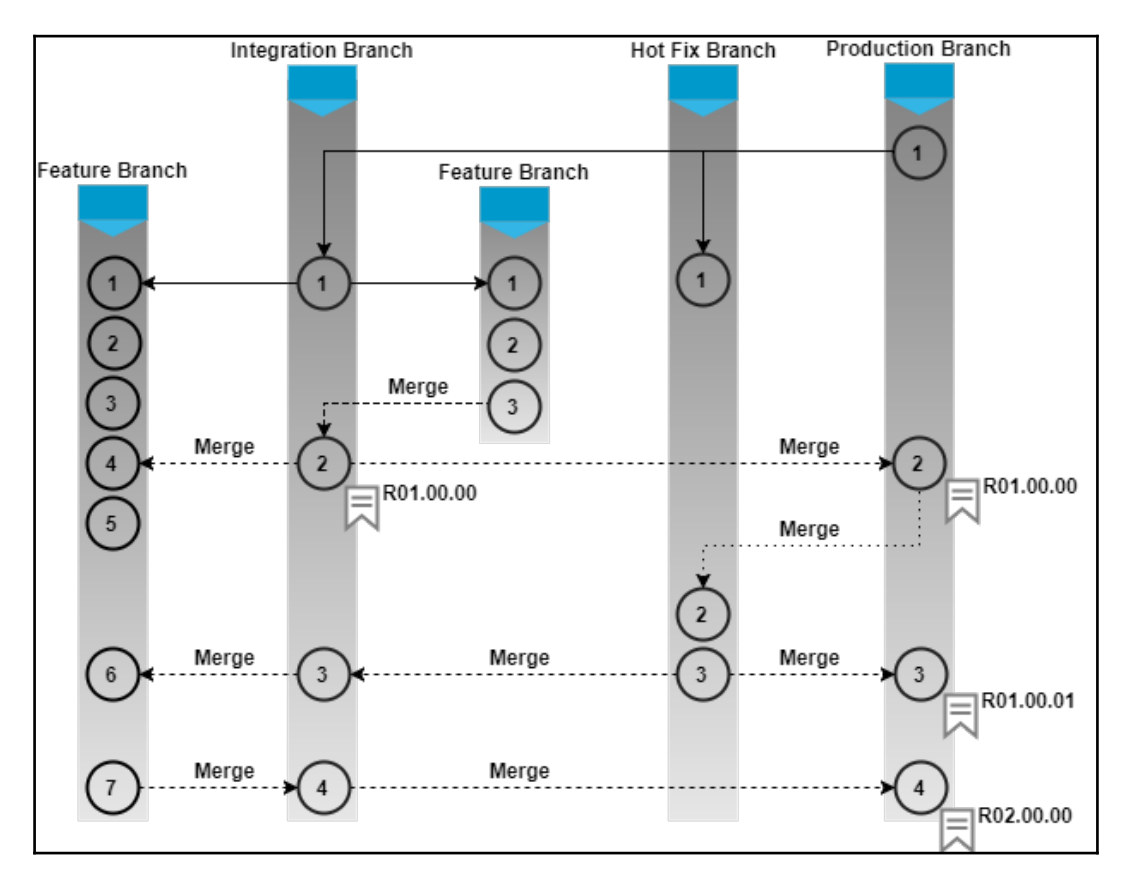

Branching strategy

### GitFlow branching model

The following diagram illustrates the full version of GitFlow. We have a Master/Production branch that contains only the production-ready code. The Feature branches are where all of the development takes place. The Integration branch is where the code gets integrated and tested for quality. In addition to that, we have release branches that are pulled out from the Integration branch as and when there is a stable release. All bug fixes related to a release happen in the Release branches. There is also a Hotfix branch that is pulled out of the Master/Production branch as and when there is a need for a hotfix:

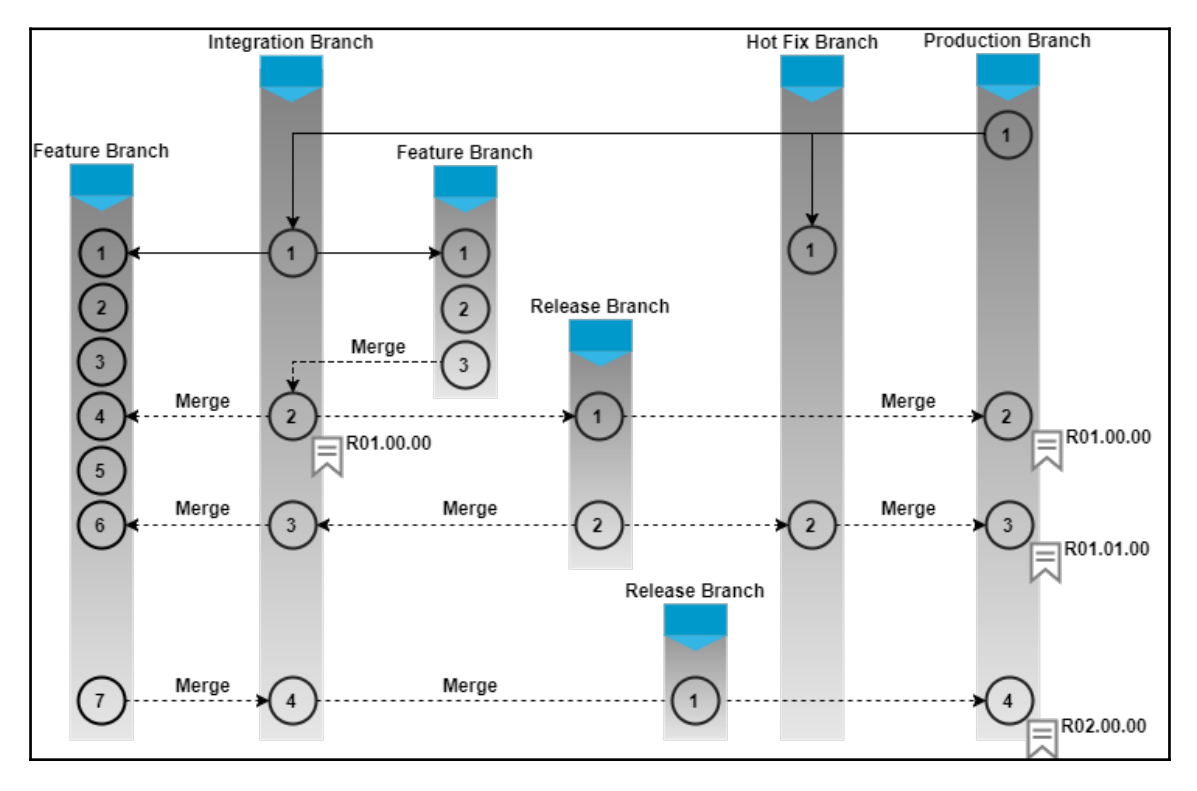

GitFlow branching strategy

## CI tool

What is a CI tool? Well, it is nothing more than an orchestrator. A CI tool is at the center of the CI system, connected to the Version Control System, build tools, Binary Repository Manager tool, testing and production environments, quality analysis tool, test automation tool, and so on. There are many CI tools: Build Forge, Bamboo, and TeamCity, to name a few. But the prime focus of our book is Jenkins:

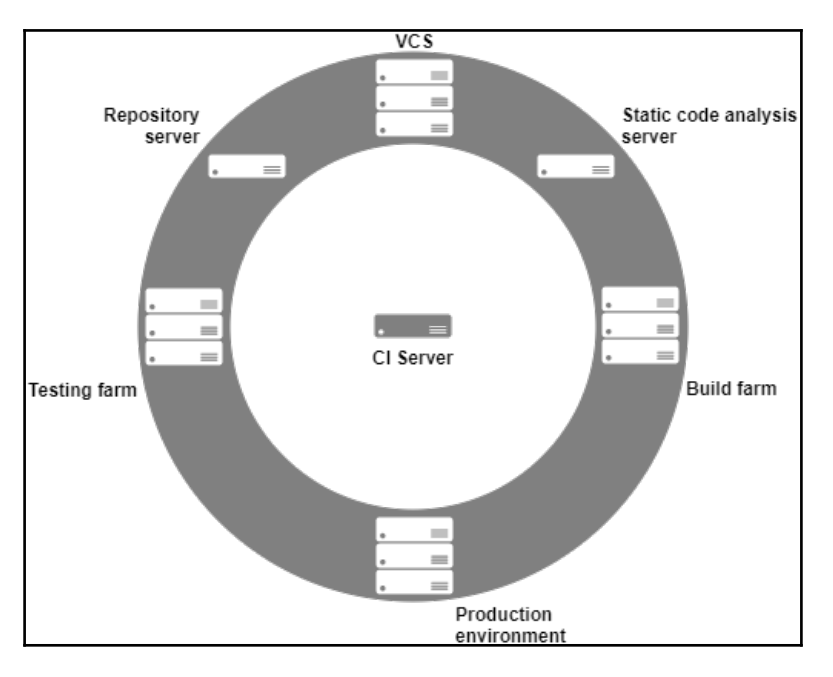

Centralized CI server

A CI tool provides options to create pipelines. Each pipeline has its own purpose. There are pipelines to take care of CI. Some take care of testing; some take care of deployments, and so on. Technically, a pipeline is a flow of jobs. Each job is a set of tasks that run sequentially. Scripting is an integral part of a CI tool that performs various kinds of tasks. The tasks may be as simple as copying a folder/file from one location to the other, or they can be complex Perl scripts to monitor machines for file modifications. Nevertheless, the script is getting replaced by the growing number of plugins available in Jenkins. Now you need not script to build a Java code; there are plugins available for it. All you need to do is install and configure a plugin to get the job done. Technically, plugins are nothing but small modules written in Java. They remove the burden of scripting from the developer's head. We will learn more about pipelines in the upcoming chapters.

## Self-triggered builds

The next important thing to understand is the self-triggered automated build. Build automation is simply a series of automated steps that compile the code and generate executables. The build automation can take the help of build tools like Ant and Maven. The self-triggered automated build is the most important part of a CI system. There are two main factors that call for an automated build mechanism:

- Speed.
- Catching integration or code issues as early as possible.

There are projects where 100 to 200 builds happen per day. In such cases, speed plays an important factor. If the builds are automated, then it can save a lot of time. Things become even more interesting if the triggering of the build is made self-driven, without any manual intervention. Auto-triggered build on every code change further saves time.

When builds are frequent and fast, the probability of finding an error (build error, compilation error, or integration error) in the framework of SDLC is higher and faster:

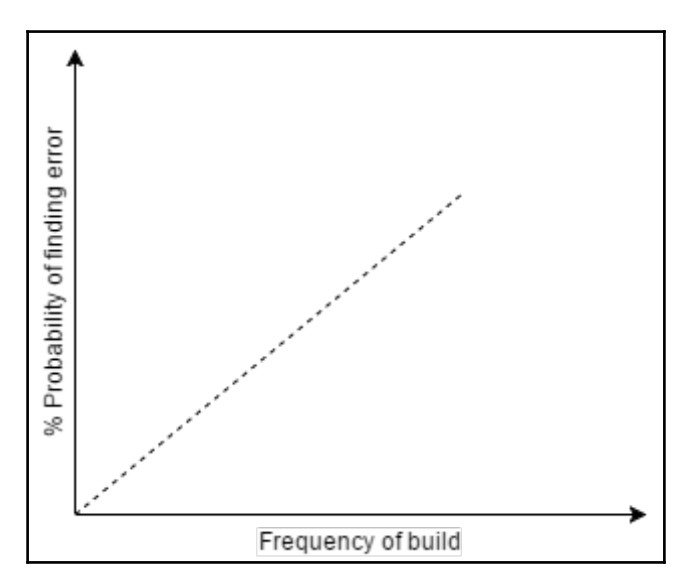

Probability of error versus build graph

## Code coverage

Code coverage is the amount of code (in percentage) that is covered by your test case. The metrics that you might see in your coverage reports could be more or less as defined in the following table:

| Type of coverage | Description                                                                                                    |
|------------------|----------------------------------------------------------------------------------------------------|
| Function         | The number of functions called out of the total number of functions defined                                       |
| Statement        | The number of statements in the program that are truly called out of the total number                             |
| Branches         | The number of branches of the control structures executed                                                         |
| Condition        | The number of Boolean sub-expressions that are being tested for a true and a false value                          |
| Line             | The number of lines of source code that are being tested out of the total number of lines present inside the code |

Types of code coverage

This coverage percentage is calculated by dividing the number of items tested by the number of items found. The following screenshot illustrates the code coverage report from SonarQube:

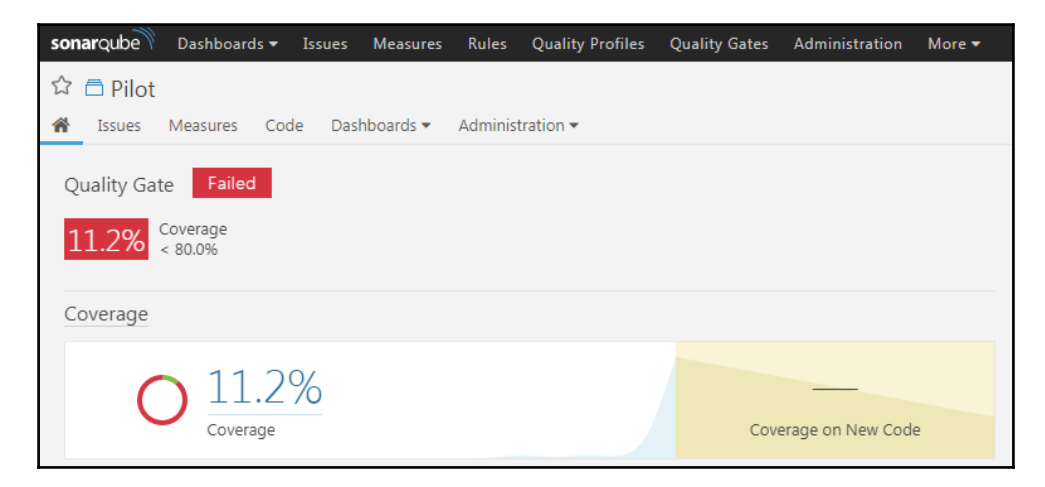

Code coverage report on SonarQube

## Code coverage tools

You might find several options to create coverage reports, depending on the language(s) you use. Some of the popular tools are listed as follows:

| Language | Tools                               |
|----------|-------------------------------------|
| Java     | Atlassian Clover, Cobertura, JaCoCo |
| C#/.NET  | OpenCover, dotCover                 |
| C++      | OpenCppCoverage, gcov               |
| Python   | Coverage.py                         |
| Ruby     | SimpleCov                           |

## Static code analysis

Static code analysis, also commonly called **white-box** testing, is a form of software testing that looks for the structural qualities of the code. For example, it answers how robust or maintainable the code is. Static code analysis is performed without actually executing programs. It is different from the functional testing, which looks into the functional aspects of software, and is dynamics.

Static code analysis is the evaluation of software's inner structures. For example, is there a piece of code used repetitively? Does the code contain lots of commented lines? How complex is the code? Using the metrics defined by a user, an analysis report is generated that shows the code quality regarding maintainability. It doesn't question the code's functionality.

Some of the static code analysis tools like SonarQube come with a dashboard, which shows various metrics and statistics of each run. Usually, as part of CI, the static code analysis is triggered every time a build runs. As discussed in the previous sections, static code analysis can also be included before a developer tries to check-in his code. Hence, a code of low quality can be prevented right at the initial stage.

They support many languages, such as Java, C/C++, Objective-C, C#, PHP, Flex, Groovy, JavaScript, Python, PL/SQL, COBOL, and so on. The following screenshots illustrate the static code analysis report using SonarQube:

| sonarqube             | Dashboards 🔻                                                     | Issues                                                             | Measures             | Rules                                         | Quality Profiles         | Quality Gates |
|-----------------------|------------------------------------------------------------------|--------------------------------------------------------------------|----------------------|-----------------------------------------------|--------------------------|---------------|
| ☆ ⊟ Pilot<br>� Issues | Measures Coc                                                     | le Dasl                                                            | hboards 🔻            | Adminis                                       | tration 🕶                |               |
| Custom                |                                                                  |                                                                    |                      |                                               |                          |               |
| Issues<br><u>184</u>  | Techn<br>1d 4<br>Reliab<br>Remen<br>1d 1<br>Securi<br>Remen<br>0 | ical Debt<br>h<br>ility<br>diation Effo<br>h<br>ty<br>diation Effo | 0<br>ort<br>O<br>ort | Blocker<br>Critical<br>Major<br>Minor<br>Info | 1<br>20<br>83<br>78<br>2 |               |

#### Static code analysis report

|                                       | May 16 2017<br>1.4               | Jul 06 2017<br>1.24         | Jul 11 2017<br>1.25 |  |
|---------------------------------------|----------------------------------|-----------------------------|---------------------|--|
| Lines of Code                         | 1,131,082                        | 117,555                     | 117,555             |  |
| Unit Tests                            |                                  |                             |                     |  |
| Complexity                            | 187,206                          | 14,528                      | 14,528              |  |
| Complexity<br>14,528                  | File Distributio<br>1,457<br>334 | n / Complexity<br>249 89 68 | 12 14               |  |
| /Function /Class /File<br>1.8 7.8 6.5 | 0 5                              | 10 20 30                    | 60 90               |  |

Static code analysis report

[28]

## Automated testing

Testing is an important part of an SDLC. To maintain quality software, it is necessary that the software solution goes through various test scenarios. Giving less importance to testing can result in customer dissatisfaction and a delayed product.

Since testing is a manual, time-consuming, and repetitive task, automating the testing process can significantly increase the speed of software delivery. However, automating the testing process is a bit more difficult than automating the build, release, and deployment processes. It usually takes a lot of effort to automate nearly all the test cases used in a project. It is an activity that matures over time.

Hence, when beginning to automate the testing, we need to take a few factors into consideration. Test cases that are of great value and easy to automate must be considered first. For example, automate the testing where the steps are the same, although they run with different data every time. Further, automate the testing where software functionality is tested on various platforms. Also, automate the testing that involves a software application running with different configurations.

Previously, the world was mostly dominated by desktop applications. Automating the testing of a GUI-based system was quite difficult. This called for scripting languages where the manual mouse and keyboard entries were scripted and executed to test the GUI application. Nevertheless, today the software world is completely dominated by web and mobile-based applications, which are easy to test through an automated approach using a test automation tool.

Once a code is built, packaged, and deployed, testing should run automatically to validate the software. Traditionally, the process followed is to have an environment for SIT, UAT, PT, and pre-production. First, the release goes through SIT, which stands for system integration testing. Here, testing is performed on an integrated code to check its functionality altogether. If the integration testing is passed, the code is deployed to the next environment, which is UAT, where it goes through user acceptance testing, and then it can lastly be deployed in PT, where it goes through performance testing. In this way, the testing is prioritized.

It is not always possible to automate all the testing. But, the idea is to automate whatever testing that is possible. The preceding method discussed requires the need to have many environments and also a higher number of automated deployments into various environments. To avoid this, we can go for another method where there is only one environment where the build is deployed, and then the basic tests are run, and after that, long-running tests are triggered manually.

## **Binary repository tools**

As part of the SDLC, the source code is continuously built into binary artifacts using CI. Therefore, there should be a place to store these built packages for later use. The answer is, using a binary repository tool. But what is a binary repository tool?

A binary repository tool is a Version Control System for binary files. Do not confuse this with the Version Control System discussed in the previous sections. The former is responsible for versioning the source code, and the latter is for binary files, such as .rar, .war, .exe, .msi, and so on. Along with managing built artifacts, a binary repository tool can also manage 3-party binaries that are required for a build. For example, the Maven plugin always downloads the plugins required to build the code into a folder. Rather than downloading the plugins again and again, they can be managed using a repository tool:

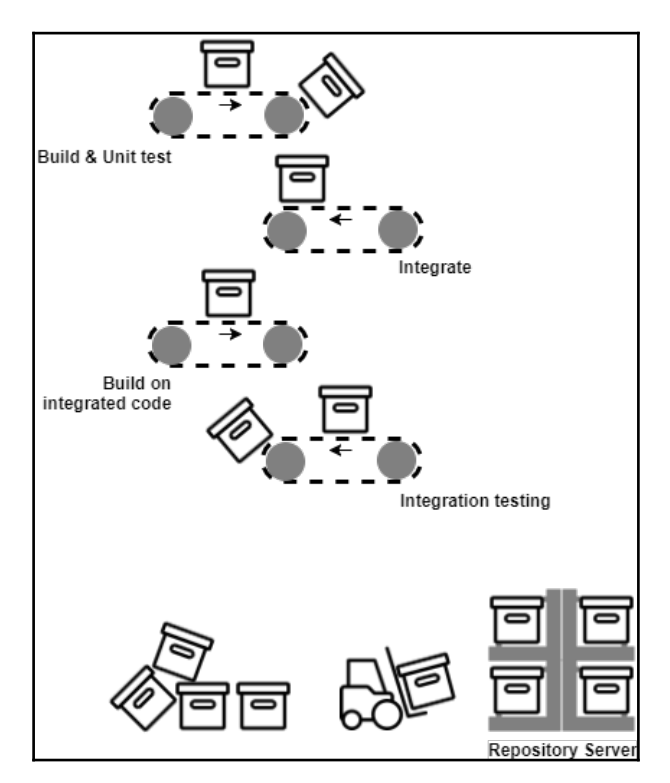

Repository tool

From the above illustration, you can see as soon as a build gets created and passes all the checks, the built artifact is uploaded to the binary repository tool. From here, the developers and testers can manually pick them, deploy them, and test them. Or, if the automated deployment is in place, then the built artifacts are automatically deployed to the respective test environment. So, what're the advantages of using a binary repository?

A binary repository tool does the following:

- Every time a built artifact gets generated, it is stored in a binary repository tool. There are many advantages of storing the build artifacts. One of the most important advantages is that the build artifacts are located in a centralized location from where they can be accessed when needed.
- It can store third-party binary plugins, modules that are required by the build tools. Hence, the build tool need not download the plugins every time a build runs. The repository tool is connected to the online source and keeps updating the plugin repository.
- It records what, when, and who created a build package.
- It provides a staging like environments to manage releases better. This also helps in speeding up the CI process.
- In a CI environment, the frequency of build is too high, and each build generates a package. Since all the built packages are in one place, developers are at liberty to choose what to promote and what not to promote in higher environments.

## Automated packaging

There is a possibility that a build may have many components. Let's take, for example, a build that has a .rar file as an output. Along with that, it has some Unix configuration files, release notes, some executables, and also some database changes. All of these different components need to be together. The task of creating a single archive or a single media out of many components is called **packaging**. Again, this can be automated using the CI tools and can save a lot of time.

## Benefits of using CI

The following are some of the benefits of using CI. The list is brief, and not comprehensive.

## Freedom from long integrations

Integrating the code rarely, as seen in the Waterfall model, can lead to *merge hell*. It is a situation wherein teams spend weeks resolving the merge issues.

In contrast to this, integrating every single commit on your Feature branch with the Integration branch and testing it for issues (CI) allows you to find integration issues as early as possible.

## **Metrics**

Tools like Jenkins, SonarQube, Artifactory, and GitHub allow you to generate trends over a period. All of these trends can help project managers and teams to make sure the project is heading in the right direction and with the right pace.

## Catching issues faster

This is the most important advantage of having a carefully implemented CI system. Any integration issue or merge issue gets caught early. The CI system has the facility to send notification as soon as the build fails.

## Rapid development

From a technical perspective, CI helps teams work more efficiently. Projects that use CI follow an automatic and continuous approach while building, testing, and integrating their code. This results in a faster development.

Developers spend more time developing their code and zero time building, packaging, integrating, and deploying it, as everything is automated. This also helps teams that are geographically distributed to work together. With a good *software configuration management process* in place, people can work on widely distributed teams.

### Spend more time adding features

In the past, build and release activities were managed by the developers, along with the regular development work. It was followed by a trend of having separate teams that handled the build, release, and deployment activities. And it didn't stop there; this new model suffered from communication issues and a lack of coordination among developers, release engineers, and testers. However, using CI, all the build, release, and deployment work gets automated. Therefore, the development team need not worry about anything other than developing features. In most cases, even the complete testing is automated. Therefore by using a CI process, the development team can spend more time developing the code.

## Summary

"Behind every successful agile project, there is a Continuous Integration process."

In this chapter, we took a glance through the history of software engineering processes. We learned about CI and the elements that make it.

The various concepts and terminologies discussed in this chapter form a foundation for the upcoming chapters. Without these, the coming chapters are mere technical know-how.

In the next chapter, we will learn how to install Jenkins on various platforms.

# **2** Installing Jenkins

This chapter is all about installing Jenkins across various platforms, and more. After completing this chapter, you should be able to do the following:

- Run Jenkins on a servlet container (Apache Tomcat)
- Run Jenkins as a standalone application on Windows/Ubuntu/Red Hat Linux/Fedora
- Run Jenkins behind a reverse proxy server (Nginx)
- Run Jenkins with Docker
- Leverage the advantages of Docker data volumes
- Run development, staging, and production instance of Jenkins using Docker

## **Running Jenkins inside a servlet container**

Jenkins is available on the following servlet containers:

- Apache Geronimo 3.0
- GlassFish
- IBM WebSphere
- JBoss
- Jetty
- Jonas
- Liberty profile
- Tomcat
- WebLogic

In this section, you will learn how to install Jenkins on an Apache Tomcat server. Installing Jenkins as a service on Apache Tomcat is quite simple. Either you can choose to run Jenkins along with the other services already present on the Apache Tomcat server, or you can use the Apache Tomcat server solely for running Jenkins.

## **Prerequisites**

Before you begin, make sure you have the following things ready:

- You need a system with at least 4 GB of memory and a Multi-core processor.
- Depending on how you manage the infrastructure in your team, the machine could be an instance on a cloud platform (such as AWS, DigitalOcean, or any other cloud platform), a bare metal machine, or it could be a VM (on VMware vSphere or any other server virtualization software).
- The machine should have Ubuntu 16.04 installed on it. Choose an LTS release version.
- Check for administrator privileges; the installation might ask for an admin username and password.

## **Installing Java**

Follow these steps to install Java on Ubuntu:

1. Update the package index:

sudo apt-get update

2. Next, install Java. The following command will install the **Java Runtime Environment (JRE**):

```
sudo apt-get install default-jre
```

3. To set the JAVA\_HOME environment variable, get the Java installation location. Do this by executing the following command:

update-java-alternatives -1

4. The previous command will print the list of Java applications installed on your machine along with their installation paths. Copy the Java path that appears on your Terminal:

java-1.8.0-openjdk-amd64 1081 /usr/lib/jvm/java-1.8.0-openjdk-amd64

5. Open the /etc/environment file for editing using the following command:

sudo nano /etc/environment

6. Add the Java path (the one that you copied earlier) inside the /etc/environment file in the following format:

JAVA\_HOME="/usr/lib/jvm/java-1.8.0-openjdk-amd64"

- 7. Type *Ctrl* + *X* and choose *Y* to save and close the file.
- 8. Next, reload the file using the following command:

sudo source /etc/environment

## **Installing Apache Tomcat**

Follow these steps to download and then install Apache Tomcat server on your Ubuntu machine:

1. Move to the /tmp directory and download the Tomcat application using the wget command, as shown here:

```
cd /tmp
wget https://archive.apache.org/dist/tomcat/tomcat-8/ \
v8.5.16/bin/apache-tomcat-8.5.16.tar.gz
```

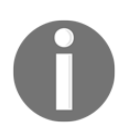

To get a complete list of Apache Tomcat versions visit: https://archive. apache.org/dist/tomcat/.

2. Create a directory called /opt/tomcat using the following command:

sudo mkdir /opt/tomcat

3. Untar the content of the archive inside /opt/tomcat:

```
sudo tar xzvf apache-tomcat-8*tar.gz \
-C /opt/tomcat --strip-components=1
```

4. Next, create a systemd service file using the following command:

```
sudo nano /etc/systemd/system/tomcat.service
```

5. Paste the following content into the file:

```
[Unit]
Description=Apache Tomcat Web Application Container
After=network.target
[Service]
Type=forking
Environment=JAVA HOME=/usr/lib/jvm/java-1.8.0-openjdk-amd64
Environment=CATALINA_PID=/opt/tomcat/temp/tomcat.pid
Environment=CATALINA_HOME=/opt/tomcat
Environment=CATALINA_BASE=/opt/tomcat
Environment='CATALINA_OPTS=-Xms512M -Xmx1024M
-server -XX:+UseParallelGC'
Environment='JAVA OPTS=-Djava.awt.headless=true
-Djava.security.eqd=file:/dev/./urandom'
ExecStart=/opt/tomcat/bin/startup.sh
ExecStop=/opt/tomcat/bin/shutdown.sh
RestartSec=10
Restart=always
[Install]
WantedBy=multi-user.target
```

- 6. Type *Ctrl* + X and choose Y to save and close the file.
- 7. Next, reload the systemd daemon using the following command:

#### sudo systemctl daemon-reload

8. Start the Tomcat service using the following command:

```
sudo systemctl start tomcat
```

9. To check the status of Tomcat service, run the following command:

```
sudo systemctl status tomcat
```

10. You should see the following output:

```
• tomcat.service - Apache Tomcat Web Application Container
Loaded: loaded (/etc/systemd/system/tomcat.service; disabled;
vendor preset: enabled)
Active: active (running) since Mon 2017-07-31 21:27:39 UTC;
5s ago
Process: 6438 ExecStart=/opt/tomcat/bin/startup.sh (code=exited,
status=0/SUCCESS)
Main PID: 6448 (java)
Tasks: 44
Memory: 132.2M
CPU: 2.013s
CGroup: /system.slice/tomcat.service
_____6448 /usr/lib/jvm/java-1.8.0-openjdk-amd64/bin/java
-Djava.util.logging.config.file=/opt/tomcat/conf/logging.properties
-Djava.util.logging.manager=org.apache.juli.ClassLoaderLogMan
```

## Enabling the firewall and port 8080

Apache Tomcat runs on port 8080. Follow these steps to enable the firewall, if it's disabled:

1. Enable the firewall using the following command:

sudo ufw enable

2. Allow traffic on port 8080:

sudo ufw allow 8080

3. Enable OpenSSH to allow SSH connections using the following command:

```
sudo ufw enable "OpenSSH"
```

4. Check the firewall status using the following command:

sudo ufw status

5. You should see the following output:

| Status: active |        |               |
|----------------|--------|---------------|
| То             | Action | From          |
|                |        |               |
| 8080           | ALLOW  | Anywhere      |
| OpenSSH        | ALLOW  | Anywhere      |
| 8080 (v6)      | ALLOW  | Anywhere (v6) |
| OpenSSH (v6)   | ALLOW  | Anywhere (v6) |

6. You should now be able to access the Apache Tomcat server page at http://<IP address of the Apache Tomcat>:8080.

### **Configuring the Apache Tomcat server**

In this section, we will enable access to the Tomcat Manager app and Host Manager:

1. Open the tomcat-users.xml file for editing, which is present inside the /opt/tomcat/conf directory:

```
sudo nano /opt/tomcat/conf/tomcat-users.xml
```

2. The file will look something like the following, for simplicity, I have ignored the comments inside the file:

```
<?xml version="1.0" encoding="UTF-8"?>
. . .
<tomcat-users xmlns="http://tomcat.apache.org/xml"
xmlns:xsi="http://www.w3.org/2001/XMLSchema-instance"
xsi:schemaLocation="http://tomcat.apache.org/xml tomcat-users.xsd"
version="1.0">
. . .
  <!--
    <role rolename="tomcat"/>
    <role rolename="role1"/>
    <user username="tomcat" password="<must-be-changed>"
    roles="tomcat"/>
    <user username="both" password="<must-be-changed>"
    roles="tomcat, role1"/>
    <user username="role1" password="<must-be-changed>"
     roles="role1"/>
  -->
</tomcat-users>
```

3. From the previous file, you can see the role and user fields are commented. We need to enable a role and a user to allow access to the Tomcat Manager app page:

```
<role rolename="manager-gui"/>
<role rolename="admin-gui"/>
<user username="admin" password="password"
roles="manager-gui,admin-gui"/>
```

4. Finally, the file should look something as shown here (comments removed):

- 5. Type *Ctrl* + *X* and choose *Y* to save and close the file.
- 6. By default, you are allowed to access Manager and Host Manager applications only from within the Apache Tomcat server. Since, we will be managing services running on Apache from a remote machine, we would need to remove these restrictions.
- 7. Open the following two files, /opt/tomcat/webapps/manager/META-INF/context.xml and /opt/tomcat/webapps/host-manager/META-INF/context.xml.
- 8. Inside these files, comment the following section:

```
<Context antiResourceLocking="false" privileged="true" >
<!--<Valve className="org.apache.catalina.valves.RemoteAddrValve"
allow="127\.\d+\.\d+\.\d+|::1|0:0:0:0:0:0:0:1" />-->
<Manager sessionAttributeValueClassNameFilter="java\.lang\
.(?:Boolean|Integer|Long|Number|String)|org\.apache\.catalina\
.filters\.CsrfPreventionFilter\$LruCache(?:\$1)?|java\.util\
.(?:Linked)$
</Context>
```

9. Type *Ctrl* + *X* and choose *Y* to save and close the file.

10. Restart the Tomcat server using the following command:

sudo systemctl restart tomcat

11. Try to access the Manager app and the Host Manager from the Apache Tomcat server home page.

## Installing Jenkins on the Apache Tomcat server

You can perform the following steps if you do not wish to have a standalone server for Jenkins master, and want to host it along with other services that exist on the Apache Tomcat server:

1. Move to the /tmp directory and download the Jenkins application using the wget command, as shown here:

```
cd /tmp
wget http://mirrors.jenkins.io/war-stable/latest/jenkins.war
```

- 2. The previous command will download the latest stable version of jenkins.war file.
- 3. Move the file from /tmp to /opt/tomcat/:

```
sudo mv jenkins.war /opt/tomcat/webapps/
```

4. List the content of the /opt/tomcat/webapps/ directory :

sudo ls -l /opt/tomcat/webapps

You should see the following output:

```
total 68984
-rw-rw-r-- 1 ubuntu ubuntu 70613578 Jul 19 22:37 jenkins.war
drwxr-x--- 3 root
                              4096 Jul 31 21:09 ROOT
                    root
                    root
drwxr-x--- 14 root
                              4096 Jul 31 21:09 docs
drwxr-x--- 6 root
                   root
                              4096 Jul 31 21:09 examples
drwxr-x--- 5 root
                              4096 Jul 31 21:09 manager
                    root
drwxr-x--- 5 root
                              4096 Jul 31 21:09 host-manager
                    root
drwxr-x--- 10 root
                              4096 Jul 31 22:52 jenkins
                   root
```

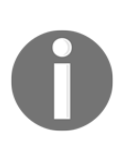

You will notice that a jenkins folder automatically gets created the moment you move the jenkins.war package to the webapps folder. This is because the .war file is a web application archive file that automatically gets extracted once deployed to the webapps directory. What we did is a small deployment activity.

5. And that is all you need to do. You can access Jenkins using http://<IP address of Tomcat server>:8080/jenkins.

## Installing Jenkins alone on an Apache Tomcat server

If you chose to have an Apache Tomcat server solely for using Jenkins, follow these steps:

1. Move to the /tmp directory and download the Jenkins application using the wget command, as shown here:

```
cd /tmp
wget http://mirrors.jenkins.io/war-stable/latest/jenkins.war
```

2. Rename the downloaded jenkins.war package to ROOT.war:

sudo mv jenkins.war ROOT.war

3. Next, delete everything inside the /opt/tomcat/webapps directory by switching to the root user:

```
sudo su -
cd /opt/tomcat/webapps
sudo rm -r *
```

4. Now move the ROOT.war (renamed) package from the /tmp directory to the /opt/tomcat/webapps folder:

sudo mv /tmp/ROOT.war /opt/tomcat/webapps/

5. List the contents of the /opt/tomcat/webapps directory and you will notice a ROOT folder automatically gets created:

```
total 68964
drwxr-x--- 10 root root 4096 Jul 31 23:10 ROOT
-rw-rw-r-- 1 ubuntu ubuntu 70613578 Jul 19 22:37 ROOT.war
```

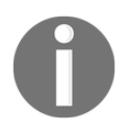

It's always recommended to have a dedicated web server solely for Jenkins.

6. You can access Jenkins by using http://<IP address of Tomcat server>:8080/ without any additional path. Apparently, the Apache server is now a Jenkins server.

Deleting the content of the /opt/tomcat/webapps directory (leaving behind the ROOT directory and ROOT.war) and then moving the jenkins.war file to the webapps folder is also sufficient to make Apache Tomcat server solely for the use of Jenkins.

The step of renaming jenkins.war to ROOT.war is only necessary if you want to make http://<IP address of Tomcat server>:8080/ the standard URL for Jenkins.

## Setting up the Jenkins home path

Before we start using Jenkins, there is one important thing to configure, the jenkins\_home path. When you install Jenkins as a service on Tomcat, the jenkins\_home path is automatically set to /root/.jenkins/. This is the location where all of the Jenkins configurations, logs, and builds are stored. Everything that you create and configure on the Jenkins dashboard is stored here.

We need to make it something more accessible, something like /var/jenkins\_home. This can be done in the following way:

1. Stop the Apache Tomcat server using the following command:

```
sudo systemctl stop tomcat
```

2. Open the context.xml file for editing, which is present inside /opt/tomcat/conf:

sudo nano /opt/tomcat/conf/context.xml

3. The file will look like this (comments removed):

```
<?xml version="1.0" encoding="UTF-8"?>
<Context>
<WatchedResource>WEB-INF/web.xml</WatchedResource>
<WatchedResource>${catalina.base}/conf/web.xml</WatchedResource>
</Context>
```

4. Add the following line between <Context> </Context>:

```
<Environment name="JENKINS_HOME" value="/var/jenkins_home" type="java.lang.String"/>
```

5. Start the Tomcat service using the following command:

sudo systemctl start tomcat

## Installing a standalone Jenkins server on Windows

Installing Jenkins on Windows is quite simple. Before performing the steps to install Jenkins on Windows, let's have a look at the prerequisites.

## Prerequisites

Before we begin, make sure you have the following things ready:

- We need a machine with at least 4 GB of RAM and a Multi-core processor.
- Depending on how you manage the infrastructure in your team, the machine could be an instance on a cloud platform (such as AWS, DigitalOcean, or any other cloud platform), a bare metal machine, or it could be a VM (on VMware vSphere or any other server virtualization software).
- The machine should have any one of the latest Windows OS (Windows 7/8/10, Windows Server 2012/2012 R2/2016) installed on it.
- Check for admin privileges; the installation might ask for admin username and password.
- Make sure port 8080 is open.

## **Installing Java**

Follow these steps to install Java:

- 1. Download the latest version of Java JRE (x86 or x64 based on your OS) from https://java.com/en/download/manual.jsp.
- 2. Follow the installation procedures.
- 3. To check that Java has been installed successfully, run the following command using Command Prompt:

```
java -version
```

4. You should get the following output:

```
java version "1.8.0_121"
Java(TM) SE Runtime Environment (build 1.8.0_121-b13)
Java HotSpot(TM) 64-Bit Server VM (build 25.121-b13, mixed mode)
```

5. To set the JAVA\_HOME, first get the Java installation path on Windows using the following command:

where java

6. The previous command should output the Java installation path, as shown in the following command. Copy the path without \bin\java:

```
C:\Program Files\Java\jdk1.8.0_121\bin\java
```

7. Open the Command Prompt as an administrator and run the following command to set the JAVA\_HOME path. Make sure to use the Java installation path that appears on your screen:

```
setx -m JAVA_HOME "C:\Program Files\Java\jdk1.8.121"
```

## Installing the latest stable version of Jenkins

To install the latest stable version of Jenkins, follow these steps in sequence:

- 1. Download the latest stable Jenkins package available at the Jenkins official website, https://jenkins.io/download/. To install the latest stable version of Jenkins, download the **Long Term Support (LTS)** release. Choose the weekly release if you just want the latest version of Jenkins.
- 2. Unzip the downloaded package, and you will find a jenkins.msi file.
- 3. Run the jenkins.msi and follow the installation steps.
- 4. During the installation, you will get an option to choose your Jenkins installation directory. By default, it will be C:\Program Files\Jenkins or C:\Program Files (x86)\Jenkins. Leave it as it is and click on the Next button.
- 5. Click on the **Finish** button to complete the installation.

## Starting, stopping, and restarting Jenkins on Windows

Jenkins by default starts running when installed. In this section, the commands to start, stop, restart, and check the status of the Jenkins services are shown:

1. Open the **Services** window from Command Prompt using the following command:

#### services.msc

- 2. Look for a service named **Jenkins**.
- 3. Right-click on the **Jenkins** service again and click **Properties**.
- 4. Under the **General** tab, you can see the Jenkins service name, the path to the executable, the service status, and the start parameters.
- Using the Startup type option, you can choose the way Jenkins starts on the Windows machine. You can choose from Automatic, Manual, and Automatic (Delayed Start). Make sure it's always set to Automatic.

6. In the following service status, there is an option to manually **Start**, **Stop**, **Pause**, and **Resume** the Jenkins service:

| Jenkins P           | roperties               | (Local Com         | nputer)           |              |                 | Х |
|---------------------|-------------------------|--------------------|-------------------|--------------|-----------------|---|
| General             | Log On                  | Recovery           | Dependencies      |              |                 |   |
| Service             | name:                   | Jenkins            |                   |              |                 |   |
| Display             | name:                   | Jenkins            |                   |              |                 |   |
| Descrip             | tion:                   | Jenkins Co         | ntinuous Integra  | tion Server  | $\sim$          |   |
| Path to<br>"C:\Pro  | executabl<br>gram Files | e:<br>(x86)\Jenkin | ns\jenkins.exe"   |              |                 |   |
| Startup             | typ <u>e</u> :          | Automatic          |                   |              | ~               |   |
|                     |                         |                    |                   |              |                 |   |
| Service             | status:                 | Stopped            |                   |              |                 |   |
| <u>S</u>            | itart                   | Stop               | <u>P</u> a        | use          | <u>R</u> esume  |   |
| You car<br>from her | n specify t<br>re.      | he start parar     | meters that apply | when you sta | art the service |   |
| Start pa            | ra <u>m</u> eters:      |                    |                   |              |                 |   |
|                     |                         |                    |                   |              |                 |   |
|                     |                         |                    | ОК                | Cancel       | Apply           |   |

Configuring the Jenkins service startup option

- 7. Go to the next tab, which is **Log On**. Here, we define the username through which Jenkins start.
- 8. You can either choose to use the **Local System account** (not recommended) or you can create a special Jenkins user with special permissions (recommended):

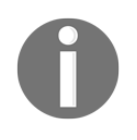

An exclusive account for Jenkins is always preferred. The reason is that **Local System account** is not under control; it may get deleted or the password may expire depending on the organization's policies, whereas the Jenkins user account can be set with preferred policies and privileges.

| Jenkins Properties                              | (Local Con               | nputer)        |        |               | × |
|-------------------------------------------------|--------------------------|----------------|--------|---------------|---|
| General Log On                                  | Recovery                 | Dependencies   |        |               |   |
| Log on as:                                      |                          |                |        |               |   |
| ◯ <u>L</u> ocal System<br>◯ Allo <u>w</u> servi | account<br>ce to interac | t with desktop |        |               |   |
| This account:                                   | Jen                      | kins           |        | Browse        |   |
| Password:                                       | •••                      | •••••          | •      |               |   |
| <u>C</u> onfirm passw                           | vord:                    | •••••          | •      |               |   |
|                                                 |                          |                |        |               |   |
|                                                 |                          |                |        |               |   |
|                                                 |                          |                |        |               |   |
|                                                 |                          |                |        |               |   |
|                                                 |                          |                |        |               |   |
|                                                 |                          |                |        |               |   |
|                                                 |                          |                |        |               |   |
|                                                 |                          | ОК             | Cancel | <u>A</u> pply | , |

Configuring the Jenkins service Log On option

9. The next tab is **Recovery**. Here, we can specify the action items in case the Jenkins service fails to start.

10. Here is an example. At the first failure, there is an attempt to restart Jenkins, at the second failure an attempt is made to restart the computer. And lastly, at subsequent failures, a program is run to debug the issue, or we can run a script that sends the Jenkins failure log through email to the respective Jenkins admin for investigation:

| Jenkins Properties (Local Con                                          | nputer)                                                 | Х |  |  |  |
|------------------------------------------------------------------------|---------------------------------------------------------|---|--|--|--|
| General Log On Recovery                                                | Dependencies                                            |   |  |  |  |
| Select the computer's respons<br>actions.                              | e if this service fails. <u>Help me set up recovery</u> |   |  |  |  |
| <u>First failure:</u>                                                  | Restart the Service $\qquad \lor$                       |   |  |  |  |
| Second failure:                                                        | Restart the Computer $\qquad \lor$                      |   |  |  |  |
| Subsequent failures:                                                   | Run a Program 🗸 🗸                                       |   |  |  |  |
| Reset fail count after:                                                | 0 days                                                  |   |  |  |  |
| Restart ser <u>v</u> ice after: 1 minutes                              |                                                         |   |  |  |  |
| Enable actions for stops with errors. <u>R</u> estart Computer Options |                                                         |   |  |  |  |
| Run program                                                            |                                                         |   |  |  |  |
| Program:                                                               |                                                         |   |  |  |  |
| <u>B</u> rowse                                                         |                                                         |   |  |  |  |
| Command line parameters:                                               |                                                         |   |  |  |  |
| Append fail count to end of command line (/fail=%1%)                   |                                                         |   |  |  |  |
| OK Cancel Apply                                                        |                                                         |   |  |  |  |

Configuring the Jenkins service Recovery option

## Installing a standalone Jenkins server on Ubuntu

Installing a Jenkins server on Ubuntu is quite easy. Before performing the steps to install Jenkins on Ubuntu, let's have a look at the prerequisites.

## Prerequisites

Before we begin, make sure you have the following things ready:

- We need a machine with at least 4 GB of RAM and a Multi-core processor.
- Depending on how you manage the infrastructure in your team, the machine could be an instance on a cloud platform (such as AWS, DigitalOcean, or any other cloud platform), a bare metal machine, or it could be a VM (on VMware vSphere or any other server virtualization software).
- The machine should have Ubuntu 16.04 installed on it. Choose a LTS release version.
- Check for admin privileges; the installation might ask for an admin username and password.
- Make sure port 8080 is open.

## **Installing Java**

Follow these steps to install Java:

1. Update the package index using following command:

```
sudo apt-get update
```

2. Next, install Java. The following command will install the JRE:

```
sudo apt-get install default-jre
```

3. To set the JAVA\_HOME environment variable, first get the Java installation location. Do this by executing the following command:

```
update-java-alternatives -1
```

4. The previous command will print the list of Java applications installed on your machine along with their installation paths. Copy the Java path that appears on your Terminal:

```
java-1.8.0-openjdk-amd64 1081
/usr/lib/jvm/java-1.8.0-openjdk-amd64
```

5. Open the /etc/environment file for editing using the following command:

sudo nano /etc/environment

6. Add the Java path (the one that you copied earlier) inside the /etc/environment file in the following format:

JAVA\_HOME="/usr/lib/jvm/java-1.8.0-openjdk-amd64"

- 7. Type *Ctrl* + *X* and choose *Y* to save and close the file.
- 8. Next, reload the file using the following command:

sudo source /etc/environment

## Installing the latest version of Jenkins

To install the latest version of Jenkins, follow these steps in sequence:

1. Add the repository key to the system using the following command:

```
wget --no-check-certificate -q -0 \
- https://pkg.jenkins.io/debian/jenkins-ci.org.key | \
sudo apt-key add -
```

2. You should get an output of OK. Next, append the Debian package repository address using the following command:

```
echo deb http://pkg.jenkins.io/debian binary/ | \
sudo tee /etc/apt/sources.list.d/jenkins.list
```

3. Update the package index:

sudo apt-get update

4. Now, install Jenkins using the following command:

```
sudo apt-get install jenkins
```

- 5. See the *Starting, stopping, and restarting Jenkins on Ubuntu* section if you are required to start Jenkins.
- 6. Jenkins is now ready for use. By default, the Jenkins service runs on port 8080. To access Jenkins, use http://localhost:8080/ or http://<Jenkins server IP address>:8080/ in a browser.

## Installing the latest stable version of Jenkins

If you prefer to install a stable version of Jenkins, then follow these step in sequence:

1. Add the repository key to the system using the following command:

```
wget --no-check-certificate -q -0 - \
https://pkg.jenkins.io/debian-stable/jenkins-ci.org.key | \
sudo apt-key add -
```

2. You should get an output of OK. Next, append the Debian package repository address using the following command:

```
echo deb http://pkg.jenkins.io/debian-stable binary/ | \
sudo tee /etc/apt/sources.list.d/jenkins.list
```

3. Update the package index:

sudo apt-get update

4. Now, install Jenkins using the following command:

sudo apt-get install jenkins

- 5. See the *Starting, stopping, and restarting Jenkins on Ubuntu* section if you are required to start Jenkins.
- 6. Jenkins is now ready for use. By default, the Jenkins service runs on port 8080. To access Jenkins, use http://localhost:8080/ or http://<Jenkins server IP address>:8080/ in a browser.

0

In order to troubleshoot Jenkins, access the logs file /var/log/jenkins/jenkins.log.

The Jenkins service runs under the user Jenkins, which is automatically created upon installation.

## Starting, stopping, and restarting Jenkins on Ubuntu

Jenkins by default starts running when installed. Here are the commands to start, stop, restart, and check the status of the Jenkins service:

1. To start Jenkins, use the following command:

sudo systemctl start jenkins

2. Similarly, to stop Jenkins, use the following command:

sudo systemctl stop jenkins

3. To restart Jenkins, use the following command:

sudo systemctl restart jenkins

4. To check the status of the Jenkins service, use the following systemctl command:

sudo systemctl status jenkins

5. You should see the following output:

• jenkins.service - LSB: Start Jenkins at boot time Loaded: loaded (/etc/init.d/jenkins; bad; vendor preset: enabled) Active: active (exited) since Wed 2017-07-19 22:34:39 UTC; 6min ago Docs: man:systemd-sysv-generator(8)

## Installing a standalone Jenkins server on Red Hat Linux

In this section, we will learn to install Jenkins on Red Hat Linux. The installation process discussed here are also applies to Fedora.

## Prerequisites

Before we begin, make sure you have the following things ready:

- We need a machine with at least 4 GB of RAM and a Multi-core processor.
- Depending on how you manage the infrastructure in your team, the machine could be an instance on a cloud platform (such as AWS, DigitalOcean, or any other cloud platform), a bare metal machine, or it could be a VM (on VMware vSphere or any other server virtualization software).
- The machine should have RHEL 7.3 installed on it.
- Check for admin privileges; the installation might ask for an admin username and password.
- Make sure port 8080 is open.

## **Installing Java**

Follow these steps to install Java:

1. Move to the /tmp directory and download Java:

```
cd /tmp
wget -O java_8.131.rpm \
http://javadl.oracle.com/webapps/download/AutoDL? \
BundleId=220304_d54c1d3a095b4ff2b6607d096fa80163
```

2. Next, install Java. The following command will install the JRE:

sudo rpm -ivh java\_8.131.rpm

3. To set the JAVA\_HOME environment variable, first get the Java installation's location. Do this by executing the following command:

sudo alternatives --config java

4. The previous command will print the list of Java applications installed on your machine, along with their installation paths. Copy the Java path that appears on your Terminal:

5. Add the Java path (the one that you copied earlier) inside the /etc/environment file using the following command:

```
sudo sh \
-c "echo JAVA_HOME=/usr/java/jre1.8.0_131 >>
/etc/environment"
```

### Installing the latest version of Jenkins

To install the latest version of Jenkins, follow these steps:

1. Add the Jenkins repository to the yum repository using the following command:

```
sudo wget -0 /etc/yum.repos.d/jenkins.repo \
http://pkg.jenkins-ci.org/redhat/jenkins.repo
sudo rpm --import https://jenkins-ci.org/redhat/jenkins-ci.org.key
```

2. Install Jenkins using the following command:

sudo yum install jenkins

3. See the *Starting, stopping, and restarting Jenkins on Red Hat Linux* section if you are required to start Jenkins.

Jenkins is now ready for use. By default, the Jenkins service runs on port 8080. To access Jenkins, use http://localhost:8080/or http://<Jenkins server IP address>:8080/ in a browser.

### Installing the latest stable version of Jenkins

If you prefer to install a stable version of Jenkins, then follow these steps:

1. Add the Jenkins repository to the yum repository using the following command:

```
sudo wget -0 /etc/yum.repos.d/jenkins.repo \
http://pkg.jenkins-ci.org/redhat-stable/jenkins.repo
sudo rpm --import https://jenkins-ci.org/redhat/jenkins-ci.org.key
```

2. Install Jenkins using the following command:

```
sudo yum install jenkins
```
3. See the *Starting, stopping, and restarting Jenkins on Red Hat Linux* section if you are required to start Jenkins.

## Starting, stopping, and restarting Jenkins on Red Hat Linux

Here are the commands to start, stop, restart, and check the status of the Jenkins service:

1. To start Jenkins, use the following command:

sudo systemctl start jenkins

2. Similarly, to stop Jenkins, use the following command:

sudo systemctl stop jenkins

3. To restart Jenkins, use the following command:

```
sudo systemctl restart jenkins
```

4. To check the status of the Jenkins service, use the following systemctl command:

sudo systemctl status jenkins

5. You should see the following output:

```
• jenkins.service - LSB: Jenkins Automation Server
Loaded: loaded (/etc/rc.d/init.d/jenkins; bad;
vendor preset: disabled)
Active: active (running) since Wed 2017-07-19 18:45:47 EDT;
2min 31s ago
Docs: man:systemd-sysv-generator(8)
Process: 1081 ExecStart=/etc/rc.d/init.d/jenkins start
(code=exited, status=0/SUCCESS)
CGroup: /system.slice/jenkins.service
_________1706 /etc/alternatives/java
-Dcom.sun.akuma.Daemon=daemonized -Djava.awt.headless=true
-DJENKINS HOME=/var/lib/j...
```

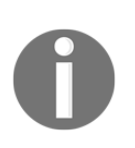

In order to troubleshoot Jenkins, access the logs in var/log/jenkins/jenkins.log.

The Jenkins service runs with the user Jenkins, which automatically gets created upon installation.

## Running Jenkins behind a reverse proxy

In this example, we will learn how to position an Nginx server (running on a standalone machine) front of a Jenkins server (running on another standalone machine).

## Prerequisites

Before we begin, make sure you have the following things ready:

- We need two machines with at least 4 GB of RAM and a Multi-core processor. One will run Nginx and the other will run Jenkins.
- Depending on how you manage the infrastructure in your team, the machine could be an instance on a cloud platform (such as AWS, DigitalOcean, or any other cloud platform), a bare metal machine, or it could be a VM (on VMware vSphere or any other server virtualization software).
- The machine should have Ubuntu 16.04 or greater installed on it.
- Check for admin privileges; the installation might ask for an admin username and password.
- Both machines should be on the same network. The following setup assumes that your organization has an intranet for all its services.

## Installing and configuring Nginx

The installation of Nginx on Ubuntu is simple. Follow these steps to install an Nginx server on Ubuntu:

1. Update the local package index:

sudo apt-get update

2. Install nginx using the following command:

```
sudo apt-get install nginx
```

## Configuring the firewall on a Nginx server

We need to configure the firewall on our Nginx server to allow access to the Nginx service. Follow these steps:

1. Check the firewall status using the ufw command:

sudo ufw status

You should see the following output:

Status: inactive

2. If it's enabled, move to *step* 3. But, if you find it disabled, then enable the firewall using the following command:

sudo ufw enable

You should see the following output

```
Command may disrupt existing ssh connections. Proceed with operation (y|n)? y Firewall is active and enabled on system startup
```

3. List the available configurations using the following command. You should see three Nginx profiles and one OpenSSH profile:

sudo ufw app list

You should see the following output

```
Available applications:
Nginx Full
Nginx HTTP
Nginx HTTPS
OpenSSH
```

The Nginx Full profile opens port 80 (unencrypted) and port 443 (TLS/SSL).

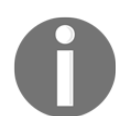

The Nginx HTTP profile opens only port 80 (unencrypted).

The Nginx HTTPS profile opens only port 443 (TLS/SSL).

The OpenSSH profile opens only port 22 (SSH).

It is always recommended to enable the most restrictive profile.

4. To keep things simple, we will enable the Nginx Full profile, as shown in the following command:

```
sudo ufw allow 'Nginx Full'
Rules updated
Rules updated (v6)
```

5. Also, enable the OpenSSH profile if it's not active, as shown. This will allow us to continue accessing our Nginx machine over SSH:

sudo ufw allow 'OpenSSH'

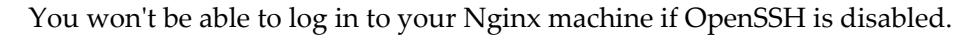

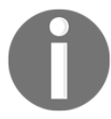

6. Verify the changes using the following command. You should see Nginx Full and OpenSSH as allowed:

sudo ufw status

You should see the following output:

| Status: active  |        |               |
|-----------------|--------|---------------|
| То              | Action | From          |
|                 |        |               |
| OpenSSH         | ALLOW  | Anywhere      |
| Nginx Full      | ALLOW  | Anywhere      |
| OpenSSH (v6)    | ALLOW  | Anywhere (v6) |
| Nginx Full (v6) | ALLOW  | Anywhere (v6) |

7. Check if the Nginx service is running using the systemctl command:

systemctl status nginx

You should see the following output:

8. From the previous output, you can see that our Nginx service is running fine. Now try to access it using the browser. First, get the IP address of your machine using the ip route command:

ip route

You should see the following output:

default via 10.0.2.2 dev enp0s3 10.0.2.0/24 dev enp0s3 proto kernel scope link src 10.0.2.15 192.168.56.0/24 dev enp0s8 proto kernel scope link src 192.168.56.104 9. Now access the Nginx home page using http://<IP Address>:80. You should see something similar to the following screenshot:

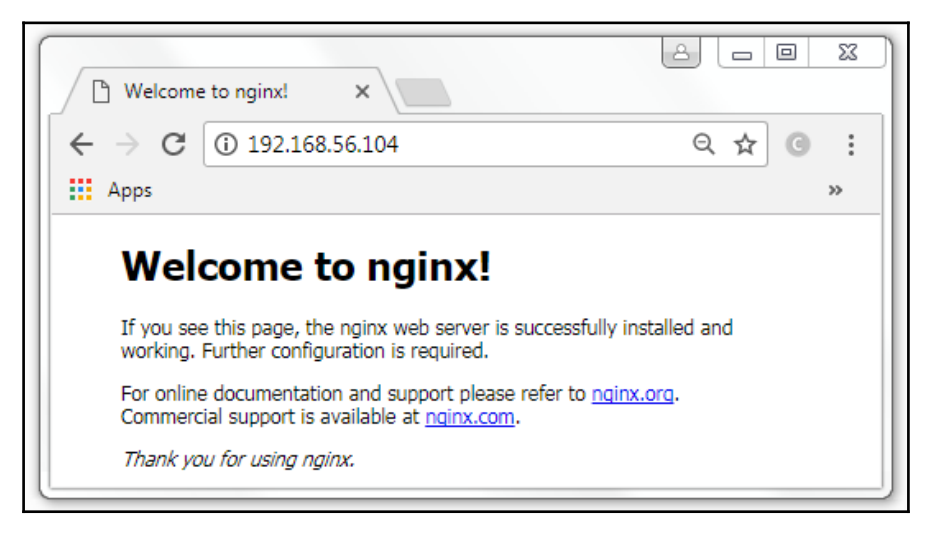

The Nginx index page

# Starting, stopping, and restarting the Nginx server

Now that we have your Nginx server up, let's see some commands we can use to manage Nginx. Just like Jenkins, we will use the systemctl command to manage Nginx:

1. To stop Nginx, use the following command:

sudo systemctl stop nginx

2. To start Nginx when it is stopped, use the following command:

sudo systemctl start nginx

3. To restart Nginx, use the following command:

sudo systemctl restart nginx

4. To reload Nginx after making configuration changes, use the following command:

```
sudo systemctl reload nginx
```

## Securing Nginx using OpenSSL

In this section, we will learn to set up a self-signed SSL certificate for use with our Nginx server.

#### Creating an SSL certificate

Run the following command to create a self-signed key and a certificate pair using OpenSSL:

```
sudo openssl req -x509 -nodes -days 365 -newkey rsa:2048 \
-keyout /etc/ssl/private/nginx-selfsigned.key -out \
/etc/ssl/certs/nginx-selfsigned.crt
```

| Parameters           | Description                                                                                                    |
|----------------------|----------------------------------------------------------------------------------------------------|
| req                  | This argument indicates that we want to use X.509 <b>Certificate Signing Request</b> ( <b>CSR</b> ) management.                                 |
| -x509                | This argument allows us to create a self-signed certificate instead of generating a certificate signing request.                                |
| -nodes               | This argument allows OpenSSL to skip the option to authenticate our certificate with a passphrase.                                              |
| -days                | This argument sets the duration for which the certificate is valid.                                                                             |
| -newkey rsa:<br>2048 | This argument tells OpenSSL to generate a new certificate and a new key at the same time. The rsa:2048 option makes the RSA key 2048 bits long. |
| -keyout              | This argument allows you to store the generated private key file in the location of your choice.                                                |
| -out                 | This argument allows you to store the generated certificates in the location of your choice.                                                    |

The following table explains the arguments used in the previous command:

The moment you issue the following command to generate a private key and new certificate, you will be prompted to provide information. The prompts will look something as shown here:

```
Country Name (2 letter code) [AU]:DK

State or Province Name (full name) [Some-State]:Midtjylland

Locality Name (eg, city) []:Brande

Organization Name (eg, company) [Internet Widgits Pty Ltd]: Deviced.Inc

Organizational Unit Name (eg, section) []:DevOps

Common Name (e.g. server FQDN or YOUR name) []:<IP address of Nginx>

Email Address []:admin@organisation.com
```

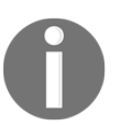

The **Common Name** (**CN**) field, also known as the **Fully Qualified Domain Name** (**FQDN**) is very important. You need to provide the IP address or the domain name of your Nginx server.

The /etc/ssl/private/ will now contain your nginx-selfsigned.key file and the /etc/ssl/certs/ will contain your nginx-selfsigned.crt file.

Next, we will create a strong Diffie-Hellman group, which is used in negotiating **Perfect Forward Secrecy** (**PFS**) with clients. We will do this by using <code>openssl</code>, as shown in the following command:

```
sudo openss1 dhparam -out /etc/ss1/certs/dhparam.pem 2048
```

This will take quite some time, but once it's done it will generate a dhparam.pem file inside /etc/ssl/certs/.

#### **Creating strong encryption settings**

In the following section, we will set up a strong SSL cipher suite to secure our Nginx server:

 Create a configuration file named ssl-params.conf in /etc/nginx/snippets/ as shown here:

sudo nano /etc/nginx/snippets/ssl-params.conf

2. Copy the following code inside the file:

```
# from https://cipherli.st/
# and https://raymii.org/s/tutorials/
  Strong SSL Security On nginx.html
ssl_protocols TLSv1 TLSv1.1 TLSv1.2;
ssl_prefer_server_ciphers on;
ssl ciphers "EECDH+AESGCM:EDH+AESGCM:AES256+EECDH:AES256+EDH";
ssl_ecdh_curve secp384r1;
ssl_session_cache shared:SSL:10m;
ssl_session_tickets off;
ssl_stapling on;
ssl_stapling_verify on;
resolver 8.8.8.8 8.8.4.4 valid=300s;
resolver_timeout 5s;
# disable HSTS header for now
#add_header Strict-Transport-Security "max-age=63072000;
includeSubDomains; preload";
add_header X-Frame-Options DENY;
add_header X-Content-Type-Options nosniff;
```

```
ssl_dhparam /etc/ssl/certs/dhparam.pem;
```

3. Type *Ctrl* + *X* and choose *Y* to save and close the file.

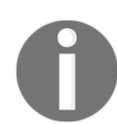

We have used the recommendations by Remy van Elst that are available at https://cipherli.st/.

### Modifying the Nginx configuration

Next, we will modify our Nginx configuration to enable SSL. Follow these steps:

1. First and foremost, take a backup of your existing Nginx configuration file named default that is in /etc/nginx/sites-available/:

```
sudo cp /etc/nginx/sites-available/default \
/etc/nginx/sites-available/default.backup
```

2. Now, open the file for editing using the following command:

```
sudo nano /etc/nginx/sites-available/default
```

3. You will find a lot of commented lines inside the file. If you ignore them for a while, you will probably see the following:

```
server {
    listen 80 default_server;
    listen [::]:80 default_server;
    # SSL configuration
    # listen 443 ssl default_server;
    # listen [::]:443 ssl default_server;
    . . .
    root /var/www/html;
    . . .
    index index.html index.htm index.nginx-debian.html;
    server_name _;
    . . .
```

4. We will modify the configuration so that the unencrypted HTTP requests are automatically redirected to encrypted HTTPS. We will do this by adding the following three lines, as highlighted in the following code:

```
server {
    listen 80 default_server;
    listen [::]:80 default_server;
    server_name <nginx_server_ip or nginx domain name>;
    return 301 https://$server_name$request_uri;
}
# SSL configuration
# listen 443 ssl default_server;
# listen [::]:443 ssl default_server;
....
```

- 5. From the previous code, you can see that we have closed the server block.
- 6. Next, we will start a new server block, uncomment the two listen directives that use port 443, and add http2 to these lines in order to enable HTTP/2, as shown in the following code block:

```
server {
    listen 80 default_server;
    listen [::]:80 default_server;
    server_name <nginx_server_ip or nginx domain name>;
    return 301 https://$server_name$request_uri;
}
server {
    # SSL configuration
    listen 443 ssl http2 default_server;
    listen [::]:443 ssl http2 default_server;
    . . .
```

7. Next, we will add the location of our self-signed certificate and key. We just need to include the two snippet files we set up:

```
server {
    listen 80 default_server;
    listen [::]:80 default_server;
    server_name <nginx_server_ip or nginx domain name>;
    return 301 https://$server_name$request_uri;
}
server {
    # SSL configuration
    listen 443 ssl http2 default_server;
    listen [::]:443 ssl http2 default_server;
    ssl_certificate /etc/ssl/certs/nginx-selfsigned.crt;
    ssl_certificate_key /etc/ssl/private/nginx-selfsigned.key;
    include snippets/ssl-params.conf;
    ...
```

 Next, we will set the server\_name value to our Nginx IP or domain name inside our SSL server block. By default, the server\_name may be set to an *underscore* (\_), as shown in the following code block:

```
server {
    # SSL configuration
    . . .
    server_name <nginx_server_ip or nginx domain name>;
    . . .
}
```

9. Type *Ctrl* + *X* and choose *Y* to save and close the file.

#### Enabling the changes and testing our Nginx setup

We will now restart Nginx to implement our new changes:

1. First, check whether there are any syntax errors in our files. Do this by typing the following command:

sudo nginx -t

2. If everything is successful, you should see something similar to the following command output:

nginx: [warn] "ssl\_stapling" ignored, issuer certificate not found nginx: the configuration file /etc/nginx/nginx.conf syntax is ok nginx: configuration file /etc/nginx/nginx.conf test is successful

3. Restart Nginx using the following command:

sudo systemctl restart nginx

4. Next, access your Nginx server using http://<Nginx\_IP\_Address>:80. You should notice that you have been automatically redirected to https://<Nginx\_IP\_Address>:80.

5. You will see a warning that looks similar to the following screenshot:

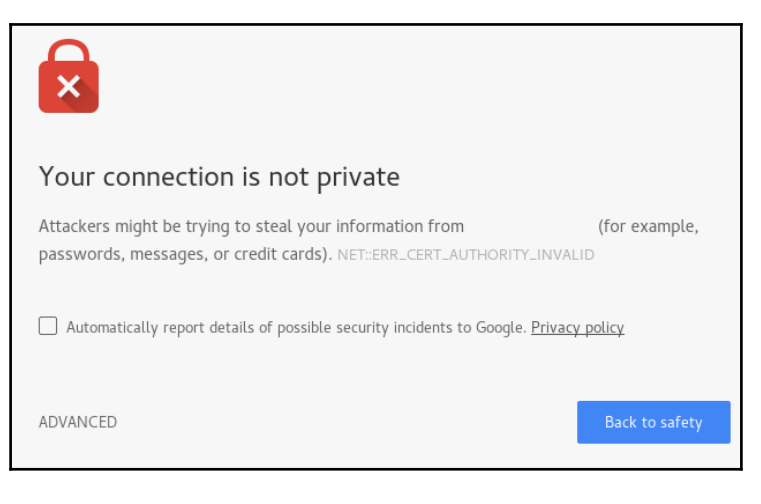

SSL warning

- 6. This is expected, as the certificate that we created isn't signed by one of your browser's trusted certificate authorities.
- Click on the Advanced... button and then click on Proceed to 192.168.56.104 (unsafe):

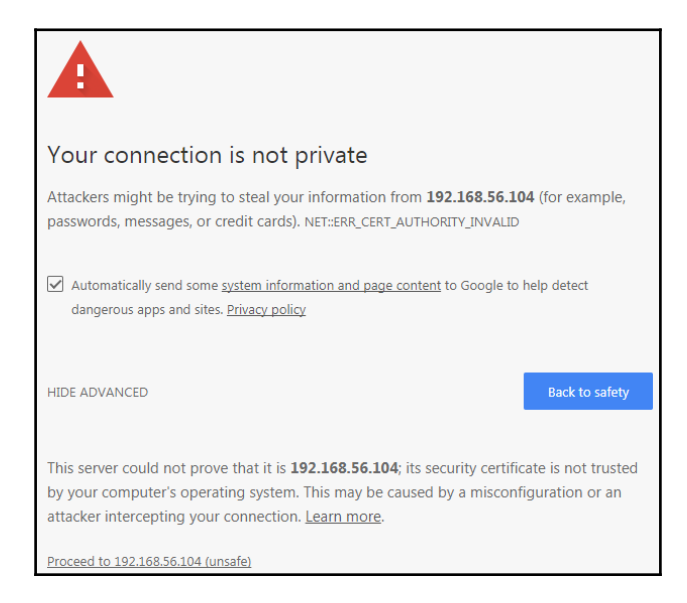

Proceeding as unsafe

[68]

8. You should now be able to see the Nginx default page, as shown in the following screenshot:

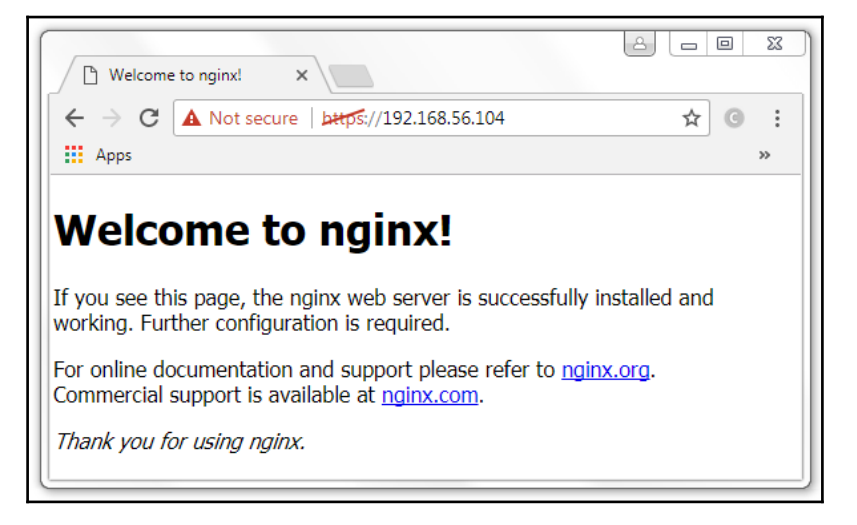

The Nginx index page with SSL encryption

## **Configuring the Jenkins server**

In this section, we will perform some configurations on our Jenkins server. To set up a Jenkins server in the first place, see the *Installing a standalone Jenkins server on Ubuntu* section.

Once you have a Jenkins server up and running, follow these steps:

- 1. To make Jenkins work with Nginx, we need to update the Jenkins configuration so that the Jenkins server listens only on the Jenkins IP address or the Jenkins domain name interface rather than all interfaces (0.0.0.0). If Jenkins listens on all interfaces, then it's potentially accessible on its original, unencrypted port (8080).
- 2. To achieve this, modify the /etc/default/jenkins configuration file, as shown in the following command:

sudo nano /etc/default/jenkins

- 3. Inside the file, scroll all the way down to the last line or just look for the JENKINS\_ARGS line.
- 4. Append the following argument to the existing value of JENKINS\_ARGS:

-httpListenAddress=<IP Address of your Jenkins>

5. The final JENKINS\_ARGS line should look something like this (single line):

```
JENKINS_ARGS="--webroot=/var/cache/$NAME/war
--httpPort=$HTTP_PORT
--httpListenAddress=192.168.56.105"
```

- 6. Type *Ctrl* + X and choose *Y* to save and close the file.
- 7. To make the new configuration effective, restart the Jenkins server:

sudo systemctl restart jenkins

8. To check whether Jenkins is running properly, execute the following command:

```
sudo systemctl status jenkins
```

You should see the following screenshot:

```
    jenkins.service - LSB: Start Jenkins at boot time
Loaded: loaded (/etc/init.d/jenkins; bad;
vendor preset: enabled)
Active: active (exited) since Sat 2017-07-22 23:30:36 UTC;
18h ago
Docs: man:systemd-sysv-generator(8)
```

## Adding reverse proxy settings to the Nginx configuration

The following steps will help you to add reverse proxy settings to the Nginx configuration:

1. Open the Nginx configuration file for editing:

```
sudo nano /etc/nginx/sites-available/default
```

2. As we're sending all requests to our Jenkins server, comment out the default try\_files line, as shown in the following code block:

```
location / {
    # First attempt to serve request as file, then
    # as directory, then fall back to displaying a 404.
    # try_files $uri $uri/ =404;
}
```

3. Next, add the proxy settings as shown here:

```
location / {
    # First attempt to serve request as file, then
    # as directory, then fall back to displaying a 404.
    #try_files $uri $uri/ =404;
    include /etc/nginx/proxy_params;
    proxy_pass http://<ip address of jenkins>:8080;
    proxy_read_timeout 90s;
    # Fix potential "It appears that your reverse proxy set up
    is broken" error.
    proxy_redirect http://<ip address of jenkins>:8080
    https://your.ssl.domain.name;
}
```

- 4. Type *Ctrl* + *X* and choose *Y* to save and close the file.
- 5. Run the following command to check for any syntax errors in the Nginx configuration file:

sudo nginx -t

You should see the following output:

nginx: [warn] "ssl\_stapling" ignored, issuer certificate not found nginx: the configuration file /etc/nginx/nginx.conf syntax is ok nginx: configuration file /etc/nginx/nginx.conf test is successful

6. If the output is error free, restart Nginx to make the new configuration effective. Use the following command:

sudo systemctl restart nginx

7. Next, access your Nginx server using https://<nginx\_ip\_address>:80:

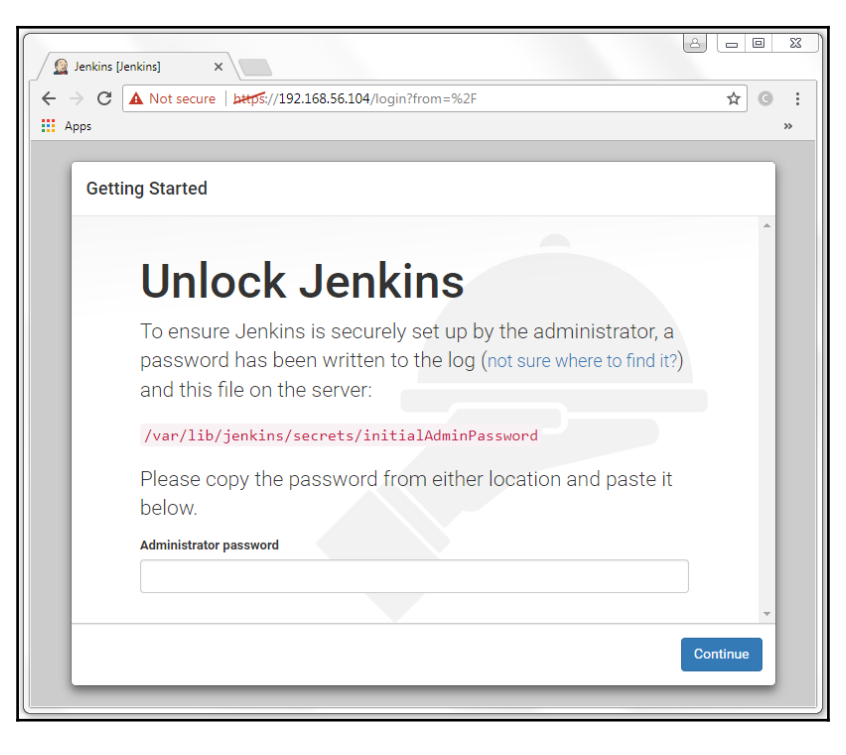

Jenkins getting started page

### Running Nginx and Jenkins on the same machine

If you want to run Jenkins behind a reverse proxy server (Nginx) with the Jenkins server and the Nginx server running on the same machine, then perform the following sections in sequence:

- 1. Set up a machine with at least 4 GB of RAM and a Multi-core processor.
- 2. Depending on how you manage the infrastructure in your team, the machine could be an instance on a cloud platform (such as AWS, DigitalOcean, or any other cloud platform), or a bare metal machine, or it could be a VM (on VMware vSphere or any other server virtualization software).

- 3. The machines should have Ubuntu 16.04 or greater installed on it.
- 4. Check for admin privileges; the installation might ask for an admin username and password.
- 5. Install Nginx; refer to the Installing and configuring Nginx section.
- 6. Configure the firewall; refer to the Configuring the firewall on Nginx server section.
- 7. Secure the Nginx server using OpenSSL; refer to the *Securing Nginx using OpenSSL* section.
- 8. Configure the firewall to allow traffic on port 8080 using the following command:

sudo ufw allow 8080

9. Next, check the firewall status using the following command:

#### sudo ufw status

You should see the following output:

| Status: active  |        |               |
|-----------------|--------|---------------|
| То              | Action | From          |
|                 |        |               |
| OpenSSH         | ALLOW  | Anywhere      |
| Nginx Full      | ALLOW  | Anywhere      |
| 8080            | ALLOW  | Anywhere      |
| OpenSSH (v6)    | ALLOW  | Anywhere (v6) |
| Nginx Full (v6) | ALLOW  | Anywhere (v6) |
| 8080 (v6)       | ALLOW  | Anywhere (v6) |
|                 |        |               |

- 10. Install Jenkins, refer to the Installing a standalone Jenkins server on Ubuntu section.
- 11. Configure the Jenkins server; refer to the *Configuring the Jenkins server* section. While performing the steps mentioned in this section, make sure to put 127.0.0.1 in place of <IP Address of your Jenkins>.
- 12. Add the reverse proxy settings in Nginx; refer to the *Adding reverse proxy settings* to Nginx configuration section. While performing the steps mentioned in this section, you will be asked to enter the Jenkins server IP at various places inside the Nginx configuration file. Since our Jenkins server is now running on the same machine as Nginx, the value for <IP Address of your Jenkins> should be localhost.

## **Running Jenkins on Docker**

The true advantage of having Jenkins on Docker is when you have to quickly create multiple development and staging instances of your production Jenkins server. It's also very useful in redirecting the traffic to a secondary Jenkins server while you perform maintenance activities on the primary Jenkins server. While we will see these use cases later, let's first try to run Jenkins on Docker.

## Prerequisites

Before we begin, make sure you have the following things ready:

- We need a machine with at least 4 GB of RAM (the more the better) and a Multi-core processor.
- Depending on how you manage the infrastructure in your team, the machine could be an instance on a cloud platform (such as AWS, DigitalOcean, or any other cloud platform), a bare metal machine, or it could be a VM (on VMware vSphere or any other server virtualization software).
- The machines should have Ubuntu 16.04 or greater installed on it.
- Check for admin privileges; the installation might ask for an admin username and password.

## Setting up a Docker host

In this section, we will learn how to install Docker using the repository method and using the Debian package. Follow the steps in the following sections to set up a Docker host.

### Setting up the repository

Follow these steps to set up a repository:

1. Execute the following command to let apt use a repository:

```
sudo apt-get install apt-transport-https ca-certificates
```

2. Add Docker's official GPG key using the following command:

```
curl -fsSL https://yum.dockerproject.org/gpg | sudo apt-key add -
```

3. Verify that the key ID is exactly

58118E89F3A912897C070ADBF76221572C52609D using the following command:

```
apt-key fingerprint 58118E89F3A912897C070ADBF76221572C52609D
```

You should see the following output:

```
pub 4096R/2C52609D 2015-07-14
Key fingerprint = 5811 8E89 F3A9 1289 7C07 0ADB F762 2157 2C52
609D
uid Docker Release Tool (releasedocker) docker@docker.com
```

4. Use the following command to set up the stable repository to download Docker:

```
sudo add-apt-repository \
"deb https://apt.dockerproject.org/repo/ubuntu-$(lsb_release \
-cs) main"
```

It's recommended to always use the stable version of repository.

#### **Installing Docker**

After setting up the repository, perform the following steps to install Docker:

1. Update the apt package index using the following command:

sudo apt-get update

2. To install the latest version of Docker, run the following command:

```
sudo apt-get -y install docker-engine
```

3. To install a specific version of Docker, list the available versions using the following command:

apt-cache madison docker-engine

You should see the following output:

```
docker-engine | 1.16.0-0~trusty |
https://apt.dockerproject.org/repo ubuntu-trusty/main amd64
Packages docker-engine | 1.13.3-0~trusty |
https://apt.dockerproject.org/repo ubuntu-trusty/main amd64
Packages
....
```

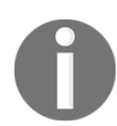

The output of the previous command depends on the type of repository configured in the previous section (*Setting up the repository*).

4. Next, execute the following command to install the specific version of Docker:

```
sudo apt-get -y install docker-engine=<VERSION_STRING>
sudo apt-get -y install docker-engine=1.16.0-0
```

5. The Docker service starts automatically. To verify if Docker is installed and running, execute the following command:

sudo docker run hello-world

6. The previous command should run without any errors, and you should see a Hello from Docker! message:

```
Unable to find image 'hello-world:latest' locally
latest: Pulling from library/hello-world
b04784fba78d: Pull complete
Digest: sha256:
f3b3b28a45160805bb16542c9531888519430e9e6d6ffc09d72261b0d26ff74f
Status: Downloaded newer image for hello-world:latest
Hello from Docker!
```

```
This message shows that your installation appears to be working correctly.
```

#### Installing from a package

Follow these steps to install Docker using the .deb package:

- Download the .deb package of your choice from https://apt.dockerproject. org/repo/pool/main/d/docker-engine/.
- 2. To install the downloaded package, execute the following command:

sudo dpkg -i /<path to package>/<docker package>.deb

3. Verify your Docker installation by running the following command:

sudo docker run hello-world

You should see the following output:

```
Hello from Docker!
This message shows that your installation appears to be working
correctly.
```

#### **Running the Jenkins container**

Now that we have our Docker host ready, let's run Jenkins:

 Run the following command to start a Jenkins container. This might take some time, as Docker will try to download the Jenkins Docker image (jenkins/jenkins:lts) from Docker Hub:

```
docker run -d --name jenkins_dev -p 8080:8080 \
-p 50000:50000 jenkins/jenkins:lts
```

You should see the following output:

```
...
...
d52829d9da9e0a1789a3117badc862039a0084677be6a771a959d8467b9cc267
```

2. The following table explains the Docker command that we used in the previous command:

| Parameters          | Description                                                                                                    |
|---------------------|----------------------------------------------------------------------------------------------------|
| docker              | Used to invoke the Docker utility.                                                                                                    |
| run                 | A Docker command to run a container.                                                                                                    |
| -d                  | This option runs the container in the backend.                                                                                                    |
| name                | This option allows you to give your container a name.                                                                                                    |
| -р                  | This option is used to map a container's port with the host.                                                                                                    |
| jenkins/jenkins:lts | The name of the Docker image and its version used to create a container. jenkins/jenkins is the Jenkins Docker image, and lts is a particular version of that image. |

3. To see the list of running containers, execute the following command:

```
sudo docker ps --format "{{.ID}}: {{.Image}} {{.Names}}"
```

You should see the following output:

d52829d9da9e: jenkins/jenkins:lts jenkins\_dev

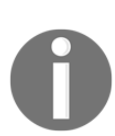

To use the latest LTS release of Jenkins, use the jenkins/jenkins:lts Jenkins Docker image.

To use the latest weekly release of Jenkins, use the <code>jenkins/jenkins</code> Jenkins Docker image.

4. Make a note of your Docker host IP using the following command:

```
sudo ip route
```

You should see the following output:

```
default via 10.0.2.2 dev enp0s3
10.0.2.0/24 dev enp0s3 proto kernel scope link src 10.0.2.15
172.17.0.0/16 dev docker0 proto kernel scope link src 172.17.0.1
192.168.56.0/24 dev enp0s8 proto kernel scope link
src 192.168.56.107
```

- 5. Your Jenkins server is now available on http:<IP Address of Docker host>:8080. You should now be able to see the Jenkins Getting Started page.
- 6. To proceed with the Jenkins setup, you might need the initialAdminPassword key. This file is inside /var/jenkins\_home/secrets/. There are two ways you can get the data inside the initialAdminPassword file. You can use the docker exec command, as illustrated here:

```
sudo docker exec -it jenkins_dev \
cat /var/jenkins_home/secrets/initialAdminPassword
```

Or, by logging inside the running Jenkins container, using the same docker exec command, as shown here:

```
sudo docker exec -it jenkins_dev bash
```

7. Once you are inside the container, execute the following Linux command to get the contents of the file:

```
cat /var/jenkins_home/secrets/initialAdminPassword \
```

Both the commands will print the content of the initialAdminPassword file, similar to the one shown as follows:

#### 1538ededb4e94230aca12d10dd461e52

Here, the -i option allows you to interact with your Docker container and the -t option allocates a pseudo -tty.

8. While you are still inside the Jenkins container, notice that the jenkins\_home directory is present inside the /var/ directory and the jenkins.war file is located inside /usr/share/jenkins.

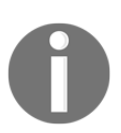

The jenkins\_home is a very important directory where all your Jenkins jobs, builds, metadata, configurations, users, and everything, are stored.

### Running a Jenkins container using a data volume

In the previous sections, we created a Jenkins container without a mechanism to make the data inside the <code>jenkins\_home</code> directory persistent. In simple words, if for some reason you delete the Jenkins container, you delete your <code>jenkins\_home</code> directory.

Luckily, there is still a better way to run Jenkins with Docker, and that is by using data volumes. Data volumes are special directories that make the data persistent and independent of the container's life cycle. If a container writes data to a data volume, deleting the container will still make the data available because the container and its associated data volume are two different entities.

Let's create a Jenkins container using a data volume:

1. Run a Jenkins container using the following command:

sudo docker run -d --name jenkins\_prod -p 8080:8080\
-p 50000:50000 -v jenkins-home-prod:/var/jenkins\_home \
jenkins/jenkins:lts

- 2. The -v jenkins-home-prod:/var/jenkins\_home option will create a data volume named jenkins-home-prod and will map it to the /var/jenkins\_home directory inside the container.
- 3. Execute the following command to see the contents of the /var/jenkins\_home directory inside the jenkins\_prod Jenkins container:

sudo docker exec -it jenkins\_prod ls -lrt /var/jenkins\_home

You should see the following output:

```
total 72
drwxr-xr-x 2 jenkins jenkins 4096 Jul 26 20:41 init.groovy.d
-rw-r--r-- 1 jenkins jenkins 102 Jul 26 20:41
copy_reference_file.log
drwxr-xr-x 10 jenkins jenkins 4096 Jul 26 20:41 war
-rw-r--r-- 1 jenkins jenkins 0 Jul 26 20:41
secret.key.not-so-secret
-rw-r--r-- 1 jenkins jenkins 64 Jul 26 20:41 secret.key
drwxr-xr-x 2 jenkins jenkins 4096 Jul 26 20:41 plugins
drwxr-xr-x 2 jenkins jenkins 4096 Jul 26 20:41 jobs
drwxr-xr-x 2 jenkins jenkins 4096 Jul 26 20:41 nodes
-rw-r--r-- 1 jenkins jenkins 159 Jul 26 20:41 nodes
-rw-r--r-- 1 jenkins jenkins 159 Jul 26 20:41
hudson.model.UpdateCenter.xml
-rw------ 1 jenkins jenkins 1712 Jul 26 20:41 identity.key.enc
drwxr-xr-x 2 jenkins jenkins 4096 Jul 26 20:41 identity.key.enc
```

```
-rw-r--r-- 1 jenkins jenkins 907 Jul 26 20:41 nodeMonitors.xml
drwxr-xr-x 3 jenkins jenkins 4096 Jul 26 20:41 logs
-rw-r--r-- 1 jenkins jenkins 6 Jul 26 20:41
jenkins.install.UpgradeWizard.state
drwxr-xr-x 3 jenkins jenkins 4096 Jul 26 20:41 users
drwx----- 4 jenkins jenkins 94 Jul 26 20:41 secrets
-rw-r--r-- 1 jenkins jenkins 94 Jul 26 20:41 jenkins.CLI.xml
-rw-r--r-- 1 jenkins jenkins 1592 Jul 26 20:41 config.xml
drwxr-xr-x 2 jenkins jenkins 4096 Jul 26 20:41 updates
```

4. To list your Docker volume, execute the following command:

sudo docker volume 1s

You should see the following output:

| DRIVER | VOLUME NAME       |
|--------|-------------------|
| local  | jenkins-home-prod |

5. Now you have a Jenkins container with a persistent jenkins\_home directory.

#### Testing the data volume

We will test our data volume by performing the following steps:

- 1. We will make some changes on our Jenkins server; this will modify the content inside the /var/jenkins\_home directory.
- 2. We will delete the Jenkins container.
- 3. We will create a new Jenkins container that will use the same data volume.
- 4. Check for the active Jenkins container using the following command:

```
sudo docker ps --format "{{.ID}}: {{.Image}} {{.Names}}"
```

You should see the following output:

```
5d612225f533: jenkins/jenkins:lts jenkins_prod
```

 Access the Jenkins server using http://<ip address of docker host>:8080. 6. Get the contents of the initialAdminPassword file using the following command:

```
sudo docker exec -it jenkins_prod \
cat /var/jenkins_home/secrets/initialAdminPassword
```

You should see the following output:

```
7834556856f04925857723cc0d0523d7
```

- 7. Paste the initialAdminPassword under the Administrator password field on the Jenkins page and proceed with the Jenkins setup.
- 8. Create a new user at the **Create First Admin User** step, as shown in the following screenshot:

| Getting Started   |                 |                 |                 |
|-------------------|-----------------|-----------------|-----------------|
| Creat             | e First         | Admin           | User            |
| Username:         | developer       |                 |                 |
| Password:         | •••••           |                 |                 |
| Confirm password: | •••••           |                 |                 |
| Full name:        | nikhil pathania |                 |                 |
|                   |                 |                 |                 |
| Jenkins 2.60.2    | Cor             | ntinue as admin | Save and Finish |

Creating the first admin user on Jenkins

- 9. Proceed with the remaining steps.
- 10. Execute the following command to list the content of the /var/jenkins\_home/users directory. This the is location where you have all the user accounts:

```
sudo docker exec -it jenkins_prod ls -lrt /var/jenkins_home/users
```

Output should be as follows:

```
total 4
drwxr-xr-x 2 jenkins jenkins 4096 Jul 26 21:38 developer
```

- 11. Notice our newly created user developer is listed under the users directory.
- 12. Now let's delete the jenkins\_prod Jenkins container using the following commands:

```
sudo docker kill jenkins_prod
sudo docker rm jenkins_prod
```

13. List the existing Docker containers (running/stopped) using the following command:

```
sudo docker ps -a --format "{{.ID}}: {{.Image}} {{.Names}}"
```

You should see the following output. However, you shouldn't see jenkins\_prod in the list:

```
3511cd609b1b: hello-world eloquent_lalande
```

14. List the volumes using the following command:

sudo docker volume 1s

You should see something similar. You can see that deleting the container did not delete its associated data volume:

| DRIVER | VOLUME NAME       |
|--------|-------------------|
| local  | jenkins-home-prod |

15. Now let's create a new Jenkins container named jenkins\_prod that uses the existing jenkins-home-prod volume:

```
sudo docker run -d --name jenkins_prod -p 8080:8080 \
-p 50000:50000 -v jenkins-home-prod:/var/jenkins_home \
jenkins/jenkins:lts
```

- 16. Try to access the Jenkins dashboard using http://<IP Address of Docker host>:8080. You will not see the Jenkins setup page; instead, you should see the login page.
- 17. Log in to Jenkins using the user that we created earlier. You should be able to log in. This proves that our entire Jenkins configuration is intact.

# Creating development and staging instances of Jenkins

Many times you are in need of a development or a staging instance of your Jenkins production server to test something new. Docker makes it easy and safe to create multiple instances of your Jenkins servers.

Here is how to do it. In this section, we will create a development and a staging instance of Jenkins using our Jenkins production instance.

## Prerequisites

Before we begin, make sure you have the following things ready:

- We need a Docker host running a Jenkins instance (production), utilizing data volumes
- Refer to the Running a Jenkins container using a data volume section

## Creating an empty data volume

We will create a data volume named jenkins-home-staging and jenkins-homedevelopment for our staging and development instances of Jenkins, respectively:

1. To create an empty jenkins-home-staging data volume, run the following command:

sudo docker volume create --name jenkins-home-staging

2. To create an empty jenkins-home-development data volume, run the following command:

sudo docker volume create --name jenkins-home-development

3. List the newly create data volumes using the docker volume command:

sudo docker volume 1s

You should see the following output:

| DRIVER | VOLUME NAME              |
|--------|--------------------------|
| local  | jenkins-home-prod        |
| local  | jenkins-home-development |
| local  | jenkins-home-staging     |

4. From the previous list, you can see the newly created data volumes named jenkins-home-staging and jenkins-home-development.

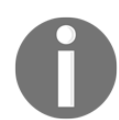

If you have followed the previous section, you should also see the data volume jenkins-home-prod that is being used by our Jenkins production instance jenkins\_prod.

## Copying data between data volumes

We now have our newly created empty data volumes. Let's copy the content of jenkinshome-prod to each of them:

1. Copy the content of jenkins-home-prod to jenkins-home-staging using the following command:

```
sudo docker run --rm -it --user root \
-v jenkins-home-prod:/var/jenkins_home \
-v jenkins-home-staging:/var/jenkins_home_staging \
jenkins/jenkins:lts bash -c "cd /var/jenkins_home_staging \
&& cp -a /var/jenkins_home/* ."
```

#### 2. The previous command will do the following:

- It will first create an interactive container using the Docker image for Jenkins jenkins/jenkins:lts (the container is temporary).
- All actions performed on this temporary container will be using the root user. Notice the --user root option in the previous command.
- It will mount the content of the jenkins-home-prod data volume onto the /var/jenkins\_home directory present inside the container. Notice the -v jenkins-home-prod:/var/jenkins\_home option.

- Similarly, it will mount the non-existing content of the jenkinshome-staging data volume onto the non-existing /var/jenkins\_home\_staging directory inside the container. Notice the -v jenkins-home-staging:/var/jenkins\_home\_staging option.
- It will then, copy the content of /var/jenkins\_home to /var/jenkins\_home\_staging. Notice the bash -c "cd /var/jenkins\_home\_staging && cp -a /var/jenkins\_home/\*" option.
- Now, copy the content of jenkins-home-prod to jenkins-homedevelopment using the following command:

```
sudo docker run --rm -it --user root \
-v jenkins-home-prod:/var/jenkins_home \
-v jenkins-home-development:/var/jenkins_home_development \
jenkins/jenkins:lts bash -c "cd /var/jenkins_home_development \
&& cp -a /var/jenkins_home/* ."
```

4. Now we have the same data on all the three data volumes: jenkins-home-prod, jenkins-home-staging, and jenkins-home-development.

## Creating the development and staging instances

Now that we have data volumes for development and staging, let's spawn the containers using them:

1. To create a Jenkins staging instance named jenkins\_staging using the jenkins-home-staging data volume, run the following command:

```
sudo docker run -d --name jenkins_staging \
-v jenkins-home-staging:/var/jenkins_home -p 8081:8080 \
-p 50001:50000 jenkins/jenkins:lts
```

0

The previous command will create a Jenkins instance running on port 8080 and mapped to port 8081 of the Docker host. We choose a different port on Docker host because we already have our Jenkins production instance, jenkins\_prod, running on port 8080, which is mapped to port 8080 of the Docker host.

The same reason applies to mapping port 50000 on the Jenkins instance to port 50001 on the Docker host.

- 2. Try to access your Jenkins staging instance using http:<IP Address of Docker host>:8081.
- 3. Similarly, to create a Jenkins development instance named jenkins\_development using the jenkins-home-development data volume, run the following command:

```
sudo docker run -d --name jenkins_development \
-v jenkins-home-development:/var/jenkins_home -p 8082:8080 \
-p 50002:50000 jenkins/jenkins:lts
```

The previous command will create a Jenkins instance running on port 8080 and mapped to port 8082 of the Docker host. We choose a different port on the Docker host because port 8080 and 8081 are already in use on the Docker host.

The same reason applies to mapping port 50000 on the Jenkins instance to port 50002 on the Docker host.

4. Try to access your Jenkins development instance using http:<IP Address of Docker host>:8082.

## Summary

In this chapter, we learned how to install Jenkins on an Apache Tomcat server and as a standalone application on various operating systems. We also learned how to set up a reverse proxy server (Nginx) in front of our Jenkins server and secured the connection using SSL.

Above all, we learned how to run Jenkins on Docker. We also saw the advantages of using data volumes on Docker and learned how to leverage them to create on-demand instances (development or staging) of our Jenkins server.

The main objective of the current chapter was to show the readers how diverse Jenkins is in many ways when it comes to the installation process and the variety of operating systems that it supports. The Jenkins administration will be discussed in Chapter 4, *Configuring Jenkins*.

In the next chapter, we will have a quick overview of what's new in Jenkins 2.x.

# **3** The New Jenkins

In this chapter, we will look at some of the new features that are now part of the Jenkins 2.x release. After completing this chapter, you will have an understanding of the following:

- The new Jenkins setup wizard
- Jenkins pipeline as a code (Jenkins pipeline job)
- Jenkins Stage view
- Jenkins Declarative Pipeline syntax
- Jenkins Multibranch pipeline
- Jenkins pipeline syntax utility (Snippet Generator)
- Jenkins credentials
- Jenkinsfile
- Jenkins Blue Ocean
- Creating a pipeline in Jenkins Blue Ocean

## The Jenkins setup wizard

When you access Jenkins for the first time, you are presented with the **Getting Started** wizard. We have already been through this exercise in the previous chapter; nevertheless, in the following section, we will take a deeper look at some of its important sections.

## Prerequisites

Before we begin, make sure you have the following things ready:

- A Jenkins server running on any of the platforms discussed in the previous chapter (Docker, standalone, cloud, VM, servlet container, and so on).
- Make sure your Jenkins server has access to the internet. This is necessary to download and install plugins.

## **Unlocking Jenkins**

When you access Jenkins for the first time, you are asked to unlock it using a secret initial admin password. This password is stored inside the file initialAdminPassword, which is located inside your jenkins\_home directory. The file, along with its full path, is displayed on the Jenkins page, as shown in the following screenshot:

- On Windows: You can find the file under C:\Program Files (x86)\Jenkins\secrets. If you have chosen to install Jenkins somewhere else, then look for the file under <Jenkins installation directory>\secrets.
- On Linux: You can find the file under /var/jenkins\_home/secrets:

| Getting St | arted                                                                                                    |
|------------|----------------------------------------------------------------------------------------------------|
|            | Unlock Jenkins                                                                                                    |
|            | To ensure Jenkins is securely set up by the administrator, a password has been written to the log (not sure where to find it?) and this file on the server: |
|            | /var/jenkins_home/secrets/initialAdminPassword                                                                                                    |
|            | Please copy the password from either location and paste it below.                                                                                           |
|            | Administrator password                                                                                                    |
|            | Continue                                                                                                    |

Unlocking Jenkins

Get the password from the initialAdminPassword file, paste it under the Administrator password field, and click on Continue.

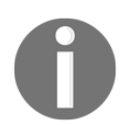

You can always log in to Jenkins using the password from the intialAdminPassword file and the username admin.

## **Customizing Jenkins**

Next, you are presented with two options to install the Jenkins plugins, as shown in the following screenshot:

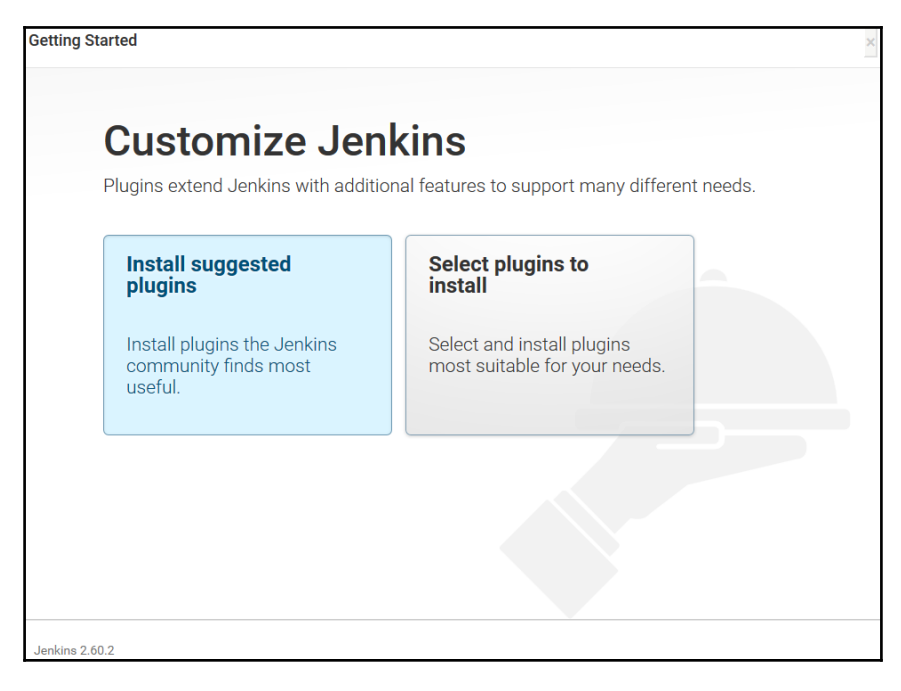

Customizing Jenkins

Choosing **Install suggested plugins** will install all the generic plugins for Jenkins, like Git, Pipeline as Code, and so on (as suggested by the Jenkins community).

Choosing Select plugins to install will let you install the plugins of your choice.
In the following section, we will go ahead and choose the option **Select plugins to install**. When you do, you should see the screen shown in the following screenshot. The following page will list some of the most popular plugins, although it's not a complete list of Jenkins plugins. You will notice that the suggested plugin is already selected (ticked) by default:

| Getting Started                                                                    |                                                                                                    | ×                        |
|------------------------------------------------------------------------------------|----------------------------------------------------------------------------------------------------|--------------------------|
| Organization and Administration                                                    | All   None   Suggested                                                                                                    | Selected (20/57)         |
| Build Features<br>Build Tools                                                      | Note that the full list of plugins is not shown here. Additional plugins can be installed in the <b>Plugin</b> once the initial setup is complete. See the Wiki for more information.                                                                       | Manager                  |
| Build Analysis and Reporting                                                       | Organization and Administration (2/3)                                                                                                    | _                        |
| Pipelines and Continuous Delivery<br>Source Code Management                        | □ Dashboard View ><br>Jenkins view that shows various cuts of build information via configured portlets.                                                                                                    | 94                       |
| Distributed Builds<br>User Management and Security<br>Notifications and Publishing | ✓ Folders Plugin  ✓ Folders Plugin  This plugin allows users to create "folders" to organize jobs. Users can define custom taxonomie project type, organization type etc). Folders are nestable and you can define views within folders. by CloudBees, Inc. | s (like by<br>Maintained |
|                                                                                    | ✓ OWASP Markup Formatter Plugin  ✓ Uses policy definitions to allow limited HTML markup in user-submitted text.                                                                                                    | 34                       |
|                                                                                    | Build Features (4/10)                                                                                                    |                          |
|                                                                                    | □ build-name-setter ≯                                                                                                    | 6 4                      |
|                                                                                    | ✓ build timeout plugin ↗ Aborts a build if it's taking too long                                                                                                    | 15 4                     |
|                                                                                    | □ Config File Provider Plugin<br>Ability to provide configuration files (e.g. settings.xml for maven, XML, groovy, custom files,) los<br>the UI which will be copied to the job workspace                                                                   | 5 4<br>aded through      |
| Jenkins 2.60.2                                                                     | Ва                                                                                                    | ick Install              |

Choosing plugins to install

You can choose All, None, or the Suggested plugins.

Once you are done choosing plugins, click **Install** at the bottom of the page. The following screenshot shows the Jenkins plugin installation:

| Getting Started                                   |                                                            |                                      |                                      |                                                                               |
|---------------------------------------------------|------------------------------------------------------------|--------------------------------------|--------------------------------------|-------------------------------------------------------------------------------|
| Get                                               | ting Star                                                  | ted                                  |                                      |                                                                               |
| ✓ Folders Plugin                                  | <ul> <li>OWASP Markup</li> <li>Formatter Plugin</li> </ul> | 🤣 build timeout plugin               | Credentials Binding<br>Plugin        | ** bouncycastle API Plugin<br>Folders Plugin<br>** Structs Plugin             |
| 🗘 Timestamper                                     | Workspace Cleanup<br>Plugin                                | Ant Plugin                           | 🤣 Gradle Plugin                      | ** JUnit Plugin<br>OWASP Markup Formatter Plugin<br>PAM Authentication plugin |
| 🤣 Pipeline                                        | GitHub Branch Source<br>Plugin                             | Pipeline: GitHub Groovy<br>Libraries | Pipeline: Stage View<br>Plugin       | ** Windows Slaves Plugin<br>** Display URL API<br>Jenkins Mailer Plugin       |
| 🤣 Git plugin                                      | Subversion Plug-in                                         | 🔅 SSH Slaves plugin                  | Matrix Authorization Strategy Plugin |                                                                               |
| <ul> <li>PAM Authentication<br/>plugin</li> </ul> | 🗘 LDAP Plugin                                              | 🗇 Email Extension Plugin             | 🧔 Mailer Plugin                      |                                                                               |
|                                                   |                                                            |                                      |                                      |                                                                               |
|                                                   |                                                            |                                      |                                      | ** - required dependency                                                      |
| Jenkins 2.60.2                                    |                                                            |                                      |                                      |                                                                               |

Installing Jenkins plugins

# Creating the first admin user

Once the plugins are installed, you will be asked to create an administrator user account, as shown in the following screenshot. The following administrator account is different from the temporary administrator user account that was used at the beginning of the setup wizard (the initial admin account):

| Getting Started   |                   |                            |
|-------------------|-------------------|----------------------------|
| Creat             | e First A         | dmin User                  |
| Username:         | jenkins_admin     |                            |
| Password:         | •••••             |                            |
| Confirm password: | •••••             |                            |
| Full name:        | nikhil pathania   |                            |
| E-mail address:   | admin@company.org |                            |
|                   |                   |                            |
| Jenkins 2.60.2    | Continu           | e as admin Save and Finish |

Creating your first Jenkins user

Fill in the fields appropriately and click on the **Save and Finish** button. Alternatively, you can also choose to ignore creating a new administrator user and continue with the initial administrator user by clicking on **Continue as admin**.

Next, on the following page, you will be greeted with a message saying, **Jenkins is ready! Your Jenkins setup is complete**. Click on **Start using Jenkins** to proceed to the Jenkins dashboard.

# The new Jenkins pipeline job

Those who are already familiar with Jenkins are well aware of the freestyle Jenkins job. The classic way of creating a pipeline in Jenkins is by using the *freestyle job*, wherein each CI stage is represented using a Jenkins job (freestyle).

The Jenkins freestyle job is a web-based, GUI-propelled configuration. Any modification to the CI pipeline requires you to log in to Jenkins and reconfigure each of the Jenkins freestyle jobs.

The concept of **Pipeline as Code** rethinks the way we create a CI pipeline. The idea is to write the whole CI/CD pipeline as a code that offers some level of programming and that can be version controlled.

The following are some of the advantages of taking the Pipeline as Code route:

- It's programmable
- All of your CI/CD pipeline configurations can be described using just a single file (Jenkinsfile)
- It's version controllable, just like any other code
- It comes with an option to define your pipeline using the Declarative Pipeline syntax, which is an easy and elegant way of coding your pipeline

Let's take a look at the Jenkins pipeline job. We will try to look and get the feel of it by creating a simple CI pipeline.

# Prerequisite

Before we begin, make sure you have the following things ready:

- A Jenkins server running on any of the platforms discussed in the previous chapter (Docker, standalone, cloud, VM, servlet container, and so on).
- Make sure your Jenkins server has access to the internet. This is necessary to download and install plugins.
- Make sure your Jenkins server has all the suggested plugins installed. See the *Customizing Jenkins* section.

# Creating a Jenkins pipeline job

Follow the given steps to create a Jenkins pipeline job:

- 1. From the Jenkins dashboard, click on the **New Item** link.
- 2. On the resultant page, you will be presented with various types of Jenkins jobs to choose from.
- 3. Choose **Pipeline**, and give a name to your pipeline using the **Enter an item name** field.

- 4. Once you are done, click on the **OK** button at the bottom of the page.
- 5. All kinds of Jenkins jobs (freestyle, pipeline, multibranch, and so on) now come with a featured tab, as shown in the following screenshot:

|               | Tabs                                          |
|---------------|-----------------------------------------------|
| General Bui   | ld Triggers Advanced Project Options Pipeline |
| Pipeline name | jenkins_pipeline_demo                         |
| Description   | [Plain text] Preview                          |
|               | Pipeline Name                                 |

The new tab feature in Jenkins jobs

- 6. We will quickly navigate to the pipeline section by clicking on the **Pipeline** tab.
- 7. The following screenshot depicts the pipeline section. Let us see this section in detail:
  - The **Definition** field gives you two options to choose from—**Pipeline** script and **Pipeline** script from SCM. If you choose the option **Pipeline** script, then you define your pipeline code inside the Script field. But, if you choose the option **Pipeline** script from SCM (not shown in the screenshot), then your pipeline script (Jenkinsfile) is automatically fetched from the Version Control System (We will explore this option in the upcoming section).
  - To get a short description about any of the options, you can click on the question mark icon.
  - The **Pipeline Syntax** is a utility that helps you to convert GUI configurations into code. (We will explore this option in the upcoming section).

| Type of Definition  |               | Pipeline t                  | ab                                      |
|---------------------|---------------|-----------------------------|-----------------------------------------|
|                     |               |                             |                                         |
| General Build       | Triggers      | Advanced Project Options    | Pipeline                                |
| Pipeline            |               |                             |                                         |
| Definition          | Pipeline so   | cript                       | •                                       |
|                     | Script        | 1 try san                   | nple Pipeline 💌 🔞                       |
| ,                   | /             | Use Groovy Sandbox          | 0                                       |
| /                   | Pipeline Sy   | ntax                        |                                         |
| Place where you wri | te your scrip | ot                          | A short description<br>about the option |
|                     |               | The Pipeline Syntax Utility |                                         |

The pipeline section

- 8. Now let us write some code inside the **Script** field to see how the pipeline works. We will try some of the example code provided by Jenkins.
- 9. To do so, click on the **try sample Pipeline...** field and choose the **GitHub + Maven** option, as shown in the following screenshot:

| Pipeline   |             |      |                         |
|------------|-------------|------|-------------------------|
| Definition | Pipeline sc | ript | •                       |
|            | Script      | 1    | try sample Pipeline 🔻 💿 |
|            |             |      | try sample Pipeline     |
|            |             |      | Hello World             |
|            |             |      | GitHub + Maven          |

#### Choosing a sample pipeline script

- 10. This will fill the **Script** field with a sample code.
- 11. The code is shown as follows. It's in the Declarative Pipeline syntax form:

```
node {
 def mvnHome
 stage('Preparation') { // for display purposes
    // Get some code from a GitHub repository
    git 'https://github.com/jglick/
    simple-maven-project-with-tests.git'
    // Get the Maven tool.
    // ** NOTE: This 'M3' Maven tool must be configured
    // ** in the global configuration.
   mvnHome = tool 'M3'
  }
 stage('Build') {
    // Run the maven build
    if (isUnix()) {
      sh "'${mvnHome}/bin/mvn'
      -Dmaven.test.failure.ignore clean package"
    } else {
      bat(/"${mvnHome}\bin\mvn"
      -Dmaven.test.failure.ignore clean package/)
    }
  }
 stage('Results') {
    junit '**/target/surefire-reports/TEST-*.xml'
    archive 'target/*.jar'
  }
}
```

- 12. Let us quickly scan through the pipeline script (we will explore more about Declarative Pipeline syntax in the upcoming section):
  - The node {} is the main container which tells Jenkins to run the whole pipeline script on the Jenkins master.
  - Inside the node {} container, there are three more containers, shown as follows:

```
stage('Preparation') {...}
stage('Build') {...}
stage('Results') {...}
```

- The Preparation stage will download the Maven source code from a GitHub repository and will tell Jenkins to use the M3 Maven tool that is defined in the global configuration (we need to do this before we run our pipeline).
- The Build stage will build the Maven project.
- The Results stage will archive the build artifacts along with the JUnit testing results.
- 13. Save the changes made to the pipeline job by clicking on the **Save** button at the bottom of the page.

# The Global Tool Configuration page

Before we run the pipeline, it is important that we take a look at the **Global Tool Configuration** page in Jenkins. This is the place where you configure tools that you think will be used globally across all your pipelines: for example, Java, Maven, Git, and so on.

Let's say you have multiple build agents (Jenkins slave agents) that build your Java code, and your build pipeline requires Java JDK, Maven, and Git. All you need to do is configure these tools inside the **Global Tool Configuration**, and Jenkins will automatically summon them while building your code on the build agents (Jenkins slave agents). There is no need for you to install these tools on any of the build agents.

Let us configure the Maven tool inside **Global Tool Configuration** to make our pipeline work. Follow the given steps:

- 1. To access the **Global Tool Configuration** page, do any one of the following:
  - 1. From the Jenkins dashboard, click on Manage Jenkins | Global Tool Configuration.
  - Or paste the URL http://<IP Address of your Jenkins server>:8080/configureTools/ in your browser.
- 2. Scroll all the way down to the **Maven** section and click on the **Add Maven** button. You will be presented with a list of options, as shown in the following screenshot. Fill the information in as follows:
  - 1. Provide a unique name for your Maven installation by filling the **Name** field. (Make it M3 for our example pipeline to work.)

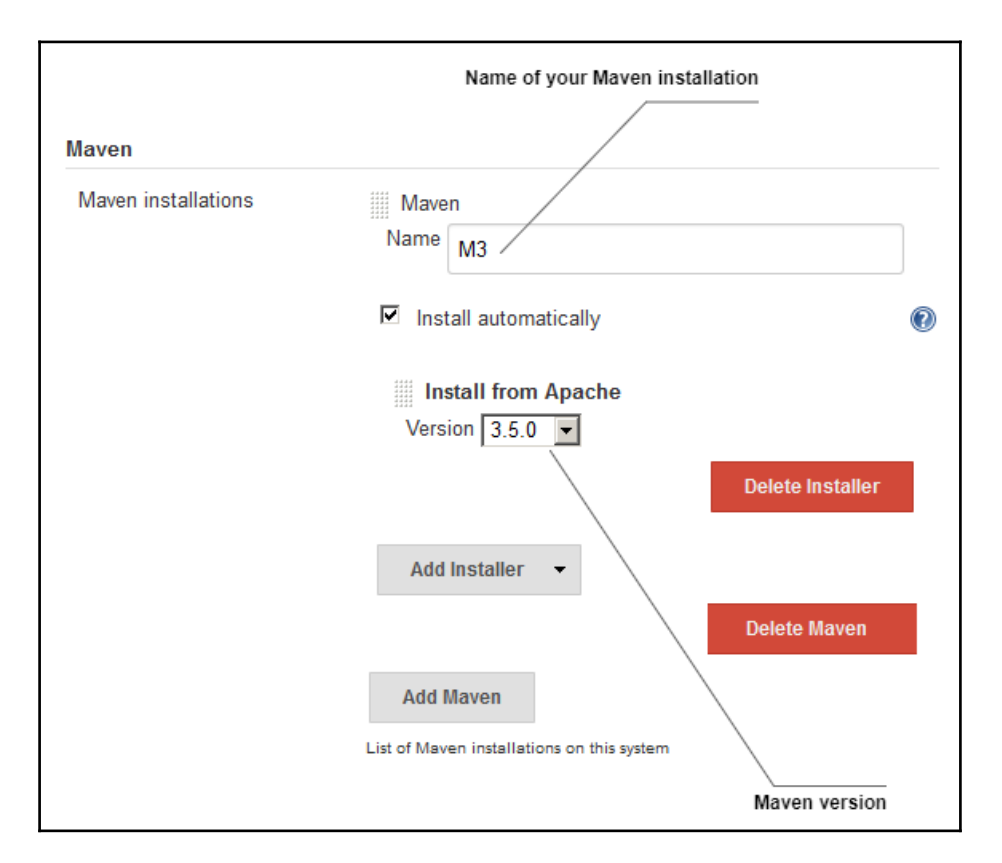

2. The **Install from Apache** option will appear by default. This will make Jenkins download the Maven application from Apache:

Configuring Maven inside the Global Tool Configuration

3. Choose the latest Maven version using the **Version** field; I have chosen to use Maven **3.5.0**, as shown in the previous screenshot.

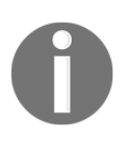

To choose a different installer first, delete the existing installer by clicking on the **Delete Installer** button. Next, click on the **Add Installer** dropdown menu and choose a different installer. The other options, apart from **Install from Apache** are, **Run Batch Command**, **Run Shell Command**, and **Extract \*.zip/\*.tar.gz** (not shown in the screenshot).

- 3. The Java tool is also needed to build the Maven project, but since we are building our code on Jenkins master (which already has Java JDK), we can skip installing the Java tool for now.
- 4. Once you are done with configuring Maven, scroll down to the bottom of the page and click on the **Save** button.

# Jenkins pipeline Stage View

Jenkins *Stage View* is a new feature that comes as a part of release 2.x. It works only with Jenkins Pipeline and Jenkins Multibranch pipeline jobs.

Jenkins Stage View lets you visualize the progress of various stages of your pipeline in real time. Let us see that in action by running our example pipeline:

- 1. On the Jenkins dashboard, under the All view tab, you will see your pipeline.
- 2. Click on the build trigger icon to run the pipeline, as shown in the following screenshot:

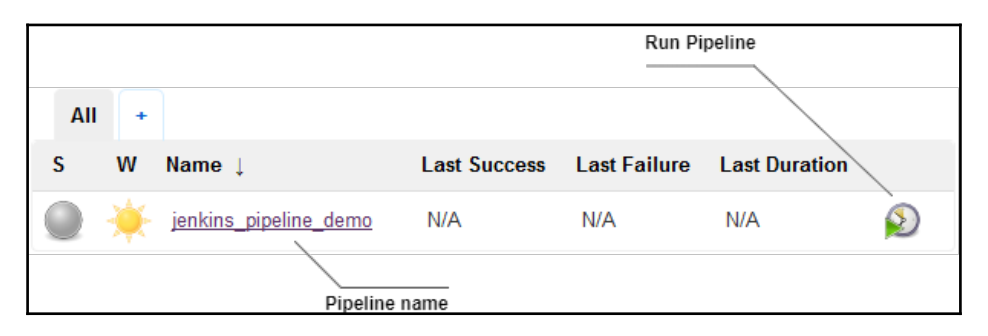

Viewing pipeline on the Jenkins dashboard

3. To get to the Stage View, click on your pipeline name (which also happens to be a link to your pipeline project page).

4. Alternatively, you can mouse over your pipeline name to get a drop-down menu with a list of action items and links, as shown in the following screenshot:

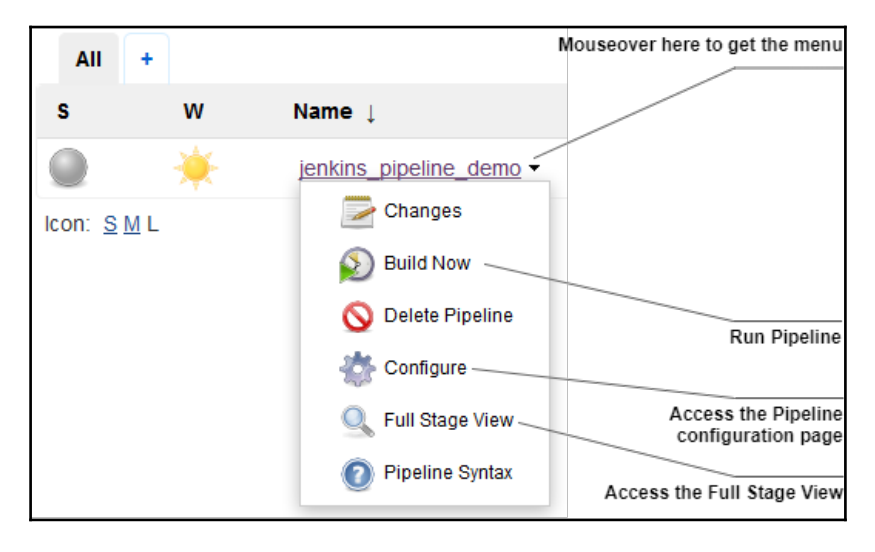

A view of the pipeline menu

5. The **Stage View** page will look something like the following screenshot:

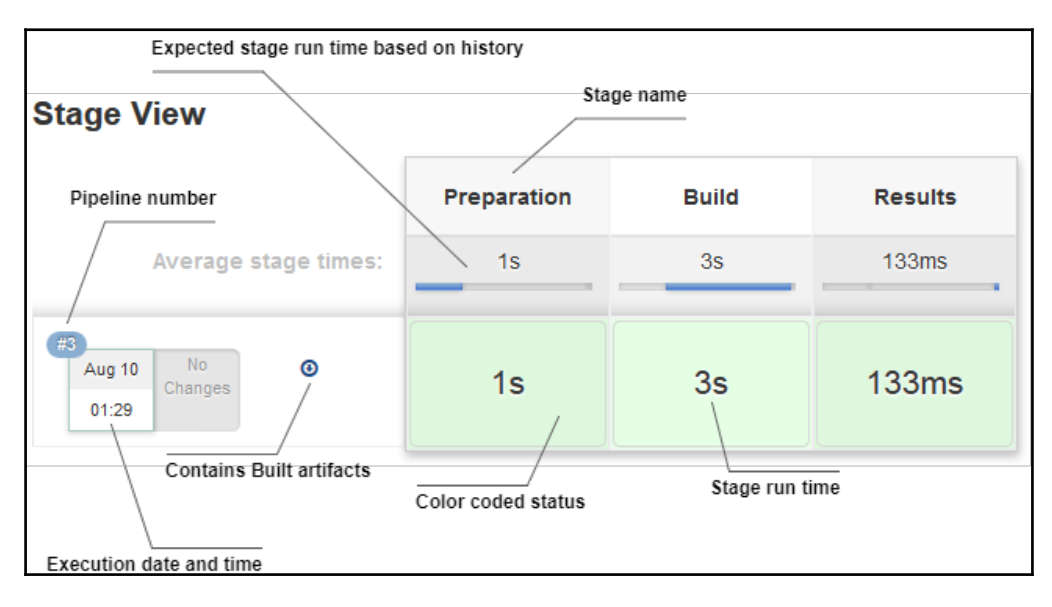

The Stage View

6. To view the build logs of a particular stage, mouse over the color-coded status box, and you should see an option to view the logs. Clicking it will open up a small pop-up window displaying the logs, as shown in the following screenshot:

| Stage Logs (Build) X                                                                                                    |
|----------------------------------------------------------------------------------------------------|
| Checks if running on a Unix-like node (self time 1ms)                                                                                           |
| Shell Script '/var/jenkins_home/tools/hudson.tasks.Maven_MavenInstallation/M3/bin/mvn' -Dmaven.test.failure.ignore clean package (self time 3s) |
|                                                                                                    |
| [INFO] Building simple-maven-project-with-tests 1.0-SNAPSHOT                                                                                    |
| [INFO]                                                                                                    |
| [INFO]                                                                                                    |
| [INFO] maven-clean-plugin:2.5:clean (default-clean) @ simple-maven-project-with-tests                                                           |
| [INFO] Deleting /var/jenkins_home/workspace/jenkins_pipeline_demo/target                                                                        |
| [INFO]                                                                                                    |
| [INFO] maven-resources-plugin:2.6:resources (default-resources) @ simple-maven-project-with-tests                                               |
| [INFO] Using 'UTF-8' encoding to copy filtered resources.                                                                                       |
| [INFO] skip non existing resourceDirectory /var/jenkins_home/workspace/jenkins_pipeline_demo/src/main/reso                                      |
| urces                                                                                                    |
| [INFO]                                                                                                    |
| [INFO] maven-compiler-plugin:3.1:compile (default-compile) @ simple-maven-project-with-tests                                                    |
| [INFO] No sources to compile                                                                                                    |
| [INFO]                                                                                                    |
| [INFO] maven-resources-plugin:2.6:testResources (default-testResources) @ simple-maven-project-with-te                                          |
| sts                                                                                                    |
| [INFO] Using 'UTF-8' encoding to copy filtered resources.                                                                                       |
| [INFO] skip non existing resourceDirectory /var/jenkins_home/workspace/jenkins_pipeline_demo/src/test/reso                                      |
| unces                                                                                                    |

Jenkins individual stage logs

7. To view the complete build log, look for the **Build History** on the left-hand side. The **Build History** tab will list all the builds that have been run. Right-click on the desired build number and click **Console Output**:

| 🔅 Build History        | trend ==         |
|------------------------|------------------|
| find                   | Х                |
| Aug 9, 2017 11:29 PM   |                  |
| Changes                | SS for failures  |
| Console Output         | 100 for failures |
| Edit Build Information |                  |

Accessing the console output

[103] -

# **Declarative Pipeline syntax**

In the previous section, we created a Jenkins pipeline to get a look at and feel for its various components. We utilized the pipeline script that followed a declarative syntax to define our pipeline.

The Declarative Pipeline syntax is a more simplified and structured version of the Groovy syntax, the latter being more powerful due to its programmability. In this section, we will learn about the Declarative Pipeline syntax in a bit more detail. This is important because in the upcoming chapters we will be using the same to define our CI and CD pipelines.

# **Basic structure of a Declarative Pipeline**

In simple terms, a Declarative Pipeline is a collection of multiple node blocks (nodes), stage blocks (stages), directives, and steps. A single node block can have multiple stage blocks, and vice versa. We can also run multiple stages in parallel. Let's see each of them in detail.

#### The node block

A node block defines the Jenkins agent wherein its constituents (stage blocks, directives, and steps) should run. The node block structure looks like the following:

```
node ('<parameter>') {<constituents>}
```

The following gives more information about the node block:

- Defines: The node where the stage, directives, or steps should run
- Constituents: Multiple stage blocks, directives, or steps
- Required: Yes
- Parameters: Any, label

#### The stage block

A stage block is a collection of closely related steps and directives that have a common objective. The stage block structure looks like the following:

```
stage ('<parameter>') {<constituents>}
```

The following gives more information about the stage block:

- **Defines**: A collection of steps and directives
- Constituents: Multiple node blocks, directives, or steps
- **Required**: Yes
- Parameters: A string that is the name of the stage (mandatory)

#### Directives

The main purpose of directives is to assist the node block, stage block, and steps by providing them with any of the following elements: environments, options, parameters, triggers, tools.

The following gives more information about the stage block:

- **Defines**: The node where the stage should run
- Constituents: Environments, options, parameters, triggers, tools
- Required: No, but every CI/CD pipeline has it
- Parameters: None

#### Steps

Steps are the fundamental elements that make up the Declarative Pipeline. A step could be a batch script or a shell script, or any other command that's executable. Steps have various purposes, such as cloning a repository, building code, running tests, uploading artifacts to the repository server, performing static code analysis, and so on. In the upcoming section, we will see how to generate steps using the Jenkins pipeline syntax utility.

The following gives more information about the stage block:

- Defines: It tells Jenkins what to do
- **Constituents**: Commands, scripts, and so on. It's the fundamental block of a pipeline
- Required: No. But every CI/CD pipeline has it
- Parameters: None

The following is the pipeline code that we used earlier. The node block, the stage blocks, the directives, and the steps are highlighted using comments (//). As you can see, there are three stage blocks inside the node block. A node block can have multiple stage blocks. In addition to that, each stage block contains multiple steps, and one of them also contains a directive:

```
// Node block
node ('master') {
  // Directive 1
  def mvnHome
  // Stage block 1
  stage('Preparation') {
    // Step 1
    git 'https://github.com/jglick/simple-maven-project-with-tests.git'
    // Directive 2
   mvnHome = tool 'M3'
   ļ
   // Stage block 2
   stage('Build') {
     // Step 2
     sh "'${mvnHome}/bin/mvn' clean install"
   ł
   // Stage block 3
   stage('Results') {
     // Step 3
     junit '**/target/surefire-reports/TEST-*.xml'
     // Step 4
     archive 'target/*.jar'
   ł
}
```

In the preceding code, note the line: node ('master') {. Here, the string master is a parameter (label) that tells Jenkins to use the Jenkins master for running the contents of the node block.

If you choose the parameter value as any, then all the stage nodes and their respective steps and directives will be executed on any one of the available Jenkins slave agents.

We will learn more about the Declarative Pipeline in the upcoming chapters, wherein we will try to write a CI/CD pipeline using it.

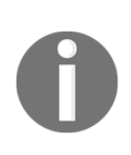

For more information about Declarative Pipeline syntax, refer to https://jenkins.io/doc/book/pipeline/syntax/#declarative-secti ons. To get a list of all the available steps that are compatible with the

Declarative Pipeline, refer to https://jenkins.io/doc/pipeline/steps/.

# Jenkins pipeline syntax utility

The Jenkins pipeline syntax utility is a quick and easy way to create pipeline code. The pipeline syntax utility is available inside the Jenkins pipeline job; see the screenshot: *The pipeline section* in the *Creating a Jenkins pipeline job* section.

In this section, we will recreate the pipeline that we created in the previous section, but this time using the pipeline syntax utility.

# Prerequisite

Before we begin, make sure you have the following things ready:

- The Maven tool configured inside the **Global Tool Configuration** page (refer to the *The Global Tool Configuration page* section)
- Install Pipeline Maven Integration Plugin
- The Java tool is also needed to build the Maven project, but since we are building our code on Jenkins master (which already has Java JDK), we can skip installing the Java tool

#### Installing the Pipeline Maven Integration Plugin

Follow the given steps to install the **Pipeline Maven Integration Plugin**. The following plugin will allow us to use the Maven tool inside our pipeline code:

- 1. From the Jenkins dashboard, click on Manage Jenkins | Manage Plugins | Available tab.
- 2. Type Pipeline Maven Integration inside the Filter field to search the respective plugin, as shown in the following screenshot:

|                                                        | Search plugins                                                                                                    |               |               |                       |          |
|--------------------------------------------------------|----------------------------------------------------------------------------------------------------|---------------|---------------|-----------------------|----------|
| List all plu                                           | ıgins available f                                                                                                    | or Jenkins    | Filter: 🔍 F   | Pipeline Maven Inte   | egration |
| Updates                                                | Available                                                                                                    | Installed     | Advanced      |                       |          |
| Install 👃                                              |                                                                                                    | Na            | me            |                       | Version  |
| Pij                                                    | peline Maven Int                                                                                                    | egration Plug | gin           |                       |          |
| V                                                      | This plugin provides integration with Pipeline, configures<br>maven environment to use within a pipeline job by calling<br>sh mvn or bat mvn. The selected maven installation will be<br>configured and prepended to the path. |               |               |                       |          |
| Install with                                           | out restart                                                                                                    | D             | ownload now a | and install after res | start    |
| Update information obtained: 1 hr 30 min ago Check now |                                                                                                    |               |               |                       |          |
| Install selected                                       | d plugin                                                                                                    |               |               |                       |          |

The Plugin Manager page

- 3. Click on the checkbox to select the respective plugin, and then click on the **Install without restart** button to install it.
- 4. Once you click on the **Install without restart** button, you will see the plugin getting installed, as shown in the following screenshot. Jenkins will first check for the network connection, after which it will install the dependencies, and lastly, it will install the plugin.

5. Some plugins might need a restart before they can be used. To do so, check the option, **Restart Jenkins when installation is complete and no jobs are running**:

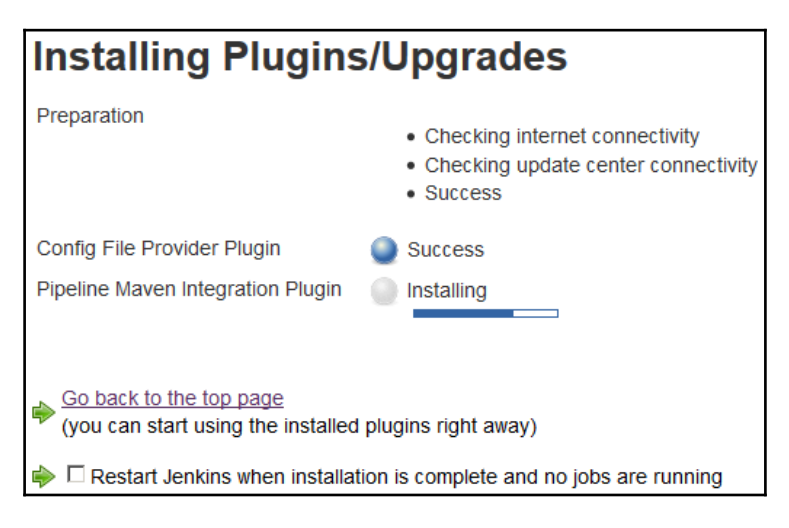

Plugin installation in progress

# Creating a Jenkins pipeline using the pipeline syntax utility

Follow the given steps to create a new Jenkins pipeline job:

- 1. From the Jenkins dashboard, click on the **New Item** link.
- 2. On the resultant page, you will be presented with various types of Jenkins jobs to choose from.
- 3. Choose **Pipeline**, and give a name to your pipeline using the **Enter an item** name field.
- 4. Once you are done, click on the OK button at the bottom of the page.
- 5. We will quickly navigate to the pipeline section by clicking on the **Pipeline** tab.

6. Under the **Pipeline** tab, click on the link named **Pipeline Syntax**. This will open up a new tab, as shown in the following screenshot:

| List of Steps                                                                                                    | Step configur                                                                                                    | ration                                       |
|----------------------------------------------------------------------------------------------------|----------------------------------------------------------------------------------------------------|----------------------------------------------|
| Overview                                                                                                    |                                                                                                    |                                              |
| This <b>Snippet Generator</b> will help you lee<br>used to define various steps. Pick a step<br>it, click <b>Generate Pipeline Script</b> , and<br>would call the step with that configuration<br>statement into your script, or pick up just<br>parameters are optional and can be omitt<br>values.) | arn the Pipeline Script code which ca<br>you are interested in from the list, c<br>you will see a Pipeline Script statem<br>i. You may copy and paste the whole<br>t the options you care about. (Most<br>red in your script, leaving them at def | an be<br>onfigure<br>nent that<br>e<br>fault |
| Steps                                                                                                    |                                                                                                    |                                              |
| Sample Step archiveArtifacts: Archive                                                                                                    | the artifacts                                                                                                    | •                                            |
|                                                                                                    |                                                                                                    | 0                                            |
| Files to archive                                                                                                    |                                                                                                    | 0                                            |
|                                                                                                    | Advanced.                                                                                                    |                                              |
| Generate Pipeline Script                                                                                                    |                                                                                                    |                                              |
|                                                                                                    | _                                                                                                    | .:                                           |
| Click to generate pipeline code                                                                                                    | Generated pipeline                                                                                                    | code                                         |

The Pipeline Syntax page

- 7. We will be using the following **Snippet Generator** to create pipeline code for various blocks and steps.
- 8. Let us first generate a code for a node block:
  - 1. On the **Pipeline Syntax** page, under the **Steps** section, choose **node**: **Allocate node** using the **Sample Step** field, as shown in the following screenshot.
  - 2. In the **Label** field, add a string master. By doing so we tell Jenkins to use the Jenkins master as the node of choice to execute our pipeline.
  - 3. Click on the **Generate Pipeline Script** button to generate the code.
  - 4. Copy the generated code and keep it aside on a text editor:

| Steps                              |                                    |   |
|------------------------------------|------------------------------------|---|
| Sample Step                        | node: Allocate node                | • |
|                                    |                                    | 0 |
|                                    | Label master                       | 0 |
|                                    | Label master is serviced by 1 node |   |
| Generate Pi                        | ipeline Script                     |   |
| node('master')<br>// some blo<br>} | {<br>ck                            |   |

Generating code for the node block

- 9. Now, let us create two stage blocks named Preparation and Build:
  - 1. On the **Pipeline Syntax** page, under the **Steps** section, choose **stage: Stage** using the **Sample Step** field, as shown in the following screenshot.
  - 2. In the Stage Name field, add a string Preparation.
  - 3. Click on the **Generate Pipeline Script** button to generate the code.
  - 4. Copy the generated code and paste it inside the node block that we generated earlier:

| Steps                               |                |             |
|-------------------------------------|----------------|-------------|
| Sample Step                         | stage: Stage   | -           |
|                                     |                | 0           |
|                                     | Stage Name     | Preparation |
| Generate Pi                         | peline Script  | 1           |
| stage('Prepara<br>// some blog<br>} | tion') {<br>ck |             |

Generating code for the stage block

- 10. Similarly, repeat *step 9* to create a stage block named Build. Paste the generated code inside the node block and after the Preparation (the stage block).
- 11. Our pipeline code, so far, should look something like the following (without the // some block lines):

```
node('master') {
   stage('Preparation') {
   stage('Build') {
   }
}
```

- 12. Let us now create a step to download the source code from GitHub:
  - 1. On the **Pipeline Syntax** page, under the **Steps** section, choose **git: Git** using the **Sample Step** field, as shown in the following screenshot.
  - 2. In the **Repository URL** field, add the link to the example GitHub repository:

https://github.com/jglick/simple-maven-project-with-tes
ts.git.

- 3. Leave the rest of the options as is.
- 4. Click on the Generate Pipeline Script button to generate the code.
- 5. Copy the generated code, and paste it into the Preparation (the stage block) that we generated earlier:

| Steps             |                   |                                                   |  |  |  |
|-------------------|-------------------|---------------------------------------------------|--|--|--|
| Sample Step       | git: Git          |                                                   |  |  |  |
|                   |                   | (C)                                               |  |  |  |
|                   | Repository URL    | https://github.com/jglick/simple-maven-project-wi |  |  |  |
|                   | Branch            | master                                            |  |  |  |
|                   | Credentials       | - none - 💌 🚅 Add 👻                                |  |  |  |
|                   |                   | ✓ Include in polling?                             |  |  |  |
|                   |                   | ☑ Include in changelog?                           |  |  |  |
| Generate Pi       | peline Script     |                                                   |  |  |  |
| git 'https://gith | ub.com/jglick/sim | ple-maven-project-with-tests.git'                 |  |  |  |

Generating code for the Git step

- 13. Next, let us generate a directive that will tell Jenkins to use the M3 Maven tool that we have configured inside the **Global Tool Configuration**:
  - 1. On the **Pipeline Syntax** page, under the **Steps** section, choose **withMaven: Provide Maven environment** using the **Sample Step** field, as shown in the following screenshot.
  - 2. In the **Maven** field, choose M3, which is the Maven tool that we have configured inside the **Global Tool Configuration**.
  - 3. Leave the rest of the options as is.
  - 4. Click on the Generate Pipeline Script button to generate the code.

| Steps                            |                      |                                              |
|----------------------------------|----------------------|----------------------------------------------|
| Sample Step                      | withMaven: Provide M | Naven environment                            |
|                                  |                      | 0                                            |
| Maven                            |                      | M3 🗸 💽                                       |
| JDK                              |                      | Use system default JDK                       |
| Maven Set                        | tings Config         | Use system default settings or file path 🔽 🔞 |
| Global Ma                        | ven Settings Config  | Use system default settings or file path 🔽 🕡 |
| Options                          |                      | Add Option 🔻                                 |
| Generate P                       | ipeline Script       |                                              |
| withMaven(ma<br>// some blo<br>} | wen: 'M3') {<br>ck   |                                              |

5. Copy the generated code and paste it into the Build (the stage block) that we generated earlier:

Generating code for the withMaven directive

- 14. Lastly, generate a pipeline code for our Maven build command:
  - 1. On the **Pipeline Syntax** page, under the **Steps** section, choose **sh: Shell Script** using the **Sample Step** field, as shown in the following screenshot. This is a step to create a shell script.
  - 2. In the **Shell Script** field, type mvn -Dmaven.test.failure.ignore clean package, which is the Maven command to build, test, and package the code. This will be the content of our shell script.
  - 3. Click on the **Generate Pipeline Script** button to generate the code.
  - 4. Copy the generated code and paste it into the withMaven (directive) that we generated earlier:

| Steps         |                  |                                               |   |
|---------------|------------------|-----------------------------------------------|---|
| Sample Step   | sh: Shell Sc     | ript                                          | • |
|               | Shell Script     | mvn -Dmaven.test.failure.ignore clean package |   |
| Generate Pi   | peline Script    | Advanced                                      |   |
| sh 'mvn -Dmav | en.test.failure. | ignore clean package'                         | : |

Generating code for the maven build

15. Our final pipeline script should look something like the following (without the // some block lines):

```
node('master') {
  stage('Preparation') {
    git 'https://github.com/jglick/
    simple-maven-project-with-tests.git'
  }
  stage('Build') {
    withMaven(maven: 'M3') {
      sh 'mvn -Dmaven.test.failure.ignore clean
      package'
    }
  }
}
```

- 16. Now switch to the pipeline job configuration page.
- 17. Scroll to the **Pipeline** section and paste the preceding pipeline code inside the **Script** field.
- 18. Click on the **Save** button at the bottom of the page.

We will see more examples in the upcoming chapters when we try to create a CI/CD pipeline using the Declarative Pipeline syntax, utilizing the pipeline syntax utility.

# **Multibranch pipeline**

In this section, we will learn about the multibranch pipeline job in Jenkins. This is one of the new features added to Jenkins release 2.x.

The Multibranch pipeline allows you to automatically create a pipeline for each branch on your source control repository. This is depicted in the following screenshot. A Multibranch pipeline works using a **Jenkinsfile** that is stored along with your source code inside a version control repository. A **Jenkinsfile** is nothing but a pipeline script that defines your CI pipeline:

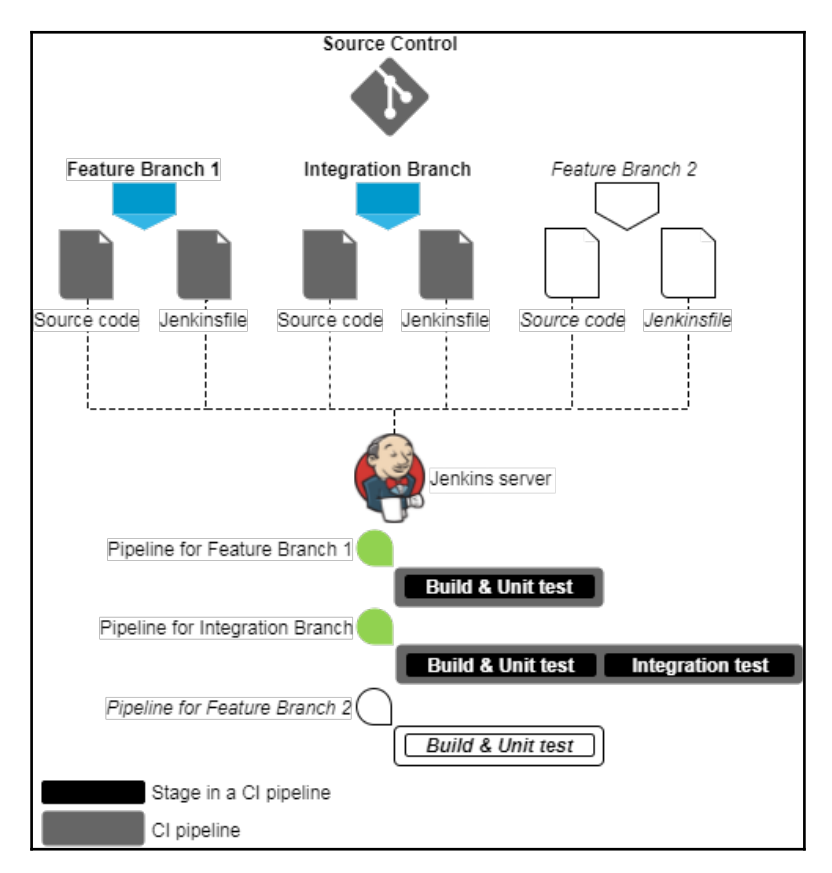

Auto-generated pipeline for a new branch

In addition to that, the Multibranch pipeline is designed to trigger a build whenever there is a new code change on any of the branches on your Git/GitHub repository. This is depicted in the following screenshot:

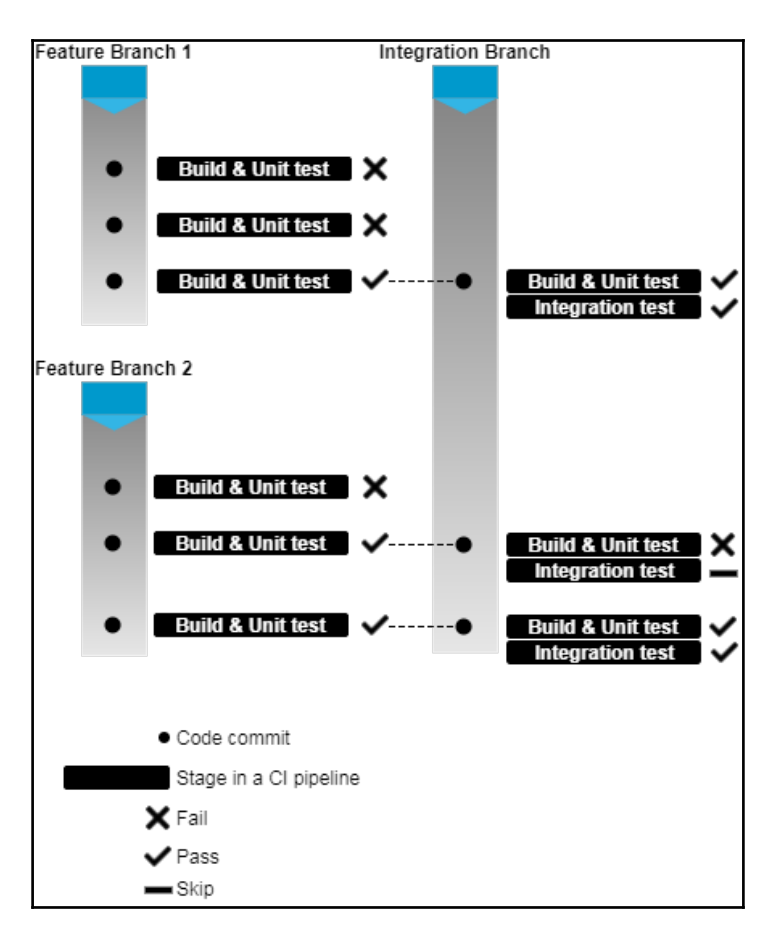

Usage of multibranch pipeline for continuous integration

# Prerequisite

Before we begin, make sure you have the following things ready:

- The Maven tool configured inside the **Global Tool Configuration** page (refer to the section: *The Global Tool Configuration page*).
- Install Pipeline Maven Integration Plugin.
- The Java tool is also needed to build the Maven project, but since we are building our code on Jenkins master (which already has Java JDK), we can skip installing the Java tool.

- Install **GitHub plugin** (already installed if you have chosen to install the recommended plugins during the Jenkins setup wizard).
- Make sure your Jenkins URL is accessible from the internet. If you are using a staging or a development environment to perform this exercise, and your Jenkins server doesn't have a domain name, your Jenkins server might not be accessible from the internet. To make your Jenkins URL accessible over the internet, refer to the *Exposing your local server to the internet* section in the Appendix, *Supporting Tools and Installation Guide*.

#### Adding GitHub credentials inside Jenkins

In order to make Jenkins communicate with GitHub, we need to add GitHub account credentials inside Jenkins. We will do this using the Jenkins **Credentials Plugin**. If you have followed the Jenkins setup wizard (discussed at the beginning of the chapter), you will find the **Credentials** feature on the Jenkins dashboard (see the left-hand side menu).

Follow the given steps to add the GitHub credentials inside Jenkins:

- 1. From the Jenkins dashboard, click on **Credentials** | **System** | **Global credentials** (unrestricted).
- 2. On the **Global credentials (unrestricted)** page, from the left-hand side menu, click on the **Add Credentials** link.
- 3. You will be presented with a bunch of fields to configure (see the following screenshot):
  - 1. Choose Username with password for the Kind field.
  - 2. Choose **Global (Jenkins, nodes, items, all child items, etc)** for the **Scope** field.
  - 3. Add your GitHub username to the Username field.
  - 4. Add your GitHub password to the **Password** field.
  - 5. Give a unique ID to your credentials by typing a string in the **ID** field.
  - 6. Add some meaningful description to the **Description** field.
  - 7. Click on the **Save** button once done:

| Kind | Username w  | vith password 🔹                                      |   |
|------|-------------|------------------------------------------------------|---|
|      | Scope       | Global (Jenkins, nodes, items, all child items, etc) | 0 |
|      | Username    | name@org.com                                         | 0 |
|      | Password    | •••••                                                | 0 |
|      | ID          | github_credentials                                   | 0 |
|      | Description | credentials to access GitHub account                 | 2 |
|      | ОК          |                                                      |   |

Adding GitHub credentials inside Jenkins

4. And that's how you save credentials inside Jenkins. We will use these GitHub credentials shortly.

#### **Configuring Webhooks on GitHub from Jenkins**

Now that we have saved GitHub account credentials inside Jenkins, let's configure Jenkins to talk to GitHub. We will do this by configuring the GitHub settings inside the Jenkins configuration.

Carefully follow the given steps to configure GitHub settings inside Jenkins:

- 1. From the Jenkins dashboard, click on Manage Jenkins | Configure System.
- 2. On the resultant Jenkins configuration page, scroll all the way down to the **GitHub** section.
- 3. Under the **GitHub** section, click on the **Add GitHub Server** button and choose **GitHub Servers** from the available drop-down list. Doing so will display a bunch of options for you to configure.
- 4. Let us configure them one by one, as follows:
  - 1. Give your GitHub server a name by adding a string to the Name field.
  - 2. Under the API URL field, add https://api.github.com (default value) if you are using a public GitHub account. Otherwise, if you are using GitHub Enterprise, then specify its respective API endpoint.

3. Make sure the **Manage hooks** option is checked:

| GitHub Servers |                        | _ |
|----------------|------------------------|---|
| GitHub Ser     | ver                    | 0 |
| Name           | default_github_account | 0 |
| API URL        | https://api.github.com | 0 |
| Credentials    | - none - 💌 📻 Add 🔻     | 0 |
|                | Test connection        | 0 |
| Manage hooks   |                        | 0 |

Configuring the GitHub server

- 4. Click on the **Advanced...** button (you will see two of them; click on the second one). Doing so will display a few more fields to configure.
- 5. Under the **Additional actions** field, click on **Manage additional GitHub actions** and choose **Convert login and password to token** from the available list (you will see only one option to choose).
- 6. This will further disclose new fields to configure.
- Select the From credentials option (active by default). Using the Credentials field, choose the GitHub credentials that we created in the previous section (ID: github\_credentials).
- 8. Next, click on the **Create token credentials** button. This will generate a new personal access token on your GitHub account:

| Additional actions                                                                                        |                               |                        |  |
|----------------------------------------------------------------------------------------------------|-------------------------------|------------------------|--|
| Convert logi                                                                                              | n and password to token       |                        |  |
| GitHub API URL                                                                                            | https://api.github.com        |                        |  |
| • From creden                                                                                             | tials                         |                        |  |
| Credentials **                                                                                            | ***** ****** /****** (credent | ials to acce 💌 🛁 Add 🕶 |  |
| Created credentials with id 311a8cc5-a2c0-41fe-b13e-e6bd1da8b040<br>(can use it for GitHub Server Config) |                               |                        |  |
| C From login at                                                                                           | nd password                   |                        |  |
|                                                                                                    |                               | Delete                 |  |

Converting GitHub credentials to a token

9. To view your personal access token on GitHub, log in to your GitHub account and navigate to **Settings** | **Developer settings** | **Personal** access tokens:

| Personal access tokens                                                           | Generate new token   | Revoke all  |
|----------------------------------------------------------------------------------|----------------------|-------------|
| Tokens you have generated that can be used to access the GitHub API.             |                      |             |
| Jenkins GitHub Plugin token (http:// **********/) — admin:repo_ho<br>repo:status | ok, repo, Never used | Edit Delete |

Personal access token on GitHub

- 10. Once done, click on the **Save** button at the bottom of the Jenkins configuration page.
- 11. An entry of the respective personal access token will also be added inside the Jenkins credentials. To view it, navigate to Jenkins dashboard | Credentials | System | api.github.com, and you should see a credential entry of the Kind secret text.
- 5. We are not yet done with our GitHub configuration inside Jenkins. Follow the remaining steps as follows:
  - 1. From the Jenkins dashboard, click on Manage Jenkins | Configure System.
  - 2. Scroll all the way down to the **GitHub** section.
  - 3. Using the **Credentials** field, choose the newly generated credentials of the **Kind** secret text (the personal access token entry inside Jenkins).
  - 4. Now, click on the **Test connection** button to test our connection between Jenkins and GitHub.

5. Once done, click on the **Save** button at the bottom of your Jenkins configuration page:

| SitHub Servers                                                                 |                        |   |  |  |  |  |
|--------------------------------------------------------------------------------|------------------------|---|--|--|--|--|
| Name                                                                           | default_github_account | 0 |  |  |  |  |
| API URL                                                                        | https://api.github.com |   |  |  |  |  |
| Credentials GitHub (https://api.github.com) auto generated token               |                        |   |  |  |  |  |
| Credentials verified for user nikhilpathania, rate limit: 4997 Test connection |                        |   |  |  |  |  |
| Manage hooks 🔽                                                                 |                        |   |  |  |  |  |

Testing the connection between Jenkins and GitHub

6. We are now done with configuring GitHub settings inside Jenkins.

#### Create a new repository on GitHub

In this section, we will create a new repository on GitHub. Make sure you have Git installed on the machine that you will use to perform the steps mentioned in the following section (refer to the *Installing Git on Windows/Linux* section in the Appendix, *Supporting Tools and Installation Guide*).

Follow the given steps to create a repository on GitHub:

- 1. Log in to your GitHub account.
- 2. To keep things simple, we will reuse the source code from the repository at https://github.com/jglick/simple-maven-project-with-tests.git. This is the repository that we have been using to create a Jenkins pipeline.
- 3. The easiest way to reuse a GitHub repository is to fork it. To do so, just access the above repository from your internet browser and click on the **Fork** button, as shown in the following screenshot:

| □ jglick / |                     | <b>O</b> Watch           | • 0       | ★ Star 4   | ¥ Fork    | 101           |            |         |
|------------|---------------------|--------------------------|-----------|------------|-----------|---------------|------------|---------|
| <> Code    | (!) Issues 0        | ្រា Pull requests 🧿      | 🗐 Proje   | cts 0      | 🔳 Wiki    | Insights 🗸    |            |         |
| A Maven p  | project that just h | nas some test failures ( | (and skip | s) at rand | lom, to c | demonstrate i | result rep | orting. |

Forking a GitHub project

4. Once done, a replica of the preceding repository will be visible on your GitHub account.

#### Using a Jenkinsfile

Jenkins multibranch pipeline utilizes Jenkinsfile. In the following section, we will learn how to create a Jenkinsfile. We will reuse the example pipeline script that we created in the previous section to create our Jenkinsfile. Follow the given steps:

- 1. Log in to your GitHub account.
- 2. Navigate to the forked repository simple-maven-project-with-tests.
- 3. Once on the repository page, click on the **Create new file** button to create a new empty file that will be our Jenkinsfile, as shown in the following screenshot:

| 🕞 5 commits 🛛 🖗 2 |             | ្រ <mark>ℓ 2</mark> bra | 2 branches 🔊 🛇 o relea |        | ) releases   | ses 🚨 1 contributor |                     |
|-------------------|-------------|-------------------------|------------------------|--------|--------------|---------------------|---------------------|
| Branch: master 🕶  | New pull re | equest                  | Create nev             | v file | Upload files | Find file           | Clone or download - |

Creating a new file on GitHub

4. Name your new file Jenkinsfile by filling the empty text box, as shown in the following screenshot:

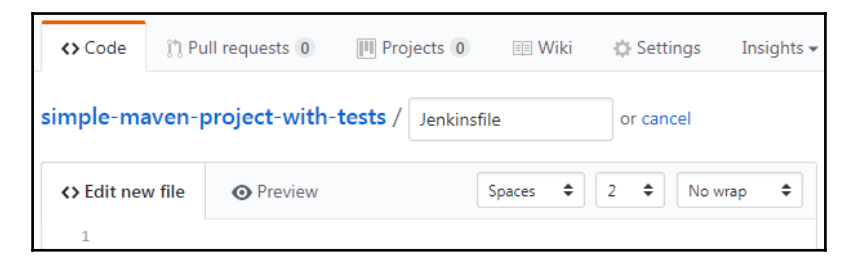

Naming your new file on GitHub

5. Add the following code to your Jenkinsfile:

```
node ('master') {
  checkout scm
  stage('Build') {
    withMaven(maven: 'M3') {
```

```
if (isUnix()) {
    sh 'mvn -Dmaven.test.failure.ignore clean package'
    }
    else {
        bat 'mvn -Dmaven.test.failure.ignore clean package'
        }
    }
    stage('Results') {
        junit '**/target/surefire-reports/TEST-*.xml'
        archive 'target/*.jar'
    }
}
```

6. Once done, commit the new file by adding a meaningful comment, as shown in the following screenshot:

| Commit new file                                                      |
|----------------------------------------------------------------------|
| added a Jenkinsfile                                                  |
| Add an optional extended description                                 |
| <ul> <li>• Commit directly to the master branch.</li> <li></li></ul> |
| Commit new file Cancel                                               |

Committing your new file on GitHub

# **Creating a Multibranch pipeline in Jenkins**

Follow the given steps to create a new Jenkins pipeline job:

- 1. From the Jenkins dashboard, click on the New Item link.
- 2. On the resultant page, you will be presented with various types of Jenkins jobs to choose from.
- 3. Choose **Multibranch Pipeline**, and give a name to your pipeline using the **Enter an item name** field.

- 4. Once you are done, click on the **OK** button at the bottom of the page.
- 5. Scroll to the section **Branch Sources**. This is the place where we configure the GitHub repository that we want to use.
- 6. Click on the **Add Source** button and choose **GitHub**. You will be presented with a list of fields to configure. Let us see them one by one (see the following screenshot):
  - 1. For the **Credentials** field, choose the GitHub account credentials (**Kind** as **Username with Password**) that we created in the previous section.
  - 2. Under the **Owner** field, specify the name of your GitHub organization or GitHub user account.
  - 3. The moment you do so, the **Repository** field will list all the repositories that are on your GitHub account.
  - 4. Choose simple-maven-project-with-tests under the Repository field.
  - 5. Leave the rest of the options at their default values:

| Branch Source | 25                                |   |
|---------------|-----------------------------------|---|
| GitHub        |                                   |   |
| Credentials   | ******* (credentials tr 💌 🚅 Add 🕶 | 0 |
| Owner         | nikhilpathania                    | 0 |
| Repository    | simple-maven-project-with-tests   | • |

Configuring the multibranch pipeline

7. Scroll all the way down and click on the **Save** button.

#### **Re-register the Webhooks**

Before we proceed, let us re-register the Webhooks for all our Jenkins pipelines:

- 1. To do so, from the Jenkins dashboard, click on Manage Jenkins | Configure System.
- 2. On the Jenkins configuration page, scroll all the way down to the GitHub section.
- 3. Under the **GitHub** section, click on the **Advanced...** button (you will see two of them; click on the second one).

- 4. This will display a few more fields and options. Click on the **Re-register hooks for all jobs** button.
- 5. The preceding action will create new Webhooks for our multibranch pipeline on the respective repository inside your GitHub account. Do the following to view the Webhooks on GitHub:
  - 1. Log in to your GitHub account.
  - 2. Go to your GitHub repository, simple-maven-project-withtests in our case.
  - 3. Click on the repository **Settings**, as shown in the following screenshot:

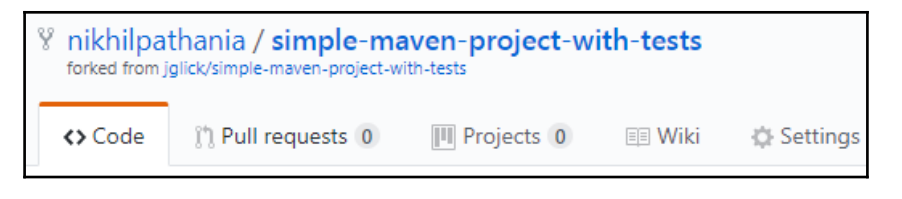

Repository Settings

4. On the Repository **Settings** page, click on **Webhooks** from the lefthand side menu. You should see the Webhooks for your Jenkins server, as shown in the following screenshot:

| Webhooks                                                                                                    | Add webhook |  |  |  |  |  |  |
|----------------------------------------------------------------------------------------------------|-------------|--|--|--|--|--|--|
| Webhooks allow external services to be notified when certain events happen within your repository.<br>When the specified events happen, we'll send a POST request to each of the URLs you provide.<br>Learn more in our Webhooks Guide. |             |  |  |  |  |  |  |
| http://********/github-webhook/ (pull_request and push)                                                                                                    | Edit Delete |  |  |  |  |  |  |

Webhooks on GitHub repository

# Jenkins Multibranch pipeline in action

Follow the given steps:

- 1. From the Jenkins dashboard, click on your Multibranch pipeline.
- 2. On your Jenkins Multibranch pipeline page, from the left-hand side menu, click on the **Scan Repository Now** link. This will scan the repository for branches with Jenkinsfile, and will immediately run a pipeline for every branch that has got a Jenkinsfile, as shown in the following screenshot:

| A Maven project that just has some test failures (and skips) at random, to demonstrate result reporting. |           |               |                    |              |               |              |
|----------------------------------------------------------------------------------------------------|-----------|---------------|--------------------|--------------|---------------|--------------|
| Br                                                                                                    | anches (1 | ) Pull I      | Requests (0)       |              |               |              |
| S                                                                                                    | W N       | lame ↓        | Last Success       | Last Failure | Last Duration |              |
|                                                                                                    | ي 🔆 ا     | <u>naster</u> | 17 sec - <u>#1</u> | N/A          | 6.4 sec       | $\bigotimes$ |

Pipeline for the master branch

3. On your Multibranch pipeline page, from the left-hand side menu, click on Scan Repository Log. You will see something like that which is shown as follows. Notice the highlighted code. You can see that the master branch met the criteria, as it had a Jenkinsfile and a pipeline was secluded for it. There was no pipeline scheduled for the testing branch since there was no Jenkinsfile on it:
```
'Jenkinsfile' found
Met criteria
Scheduled build for branch: master
Checking branch testing
    'Jenkinsfile' not found
Does not meet criteria
2 branches were processed
Checking pull-requests...
0 pull requests were processed
Finished examining nikhilpathania/simple-maven-project-with-
tests
[Mon Aug 14 22:01:00 UTC 2017] Finished branch indexing.
Indexing took 2.3 sec
Finished: SUCCESS
```

4. You need not always scan the repository. The GitHub Webhooks is configured to trigger a pipeline automatically whenever there is a push or a new branch on your GitHub repository. Remember, a Jenkinsfile should also be present on the respective branch to tell Jenkins what it needs to do when it finds a change in the repository.

## Creating a new feature branch to test the multibranch pipeline

Let us now create a feature branch out of the master branch and see if Jenkins can run a pipeline for it:

- 1. To do so, log in to your GitHub account.
- 2. Go to your respective GitHub repository; in our case it's simple-mavenproject-with-tests.

3. Click on the **Branch: master** button and type a name for your new branch in the empty text box. Next, click on the **Create branch: feature** option to create a new branch named feature, as shown in the following screenshot:

| <> Code                 | ្រ៉ា Pull requests 0                | Projects 0     | 🗐 Wiki      | 🔅 Settings  |
|-------------------------|-------------------------------------|----------------|-------------|-------------|
| Branch: mast            | er ▼ simple-mave                    | n-project-witl | n-tests / . | Jenkinsfile |
| Switch branc            | hes/tags                            | ×              |             |             |
| feature                 |                                     |                |             |             |
| Branches                | Tags                                |                |             |             |
| P Create b<br>from 'mas | pranch: feature<br><sup>ster'</sup> |                |             |             |

Creating a feature branch

4. This should immediately trigger a pipeline inside Jenkins for our new feature branch:

| A Maven project that<br>result reporting. | ns_multibr                        | anch_pip     | <b>Deline_d</b> | <b>emo</b>   |
|-------------------------------------------|-----------------------------------|--------------|-----------------|--------------|
| Branches (2)                              | Pull Requests (0)                 |              |                 |              |
| S W Name                                  | ↓ Last Success                    | Last Failure | Last Duration   |              |
| 🔵 🔆 featur                                | e 7 min 24 sec - <u>#</u>         | <u>1</u> N/A | 6.8 sec         | $\bigotimes$ |
| 🔵 🔆 <u>maste</u>                          | <u>er</u> 7 min 55 sec - <u>#</u> | <u>1</u> N/A | 5.6 sec         | $\bigotimes$ |

Pipeline for the new feature branch

## **Jenkins Blue Ocean**

The Jenkins Blue Ocean is a completely new way of interacting with Jenkins. It's more of a UI sidekick to the main Jenkins application. The following are some the features of Jenkins Blue Ocean:

- Improved visualizations
- Pipeline editor
- Personalization
- Quick and easy pipeline setup wizard for Git and GitHub

The pipelines that you create using your classic Jenkins interface can be visualized in the new Jenkins Blue Ocean, and vice versa. As I said earlier, Jenkins Blue Ocean is a UI sidekick to the main Jenkins application.

In the following section, we will visualize the Jenkins pipelines that we created in the previous section in Blue Ocean. We will also create a new pipeline, just to get a look at and feel for the new Jenkins Blue Ocean interface.

#### Installing the Jenkins Blue Ocean plugin

In order to use the Jenkins **Blue Ocean** plugin, we need to install the **Blue Ocean** plugin for Jenkins. Follow the given steps:

- 1. From the Jenkins dashboard, click on Manage Jenkins | Manage Plugins.
- 2. On the Plugin Manager page, click on the Available tab.
- 3. Using the Filter option, search for Blue Ocean, as shown in the following screenshot:

|    |                                                                |                                                                                 | Filter: 🔍 E                                                                                                    | Blue Ocean   |          |  |
|----|----------------------------------------------------------------|---------------------------------------------------------------------------------|----------------------------------------------------------------------------------------------------|--------------|----------|--|
|    | Updates                                                        | Available                                                                       | Installed Advanced                                                                                                    |              |          |  |
| In | stall ↓                                                        |                                                                                 | Name                                                                                                    |              | Version  |  |
|    | Blu                                                            | ie Ocean                                                                        |                                                                                                    |              |          |  |
|    |                                                                | Blue Ocean is<br>experience of<br>Jenkins Pipel<br>Ocean reduce<br>member of yo | ue Ocean is a new project that rethinks the user<br>perience of Jenkins. Designed from the ground up for<br>nkins Pipeline and compatible with Freestyle jobs, Blue<br>cean reduces clutter and increases clarity for every<br>ember of your team. |              |          |  |
|    | Install without restart Download now and install after restart |                                                                                 |                                                                                                    |              |          |  |
|    |                                                                |                                                                                 | information obtaine                                                                                                    | d: 23 hr ago | heck now |  |

Installing the Jenkins Blue Ocean plugin

- 4. From the list of items, choose **Blue Ocean** and click on **Install without restart**. You only need Blue Ocean and nothing else.
- 5. The dependency list for Blue Ocean is big, so you will see a lot of stuff getting installed along with the **Blue Ocean** plugin on the **Installing Plugins/Upgrades** page.

#### View your regular Jenkins pipeline in Blue Ocean

In this section, we will try to visualize our existing Jenkins pipelines that we have created in the previous sections:

- 1. On the Jenkins dashboard, you should now see a new link on the left-hand side menu with the name **Open Blue Ocean**.
- 2. Click on the **Open Blue Ocean** link to go to the Jenkins Blue Ocean dashboard. The following is what you should see (refer to the following screenshot):
  - 1. The **Administration** link will take you to the **Manage Jenkins** page.
  - 2. The **Pipelines** link will take you to the Jenkins Blue Ocean dashboard that you are seeing now.
  - 3. The icon (arrow within a square) will take you to the classic Jenkins dashboard.

- 4. The **New Pipeline** button will open up the pipeline creation wizard for Git- and GitHub-based projects.
- 5. A list of pipelines (highlighted as **e**):

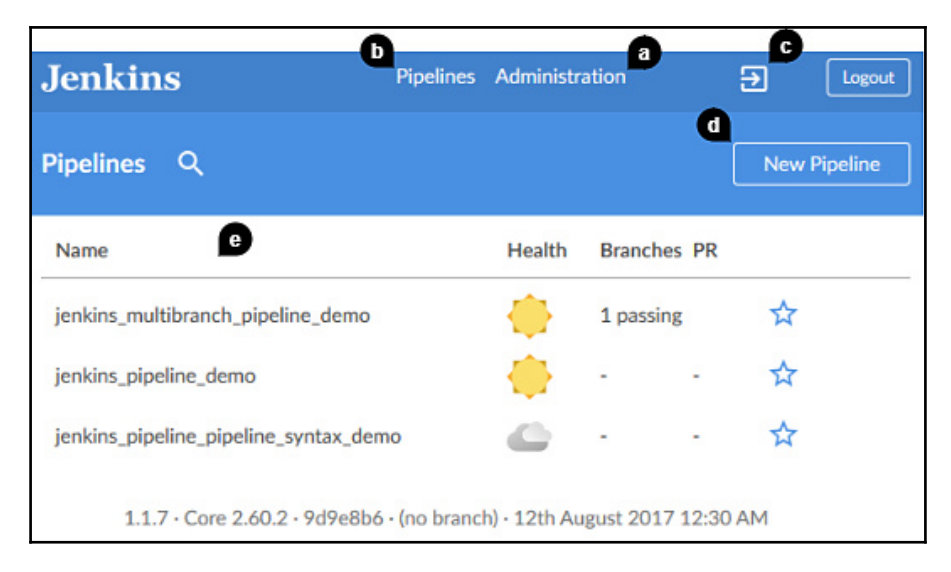

The Jenkins Blue Ocean dashboard

- 3. Let us have a look at our multibranch pipeline. Click on your multibranch pipeline from the Jenkins Blue Ocean dashboard. Doing so will open up the respective multibranch pipeline page, as shown in the following screenshot:
  - 1. The button (highlighted as **a**) will take you to the pipeline configuration page.
  - 2. The Activity tab will list all the current and past pipelines.
  - 3. The **Branches** tab will show you an aggregate view of the pipelines for each branch.
  - 4. The **Pull Requests** tab will list all the open pull requests on your branches.

| Jenk   | ins      |              |              |        | Pipelines                       | Administration       | → Logout                 |
|--------|----------|--------------|--------------|--------|---------------------------------|----------------------|--------------------------|
| 🔶 jer  | nkins_mı | ultibranch_p | pipeline_dem | 10 🏠 🗳 | a                               | <b>b</b><br>Activity | Branches Pull Requests d |
| Status | Run      | Commit       | Branch       |        | Message                         | Duration             | Completed                |
|        | 1        | 07e52ae      | feature      |        | Push event to branch feature    | 6s                   | 21 hours ago 5           |
|        | 4        | 07e52ae      | master       |        | Started by user nikhil pathania | 5s                   | 21 hours ago 🌖           |

5. The button (highlighted as **e**) is used to rerun the pipeline:

Multibranch pipeline in Blue Ocean

- 4. Now let us see the individual build page. To do so, from the Jenkins pipeline page (see the preceding screenshot), click on any of the builds, and you will be taken to the build page of the respective pipeline, as shown in the following screenshot:
  - 1. The **Changes** tab will list the code changes that triggered the build.
  - 2. The **Artifacts** tab will list all the artifacts that are generated by the build.
  - 3. The button (highlighted as **c**) will rerun your build.
  - 4. The section (highlighted as **d**) displays some metrics about your build.
  - 5. This Stage View (highlighted as **e**) will list all the sequential and parallel stages.
  - 6. The **Steps Results** section will show you all the steps of a particular stage that you have selected (in the following screenshot, I have selected the stage **Results**).

| ✓ jenkins_multi                     | ibranch_pipeline_demo 4                   | Pipeline              | a<br>Changes             | Tests | Artifacts | ి<br>ర | \$<br>€ | ×               |
|-------------------------------------|-------------------------------------------|-----------------------|--------------------------|-------|-----------|--------|---------|-----------------|
| Branch: master ☑<br>Commit: 07e52ae | <ul><li>5s</li><li>21 hours ago</li></ul> | No chang<br>Started b | es<br>y user nikhil path | hania | J         |        |         |                 |
|                                     | e                                         | Build                 | Results                  |       |           |        |         |                 |
| Steps Results                       | efire-reports/TEST-*.xml – Publi          | sh JUnit test r       | g<br>esult report        |       |           |        | Ø       | <b>↓</b><br><1s |
| ✓ > target/*.jar -                  | – Archive artifacts                       |                       |                          |       |           |        |         | <1s             |

7. Each listed step (highlighted as **g**) can be expanded and its log can be viewed:

#### Build page in Blue Ocean

This was a short overview of how your Jenkins pipeline (the one that you created using the classic Jenkins UI) should look in Blue Ocean. It has demonstrated pretty much everything. However, I encourage readers to keep exploring.

#### Creating a pipeline in Blue Ocean

In this section, we will see how to create a new pipeline from the Jenkins Blue Ocean dashboard. We will look at the new pipeline creation wizard in Blue Ocean. Before you begin make the following things ready:

- Fork the following repository: https://github.com/nikhilpathania/helloworld-example.git into your GitHub account. We will be using it in the example described in the following section
- Install the JUnit plugin (https://plugins.jenkins.io/junit) for Jenkins

Follow the given steps:

1. From the Jenkins Blue Ocean dashboard, click on the **New Pipeline** button. Jenkins will ask you to choose between **Git** and **GitHub**. For our current exercise, we will choose **GitHub**:

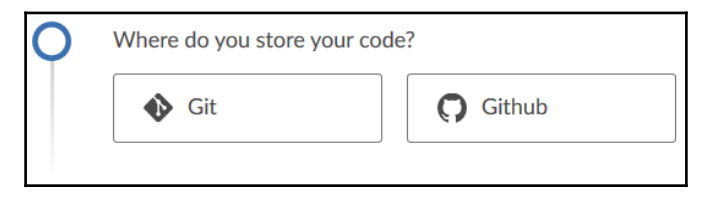

Choosing between Git and GitHub repositories

2. Next, Jenkins will ask you to provide the GitHub access token for your GitHub account. Click on the **Create an access key here** link to create a new one:

| Ò | Connect to Github                                                             |           |
|---|-------------------------------------------------------------------------------|-----------|
|   | Jenkins needs an access key to authorize itself with Github. access key here. | Create an |
|   | Your Github access token                                                      | Connect   |
|   |                                                                               |           |

GitHub access token field

- 3. In a new tab, you will be asked to log in to your GitHub account.
- 4. Once you log in, you will be taken directly to the GitHub settings page to create a **New personal access token**.
- 5. Type a small description for the **Token description** field to identify your token. Leave the options under the **Select scopes** section at their default values:

| New personal access token                                                                                                    |            |
|----------------------------------------------------------------------------------------------------|------------|
| Personal access tokens function like ordinary OAuth access tokens. They<br>HTTPS, or can be used to authenticate to the API over Basic Authentication | can<br>on. |
| Token description                                                                                                    |            |
| blue_ocean_jenkins                                                                                                    |            |
| What's this token for?                                                                                                    |            |

Creating a GitHub personal access token

6. Click on the **Generate new token** button at the bottom of the page to generate a new **Personal access token**:

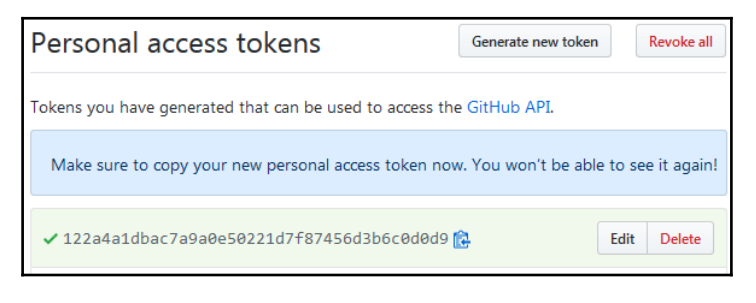

#### GitHub personal access token

- 7. Copy the newly created personal access token and paste it inside your GitHub access token field, then click on the **Connect** button (see the following screenshot).
- 8. Next, click on the listed organization:

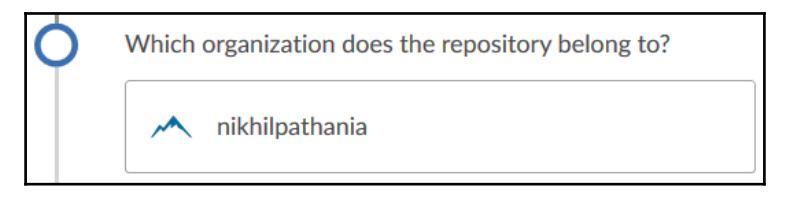

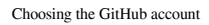

9. You can choose between **New Pipeline** and **Auto-discover Jenkinsfiles**. In the following example, we will choose the **New Pipeline** option:

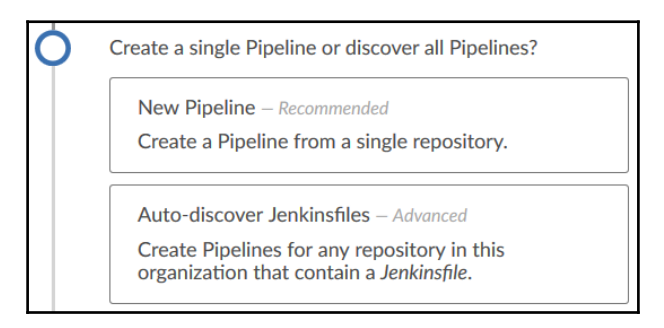

Choosing between creating and discovering pipelines

10. Next, you will be asked to choose a repository from the list of available repositories on your GitHub account. You can utilize the **Search...** option to look for the desired repository in case it's not listed. In our current example, we will choose the hello-world-example repo:

| Ó | Choose a repository             |  |  |  |  |
|---|---------------------------------|--|--|--|--|
|   | Loaded 3 repositories.          |  |  |  |  |
|   | Q Search                        |  |  |  |  |
|   | hello-world-example             |  |  |  |  |
|   | ProjectJenkins                  |  |  |  |  |
|   | simple-maven-project-with-tests |  |  |  |  |
|   | Create Pipeline                 |  |  |  |  |

Choosing a repository

11. The next thing Jenkins will ask you to do is create a pipeline. Since there is no Jenkinsfile found on the respective repository, click on the **Create Pipeline** button to create a Jenkinsfile:

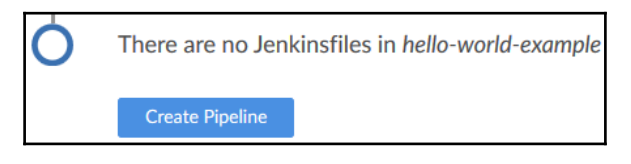

Creating a new pipeline

12. The page to create a pipeline will look like that which follows. On the left-hand side, you will find a visualization of your pipeline, and on the right-hand side, you will find the utility to choose the blocks, stages, and steps (similar to the pipeline syntax utility that we saw in the previous section):

| nikhilpathania / he | Cancel                                                    | Save  |       |
|---------------------|-----------------------------------------------------------|-------|-------|
| • + Start           | Pipeline Settings<br>Agent<br>none<br>Environment<br>Name | Value | ~<br> |

Blue Ocean pipeline editor

13. Let us first choose an **Agent** to run our pipeline. To do so, from the **Pipeline Settings**, using the **Agent** field, choose the option **label**. Then type master under the **Label** field, as shown in the following screenshot. In this way, we are telling Jenkins to run our pipeline on the Jenkins master:

| Pipeline Settings |   |
|-------------------|---|
| Agent             |   |
| label             | ~ |
| Label*            |   |

Creating a node block

14. Next, let us create a stage named Build that will build our source code. To do so, click on the + button, available on the pipeline visualization.

15. You will be asked to name your new stage. Do so by typing Build under the **Name your stage** field, as shown in the following screenshot:

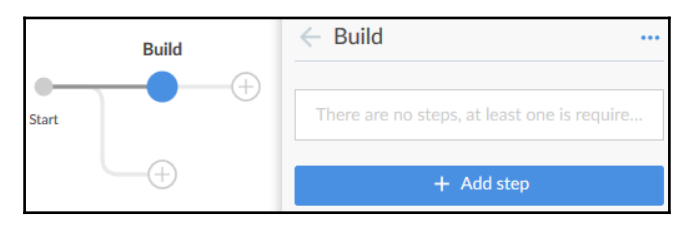

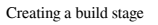

- 16. Next, we will add a step to build our Maven code. To do so, click on the **+ Add step** button.
- 17. You will be asked to choose from a list of available steps, as shown in the following screenshot:

| $\leftarrow$ Choose step type |
|-------------------------------|
| Q Find steps by name          |
| Shell Script                  |
| Print Message                 |
| Enforce time limit            |
| Retry the body up to N times  |
| Sleep                         |

The step menu

- 18. Ours is a Maven project. Therefore, we might need to set up the Maven environment first, to tell Jenkins which Java and Maven tool it can use.
- 19. To do so, search for Provide Maven environment using the search box (find steps by name):

| ← Choose step type        |
|---------------------------|
| ♀ provide                 |
| Provide Maven environment |

Choosing the provide Maven environment step

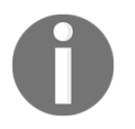

Not all Jenkins plugins are compatible with Jenkins Blue Ocean. The list is still small. However, it's expected to grow over time.

20. When you click on the **Provide Maven environment** step, you will be presented with a list of fields to configure, as shown in the following screenshot. Type M3 under the **Maven** field and leave rest of the options as is:

| Euild / Provide Maven<br>environment |  |
|--------------------------------------|--|
| GlobalMavenSettingsConfig            |  |
| GlobalMavenSettingsFilePath          |  |
| Jdk                                  |  |
| Mayen                                |  |
| M3                                   |  |

- 21. At the bottom of the configuration page, click on the **+ Add step** button to create a new child step that will build our Maven code.
- 22. Choose **Shell Script** from the list of available steps, if your Jenkins master is a Linux machine. Choose **Windows Batch Script**, if it's a Windows machine.
- 23. Type the following code inside the textbox for **Shell Script/Windows Batch Script**:

| mvn | clean | install |  |
|-----|-------|---------|--|
|     |       |         |  |

| ← Build / Shell Script |  |
|------------------------|--|
|                        |  |
| myn clean install      |  |

Configuring the shell script child step

Configuring the provide maven environment step

24. Click on the back arrow to go back to the previous menu. You should now see your new step, **Shell Script**, listed under the **Child steps** section, as shown in the following screenshot:

| Opti<br>This | ons<br>property type is not supported |
|--------------|---------------------------------------|
| Chil         | d steps                               |
| Ļ            | Shell Script<br>mvn clean install     |

Shell script as one of the child steps

- 25. Click on the back arrow to go back to the previous menu.
- 26. Next, let us create a stage named **Results**, wherein we will archive our built artifacts and the XML result reports. To do so, click on the + button available on the pipeline visualization.
- 27. You will be asked to name your new stage. Do so by typing Results under the **Name your stage** field, as shown in the following screenshot:

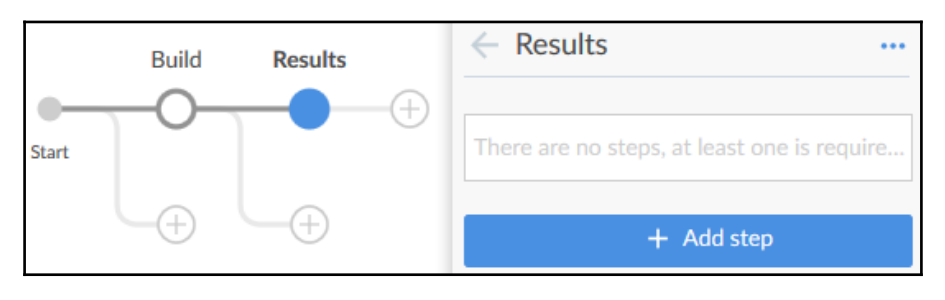

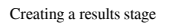

- 28. Next, we will add a few steps on our new stage. The first one will be a step to publish our test results report. To do so, click on the **+ Add step** button.
- 29. Choose **Publish JUnit test result report** from the list of available steps. You will be presented with a list of options to configure:
  - Add \*\*/target/surefire-reports/TEST-\*.xml under the TestResults field.

2. Leave the rest of the options as is:

| $\leftarrow$ Results / Publish JUnit test result report $\cdots$ |
|------------------------------------------------------------------|
| TestResults*                                                     |
| **/target/surefire-reports/TI                                    |
| AllowEmptyResults                                                |
| HealthScaleFactor                                                |
|                                                                  |
| KeepLongStdio                                                    |
| TestDataPublishers<br>This property type is not supported        |

Configuring the publish JUnit test result report step

- 30. Click on the back arrow to go back to the previous menu.
- 31. Click on the + Add step button again to add a new step.
- 32. Choose **Archive the artifacts** from the list of available steps. You will be presented with a list of options to configure:
  - 1. Add target/\*.jar under the Artifacts field.
  - 2. Leave the rest of the options as is:

| $\leftarrow$ Results / Archive the artifacts … |
|------------------------------------------------|
| Artifacts*                                     |
| target/*.jar                                   |
| AllowEmptyArchive                              |
| CaseSensitive                                  |
| DefaultExcludes                                |
| Excludes                                       |
|                                                |
| Fingerprint                                    |
| OnlylfSuccessful                               |

Configuring the Archive the artifacts step

- 33. Click on the back arrow to go back to the previous menu.
- 34. Finally, click on the **Save** button at the top-right corner of the page to save your pipeline configuration.
- 35. A pop-up window will ask you to add some **Description** and choose the branch on which to commit the pipeline configuration.
- 36. Once done, click on the **Save & run** button:

| Saving the pipeline | e will commit a Jenkinsfile to the repository. |
|---------------------|------------------------------------------------|
| Description         |                                                |
| created a pipelin   | e script                                       |
|                     |                                                |
| Commit to ma        | ster                                           |
| Commit to nev       | w branch                                       |
|                     |                                                |
|                     |                                                |
|                     |                                                |

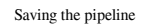

37. This will immediately run a pipeline on the respective branch, as shown in the following screenshot:

| 🔶 nik  | hilpathar | iia / hello-v | world-example | ☆ |                     | Activity | Branches     | Pull Requests |
|--------|-----------|---------------|---------------|---|---------------------|----------|--------------|---------------|
| Status | Run       | Commit        | Branch        |   | Message             | Duration | Completed    |               |
|        | 3         | 9b58117       | master        |   | Updated Jenkinsfile | 7s       | a minute ago | 5             |

A successful build on the master branch

38. You will notice that a new file has been created inside your repository under the master branch:

| ٨ nikhilpathania Updated Jenkinsfile |                               |
|--------------------------------------|-------------------------------|
| src src                              | added files to source control |
| .gitignore                           | added files to source control |
| Jenkinsfile                          | Updated Jenkinsfile           |
| LICENSE                              | added files to source control |
| README.md                            | added files to source control |
| pom.xml                              | added files to source control |

Jenkinsfile listed inside the source code

39. The following should be the content of the file:

```
pipeline {
  agent {
    node {
      label 'master'
    }
  }
  stages {
    stage('Build') {
      steps {
        withMaven(maven: 'M3') {
          sh 'mvn clean install'
        }
      }
    }
    stage('Results') {
      steps {
        junit '**/target/surefire-reports/TEST-*.xml'
        archiveArtifacts 'target/*.jar'
      }
    }
  }
}
```

## Summary

In the preceding chapter, we got hands-on experience of almost all of the new features in Jenkins. We chose modest examples to keep our pipelines simple. Nevertheless, in the upcoming chapters, we will learn to create a full-fledged CI/CD pipeline using all of the new features in Jenkins.

In the next chapter, we will take a look at some of the administrative tasks in Jenkins.

# 4 Configuring Jenkins

In this chapter, we will learn how to perform some basic Jenkins administration tasks, as follows:

- Updating/installing/uninstalling/downgrading Jenkins plugins
- Installing Jenkins plugins manually
- Performing Jenkins backup and restore
- Upgrading Jenkins on various platforms (Windows/Linux/servlet)
- Upgrading Jenkins running inside a Docker container
- Creating and managing users in Jenkins
- Learning various authentication methods in Jenkins
- Configuring various authorization methods in Jenkins

Jenkins comes with a pile of items to configure. The more plugins you install, the more there is to configure. In this chapter, we will cover only the basic administrative tasks in Jenkins. We will learn more about the Jenkins configuration in the upcoming chapters, wherein we will try to add up more plugins to Jenkins in order to achieve **Continuous Integration (CI)** and **Continuous Delivery (CD)**.

#### The Jenkins Plugin Manager

Jenkins derives most of its power from plugins. Jenkins plugins are pieces of software that upon installation enhance the Jenkins functionality. A plugin that is installed inside Jenkins manifests itself as a parameter or a configurable item inside a Jenkins job or inside the Jenkins system configuration, or event as a step under the **Snippet Generator** (in case it's compatible with the *Declarative Pipeline syntax*).

The following screenshot shows the Jenkins system configuration. It's a setting to configure the **SonarQube** tool (a static code analysis tool). The respective configuration is available only after installing the Jenkins plugin for SonarQube:

| SonarQube               |                                 |                                                         |
|-------------------------|---------------------------------|---------------------------------------------------------|
| Environment variables   | Enable injection of SonarG      | ube server configuration as build environment variables |
| SonarQube installations | Name                            | Sonar                                                   |
|                         | Server URL                      |                                                         |
|                         | SonarQube account login         | Default is http://localhost:9000                        |
|                         | SonarQube account password      |                                                         |
|                         | Disable                         |                                                         |
|                         |                                 | Check to quickly disable SonarQube on all jobs.         |
|                         |                                 | Advanced                                                |
|                         |                                 | Delete SonarQube                                        |
|                         | Add SonarQube                   |                                                         |
| ſ                       | List of SonarQube installations |                                                         |

SonarQube settings inside Jenkins system configuration

There is a special section inside Jenkins to manage plugins. In this section, we will learn how to manage plugins using the Jenkins **Plugin Manager**:

- 1. From the Jenkins dashboard click on Manage Jenkins.
- Once on the Manage Jenkins page, click on Manage Plugins. You can also access the same Jenkins Plugin Manager page using the <Jenkins URL>/pluginManager link.
- 3. You will see the following four tabs: **Updates**, **Available**, **Installed**, and **Advanced**.

#### **Updating Jenkins plugins**

The **Updates** tab lists out all of the plugins that need an update, as shown in the following screenshot:

| Updates Available Installed Advanced |                                                                                                    |         |           |  |
|--------------------------------------|----------------------------------------------------------------------------------------------------|---------|-----------|--|
| Install                              | Name ↓                                                                                                    | Version | Installed |  |
|                                      | Ant Plugin<br>Adds Apache Ant support to Jenkins                                                                                                    | 1.7     | 1.5       |  |
|                                      | Blue Ocean<br>Blue Ocean is a new project that rethinks the<br>user experience of Jenkins. Designed from the<br>ground up for Jenkins Pipeline and compatible<br>with Freestyle jobs, Blue Ocean reduces<br>clutter and increases clarity for every member<br>of your team. | 1.2.1   | 1.1.7     |  |
| Blue Ocean Pipeline Editor           |                                                                                                    |         |           |  |
| -                                    | The Blue Ocean Pipeline Editor is the                                                                                                    | 4.0.4   | 0.0.0     |  |

Updating Jenkins plugins

To update a plugin, select it by clicking on its respective checkbox and click on the **Download now and install after restart** button.

To update all plugins listed under the **Update** tab, click on **All** (available at the bottom of the page). This will select all the plugins. Then, click on the **Download now and install after restart** button to install the updates.

On the **Updates** tab, at the bottom of the page, you will see a button named **Check now**. Click on it to refresh the list of plugins that are displayed under the **Updates** tab. This will check for plugin updates.

#### Installing a new Jenkins plugin

The **Available** tab lists all plugins available for Jenkins. Plugins that are installed on your Jenkins instance will not be listed here.

The following screenshot shows a list of available plugins for Jenkins:

| Updat     | tes Available Installed Advanced                                                            |         |
|-----------|---------------------------------------------------------------------------------------------|---------|
| Install ↓ | Name                                                                                        | Version |
| .NET Dev  | elopment                                                                                    |         |
| Agent La  | unchers and Controllers                                                                     |         |
| Android E | Development                                                                                 |         |
|           | Android Emulator Plugin                                                                     | 2.15    |
|           | Android Lint Plugin<br>Parses Android Lint output and displays<br>the results for analysis. | 2.5     |
|           | Android Signing Plugin<br>A Jenkins build step for signing Android                          | 2.2.5   |

The plugins are grouped based on their functionality

To install a plugin, select it by clicking on its respective checkbox. Then, at the bottom of the page click on either the **Install without restart** button (to install the plugin immediately) or on the **Download now and install after restart** button (the name is self-explanatory).

Just like the **Updates** tab, here too you will see a button named **Check now**. Clicking on it will refresh the list of plugins under the **Available** tab.

#### Uninstalling or downgrading a Jenkins plugin

The **Installed** tab lists all the plugins currently installed on your Jenkins instance. As shown in the following screenshot, you can see there is an option to uninstall a plugin as well as downgrade it.

You can always choose to downgrade a plugin, in the event your Jenkins instance becomes unstable or your CI/CD pipeline does not do well, after a plugin update:

| Updates | s Available Installe                                                                                                    | ed Adva    | nced                         |           |
|---------|----------------------------------------------------------------------------------------------------|------------|------------------------------|-----------|
| Enabled | Name ↓                                                                                                    | Version    | Previously installed version | Uninstall |
|         | Ant Plugin                                                                                                    |            |                              |           |
|         | Adds Apache Ant<br>support to Jenkins                                                                                      | <u>1.7</u> | Downgrade to 1.5             | Uninstall |
|         | Authentication Tokens                                                                                                    |            |                              |           |
| V       | API Plugin<br>This plugin provides<br>an API for<br>converting<br>credentials into<br>authentication<br>tokens in Jenkins. | <u>1.3</u> |                              |           |

List of installed Jenkins plugin

#### **Configuring proxy settings in Jenkins**

Under the **Advanced** tab, you will see a section named **HTTP Proxy Configuration**. This is the place where you configure your proxy settings to allow Jenkins to fetch updates from the internet:

| Updates   | Available | Installed | Advanced |   |
|-----------|-----------|-----------|----------|---|
| HTTP      | Proxy     | Config    | guration |   |
| Server    |           |           |          | 0 |
| Port      |           |           |          | • |
| User name | •         |           |          | 0 |
| Password  |           |           |          |   |

HTTP Proxy Configuration settings

Leave these fields empty if your Jenkins server is not behind any firewall and has direct access to the internet.

Jenkins uses the **HTTP Proxy Configuration** details when you try to install or upgrade a Jenkins plugin. It also uses this information to update the list of Jenkins plugins available on the **Update** tab and the **Available** tab.

To test your proxy settings, do the following:

- 1. Under the **HTTP Proxy Configuration** section, click on the **Advanced...** button.
- 2. Add a URL to the Test URL field and click on the Validate Proxy button.
- 3. You should see a message: Success, as shown in the following screenshot.
- 4. Click on the **Submit** button to save the settings:

| Test URL | Test URL https://www.google.com |                |  |  |
|----------|---------------------------------|----------------|--|--|
|          | Success                         | Validate Proxy |  |  |
| Submit   |                                 |                |  |  |

Checking the proxy settings

#### Manually installing a Jenkins plugin

Under the **Advanced** tab, just after the **HTTP Proxy Configuration** section, you will see another section named **Upload Plugin**. It provides you with the facility to install or upgrade a Jenkins plugin.

This feature is helpful when your Jenkins instance does not have internet access and you are in need of a new plugin or you need to upgrade an existing plugin. Imagine a situation where you have a Jenkins instance running inside a local area network, but with no access to the internet, or shall we say the Jenkins online plugin repository. In such cases, you will first download the required Jenkins plugin from the online Jenkins repository, and then you will transport it to the Jenkins master server using a removable media. And finally, you will use the **Upload Plugin** section to install the required Jenkins plugin.

Let us try to install a plugin manually by following the given steps:

1. From a machine that has access to the internet, open the website: https://updates.jenkins-ci.org/download/plugins/.

2. The preceding site contains the list of all plugins available for Jenkins, as shown in the following screenshot:

| Index of /download/plugins |             |                  |            |               |  |
|----------------------------|-------------|------------------|------------|---------------|--|
|                            | <u>Name</u> | Last modified    | <u>Siz</u> | e Description |  |
| Parent Directory           |             |                  |            | -             |  |
| AnchorChain/               |             | 2017-09-11 21:16 | 5          | -             |  |
| ApicaLoadtest/             |             | 2017-09-11 21:16 | 5          | -             |  |
| BlameSubversion/           |             | 2017-09-11 21:16 | 5          | -             |  |

Jenkins plugin index

- 3. In the following example, we will install a plugin named logstash.
- 4. On the index page, search for logstash and click on it.
- 5. You will see all available versions of the respective plugin. Click on the one that you need (I choose to install the latest):

| logstash               |  |  |
|------------------------|--|--|
| ermalink to the latest |  |  |
| ─ <u>1.3.0</u>         |  |  |
| ─ <u>1.2.0</u>         |  |  |
| ─ <u>1.1.1</u>         |  |  |

List of versions available for a plugin

- 6. This will download a .hpi file on your system.
- 7. When you download a plugin, it is also important that you download its dependencies (other Jenkins plugins).
- 8. All the dependencies (Jenkins plugins) must be installed before installing the desired plugin.
- 9. Copy this .hpi file (logstash.hpi) to your Jenkins server or to any machine that has access to your Jenkins dashboard.

- 10. Now, log in to your Jenkins server. From the Jenkins dashboard, navigate to Manage Jenkins | Manage Plugins | Advanced.
- 11. On the **Advanced** tab, under the **Upload Plugin** section, do the following (as shown in the following screenshot):
- 12. Click on the **Browse...** button under the **File** field.
- 13. From the resultant window, upload the downloaded .hpi file.
- 14. Once done, click on the **Upload** button:

| Upload Plugin                                                                              |
|--------------------------------------------------------------------------------------------|
| You can upload a .hpi file to install a plugin from outside the central plugin repository. |
| File: Browse logstash.hpi                                                                  |
| Upload                                                                                     |

Manually uploading a Jenkins plugin

15. Jenkins will now proceed with the plugin installation.

## Jenkins backup and restore

What happens if someone accidentally deletes important Jenkins configurations? Although this can be avoided using stringent user permissions that we will see in the *User Administration* section, imagine a situation where someone working on the Jenkins configuration wants to restore to a previous stable Jenkins configuration.

From what we have learned so far, we know that the entire Jenkins configuration is stored under the Jenkins home directory. It is C:\jenkins (Windows), /var/jenkins\_home (Apache Tomcat), /var/lib/jenkins (Linux). In the following section, we will learn how to back up and restore the Jenkins configuration using a plugin, the **Periodic Backup** plugin.

#### Installing the Periodic Backup plugin

Follow the given steps to install the **Periodic Backup** plugin:

- 1. From the Jenkins dashboard, click on Manage Jenkins | Manage Plugins.
- 2. On the **Plugin Manager** page, click on the **Available** tab.
- 3. Using the Filter option, search for Periodic Backup, as shown in the following screenshot:

|                 | Filter: SPeriodic Backup |                    |           |                 |                 |                   |
|-----------------|--------------------------|--------------------|-----------|-----------------|-----------------|-------------------|
|                 | Updat                    | es Available       | Installed | Advanced        |                 |                   |
| In              | stall ↓                  |                    | Name      |                 | Ve              | rsion             |
| Periodic Backup |                          | 1.5                |           |                 |                 |                   |
|                 |                          | Install without re | start     | Downlo          | ad now and inst | all after restart |
|                 |                          |                    | informat  | ion obtained: 7 | hr 28 min ago   | Check now         |

Installing the Periodic Backup plugin

4. From the list of items choose **Periodic Backup** and click on **Install without restart**. You only need **Blue Ocean** and nothing else.

#### **Configuring the Periodic Backup plugin**

We need to tell the **Periodic Backup** plugin what to back up, where to back up, and how frequent to back up before we even start using it. Follow the given steps:

- 1. From the Jenkins dashboard go to Manage Jenkins | Periodic Backup Manager.
- 2. When you access the **Periodic Backup Manager** for the first time you will see the following notification:

The Periodic Backup plugin has not been configured yet. Click here to configure it.

- 3. Click on the **Click here to configure it** link.
- 4. You will be taken to the **Periodic Backup Manager** page, and you will find quite a few options to configure. Let us see them one by one (as shown in the following screenshot).
- 5. The **Root Directory**, <your Jenkins home directory>, is your Jenkins home directory.
- 6. The **Temporary Directory** field should be a directory located on your Jenkins server machine. As the name says, this directory is used as a temporary location to perform archive/unarchive operations during the backup/restore process. It can be any directory and should be outside Jenkins home directory.
- 7. The Backup schedule (cron) field is where you define when or how frequent to make a backup. Do not leave this field empty. Note that the field accepts cron syntax. For example, to back up daily at midnight, use the following cron syntax without quotes: 0 0 \* \* \*.
- 8. The **Validate cron syntax** button is to validate the cron that you have entered in the **Backup schedule (cron)** field.
- 9. The **Maximum backups in location** field tells Jenkins not to store backups greater than the number described here.
- 10. The **Store no older than (days)** field tells Jenkins to delete any backup that is older than this value.
- 11. Under File Management Strategy, you have two options to choose from: ConfigOnly and FullBackup. If you choose the ConfigOnly option, Jenkins will back up all the .xml files from the Jenkins home directory and the config.xml files of all the jobs. But, if you choose FullBackup, then Jenkins will back up the whole Jenkins home directory.
- 12. Under **Storage Strategy**, you have three options to choose from: **NullStorage**, **TarGzStorage**, and **ZipStorage** (with multi-volume support). You can choose the one that suits your requirement.
- 13. Under **Backup Location**, you can add multiple backup locations to store your backups. To do so, click on the **Add Location** button and choose **LocalDirectory**. Next, under the **Backup directory path** field, add the location where you want Jenkins to store the backup. Also, do not forget to check the **Enable this location** checkbox. You can choose multiple locations and enable all of them.

| Poot Directory             | warlienking, home                        |    |
|----------------------------|------------------------------------------|----|
| Root Directory             |                                          |    |
| Temporary Directory        | /tmp                                     | 2  |
| Backup schedule (cron)     | 0 0 * * *                                |    |
|                            | Validate cron syntax                     |    |
| Maximum backups in locat   | <sup>ion</sup> 10                        | 2  |
| Store no older than (days) | 7                                        | 2  |
| File Management Strategy   |                                          |    |
| ConfigOnly                 | 6                                        | ?) |
| O FullBackup               |                                          | 0  |
| Storage Strategy           |                                          |    |
| TarGzStorage               | Delete                                   |    |
| Add Storage 🔻              |                                          |    |
| Backup Location            |                                          |    |
| LocalDirectory             |                                          |    |
| Backup directory path /je  | nkins_backup                             | )  |
|                            | Enable this location                     | )  |
| dire                       | ctory "/jenkins_backup" OK Validate path |    |
|                            | Delete                                   |    |

Periodic Backup configurations

#### **Creating a Jenkins backup**

Now that we have configured the **Periodic Backup** plugin, let us run a backup to test our settings. To do so, on the **Periodic Backup Manager** page, click on the **Backup Now!** link available on the left-hand side menu.

You will see the notification on the **Periodic Backup Manager** page while the backup is in progress as **Creating backup...**.

Once the backup is complete, you will see it listed on the same page, as shown in the following screenshot:

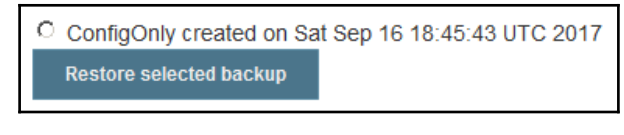

List of backup

#### **Restoring a Jenkins backup**

Let us now test restoring a Jenkins backup. But before we do that, let us make some configuration changes to see if the restore operation works. We will do this by making some configuration changes on the **Configure System** page:

- 1. From the Jenkins dashboard, click on Manage Jenkins | Configure System.
- 2. On the **Configure System** page, change the values for the following fields.
- 3. Change the value of the **# of executors** field from 2 to 5.
- 4. Change the value of the **Quiet period** field from 5 to 10.
- 5. Click on the **Save** button at the bottom of the page.
- 6. Now, let us restore Jenkins to a point previous to the above changes.
- 7. From the Jenkins dashboard, click on Manage Jenkins | Periodic Backup Manager.
- 8. On the resultant page, choose the backup that we created in the previous section and click on the **Restore selected backup** button.
- 9. You will see the following message:

#### Restoring backup...

- 10. Refresh the page, and from the Jenkins dashboard click on **Manage Jenkins** | **Configure System**.
- 11. You will find the value of the **# of executors** field as two and the **Quiet period** field as five.

#### Viewing the backup and restore logs

You can see the whole log with respect to Jenkins backup and restore. To view the details logs, perform the following steps:

- 1. From the Jenkins dashboard, click on Manage Jenkins | System Log.
- 2. On the Logs page, under the Log Recorders section, click on org.jenkinsci.plugins.periodicbackup.
- 3. You will find the complete log of the backup and the restore action performed here, as shown in the following screenshot:

```
Sep 16, 2017 11:15:36 PM IN
Started PeriodicBackup
Sep 16, 2017 11:15:36 FM INFO org.jenkinsci.plugins.periodicbackup.LocalDirectory
storeBackupInLocati
backup 2017 09 16 23 15 36 131.tar.gz copied to
/jenkins_backup/backup_2017_09_16_23_15_36_131.tar.gz
Sep 16, 2017 11:15:36 PM INFO org.je
  oreBackupInLocati
backup 2017 09 16 23 15 36 131.pbobj copied to /jenkins backup
/backup_2017_09_16_23_15_36_131.pbobj
Sep 16, 2017 11:15:36 FM INFO org.
                                 ri.plugins.periodicbackup.BackupExecutor backup
Deleting the temporary file
/tmp/backup_2017_09_16_23_15_36_131.pbobj
Sep 16, 2017 11:15:36 FM INFO org.jenkinsci.plugins.periodichackup.BackupExecutor backup
Checking for redundant and old backups in the location.
Sep 16, 2017 11:15:36 FM INFO org.jenkinsci.plugins.periodicbackup.BackupExecutor backup
Deleting temporary file
/tmp/backup_2017_09_16_23_15_36_131.tar.gz
San 16 2017 11-15-26 DM TNFO org 5
                                sci.plugins.periodicbackup.BackupExecutor backur
Backup finished successfully after 18 ms
Sep 16, 2017 11:15:36 FM INFO hudson.model.AsyncPeriodicWork$1 run
Finished PeriodicBackup, 19 ms
Sep 16, 2017 11:16:06 PM WARNING org.jenkinsci.plugins.periodichackup.RestoreExecutor rur
The final result directory /tmp/finalResult is not empty,
deleting...
Sep 16, 2017 11:16:07 PM INFO org.jenkinsci.plugins.periodicbackup.RestoreExecutor run
/tmp/finalResult does not exist, making new directory
Sep 16, 2017 11:16:07 FM INFO org.jenkinsci.plugins.periodicbackup.LocalDirectory
retrieveBackupFromLocation
Copving /jenkins backup/backup 2017 09 16 23 11 31 835.tar.gz
to /tmp/backup_2017_09_16_23_11_31_835.tar.gz
Sep 16, 2017 11:16:07 FM INFO org.jenkinsci.plugins.periodicbackup.LocalDirector
retrieveBackupFromLocation
Archive /jenkins backup/backup 2017 09 16 23 11 31 835.tar.gz
copied to /tmp/backup_2017_09_16_23_11_31_835.tar.gz
Sep 16, 2017 11:16:07 FM INFO org.jenkinsci.plugins.periodicbackup.TarGsStora
Extracting files from
/tmp/backup 2017 09 16 23 11 31 835.tar.gz to /tmp/finalResult
Sep 16, 2017 11:16:07 FM INFO org.jenkinsci.plugins.periodicbackup.TarGsStorage u
Deleting /tmp/backup_2017_09_16_23_11_31_835.tar.gz
Sep 16, 2017 11:16:07 FM INFO org.jenkinsci.plugins.periodicbackup.OverwriteRes
Restoring of files finished
Sep 16, 2017 11:16:07 FM INFO org.jenkinsci.plugins.periodicbackup.RestoreExecutor run
Reloading configuration...
 ep 16, 2017 11:16:07 FM INFO org.j
Restoration finished after 592 ms
```

Jenkins Periodic Backup log

## **Upgrading Jenkins**

There are two kinds of Jenkins releases: *LTS Release* and *Weekly Release*. The *Jenkins Weekly Release* contains new features and bug fixes, whereas the *LTS (Long Term Support) Release* are special releases that are considered stable over a period of 12 weeks. It's recommended that you always choose an *LTS Release* for your Jenkins server:

| Long-term Support<br>(LTS)<br>LTS (Long-Term Support) releases are<br>chosen every 12 weeks from the stream<br>of regular releases as the stable release<br>for that time period. Learn more<br>Changelog   Upgrade Guide   Past<br>Releases | Weekly<br>A new release is produced weekly to<br>deliver bug fixes and features to users<br>and plugin developers.<br>Changelog   Past Releases |
|----------------------------------------------------------------------------------------------------|----------------------------------------------------------------------------------------------------|
| Deploy Jenkins 2.73.1 Deploy to Azure                                                                                                    | Download Jenkins 2.78 for:                                                                                                    |
| Download Jenkins 2.73.1 for:                                                                                                    | FreeBSD 🎇                                                                                                    |
| FreeBSD<br>Gentoo 🎕                                                                                                    | Gentoo 錄<br>Mac OS X                                                                                                    |
| Mac OS X                                                                                                    | OpenBSD 🎉                                                                                                    |

Jenkins download page

Jenkins by itself notifies you when there is a newer version available (provided your Jenkins server has access to the internet), as shown in the following screenshot:

| Manage Jenkins |                                                                                                    |  |  |
|----------------|----------------------------------------------------------------------------------------------------|--|--|
| 🔥 New versio   | on of Jenkins (2.73.1) is available for <u>download</u> ( <u>changelog</u> ).                       |  |  |
| 2025           | Configure System<br>Configure global settings and paths.                                            |  |  |
|                | <u>Configure Global Security</u><br>Secure Jenkins; define who is allowed to access/use the system. |  |  |
| Ś              | <u>Configure Credentials</u><br>Configure the credential providers and types                        |  |  |

Jenkins notification about the availability of a new version

#### **Upgrading Jenkins running on Tomcat Server**

In the following section, we will learn to update Jenkins running inside a servlet (Apache Tomcat). Follow the given steps:

- 1. Log in to your Apache Tomcat server machine as the root user.
- 2. Download the latest (LTS) version of jenkins.war under the /tmp directory using the following command:

#### cd /tmp

```
wget http://mirrors.jenkins.io/war-stable/latest/jenkins.war
```

To download a specific version of Jenkins (LTS), go to the following link: http://mirrors.jenkins.io/war-stable/ and choose the desired version
of Jenkins (for example, http://mirrors.jenkins.io/war-stable/2.73.
1/jenkins.war).

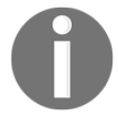

To download a specific version of Jenkins (Weekly), go to the following link: http://mirrors.jenkins.io/war/ and choose the desired version of Jenkins (for example, http://mirrors.jenkins.io/war/2.78/jenkins.war).

3. Before we upgrade Jenkins, it is important that we take a backup of our jenkins\_home directory. Refer to the *Creating a Jenkins backup* section.

Always run a backup of Jenkins before upgrading Jenkins.

4. Now, stop the tomcat service using the following command:

```
systemctl stop tomcat
```

5. Next, go to the location where the current jenkins.war file is present. In our case, it is /opt/tomcat/webapps:

```
cd /opt/tomcat/webapps/
```

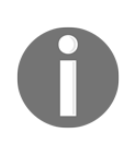

If you have chosen to use Tomcat Server solely to run Jenkins, you may find ROOT.war instead of jenkins.war under the webapps directory. Refer to the *Installing Jenkins alone on Apache Tomcat Server* section, from Chapter 2, *Installing Jenkins*.

6. Take a backup of your existing jenkins.war or ROOT.war and place it somewhere outside the webapps directory (for example, the /tmp directory):

cp jenkins.war /tmp/jenkins.war.last.stable.version

Or:

cp ROOT.war /tmp/ROOT.war.last.stable.version

7. Now, delete the current jenkins.war or ROOT.war file inside the webapps directory:

```
rm -r jenkins.war
Or:
rm -r ROOT.war
```

8. Next, move the new jenkins.war that you have downloaded from the /tmp directory to the webapps directory. If you are using Apache Tomcat Server solely for running Jenkins, then rename the destination.war file as ROOT.war:

mv /tmp/jenkins.war /opt/tomcat/webapps/jenkins.war

Or:

mv /tmp/jenkins.war /opt/tomcat/webapps/ROOT.war

9. Now, start the Tomcat service using the following command:

systemctl start tomcat

10. Log in to your Jenkins instance. To confirm the Jenkins version, look at the bottom-right corner of your Jenkins dashboard, where you will find a new Jenkins version number.

# Upgrading standalone Jenkins running on Windows

Upgrading a standalone Jenkins server on Windows is a simple task. Follow the given steps:

- Download the latest jenkins.war from https://jenkins.io/download/. Or, if you are looking for a particular Jenkins version that you want to upgrade to, then download it from the following link: http://mirrors.jenkins.io/war-stable/.
- 2. Before we upgrade Jenkins it is important that we take a backup of our jenkins\_home directory. Refer to the *Creating a Jenkins backup* section under the *Jenkins backup and restore* section.

Always run a backup of Jenkins before upgrading Jenkins.

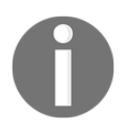

On a Jenkins standalone instance (running on a Windows machine), the jenkins.war file is present inside the jenkins\_home directory. Hence, backing up the jenkins\_home directory is enough.

- 3. Next, stop the Jenkins service. To do that, execute services.msc from Windows **Run**. This will open the Windows services page.
- 4. Search for the Jenkins service (usually named **Jenkins**). Stop the Jenkins service, as shown in the following screenshot:

| Name                                          |            |         | Startup Type           | Log On As       |
|-----------------------------------------------|------------|---------|------------------------|-----------------|
| 🖏 Jenkins 🚽                                   |            | Running | Automatic              | Local System    |
| KtmRm for Distributed Transaction Coordinate  | Start      |         | Manual (Trigger Start) | Network Service |
| 🥋 Link-Layer Topology Discovery Mapper        | Stop       |         | Manual                 | Local Service   |
| 🖏 Local Session Manager                       | Pause      |         | Automatic              | Local System    |
| Alicrosoft (R) Diagnostics Hub Standard Colle | Resume     |         | Manual                 | Local System    |
| Carl Microsoft Account Sign-in Assistant      | Restart    |         | Manual (Trigger Start) | Local System    |
| Microsoft iSCSI Initiator Service             | Restart    |         | Manual                 | Local System    |
| 🖏 Microsoft Passport                          | All Tasks  | >       | Manual (Trigger Start) | Local System    |
| Microsoft Passport Container                  | Pefrech    |         | Manual (Trigger Start) | Local Service   |
| Microsoft Software Shadow Copy Provider       | Kerresh    |         | Manual                 | Local System    |
| Carl Microsoft Storage Spaces SMP             | Properties | 5       | Manual                 | Network Service |
| Alternative SMS Router Service.               | Hale       |         | Manual (Trigger Start) | Local System    |
| 🔍 Net.Tcp Port Sharing Service                | пер        |         | Disabled               | Local Service   |

Stopping a Jenkins service

5. Or, you can also stop the Jenkins service from the Windows Command Prompt (**Run as administrator**), using the following command:

```
net stop Jenkins
```

The output is as follows:

```
The Jenkins service is stopping.
The Jenkins service was stopped successfully.
```

- 6. Next, replace the jenkins.war file, present under C:\Program Files (x86) \Jenkins\, with the newly downloaded jenkins.war file.
- 7. After replacing the jenkins.war file, start the Jenkins service from the services window, as shown in the following screenshot:
| Name                                                         |     | Status  | Startup Type       | Log On As            |
|--------------------------------------------------------------|-----|---------|--------------------|----------------------|
| 🔍 Jenkins                                                    |     |         | Automatic          | Local System         |
| 🤹 KtmRm for Distributed Transaction Coordinator              | Sta | rt      | Jal (Trigger Sta   | art) Network Service |
| 🖳 Link-Layer Topology Discovery Mapper                       | Sto | р       | Jal                | Local Service        |
| 🔍 Local Session Manager                                      | Pau | ise     | matic              | Local System         |
| 🎑 Microsoft (R) Diagnostics Hub Standard Collector Se        | Res | ume     | Jal                | Local System         |
| 🔍 Microsoft Account Sign-in Assistant                        | Per | +==+    | Jal (Trigger Sta   | art) Local System    |
| Contemporary Contemporary Microsoft is CSI Initiator Service | Nes | ldfl    | Jal                | Local System         |
| 🎑 Microsoft Passport                                         | All | Tasks   | > Jal (Trigger Sta | art) Local System    |
| Container Microsoft Passport Container                       | D-6 |         | Jal (Trigger Sta   | art) Local Service   |
| Copy Provider                                                | Ker | resn    | Jal                | Local System         |
| Call Microsoft Storage Spaces SMP                            | Pro | perties | Jal                | Network Service      |
| Alter Service.                                               |     |         | Jal (Trigger Sta   | art) Local System    |
| 🔍 Net.Tcp Port Sharing Service                               | Hel | р       | led                | Local Service        |

Starting a Jenkins service

8. Or, you can also start the Jenkins service from the Windows Command Prompt (**Run as administrator**), using the following command:

```
net start Jenkins
```

The output is as follows:

The Jenkins service is starting. The Jenkins service was started successfully.

9. Log in to your Jenkins instance. To confirm the Jenkins version, look at the bottom-right corner of your Jenkins dashboard, where you should see a new Jenkins version number.

## Upgrading standalone Jenkins running on Ubuntu

In the following section, we will learn how to update Jenkins running on Ubuntu. Follow the given steps:

1. Log in to your Jenkins server machine as a root user.

2. Download the latest (LTS) version of jenkins.war under the /tmp directory, using the following command:

cd /tmp

wget http://mirrors.jenkins.io/war-stable/latest/jenkins.war

To download a specific version of Jenkins (LTS), go to the following link: http://mirrors.jenkins.io/war-stable/ and choose the desired version of Jenkins (for example, http://mirrors.jenkins.io/war-stable/2.73. 1/jenkins.war).

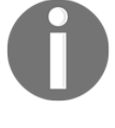

To download a specific version of Jenkins (Weekly), go to the following link: http://mirrors.jenkins.io/war/ and choose the desired version of Jenkins (for example, http://mirrors.jenkins.io/war/2.78/jenkins.war).

3. Before we upgrade Jenkins, it is important that we take a backup of our jenkins\_home directory. Refer to the *Creating a Jenkins Backup* section under the *Jenkins backup and restore* section.

Always run a backup of Jenkins before upgrading Jenkins.

4. Now, stop the jenkins service, using the following command:

systemctl stop jenkins

5. Next, go to the location where the current jenkins.war file is present. In our case, it is /usr/share/jenkins/:

cd /usr/share/jenkins/

- 6. Take a backup of your existing jenkins.war and place it somewhere outside the jenkins directory (for example, the /tmp directory):
  - cp jenkins.war /tmp/jenkins.war.last.stable.version

7. Now, delete the current jenkins.war file inside the jenkins directory:

rm -r jenkins.war

8. Next, move the new jenkins.war file that you have downloaded from the /tmp directory to the jenkins directory:

mv /tmp/jenkins.war /usr/share/jenkins/jenkins.war

9. Now, start the jenkins service using the following command:

systemctl start jenkins

10. Log in to your Jenkins instance. To confirm the Jenkins version, look at the bottom-right corner of your Jenkins dashboard, where you will find a new Jenkins version number.

## Upgrading Jenkins running on a Docker container

In the following section, we will learn how to update a Jenkins instance running inside a Docker container:

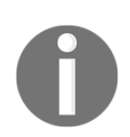

The following section is applicable only if you are running your Jenkins instance using a data volume for your jenkins\_home directory. See the *Running Jenkins on Docker, Running a Jenkins container using a data volume* sections from the Chapter 2, *Installing Jenkins*.

- 1. Log in to your Docker host machine.
- 2. Look for the running Jenkins container, using the following command:

```
sudo docker ps --format "{{.ID}}: {{.Image}} {{.Names}}"
```

The output is as follows:

d52829d9da9e: jenkins/jenkins:lts jenkins\_prod

- 3. You should get an output similar to the previous snippet. Note the Jenkins container name, in my example it is jenkins\_prod.
- 4. We will stop and then delete the running Jenkins container using the following Docker commands. But, before you stop and delete your Jenkins instance, make sure that there is no job running on your Jenkins server:

sudo docker stop <your jenkins container name>
sudo docker rm <your jenkins container name>

5. List the available Docker images on your Docker host, using the following command. You can see we have a Jenkins Docker image: jenkins/jenkins:lts. However, that is no longer the latest:

sudo docker images

The output is as follows:

| REPOSITORY      | TAG    | IMAGE ID     | CREATED      | SIZE   |
|-----------------|--------|--------------|--------------|--------|
| jenkins/jenkins | lts    | 6376a2961aa6 | 7 weeks ago  | 810MB  |
| hello-world     | latest | 1815c82652c0 | 3 months ago | 1.84kB |

6. Download the latest Jenkins Docker image, using the following command:

```
sudo docker image pull jenkins/jenkins:2.73.1
```

The aforementioned command may take a while to download the Jenkins Docker image.

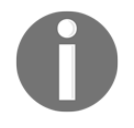

At the time of writing this chapter, 2.73.1 was the latest Jenkins release (LTS). Choose the desired version of Jenkins by modifying the command.

7. Once the download is completed, execute the sudo docker images command again, as shown in the following segment. Note the new Jenkins Docker image. In my example, it is jenkins/jenkins:2.73.1:

sudo docker images

The output is as follows:

| REPOSITORY      | TAG    | IMAGE ID     | CREATED      | SIZE   |
|-----------------|--------|--------------|--------------|--------|
| jenkins/jenkins | 2.73.1 | c8a24e6775ea | 24 hours ago | 814MB  |
| jenkins/jenkins | lts    | 6376a2961aa6 | 7 weeks ago  | 810MB  |
| hello-world     | latest | 1815c82652c0 | 3 months ago | 1.84kB |

8. Now let us start a new Jenkins container using the newly downloaded Jenkins Docker image (we will reuse the old Jenkins container name):

```
sudo docker run -d --name jenkins_prod \
-p 8080:8080 -p 50000:50000 \
-v jenkins-home-prod:/var/jenkins_home \
jenkins/jenkins:2.73.1
```

9. The following table explains the Docker commands that we used before:

| docker                 | Used to invoke Docker utility.                                                                                                    |
|------------------------|----------------------------------------------------------------------------------------------------|
| run                    | It's a Docker command to run a container.                                                                                                    |
| -d                     | This option runs the container on the backend.                                                                                                    |
| name                   | This option gives a name to your container.                                                                                                    |
| -p                     | This option is used to map a container's port with the host.                                                                                                    |
| jenkins/jenkins:2.73.1 | The name of the Docker image and its version used to create<br>a container. jenkins/jenkins is the Jenkins Docker image<br>and 2.73.1 is a particular version of that image. |

10. Log in to your Jenkins instance. You should see all your jobs/settings intact. To confirm the Jenkins version, look at the bottom-right corner of your Jenkins dashboard, where you will find a new Jenkins version number.

#### **User administration**

Let's see what Jenkins has to offer in the area of user administration. From the Jenkins dashboard, click on Manage Jenkins | Configure Global Security to access the Configure Global Security page.

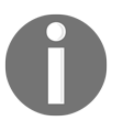

You can also access the **Configure Global Security** page by using the <Jenkins URL>/configureSecurity/link.

In the following section, we will stick to the options that are related to user authentication and permissions. We will look at the other security options in the upcoming chapters.

#### Enabling/disabling global security on Jenkins

Once on the **Configure Global Security** page, you will see that the **Enable security** option is already enabled. The **Enable security** option should always be on; disabling it will make Jenkins accessible to anyone who has the Jenkins URL, with no restrictions of any kind.

## Enabling/disabling computers to remember user credentials

When users try to access Jenkins, they are offered an option to be remembered on their respective computers, as shown in the following screenshot:

| User:     | jenkins_admin         |         |
|-----------|-----------------------|---------|
| Password: | •••••                 |         |
|           | Remember me on this c | omputer |
| log in    |                       |         |

Remember me on this computer option

This behavior is enabled by default. To disable this feature, tick the **Disable remember me** option available under the **Configure Global Security** page.

#### **Authentication methods**

Jenkins offers a variety of authentication methods to choose from. The following is a list of available options:

- Delegate to servlet container
- Jenkins' own user database
- LDAP
- Unix user/group database

| Access Control | Security Realm                  |   |
|----------------|---------------------------------|---|
|                | C Delegate to servlet container | 0 |
|                | O Jenkins' own user database    | 0 |
|                | Allow users to sign up          |   |
|                | ° LDAP                          |   |
|                | O Unix user/group database      | 0 |

#### Jenkins' authentication methods

The **Jenkins' own user database** option is enabled by default. The initial users that we created during the Jenkins setup wizard are all stored under the **Jenkins' own user database**. There is no actual database of any kind, and all user information is saved as XML files. Let us take a quick look at each of the authentication methods.

#### Delegating to a servlet container

This option can be used only when you are running your Jenkins server from a servlet container, such as Apache Tomcat and so on. Enabling this option will allow Jenkins to authenticate users using the servlet containers' realm.

For example, in the *Configure the Apache Tomcat Server* sub-section under the *Running Jenkins inside a servlet container* section from the *Chapter 2, Installing Jenkins,* we modified the tomcat-user.xml file to create users and access. That is an example of the UserDatabaseRealm.

That means, if your Jenkins server is running on Apache Tomcat server and you have configured the UserDatabaseRealm, then all users defined in the tomcat-user.xml file will be able to access Jenkins.

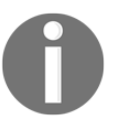

Refer to the following website to see all types of realms supported by Apache Tomcat: http://tomcat.apache.org/tomcat-8.0-doc/realm-howto.html#Standard\_Realm\_Implementations.

#### Jenkins' own user database

This option is enabled by default. Under this scheme, Jenkins stores all the user information inside XML files. This option is good for small organizations or if you are exploring Jenkins and are yet to make it a part of your organization.

There is also an option to allow users to sign up at the login page. To enable it, tick the **Allow users to sign up** option available under **Jenkins' own user database**.

This will enable a link named **Create an account** at the Jenkins login page, as shown in the following screenshot:

| Intersection of the section of the section of th | User:                                          |
|----------------------------------------------------------------------------------------------------|------------------------------------------------|
| Allow users to sign up                                                                                                    | Password:                                      |
| 5 1                                                                                                    | Remember me on this computer                   |
|                                                                                                    | log in                                         |
|                                                                                                    | Create an account if you are not a member yet. |
|                                                                                                    |                                                |

Allow user to sign up option

As a new user, when you click on the **Create an account** link you will be asked to fill in some basic details about yourself, such as username, password, email, full name, and so on. Once you are done filling in the necessary information you will be allowed to access Jenkins.

What you as a new user are allowed to see/do on Jenkins depends on the **Authorization** settings inside Jenkins. We will learn about the **Authorization** settings later in the current chapter.

#### LDAP

This is one of the most widely used authentication methods in most organizations. If you do not see the **LDAP** option listed under the **Access Control** | **Security Realm** section, then check for the **LDAP plugin**.

The following option, as shown in the following screenshot allows Jenkins to authenticate users using an LDAP server. Contact the IT administration team in your organization to provide the LDAP server details (if your organization uses LDAP).

| • | LDAP                         |                                                | 0 |
|---|------------------------------|------------------------------------------------|---|
|   | Server                       |                                                |   |
|   | Server                       |                                                | 0 |
|   | root DN                      |                                                |   |
|   |                              |                                                |   |
|   |                              | L Allow blank rootDN                           |   |
|   | User search base             |                                                | 2 |
|   | User search filter           | uid={0}                                        | 0 |
|   | Group search base            |                                                |   |
|   | Group search filter          |                                                |   |
|   | Group membership             | O Parse user attribute for list of LDAP groups | , |
|   |                              | C Search for LDAP groups containing user       |   |
|   | Manager DN                   |                                                | 0 |
|   | Manager Password             |                                                |   |
|   |                              |                                                |   |
|   | Display Name LDAP attribute  | displayname                                    |   |
|   | Email Address LDAP attribute | mail                                           | 0 |
|   |                              | Delete                                         |   |

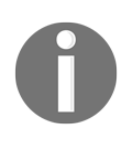

For more information about the LDAP configuration, refer to the LDAP plugin page: https://wiki.jenkins.io/display/JENKINS/LDAP+Plugin.

#### Unix user/group database

The following option works if Jenkins is installed on a Unix/Linux machine. When enabled, Jenkins delegates the authentication to the underlying OS. In other words, all users/groups that are configured on the underlying OS get access to Jenkins.

You need not configure anything inside Jenkins to make this option work. However, all users on the underlying OS should have access to the /etc/shadow file.

Use the following command to make the /etc/shadow file accessible to all users:

```
sudo chmod g+r /etc/shadow
```

#### Creating new users inside Jenkins

The following section is only applicable if you are using **Jenkins' own user database** as the **Authentication** method. Perform the following steps to manually add users to your Jenkins server.

- 1. From the Jenkins dashboard, click on Manage Jenkins | Manage Users.
- 2. On the Manage Users page, from the left-hand side menu, click on Create User.
- 3. On the resultant page, you will be asked to provide some basic information about the user, as shown in the following screenshot:

| Create User       | r |
|-------------------|---|
| Username:         |   |
| Password:         |   |
| Confirm password: |   |
| Full name:        |   |
| E-mail address:   |   |
|                   |   |
| Create User       |   |

Creating a user in Jenkins

4. Fill the fields with appropriate values and click on the **Create User** button.

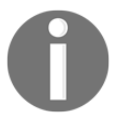

The **Manage Users** link is only available if you are using **Jenkins' own user database** as the **Authentication** method.

#### People page

The **People** page displays all users that have access to the Jenkins server, as shown in the following screenshot:

|   | User Id        | Name                  | Last Commit Activity | ↑ On                                                                                  |
|---|----------------|-----------------------|----------------------|---------------------------------------------------------------------------------------|
| & | nikhilpathania | <u>nikhilpathania</u> | 1 mo 1 day           | <u>nikhilpathania</u><br><u>» hello-</u><br><u>world-</u><br><u>example »</u><br>temp |
| & | jenkins_admin  | nikhil pathania       | N/A                  |                                                                                       |

The Jenkins People page

#### User information and settings in Jenkins

Click on any particular user ID or name (see the following screenshot) to get information about the respective user. You will be taken to the users' **Status** page, as seen in the following screenshot:

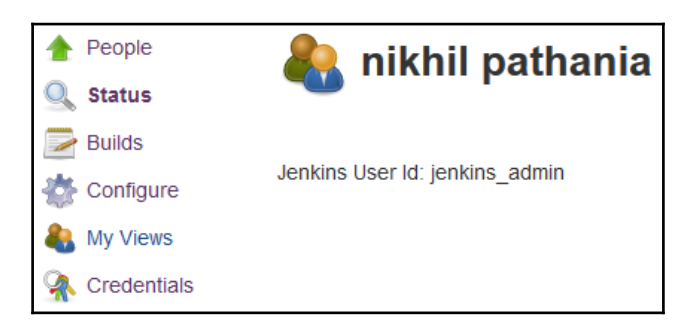

The users' Status page

On the users' **Status** page you will see the following options on the left-hand side menu: **Status, Builds, Configure, My Views** and **Credentials**. Let us explore some of them in detail:

- The **Builds** page will display information about all the Jenkins builds that were run by the current user.
- The **My Views** page will take you to the views that are accessible by the current user. If no views are configured for the current user, then the **My Views** page will show the default **All** view (Jenkins dashboard).
- The **Credentials** link will take you to the **Credentials** page. However, the **Credentials** page will display additional information with respect to the current user, as shown in the following screenshot:

| Store | Stores scoped to <u>User: nikhil pathania</u> |            |                               |                           |  |  |  |  |  |  |  |  |  |  |  |
|-------|-----------------------------------------------|------------|-------------------------------|---------------------------|--|--|--|--|--|--|--|--|--|--|--|
| Р     | Store ↓                                       |            |                               | Domains                   |  |  |  |  |  |  |  |  |  |  |  |
|       | <u>User: nikhil pathania</u>                  | 🍰 (global) | 🍰 <u>blueocean-git-domain</u> | 搶 blueocean-github-domain |  |  |  |  |  |  |  |  |  |  |  |
| Store | e <mark>s f</mark> rom parent                 |            |                               |                           |  |  |  |  |  |  |  |  |  |  |  |
| Р     | Store ↓                                       |            |                               | Domains                   |  |  |  |  |  |  |  |  |  |  |  |
|       | <u>Jenkins</u>                                | á (global) | 👍 api.github.com              |                           |  |  |  |  |  |  |  |  |  |  |  |

Jenkins credentials scoped to a user

#### Authorization methods

Jenkins offers a variety of authorization methods to choose from. The following is a list of available options:

- Anyone can do anything
- Legacy mode
- Logged-in users can do anything
- Matrix-based
- Project-based Matrix Authorization Strategy

The **Logged-in users can do anything** option is enabled by default. Let us take a quick look at each of the authorization methods.

To access the Jenkins **Authorization** settings, from the Jenkins dashboard navigate to **Manage Jenkins** | **Configure Global Security** | **Access Control**.

#### Anyone can do anything

When you choose this option, Jenkins does not perform any authorization. Anyone who has access to Jenkins gets full control, including anonymous users. This option is not recommended.

#### Legacy mode

When you choose this option, Jenkins behaves the way it used to be before release 1.164. In simple terms, Jenkins will look for a user named Admin (irrespective of the **Authentication** method you use). This Admin user will be provided administrative privilege, and the rest of the users will be treated as anonymous users. This option is again not recommended.

#### Logged-in users can do anything

This is the default authentication setting that Jenkins comes with when you install and set up a new Jenkins server. The name is self-explanatory, that is, logged-in users are administrators by default. Again, this option is not recommended.

Under the **Logged-in users can do anything** field, there is an option named **Allow anonymous read access** (disabled by default). When this option is ticked (enabled), anyone who has access to the Jenkins URL will be straight away taken to the Jenkins dashboard with read-only access to all Jenkins jobs. However, you are required to log in in order to edit a Jenkins job or view Jenkins' configuration.

#### Matrix-based security

This is one of the most widely used **Authorization** methods in Jenkins. Let us explore it in detail by performing the following steps:

1. Enable the **Matrix-based security** authorization method by selecting it. You will be presented with the following matrix:

|                        | Overall Credentials |      |        |        |               |        |      |       | Agent     |         |        |        |            |           |       | Job    |           |        |        |          |      |      |           | Run    |        |        | View      |        |        |      | SCN | Metrics     |            | s    |
|------------------------|---------------------|------|--------|--------|---------------|--------|------|-------|-----------|---------|--------|--------|------------|-----------|-------|--------|-----------|--------|--------|----------|------|------|-----------|--------|--------|--------|-----------|--------|--------|------|-----|-------------|------------|------|
| User/group             | Administer          | Read | Create | Delete | ManageDomains | Update | View | Build | Configure | Connect | Create | Delete | Disconnect | Provision | Build | Cancel | Configure | Create | Delete | Discover | Move | Read | Workspace | Delete | Replay | Update | Configure | Create | Delete | Read | Tag | HealthCheck | ThreadDump | View |
| Anonymous              |                     |      |        |        |               |        |      |       |           |         |        |        |            |           |       |        |           |        |        |          |      |      |           |        |        |        |           |        |        |      |     |             |            |      |
| User/group to add: Add |                     |      |        |        |               |        |      |       |           |         |        |        |            |           |       |        |           |        |        |          |      |      |           |        |        |        |           |        |        |      |     |             |            |      |

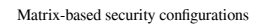

- 2. From the previous screenshot, you can see the columns represent various items in Jenkins and the rows represent various users. At the bottom of the matrix there is an option to add users.
- 3. Let us add some users and provide them some permissions.
- 4. To add a user, enter the exact username of the user in the **User/group to add** field, and click on the **Add** button.
- 5. You can see from the following screenshot that I have added four users (refer to the *People page* section to see the list of users that you can add in here). If you are using **Jenkins' own user database** then create a few users (refer to the *Creating new users inside Jenkins* section):

|                     | Ove        | eral | I      | Cre    | den           | tials  | ;    |       |           | A       | ger    | ıt     |            |           |       |        |           |        | Job    |          |      |      |           |        | Run    | ı      |           | Vi     | ew     |      | SCM | М           | etrio      | s    |
|---------------------|------------|------|--------|--------|---------------|--------|------|-------|-----------|---------|--------|--------|------------|-----------|-------|--------|-----------|--------|--------|----------|------|------|-----------|--------|--------|--------|-----------|--------|--------|------|-----|-------------|------------|------|
| User/group          | Administer | Read | Create | Delete | ManageDomains | Update | View | Build | Configure | Connect | Create | Delete | Disconnect | Provision | Build | Cancel | Configure | Create | Delete | Discover | Move | Read | Workspace | Delete | Replay | Update | Configure | Create | Delete | Read | Tag | HealthCheck | ThreadDump | View |
| Anonymous           |            |      |        |        |               |        |      |       |           |         |        |        |            |           |       |        |           |        |        |          |      | Π    |           |        |        |        |           |        |        |      |     |             |            |      |
| admins_admin        |            |      |        |        |               |        |      |       |           |         |        |        |            |           |       |        |           |        |        |          |      |      |           |        |        |        |           |        |        |      |     |             |            |      |
| a jenkins_developer |            |      |        |        |               |        |      |       |           |         |        |        |            |           |       |        |           |        |        |          |      |      |           |        |        |        |           |        |        |      |     |             |            |      |
| a jenkins_tester    |            |      |        |        |               |        |      |       |           |         |        |        |            |           |       |        |           |        |        |          |      |      |           |        |        |        |           |        |        |      |     |             |            |      |
| a jenkins_user      |            |      |        |        |               |        |      |       |           |         |        |        |            |           |       |        |           |        |        |          |      |      |           |        |        |        |           |        |        |      |     |             |            |      |

Adding users to the matrix

6. Now, let us give them some permissions by selecting the appropriate checkbox. You can see from the following screenshot that I have given full access to the user jenkins\_admin. The users jenkins\_developer and jenkins\_tester have been given access to read and execute Jenkins jobs, and the jenkins\_user user has been given only read access:

|                     | Ove        | eral | II     | Cre    | den           | tials  | ;    |       |           | A       | ger    | nt     |            |           |       |        |           |        | Job    |          |      |      |           |        | Run    | 1      |           | Vi     | ew     |      | SCN | М           | etri       | cs   |
|---------------------|------------|------|--------|--------|---------------|--------|------|-------|-----------|---------|--------|--------|------------|-----------|-------|--------|-----------|--------|--------|----------|------|------|-----------|--------|--------|--------|-----------|--------|--------|------|-----|-------------|------------|------|
| User/group          | Administer | Read | Create | Delete | ManageDomains | Update | View | Build | Configure | Connect | Create | Delete | Disconnect | Provision | Build | Cancel | Configure | Create | Delete | Discover | Move | Read | Workspace | Delete | Replay | Update | Configure | Create | Delete | Read | Tag | HealthCheck | ThreadDump | View |
| a jenkins_admin     | •          | ~    | ◄      | ☑      | ☑             | ☑      | •    | •     | •         | ☑       | ☑      | ☑      | •          | •         | V     | •      | ☑         | ☑      | ☑      | ₽        | •    | •    | V         | ☑      | ☑      | ☑      | •         | •      | •      | V    | •   | ◄           | ☑          | ◄    |
| a jenkins_developer |            | •    |        |        |               |        |      |       |           |         |        |        |            |           | V     | V      | ◄         |        |        |          |      | V    |           |        | ☑      |        | ◄         | V      |        | V    | ~   | ☑           | ☑          | ◄    |
| a jenkins_tester    |            | ~    |        |        | Γ             | Γ      |      |       |           |         |        |        | Γ          |           | ◄     | •      | ☑         | Γ      | Γ      |          | Γ    | •    | Γ         | Γ      | ☑      |        | ☑         | ☑      |        | ☑    | ~   | ☑           | ☑          | ◄    |
| a jenkins_user      |            | V    |        |        |               |        |      |       |           |         |        |        |            |           |       |        |           |        |        |          |      |      |           |        |        |        |           |        |        | V    | ~   | •           | ☑          | ◄    |
| Anonymous           |            | ~    |        |        |               |        |      |       |           |         |        |        |            |           |       |        |           |        |        |          |      |      |           |        |        |        |           |        |        |      |     |             |            |      |

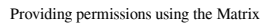

- 7. Leave the rest of the settings as they are and click on the **Save** button at the bottom of the page.
- 8. To check the configuration, log in as each user and confirm what you see on the Jenkins dashboard.

#### **Project-based Matrix Authorization Strategy**

In the previous section, we saw the matrix-based security authorization feature, which gave us a good amount of control over the users and permissions.

However, imagine a situation where your Jenkins server has grown to a point where it contains hundreds of Jenkins jobs and many users, and you want to control user permissions at the job level (project level).

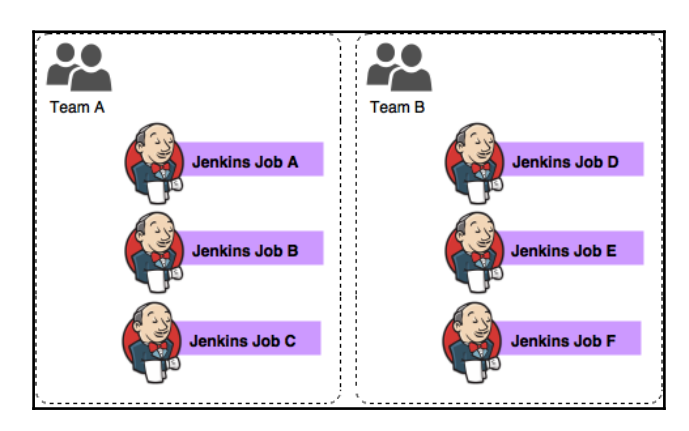

In such a case, we need the **Project-based Matrix Authorization Strategy**:

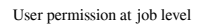

Let us learn how to configure the **Project-based Matrix Authorization Strategy**. Perform the following steps:

- 1. To access the Jenkins **Authorization** settings, from the Jenkins dashboard navigate to **Manage Jenkins** | **Configure Global Security** | **Access Control**.
- 2. Select the **Project-based Matrix Authorization Strategy** option. You will be presented with the following matrix:

|            | Overa              | all    | Cre    | eder          | tials  | ;    |       |           | ŀ       | \gei   | nt     |            |           |       |        |           |        | Job    |          |      |      |           |        | Run    | ı      |           | Vi     | ew     |      | SCN |             | letri      | cs   |
|------------|--------------------|--------|--------|---------------|--------|------|-------|-----------|---------|--------|--------|------------|-----------|-------|--------|-----------|--------|--------|----------|------|------|-----------|--------|--------|--------|-----------|--------|--------|------|-----|-------------|------------|------|
| User/group | Read<br>Administer | Create | Delete | ManageDomains | Update | View | Build | Configure | Connect | Create | Delete | Disconnect | Provision | Build | Cancel | Configure | Create | Delete | Discover | Move | Read | Workspace | Delete | Replay | Update | Configure | Create | Delete | Read | Tag | HealthCheck | ThreadDump | View |
| Anonymous  |                    |        |        |               |        |      |       |           |         |        |        |            |           |       |        |           |        |        |          |      |      |           |        |        |        |           |        |        |      |     |             |            |      |
| User/gr    | roup to            | o ado  | 1: [   |               |        |      |       |           |         |        | Add    |            |           |       |        |           |        |        |          |      |      |           |        |        |        |           |        |        |      |     |             |            |      |

Project-based Matrix Authorization Strategy configurations

3. For now, add a user and give it full permissions. To add a user, type the exact username of the user in the **User/group to add** field, and click on the **Add** button.

4. You can see from the following screenshot that I have added the user jenkins\_admin with full permissions:

|                 | Ov         | eral | I      | Cre    | den           | tials  | s    |       |           | A       | ger    | nt     |            |           |       |        |           |        | Job    |          |      |      |           |        | Rur    | n      |           | Vi     | ew     |      | SCN | M           | etri       | s    |
|-----------------|------------|------|--------|--------|---------------|--------|------|-------|-----------|---------|--------|--------|------------|-----------|-------|--------|-----------|--------|--------|----------|------|------|-----------|--------|--------|--------|-----------|--------|--------|------|-----|-------------|------------|------|
| User/group      | Administer | Read | Create | Delete | ManageDomains | Update | View | Build | Configure | Connect | Create | Delete | Disconnect | Provision | Build | Cancel | Configure | Create | Delete | Discover | Move | Read | Workspace | Delete | Replay | Update | Configure | Create | Delete | Read | Tag | HealthCheck | ThreadDump | View |
| Anonymous       |            | ☑    |        |        |               |        |      |       |           |         |        |        |            |           |       |        |           |        |        |          |      |      |           |        |        |        |           |        |        |      |     |             |            |      |
| & jenkins_admir |            | •    | •      | ₽      | V             | ₽      | •    | ☑     | ₽         | ☑       | ☑      | V      | ☑          | •         | V     | •      | •         | •      | •      | V        | ₽    | V    | •         | ₽      | ◄      | ☑      | ₽         | ₽      | V      | ₽    | V   | ☑           | ☑          | •    |

Adding users to the matrix

- 5. Leave the rest of the settings as they are and click on the **Save** button at the bottom of the page.
- 6. Next, from the Jenkins dashboard right-click on any of the Jenkins jobs and select **Configure**.
- 7. Once on the Jobs Configuration page, scroll all the way down to the **Enable project-based security** option and enable it.
- 8. The moment you enable the project-based security, a matrix table will appear, as shown in the following screenshot:

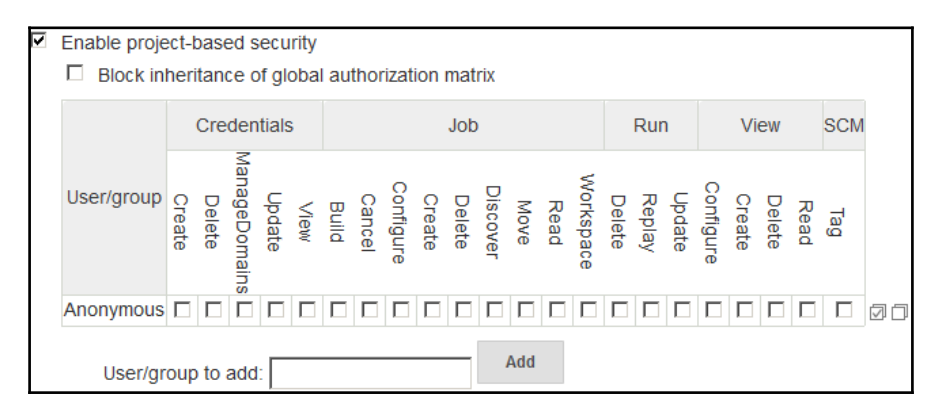

Project-based security configurations inside Jenkins job

- 9. Let us add some users and provide them some permissions.
- 10. To add a user, enter the exact username of the user in the **User/group to add** field, and click on the **Add** button.

11. You can see from the following screenshot that I have added the user jenkins\_developer with some permissions:

|                   |        | Cre    | den           | tials  |      |       |        |           |        | Job    |          |      |      |           |        | Run    | 1      |           | Vie    | ew     |      | SCM |
|-------------------|--------|--------|---------------|--------|------|-------|--------|-----------|--------|--------|----------|------|------|-----------|--------|--------|--------|-----------|--------|--------|------|-----|
| User/group        | Create | Delete | ManageDomains | Update | View | Build | Cancel | Configure | Create | Delete | Discover | Move | Read | Workspace | Delete | Replay | Update | Configure | Create | Delete | Read | Tag |
| Anonymous         |        |        |               |        |      |       |        |           |        |        |          |      |      |           |        |        |        |           |        |        |      |     |
| jenkins_developer |        |        |               |        |      | •     | ◄      |           |        |        |          |      | •    |           |        | •      |        | ☑         | •      | •      | •    | •   |

Providing permissions using the Matrix

- 12. Once done, click on the **Save** button at the bottom of the page.
- 13. Now log in as the user that you have just given permissions to for the respective Jenkins job (in our example it is jenkins\_developer).
- 14. You will find that the user can only see the Jenkins job that it has permission to access.
- 15. Similarly, you can configure user permissions on each and every job that you create in Jenkins.

#### Summary

In this chapter, we saw how to configure some of the basic but important elements in Jenkins, all with the help of some practical examples. Jenkins upgrade, Jenkins backup, and Jenkins user management are some of the important things we learned in this chapter.

The next chapter is all about the Jenkins master-slave architecture and the Jenkins *Distributed Build System*.

# **5** Distributed Builds

Jenkins' master-slave architecture makes it easy to distribute work across multiple slave machines. This chapter is all about configuring Jenkins slaves across various platforms. The following are the topics that we will cover:

- An overview of the Jenkins node manager
- Installing a Jenkins slave on a standalone Linux machine
- Installing a Jenkins slave on a standalone Windows machine
- Installing and configuring the Docker plugin for creating on-demand Jenkins slaves

### **Distributed build and test**

In the following section let us learn a little bit about the distributed build and testing. Imagine you have a really fat unit test or integration test suite. If you can divide them in small parts then you can run them in parallel. To run them in parallel you need multiple clones of your build/test machines. If you have them in place either using Docker or using some other mechanism, then the remaining thing to do is to make them a Jenkins slave agent.

The following illustration shows how a Jenkins pipeline to build, unit test and integration test utilizes the distributed build/test farm in Jenkins. You can see, we have two categories of Jenkins slave agents: Standalone Jenkins slave for build and unit test, and standalone Jenkins slave for integration test.

The unit testing is distributed across three Jenkins slave agents for build and unit test (category 1), and the integration testing is distributed across two Jenkins slave agents for integration testing (category 2).

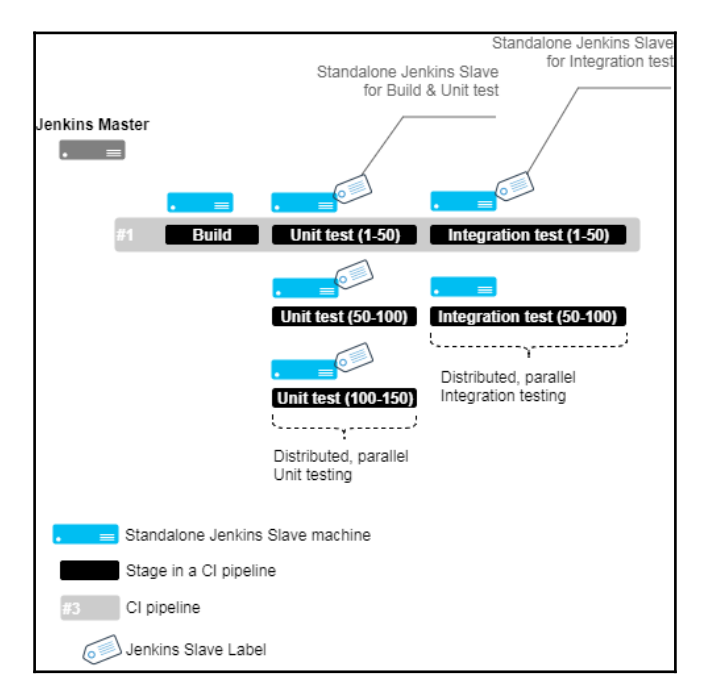

Distributed build and testing farm using Jenkins standalone slave agents

The Jenkins slave agents are categorized using **labels**. We will learn more about labels in the up-coming sections.

It is also much better and easy to spawn on demand Jenkins slaves using Docker. Shown as follows is the Docker version of the same concept that we discussed previously. Here the Jenkins slave are created on demand using the Docker images.

You can see in the following illustration, we have two types of Docker images: Docker image for build and unit test, and Docker image for integration test. The Docker slave agents are created using these Docker images. The unit testing is distributed across three Docker slave agents for build and unit test (category 1), and the integration testing is distributed across two Docker slave agents for integration testing (category 2).

Again here the Docker slave agents are categorized using labels. We will learn more about labels in the up-coming sections:

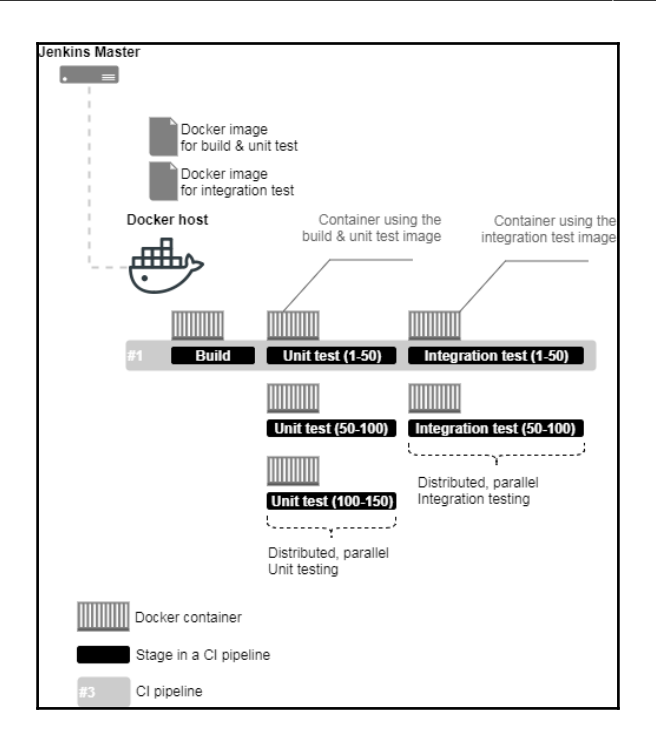

Distributed build and testing farm using Jenkins and Docker slave agents

#### The Jenkins Manage Nodes page

In the following section, we will take a look at the Jenkins Manage Nodes page:

- 1. From the Jenkins dashboard, click on Manage Jenkins | Manage Nodes.
- 2. On the left-hand side, you will see a menu; the options are as explained in the following screenshot:

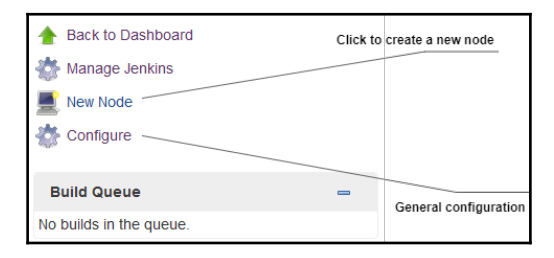

Jenkins Manage Nodes page

[184]

3. On the right-hand side, you will also see a table showing the list of available Jenkins slaves, as shown in the following screenshot:

| s    | Name 🗼   | Architecture  | Clock Difference | Free Disk Space | Free Swap Space | Free Temp Space | Response Time  |
|------|----------|---------------|------------------|-----------------|-----------------|-----------------|----------------|
|      | master - | Linux (amd64) | In sync          | 5.19 GB         | 🕒 0 В           | 5.19 GB         | Oms 🔅          |
| Data | obtained | 15 min        | 15 min           | 15 min          | 15 min          | 15 min          | 15 min         |
|      |          |               |                  |                 |                 |                 | Refresh status |

List of available nodes

- 4. Since we haven't configured any Jenkins slaves yet, the list (as shown in the preceding screenshot) contains only one entry: that is, **master**.
- 5. Along with the node's **Name**, the table also displays other useful information about the node, such as its **Architecture**, the amount of **Free Disk Space**, and the **Response Time**.
- 6. To enable/disable the amount of information being displayed about each node, click on the **Configure** link (see the *Jenkins Manage Nodes page* screenshot). This will take you to the next page, as shown in the following screenshot:

| Pre | ventive Node Moni  | toring |   |
|-----|--------------------|--------|---|
| •   | Architecture       |        | 0 |
| •   | Clock Difference   |        | 0 |
| •   | Free Disk Space    |        | ? |
| Fr  | ee Space Threshold | 1GB    | 0 |
| •   | Free Swap Space    |        |   |
| •   | Free Temp Space    |        | 0 |
| Fr  | ee Space Threshold | 1GB    | 0 |
|     | Response Time      |        | 0 |
|     | OK Apply           |        |   |

Preventive Node Monitoring options

7. Uncheck/Check the relevant options to disable/enable them. The Free Space Threshold option is important. If the amount of Free Disk Space and Free Temp Space goes below the specified value (by default it's set to 1GB), then the nodes go offline. This prevents the Jenkins pipeline from running on slaves that have run out of disk space and eventually failing.

## Adding Jenkins slaves – standalone Linux machine/VMs

In the following section, we will try to add a standalone Linux machine as a Jenkins slave. Make sure you have Java installed on your soon-to-be Jenkins slave machine. Follow the given steps:

- 1. From the Jenkins dashboard, click on Manage Jenkins | Manage Nodes.
- 2. From the left-hand side menu, click on **New Node**. On the resultant page you will be asked to provide a name for your node and choose the type, as shown in the following screenshot:

| Node name |                                                                                                    |
|-----------|----------------------------------------------------------------------------------------------------|
| O Perman  | ent Agent                                                                                                    |
|           | Adds a plain, permanent agent to Jenkins. This is called "permanent"<br>because Jenkins doesn't provide higher level of integration with these<br>agents, such as dynamic provisioning. Select this type if no other agent<br>types apply — for example such as when you are adding a physical<br>computer, virtual machines managed outside Jenkins, etc. |
| ОК        |                                                                                                    |

- Add a meaningful name under the Node name field and choose the agent type. For now, there is only one type of agent to choose from: that is, Permanent Agent. These are the types of agents that are mainly physical machines and VMs.
- 4. Click on the **OK** button to proceed.

Adding a name and choosing the agent type (type of slave)

5. On the resultant page, you will see the following options to configure, as shown in the following screenshot:

| Name                                                                           | standalone-linux-slave                 |          | 3 |
|--------------------------------------------------------------------------------|----------------------------------------|----------|---|
| Description                                                                    | maven build agent                      |          | ? |
| # of executors                                                                 | 1                                      | •        | ? |
| Remote root directory                                                          | /var/jenkins                           |          | ? |
| Labels                                                                         | maven-build-1                          |          | 0 |
| Usage                                                                          | Use this node as much as possible      | -        | 0 |
| Launch method                                                                  | Launch agent via Java Web Start        | -        | 0 |
|                                                                                |                                        | Advanced |   |
| Availability                                                                   | Keep this agent online as much as poss | ible 🝷   | 2 |
| Node Properties                                                                |                                        |          |   |
| <ul> <li>Environment variable</li> <li>Tool Locations</li> <li>Save</li> </ul> | es                                     |          |   |

Jenkins slave configuration

Let's see them one by one:

- 1. We already used the Name field to give a name to our Jenkins slave.
- 2. Use the **Description** field to add some notes about the Jenkins slave: for example, purpose, type, what it can build or test, and tools installed.
- 3. The **# of executors** field is used to describe the number of parallel builds a Jenkins slave (agent) is allowed to run. Choosing a value greater than 1, say 3, will allow the Jenkins slave to run three builds in parallel. This could also result in each build taking more time than usual. Choose wisely.

- 4. The **Remote root directory** field is used to define a directory path on the Jenkins slave that will serve as a dedicated workspace for Jenkins to perform build activities.
- 5. The **Labels** field is the most important. You can add multiple labels (separated by a space) to your Jenkins slave. In order to run a pipeline on a particular slave you will use its label, as shown in the preceding screenshot. We have added a mavenbuild-1 label, which says it's a Jenkins slave to build a Maven project.
- 6. The **Usage** field is used to define how Jenkins schedules build on this node. It contains two options, as follows:
  - Use this node as much as possible: This is the default option. This mode makes the current Jenkins slave open to all the pipelines that haven't been configured to run on a specific Jenkins slave.
  - Only build jobs with label expressions matching this node: In this mode, Jenkins will only build a project on this node when that project is restricted to certain nodes using a label expression, and that expression matches this node's name and/or labels.
- 7. The **Launch method** field describes how Jenkins starts this Jenkins slave. It contains four options, shown as follows. In the following example, we will use the SSH method to launch our Jenkins slave. See the *Launching a Jenkins slave via SSH* section:
  - Launch agent via Java Web Start: This allows an agent to be launched using Java Web Start. In this case, a Java Network Launch Protocol (JNLP) file must be opened on the agent machine, which will establish a TCP connection to the Jenkins master. If you have enabled security via the Configure Global Security page, you can customize the port on which the Jenkins master will listen for incoming JNLP agent connections.
  - Launch agent via execution of command on the master: This starts an agent by having Jenkins execute a command from the master. Use this when the master is capable of remotely executing a process on another machine, for example, via SSH or **remote shell (RSH)**.
  - Launch slave agents via SSH: This starts a slave by sending commands over a secure SSH connection. The slave needs to be reachable from the master, and you will have to supply an account that can log in on the target machine. No root privileges are required.
  - Let Jenkins control this Windows slave as a Windows service: This starts a Windows slave by a remote management facility built into Windows. It is suitable for managing Windows slaves. Slaves need to be IP reachable from the master.

- 8. The **Availability** field defines how Jenkins starts, stops, and uses the Jenkins slaves. It has three options, as follows:
  - Keep this agent online as much as possible: In this mode, Jenkins will keep this agent online as much as possible. If the agent goes offline, for example, due to a temporary network failure, Jenkins will periodically attempt to restart it.
  - Take this agent online and offline at specific times: In this mode, Jenkins will bring this agent online at the scheduled time(s), remaining online for a specified amount of time. If the agent goes offline while it is scheduled to be online, Jenkins will periodically attempt to restart it. After this agent has been online for the number of minutes specified in the Scheduled Uptime field, it will be taken offline. If Keep online while builds are running is checked, and the agent is scheduled to be taken offline, Jenkins will wait for any builds that may be in progress to be completed.
  - Take this agent online when in demand, and offline when idle: In this mode, Jenkins will bring this agent online if there is demand, that is, if there are queued builds that meet the following criteria: They have been in the queue for at least the specified **In demand delay** time period
  - They can be executed by this agent (for example, have a matching label expression)

This agent will be taken offline if:

- There are no active builds running on this agent
- This agent has been idle for at least the specified **Idle delay** time period

#### Passing environment variables to Jenkins slaves

Follow the given steps to pass the environment variables:

- 1. You will see a section named **Node Properties**. Using these options, you can pass predefined environment variables to the Jenkins slaves and tools locations.
- 2. As shown in the following screenshot, you can pass environment variables to the Jenkins slaves. It is possible to pass multiple environment variables (by clicking on the **Add** button). These environment variables are available to the Jenkins pipeline during its execution:

| Node Properties   |       |                 |          |
|-------------------|-------|-----------------|----------|
| Environment varia | bles  |                 |          |
| List of variables | Name  | kibana_username |          |
|                   | Value | kibana_password |          |
|                   |       | Delete          | <b>W</b> |
|                   | Add   |                 |          |

Passing environment variables to the Jenkins slaves

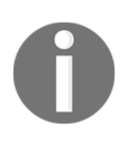

With the advent of *Pipeline as Code* feature in Jenkins, it is possible to define and use environment variables right within the Jenkins pipeline code (pipeline script/Jenkinsfile). Therefore, the option of defining environment variables (as demonstrated in the preceding screenshot) become less significant.

#### Passing tools' locations to Jenkins slaves

As shown in the following screenshot, you can specify the location of certain tools on the Jenkins slave, overriding the global configuration:

| Tool Locations         |      |                                                     |   |   |
|------------------------|------|-----------------------------------------------------|---|---|
| List of tool locations |      |                                                     |   |   |
|                        | Name | (Maven) M3                                          | • |   |
|                        | Home | /path/to/the/maven/application/on/the/Jenkins/Slave |   |   |
|                        |      | Delete                                              |   | C |
|                        | Ad   | d                                                   |   |   |

Passing tools' locations to the Jenkins slaves

#### Launching a Jenkins slave via SSH

To launch the slave via SSH, follow these steps:

- 1. When you choose the **Launch slave agents via SSH** option, you are presented with options, as shown in the following screenshot.
- 2. The **Host** field is where you can define the IP address or the hostname of the Jenkins slave machine.
- 3. The **Credentials** field allows you to choose the relevant credentials saved inside Jenkins to authenticate the Jenkins slave. To create a new credential, click on the **Add** button beside the **Credentials** field (create a credential of the **Kind**: **Username with password**):

| Launch method                  |                                     |   |
|--------------------------------|-------------------------------------|---|
| Launch slave agents via SSH    |                                     | • |
| Host                           | 192.168.56.221                      |   |
| Credentials                    | ****** /****** 💌 🚅 Add 🕶            | 0 |
| Host Key Verification Strategy | Non verifying Verification Strategy | • |

Configure Launch slave agent via SSH properties

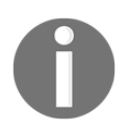

The user that you use to authenticate the Jenkins slave should have read/write permissions for the directory path defined under the **Remote root directory** field.

- 4. The last option, **Host Key Verification Strategy**, defines how Jenkins verifies the SSH key presented by the remote host while connecting. This option is valid only when using credentials of the **Kind**: **SSH username with private key**. There are four options available, as follows:
  - Known hosts file Verification Strategy: This checks the known\_hosts file (~/.ssh/known\_hosts) for the user Jenkins is executing under, to see if an entry exists that matches the current connection. This method does not make any updates to the known\_hosts file, instead it uses the file as a read-only source and expects someone with suitable access to the appropriate user account on the Jenkins master to update the file as required, potentially using the ssh hostname command to initiate a connection and update the file appropriately.
  - Manually provide key Verification Strategy: This checks that the key provided by the remote host matches the key set by the user who configured this connection.
  - Known trusted key Verification Strategy: This checks that the remote key matches the key currently marked as trusted for this host. Depending on the configuration, the key will be automatically trusted for the first connection, or an authorized user will be asked to approve the key. An authorized user will be required to approve any new key that gets presented by the remote host.
  - Non verifying Verification Strategy: This does not perform any verification of the SSH key presented by the remote host, allowing all connections regardless of the key they present.
- 5. Once you are done configuring all the options, click on the **Save** button.

#### More about the active Jenkins slave

In the following section, we will take a look at the various other configurable options available to us for the Jenkins slave agent that we have just added. Jenkins also provides a lot of general information about its slaves that we will see here. Follow these steps:

- 1. From the Jenkins dashboard, click on Manage Jenkins | Manage Nodes.
- 2. On the right-hand side you will also see a table showing the list of available Jenkins slaves. New to the list will be our newly added Jenkins slave.
- 3. Click on the Jenkins slave name to access its configurations and metadata.

4. On the resultant page (Jenkins slave **Status** page), on the left-hand side menu you will see a few options, as shown in the following screenshot:

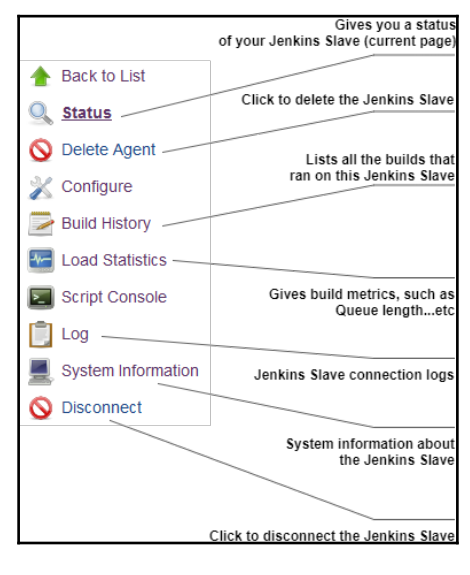

Jenkins slave page

- 5. Most of the preceding links (from the preceding screenshot) are self-explanatory. However, let's look at some of them in detail.
- 6. The **Log** link is where you will find all the logs with respect to the Jenkins slave. After adding a Jenkins slave, if it does not come online, the **Log** is where you need to look. Authentication issues, permission issues, and everything else while connecting to the Jenkins slaves gets listed here. See the following screenshot:

```
[SSH] Starting slave process: cd "/var/jenkins" && java -jar slave.jar
<===[JENKINS REMOTING CAPACITY]===>channel started
Slave.jar version: 3.7
This is a Unix agent
Evacuated stdout
Agent successfully connected and online
**
```

Jenkins slave logs

7. The **System Information** link will show you most of the system information about the respective Jenkins slave, such as **System Properties**, and **Environment Variables**. See the preceding screenshot. You won't be visiting here frequently. Nevertheless, it's useful when debugging build errors caused due to system tools, environment variables, and so on:

| Name ↓                                  | Value                                                        |
|-----------------------------------------|--------------------------------------------------------------|
| awt.toolkit                             | sun.awt.X11.XToolkit                                         |
| file.encoding                           | UTF-8                                                        |
| file.encoding.pkg                       | sun.io                                                       |
| file.separator                          | 1                                                            |
| java.awt.graphicsenv                    | sun.awt.X11GraphicsEnvironment                               |
|                                         |                                                              |
| Environme                               | ent Variables                                                |
| Environme<br>Name ↓                     | ent Variables<br>Value                                       |
| Environme<br>Name↓<br>–<br>HOME         | ent Variables<br>Value<br>/usr/bin/java<br>/home/nikhil      |
| Environme<br>Name↓<br>–<br>HOME<br>LANG | Value Vuriables Vulue /usr/bin/java /home/nikhil en_US.UTF-8 |

- 8. The **Build History** link will show you a timeline of all the builds that were performed on the respective Jenkins slave.
- 9. On the Jenkins slave **Status** page, you will see the labels that are attached to the respective Jenkins slave and, also, information about the projects that are associated with the following Jenkins slave. See the following screenshot:

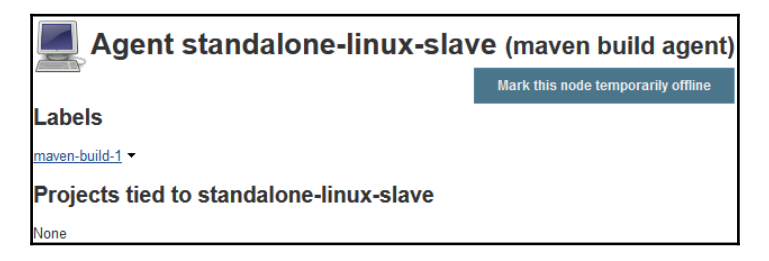

Jenkins slave Status page

10. There is an option to make the Jenkins slave temporarily offline by clicking on the **Mark this node temporarily offline** button. When you click on the button, you will be asked to add a note (optional) before taking the Jenkins slave offline:

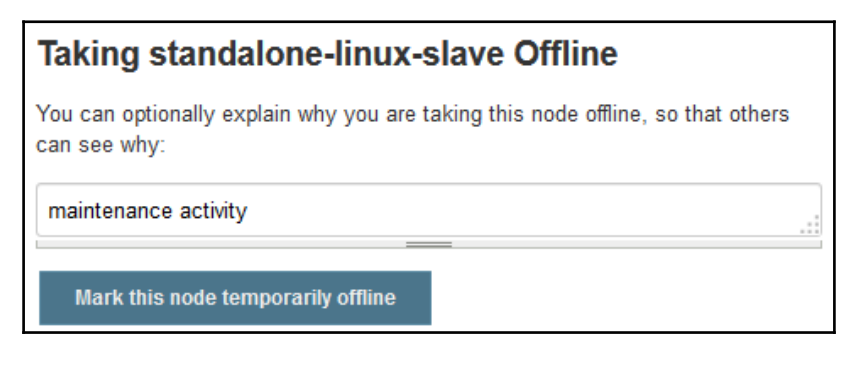

Making a Jenkins slave offline

11. To bring the offline node back online, from the Jenkins **Status** page, click on the **Bring this node back online** button:

|   | Agent standalone-linux-slave (maven build agent)       |                            |  |  |
|---|--------------------------------------------------------|----------------------------|--|--|
|   | Bring this node back online                            |                            |  |  |
|   | Update offline reason                                  |                            |  |  |
| Δ | Oct 15, 2017 11:57:00 PM<br>Disconnected by jenkins_ad | min : maintenance activity |  |  |

Bringing a Jenkins slave online

#### Adding Jenkins slaves – standalone Windows machine/VMs

In the following section, we will try to add a standalone Windows machine as a Jenkins slave. Make sure you have Java installed on your soon-to-be Jenkins slave machine. Follow the given steps:

- 1. From the left-hand side menu, click on **New Node**. On the resultant page, you will be asked to provide a name for your node and choose the type, as shown in the following screenshot:
- 2. From the Jenkins dashboard, click on Manage Jenkins | Manage Nodes.

| No | ode name                       | standalone-windows-slave                                                                                                    |
|----|--------------------------------|----------------------------------------------------------------------------------------------------|
| o  | Perman                         | ent Agent                                                                                                    |
|    | Adds<br>does<br>Seleo<br>a phy | a plain, permanent agent to Jenkins. This is called "permanent" because Jenkins<br>n't provide higher level of integration with these agents, such as dynamic provisioning.<br>ct this type if no other agent types apply — for example such as when you are adding<br>vsical computer, virtual machines managed outside Jenkins, etc. |
| 0  | Copy Existing Node             |                                                                                                    |
|    | Copy from                      |                                                                                                    |
|    |                                |                                                                                                    |

Adding a name and choosing the agent type (type of slave)

- 3. Add a meaningful name under the **Node name** field and choose the agent type as **Permanent Agent**. These are the types of agents that are mainly physical machines and VMs. Also, there is an option to clone an existing Jenkins slave. To do so, choose the **Copy Existing Node** option and under the **Copy from** field, enter the name of the Jenkins slave source.
- 4. In the following example however, we will choose the **Permanent Agent** option.
- 5. Click on the **OK** button to proceed.

6. On the resultant page, you will see the following options to configure, as shown in the following screenshot. We have already seen them before:

| Name                                                    | standalone-windows-slave          |          | 2 |
|---------------------------------------------------------|-----------------------------------|----------|---|
| Description                                             | maven build agent                 |          |   |
| # of executors                                          | 1                                 |          |   |
| Remote root directory                                   | c:/jenkins                        |          | 0 |
| Labels                                                  | maven-build-2                     |          | ? |
| Usage                                                   | Use this node as much as possible | •        | ? |
| Launch method                                           | Launch agent via Java Web Start   | •        | 0 |
|                                                         |                                   | Advanced |   |
| Availability Keep this agent online as much as possible |                                   | •        | 0 |

- 7. Since this is a Windows build agent, there are two ways we can launch the Jenkins slave, as shown here:
  - Launch agent via Java Web Start: This allows an agent to be launched using Java Web Start. In this case, a JNLP file must be opened on the agent machine, which will establish a TCP connection to the Jenkins master. If you have enabled security via the **Configure Global Security** page, you can customize the port on which the Jenkins master will listen for incoming JNLP agent connections.
  - Let Jenkins control this Windows slave as a Windows service: This starts a Windows slave by a remote management facility built into Windows. It is suitable for managing Windows slaves. Slaves need to be IP reachable from the master.

Jenkins slave configurations

#### Launching a Jenkins slave via Java Web Start

In the following section, we will learn how to launch a Jenkins slave on Windows using the Java Web Start method.

- 1. For the Launch method field, choose Launch agent via Java Web Start.
- 2. Click on the **Save** button.
- 3. From the Jenkins Manage Nodes page, click on the Jenkins slave name. In our example it's standalone-windows-slave.
- 4. On the resultant page (Jenkin slave **Status** page), you will see the following options, as shown here:

| Connect agent to Jenkins one of these ways:                                                                                                    |  |  |
|----------------------------------------------------------------------------------------------------|--|--|
| • 🛃 Launch agent from browser                                                                                                    |  |  |
| Run from agent command line:                                                                                                    |  |  |
| java -jar <u>slave.jar</u> -jnlpUrl http://192.168.56.107:8080<br>/computer/standalone-windows-slave/slave-agent.jnlp -secret<br>26dc2653a211e735b1d3ca7612c967f6335cb6d78149e4e2600707baa9c<br>82e93 |  |  |

Jenkins slave connection method (Java Web Start)

- 5. Do nothing on the Jenkins server.
- 6. Now, log in to your prospective Jenkins slave machine (Windows) and open the Jenkins dashboard.
- 7. From the Jenkins dashboard, click on Manage Jenkins | Manage Nodes.
- 8. From the Jenkins Manage Nodes page, click on the Jenkins slave name. In our example it's standalone-windows-slave.
- 9. Now, either run the command, as shown in the following screenshot, or click on the **Launch** button.

10. If you choose to click on the **Launch** button, you will see the following pop-up window, as shown in the following screenshot:

| Opening slave-agent.jnlp                               | × |  |  |
|--------------------------------------------------------|---|--|--|
| You have chosen to open:                               |   |  |  |
| 📓 slave-agent.jnlp                                     |   |  |  |
| which is: JNLP File (365 bytes)                        |   |  |  |
| from: http://192.168.56.107:8080                       |   |  |  |
| What should Firefox do with this file?                 | 7 |  |  |
| Open with Java(TM) Web Start Launcher (default)        |   |  |  |
| O Save File                                            |   |  |  |
| Do this automatically for files like this from now on. |   |  |  |
|                                                        |   |  |  |
| OK Cancel                                              |   |  |  |

Opening the slave-agent.jnlp file

- 11. Choose as the **Open with** option the **Java(TM) Web Start Launcher (default)** option, and click on the **OK** button.
- 12. You will get another pop-up window, asking you to confirm that you would like to run this application. Click on **Run**, as shown in the following screenshot:

| x Do you want to run this application?                                                                                                    |                      |            |                                    |  |
|----------------------------------------------------------------------------------------------------|----------------------|------------|------------------------------------|--|
| _                                                                                                    |                      | Name:      | Jenkins Remoting Agent             |  |
| 4                                                                                                    | <u>¢</u> ,           | Publisher: | Infradna Inc (Kohsuke Kawaguchi)   |  |
| 2                                                                                                    | E)                   | Locations: | http://192.168.56.107:8080         |  |
|                                                                                                    |                      |            | Launched from downloaded JNLP file |  |
| This application will run with unrestricted access which may put your computer and personal<br>information at risk. Run this application only if you trust the locations and publisher above. |                      |            |                                    |  |
| $\hfill\square$ Do not show this again for this app from the publisher above                                                                                                    |                      |            |                                    |  |
| <b>1</b>                                                                                                    | <u>1</u> ore Informa | ition      | <u>Run</u> Cancel                  |  |

Running the Jenkins Remoting Agent
13. Finally, you will see a small window showing the Jenkins slave connection status as **Connected**, as shown in the following screenshot:

| 실 Jenkins slave agent |           |
|-----------------------|-----------|
| File                  | Connected |

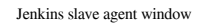

- 14. Your Jenkins slave (Windows) is now connected. To make it a Windows service, click on **File** (previous screenshot), and choose **Install as a service**.
- 15. Open the **Run** utility and give the command services.msc to open the Windows **Services** utility. In the list of services, you will find the Jenkins slave agent service, as shown in the following screenshot:

| Name 🔻                                  | Description | Stat    | Startup Type | Log On As    |
|-----------------------------------------|-------------|---------|--------------|--------------|
| Juniper Network Connect Service         | Manages     | Started | Automatic    | Local System |
| 🖏 Jenkins agent (jenkinsslave-cjenkins) | This serv   |         | Automatic    | Local System |

Jenkins slave listed as a Windows service

16. Right-click on the Jenkins slave Windows service and choose Properties.

17. In the **Properties** window, go to the **Log On** tab. Under the **Log on as** section, choose the **This account** option, and provide the administrator account details (a user with admin privileges on the Jenkins slave machine), as shown in the following screenshot:

| Jenkins agent (jenkinss                        | slave-cjenkins) Properties | (Local Compu 🗴 |  |  |  |  |  |
|------------------------------------------------|----------------------------|----------------|--|--|--|--|--|
| General Log On Recovery Dependencies           |                            |                |  |  |  |  |  |
| Log on as:                                     |                            |                |  |  |  |  |  |
| C Local System accou                           | nt                         |                |  |  |  |  |  |
| Allow service to i                             | interact with desktop      |                |  |  |  |  |  |
| • This account:                                | Administrator              | Browse         |  |  |  |  |  |
| Password:                                      | •••••                      |                |  |  |  |  |  |
| Confirm password:                              | •••••                      |                |  |  |  |  |  |
| Help me configure user account log on options. |                            |                |  |  |  |  |  |
|                                                |                            |                |  |  |  |  |  |
|                                                | OK Cancel                  | Apply          |  |  |  |  |  |

Jenkins slave service properties

18. Your Jenkins slave (on Windows) is now installed.

# Adding Jenkins slaves – Docker containers

In the following section, we will learn how to install and configure the Docker plugin that will allow us to spawn on-demand Jenkins slaves (Docker containers) from a CI pipeline. The Docker containers are started by the CI pipeline, and once the build is done, they are destroyed. In the following section, we will only see the configuration part. It is in the next chapter that we will see this process in action.

# Prerequisites

Before we begin, make sure you have the following things ready:

• A Jenkins server running on any of the following platforms: Docker, standalone, cloud, VM, servlet container, and so on. (refer to Chapter 2, *Installing Jenkins*).

- Your Jenkins server should have access to the internet. This is necessary to download and install plugins.
- Your Jenkins server can talk to GitHub using the **GitHub plugin**. (Refer to the *Add GitHub credentials inside Jenkins* and *Configure Webhooks on GitHub from Jenkins* sections from Chapter 3, *The New Jenkins*).
- You might also need Java, Git, and Maven configured on your Jenkins server. (Refer to the *The new Jenkins pipeline job* subsection under the *The Global Tool Configuration page* section of Chapter 3, *The New Jenkins*).
- A Docker server.

## Setting up a Docker server

To install Docker, you need a machine with any one of the following Ubuntu OSes (64-bit): Yakkety Yak 16.10, Xenial Xerus 16.04, or Trusty Tahr 14.04. Make sure curl is also installed. Follow the steps given to set up a Docker server.

## Setting up the repository

Follow the given steps to set up a repository:

1. Execute the following command to let apt use a repository:

```
sudo apt-get install apt-transport-https ca-certificates
```

2. Add the Docker's official GPG key using the following command:

```
curl -fsSL https://yum.dockerproject.org/gpg | sudo apt-key add -
```

3. Verify that the key ID is exactly

```
58118E89F3A912897C070ADBF76221572C52609D, using the following command:
```

apt-key fingerprint 58118E89F3A912897C070ADBF76221572C52609D

4. You should see a similar output:

```
pub 4096R/2C52609D 2015-07-14
Key fingerprint = 5811 8E89 F3A9 1289 7C07 0ADB F762 2157 2C52 609D
Uid Docker Release Tool (releasedocker) docker@docker.com
```

5. Use the following command to set up a stable repository to download Docker:

```
sudo add-apt-repository \
"deb https://apt.dockerproject.org/repo/ubuntu-$(lsb_release -cs) \
main"
```

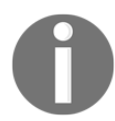

## It's recommended to always use the stable version of the repository.

## **Installing Docker using apt-get**

Now that you have set up the repository, perform the following steps to install Docker:

1. Update the apt package index using the following command:

#### sudo apt-get update

2. To install the latest version of Docker, execute the following command:

sudo apt-get -y install docker-engine

3. However, if you wish to install a specific version of Docker, execute the following command:

apt-cache madison docker-engine

4. This will give you a list of available versions:

```
docker-engine | 1.16.0-0~trusty |
https://apt.dockerproject.org/repo
ubuntu-trusty/main amd64 Packages
docker-engine | 1.13.3-0~trusty |
https://apt.dockerproject.org/repo
ubuntu-trusty/main amd64 Packages
```

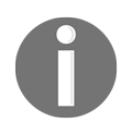

The output of the preceding command depends on the type of repository configured in the previous section, *Setting up the repository*.

5. Next, execute the following command to install the specific version of Docker:

```
sudo apt-get -y install docker-engine=<VERSION_STRING>
```

Example: sudo apt-get -y install docker-engine=1.16.0-0~trusty

6. The docker service starts automatically. To verify whether Docker is installed and running, run the following command:

sudo docker run hello-world

7. If the preceding command runs without any errors, and you see a hello world message, it means Docker is installed and running.

```
Hello from Docker!
This message shows that your installation appears to be
working correctly.
```

## Installing Docker using a .deb package

For some reason, if you are unable to install Docker using the preceding repository method, you can download the .deb package.

- Download the .deb package of your choice from https://apt.dockerproject. org/repo/pool/main/d/docker-engine/.
- 2. To install the downloaded package, type the following:

```
sudo dpkg -i /<path to package>/<docker package>.deb
```

3. Verify your Docker installation by running the following command:

sudo docker run hello-world

4. If the preceding command runs without any errors, and you see a hello world message, it means Docker is installed and running.

```
Hello from Docker!
This message shows that your installation appears to be
working correctly.
```

# **Enabling Docker remote API**

Jenkins (through the Docker plugin) uses the *Docker remote API* to communicate with a Docker server. The Docker remote API allows external applications to communicate with the Docker server using REST APIs. Docker remote APIs can also be used to get information about all the running containers inside the Docker server.

To enable the Docker remote API, we need to modify Docker's configuration file. Depending on your OS version and the way you have installed Docker on your machine, you might need to choose the right configuration file to modify. Shown, as follows, are two methods that work on Ubuntu.

## Modifying the docker.conf file

Follow these steps to modify the docker.conf file. These configurations are important to allow Jenkins to communicate with the Docker host:

- 1. Log in to your Docker server, make sure you have sudo privileges.
- 2. Execute the following command to edit the docker.conf file:

#### sudo nano /etc/init/docker.conf

3. Inside the docker.conf file, go to the line containing DOCKER\_OPTS=.

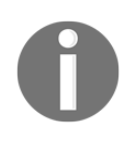

You will find the DOCKER\_OPTS= variable at two places inside the docker.conf file. First, in the pre-start script section, and next in the post-start script section. Use the DOCKER\_OPTS= variable under the pre-start script section.

4. Set the value of DOCKER\_OPTS to the following:

DOCKER\_OPTS='-H tcp://0.0.0.0:4243 -H unix:///var/run/docker.sock'

5. The preceding setting will bind the Docker server to the Unix socket, as well as on TCP port 4243.0.0.0, which makes the Docker engine accept connections from anywhere.

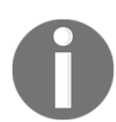

If you want your Docker server to accept connections from only your Jenkins server, then replace 0.0.0 with your Jenkins server IP.

6. Restart the Docker server using the following command:

### sudo service docker restart

7. To check if the configuration has worked, type the following:

curl -X GET http://<Docker server IP>:4243/images/json

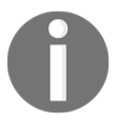

The preceding command will list all the images present on your Docker server, if any.

## Modifying the docker.service file

Follow the given steps to modify the docker.service file:

1. Execute the following command to edit the docker.service file:

```
sudo nano /lib/systemd/system/docker.service
```

- 2. Inside the docker.service file, go to the line containing ExecStart=.
- 3. Set the value of ExecStart= as shown:

ExecStart=/usr/bin/docker daemon -H fd:// -H tcp://0.0.0.0:4243

4. The preceding setting will bind the Docker server to the Unix socket. Furthermore, on TCP port 4243.0.0.0.0, it makes the Docker engine accept connections from anywhere.

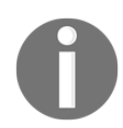

If you want your Docker server to accept connections from only your Jenkins server, replace 0.0.0 with your Jenkins server IP.

5. Execute the following command to make the Docker daemon notice the modified configuration:

systemctl daemon-reload

6. Restart the Docker server using the following command:

```
sudo service docker restart
```

7. To check whether the configuration has worked, type the following:

```
curl -X GET http://<Docker server IP>:4243/images/json
```

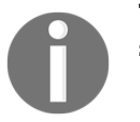

The preceding command will list all the images present on your Docker server, if any.

# Installing the Docker plugin

To create Docker containers (build agents) on the fly, we need to install the **Docker plugin** for Jenkins. To achieve this, follow the given steps:

- 1. From the Jenkins dashboard, click on **Manage Jenkins** | **Manage Plugins** | **Available** tab. You will be taken to the Jenkins **Manage Plugins** page.
- 2. Enter Docker Plugin in the Filter field, as shown in the following screenshot:

|     |                     |                                           |                         |                | Filter: 🔍 Docker Plugin   |            |
|-----|---------------------|-------------------------------------------|-------------------------|----------------|---------------------------|------------|
|     | Updates             | Available                                 | Installed               | Advanced       |                           |            |
| Ins | tall ↓              |                                           |                         |                | Name                      | Version    |
|     | <u>Yet Ar</u><br>Al | nother Docker<br>lows to run Do           | Plugin<br>ocker Jenkins | Cloud Slaves   |                           | 0.1.0-rc31 |
|     | Docke               | <mark>r plugin</mark><br>nis plugin allov | vs slaves to t          | be dynamically | provisioned using Docker. | 0.16.2     |

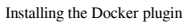

- 3. Select the **Docker Plugin** from the list and click on the **Install without restart** button.
- 4. Restart Jenkins if needed.

# **Configuring the Docker plugin**

Now that we have our **Docker plugin** installed, let's configure it:

- 1. From the Jenkins dashboard, click Manage Jenkins | Configure System.
- 2. Once on the **Configure System** page, scroll all the way down to the **Cloud** section (see the following screenshot).

- 3. Click on the **Add a new cloud** button and choose **Docker** from the available options.
- 4. On the resultant page, you will find a good number of settings to configure.
- 5. Give your Docker server a name using the **Name** field.
- 6. Add your Docker server URL under the **Docker URL** field.
- 7. Click on the **Test Connection** button to check whether Jenkins can communicate with Docker server:

| Cloud              |                                                      |   |
|--------------------|------------------------------------------------------|---|
| Docker             |                                                      |   |
| Name               | Default Docker Host                                  | ? |
| Docker URL         | tcp://172.17.8.107:4243/                             | ? |
| Docker API Version |                                                      | ? |
| Credentials        | - none - 🔻 🛀 Add 🔻                                   |   |
| Connection Timeout | 0                                                    | ? |
| Read Timeout       | 0                                                    | ? |
|                    | Version = 1.13.1, API Version = 1.26 Test Connection |   |
| Container Cap      | 100                                                  | ? |
| Images             | Add Docker Template 🔻                                |   |
|                    | List of Images to be launched as slaves              |   |
|                    | Delete cloud                                         |   |

Configuring the Docker plugin to talk to the Docker server

8. At the end of the page, click on the **Apply** and **Save** buttons. We will come back here later to make further configurations.

# Creating a Docker image – Jenkins slave

Enabling the Docker remote API made the communication between Jenkins and the Docker server possible. Now we need a Docker image on the Docker server. This Docker image will be used by Jenkins to create Docker containers (Jenkins slaves) on the fly. To achieve this, follow the steps as shown:

1. Log in to your Docker server. Give the following command to check the available Docker images:

```
sudo docker images
```

2. From the following screenshot, you can see we have two docker images (ubuntu and hello-world) already on our Docker server:

| ubuntu@node4:                | ~\$ sudo      | docker images |             |         |
|------------------------------|---------------|---------------|-------------|---------|
| REPOSITORY                   | TAG           | IMAGE ID      | CREATED     | SIZE    |
| ubuntu                       | latest        | f49eec89601e  | 3 weeks ago | 129 MB  |
| hello-world<br>ubuntu@node4: | latest<br>~\$ | 48b5124b2768  | 4 weeks ago | 1.84 kB |

List the Docker images

- 3. If your Docker server is a freshly backed-up machine, then you will see no images at this point.
- 4. We will build a Docker image for our use from the ubuntu Docker image. To do so, download the Docker image for ubuntu using the following command:

## docker pull ubuntu

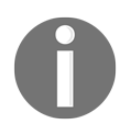

You can find more Docker images for various OSes at https://hub. docker.com/.

5. Once the pull gets completed, give the sudo docker images command again. Now you should see a Docker image for Ubuntu, as shown in the preceding screenshot.

- 6. We will now upgrade our Ubuntu Docker image with all the necessary applications that we need to run our build. They are as follows:
  - Java JDK (latest)
  - Git
  - Maven
  - A user account to log in to the Docker container
  - sshd (to accept an SSH connection)
- 7. Execute the following command to run a Docker container using the Ubuntu Docker image. This will create a container, and open up its bash shell:

sudo docker run -i -t ubuntu /bin/bash

- 8. Now, install all the required applications as you would do on any normal Ubuntu machine. Let's begin by creating a jenkins user:
  - 1. Execute the following command and follow the user creation steps, as shown in the following screenshot:

#### adduser jenkins

```
ubuntu@node4:~$ sudo docker run -i -t ubuntu /bin/bash
root@81a5d12f6c4a:/# adduser jenkins
Adding user `jenkins' ...
Adding new group `jenkins' (1000) ...
Adding new user `jenkins' (1000) with group `jenkins' ...
Creating home directory `/home/jenkins' ...
Copying files from `/etc/skel' ...
Enter new UNIX password:
passwd: password updated successfully
Changing the user information for jenkins
Enter the new value, or press ENTER for the default
Full Name []: Nikhil Pathania
Room Number []: 208
Work Phone []:
Home Phone []:
Other []:
Is the information correct? [Y/n] y
root@81a5d12f6c4a:/#
```

Creating a user

2. Check the new user using the switch user command:

su jenkins

- 9. Switch back to the root user by typing exit.
- 10. Next, we will install the SSH server. Execute the following commands in sequence:

```
apt-get update
apt-get install openssh-server
mkdir /var/run/sshd
```

11. Next, we will install Git using the following command:

apt-get install git

12. Install Java JDK using the following command:

```
apt-get install openjdk-8-jdk
```

13. Install Maven using the following command:

#### apt-get install maven

- 14. Next, exit the container by typing exit.
- 15. We need to save (commit) all the changes that we made to our Docker container.
- 16. Get the CONTAINER ID of the container that we worked on recently by listing all the inactive containers, as shown in the following screenshot:

sudo docker ps -a

| ubuntu@node4:~\$ sudo docker ps -a<br>CONTAINER ID IMAGE COMMAND CREATED STATUS<br>81a5d12f6c4a ubuntu "/bin/bash" About an hour ago Exited (0) 2 minutes ag<br>ubuntu@node4:~\$ ■ | PORTS<br>D | NAMES<br>mystifying_fermat |
|----------------------------------------------------------------------------------------------------|------------|----------------------------|
|----------------------------------------------------------------------------------------------------|------------|----------------------------|

List of inactive containers

17. Note the CONTAINER ID, and execute the commit command to commit the changes that we made to our container, shown as follows:

```
sudo docker commit <CONTAINER ID> <new name for the container>
```

18. We have named the container maven-build-slave-0.1, as shown in the following screenshot:

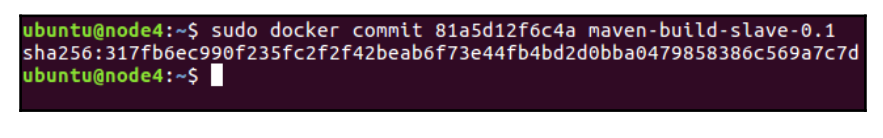

Docker commit command

- 19. Once you have committed the changes, a new Docker image gets created.
- 20. Execute the following Docker command to list the images:

| sudo docker i | images |
|---------------|--------|
|---------------|--------|

| ubuntu@node4:~\$ sudo | docker | images       |         |        |     |         |
|-----------------------|--------|--------------|---------|--------|-----|---------|
| REPOSITORY            | TAG    | IMAGE ID     | CREATED |        |     | SIZE    |
| maven-build-slave-0.1 | latest | 317fb6ec990f | About a | minute | ago | 298 MB  |
| ubuntu                | latest | f49eec89601e | 3 weeks | ago    |     | 129 MB  |
| hello-world           | latest | 48b5124b2768 | 4 weeks | ago    |     | 1.84 kB |
| ubuntu@node4:~\$      |        |              |         |        |     |         |
|                       |        |              |         |        |     |         |

List the Docker images

21. You can see our new Docker image, with the name maven-build-slave-0.1. We will now configure our Jenkins server to use the Docker image to create Jenkins slaves (build agents).

# Adding Docker container credentials in Jenkins

Follow the given steps to add credentials inside Jenkins to allow it to talk to Docker:

- 1. From the Jenkins dashboard, navigate to **Credentials** | **System** | **Global credentials** (**unrestricted**).
- 2. Click on the **Add Credentials** link on the left-hand side menu to create a new credential (see the following screenshot).
- 3. Choose a Kind as Username with Password.
- 4. Leave the **Scope** field to its default value.
- 5. Add a username for your Docker image (jenkins, as per our example) under the **Username** field.
- 6. Under the **Password** field, add the password.
- 7. Add an ID under the **ID** field, and some description under the **Description** field.

8. Once done, click on the **OK** button:

| Kind | Username w                                                 | vith password                                    | • |   |  |  |
|------|------------------------------------------------------------|--------------------------------------------------|---|---|--|--|
|      | Scope Global (Jenkins, nodes, items, all child items, etc) |                                                  |   |   |  |  |
|      | Username                                                   | jenkins                                          |   | 0 |  |  |
|      | Password                                                   | ••••••                                           |   | 0 |  |  |
|      | ID                                                         | docker-container-id                              |   | 0 |  |  |
|      | Description                                                | credentials for docker container (jenkins slave) |   | 0 |  |  |
|      | ОК                                                         |                                                  |   |   |  |  |

Create credentials inside Jenkins

# Updating the Docker settings inside Jenkins

Follow the given steps to update the Docker settings inside Jenkins:

- 1. From the Jenkins dashboard, click on Manage Jenkins | Configure System.
- 2. Scroll all the way down to the **Cloud** section (see the following screenshot).
- 3. Under the **Cloud** section, click on the **Add Docker Template** button and choose **Docker Template**.
- 4. You will be presented with lots of settings to configure. However, to keep this demo simple, let's stick to the important settings:
  - 1. Under the **Docker Image** field, enter the name of the Docker image that we created earlier. In our case, it's maven-build-slave-0.1.
  - Under the Labels field, add a label. The Docker container will be recognized using this label by your Jenkins pipeline. Add a docker label.
  - 3. The Launch Method should be Docker SSH computer launcher.
  - 4. Under the **Credentials** field, choose the credentials that we created to access the Docker container.
  - 5. Make sure the **Pull strategy** option is set to **Never pull**.
  - 6. Leave the rest of the other options to their default values.
  - 7. Once done, click on **Apply** and then **Save**:

| Images                 |           |                                                           |   |  |  |  |
|------------------------|-----------|-----------------------------------------------------------|---|--|--|--|
| Docker Templ           | ate       |                                                           |   |  |  |  |
| Docker Image           |           | maven-build-slave-0.1                                     | 0 |  |  |  |
|                        |           | Container settings                                        |   |  |  |  |
| Instance Capacity      | у         | 1                                                         | 0 |  |  |  |
| Remote Filing Sy       | stem Root | /home/jenkins                                             | 0 |  |  |  |
| Labels                 | docker    | docker                                                    |   |  |  |  |
| Usage                  | Only buil | Only build jobs with label expressions matching this node |   |  |  |  |
|                        | D E       | xperimental Options                                       |   |  |  |  |
| Launch method          | Docker S  | SH computer launcher                                      |   |  |  |  |
|                        | Credentia | als jenkins/****** (credentials : 🚽 🛸 Add 🗸               |   |  |  |  |
|                        |           | Advanced                                                  |   |  |  |  |
| Remote FS Root Mapping |           | /var/lib/jenkins                                          | 0 |  |  |  |
| Remove volumes         |           |                                                           | 0 |  |  |  |
| Pull strategy          |           | Never pull                                                | - |  |  |  |
| Delete Docker Template |           |                                                           |   |  |  |  |

Configuring the Docker plugin settings

5. Now your Jenkins server is all set to create Jenkins slaves on demand using Docker.

# Summary

In this chapter, we learned how to add and configure Jenkins slaves on standalone Windows and Linux machines (physical/VMs), using two widely used methods: **Launching Jenkins slave via SSH** and **Launching Jenkins Slave via Java Web Start**. We also learned how to install and configure the **Docker plugin** for Jenkins that allows us to create ondemand Docker containers (Jenkins slaves) for our CI.

In the next chapter, we will learn how to implement continuous integration using Jenkins, and we will utilize the distributed build farm using Jenkins Docker containers (Jenkins slaves) to perform our CI.

# **6** Installing SonarQube and Artifactory

In this chapter, we will learn about SonarQube, which is a popular open source tool for static code analysis. We will also learn about Artifactory, which is another popular open source tool for version controlling binary files. In this chapter, you will learn about the following topics:

- Installing a standalone SonarQube server
- Creating a project inside SonarQube
- Installing the build breaker plugin for SonarQube
- Creating a quality gate and a quality profile
- Installing and configuring the SonarQube plugin in Jenkins
- Installing a standalone Artifactory server
- Creating a repository inside Artifactory
- Installing and configuring the Artifactory plugin in Jenkins

# Installing and configuring SonarQube

Apart from integrating code in a continuous way, CI pipelines nowadays also include tasks that perform continuous inspection—inspecting code for its quality in a continuous approach.

Continuous inspection deals with inspecting and avoiding code that is of poor quality. Tools such as SonarQube help us in achieving this. Every time a code gets checked-in (committed), a code analysis is performed on the code.

This analysis is based on some rules defined by the code analysis tool. If the code passes the error threshold, it's allowed to move to the next step in its life cycle. But, if it crosses the error threshold, it's dropped.

Some organizations prefer checking the code for its quality, right at the moment when the developer tries to check-in the code. If the analysis is good, the code is allowed to be checked-in, or else the check-in is cancelled and the developer needs to work on the code again.

SonarQube is a code quality management tool that allows teams to manage, track, and improve the quality of their source code. It is a web-based application that contains rules, alerts, and thresholds, all of which can be configured. It covers the seven types of code quality parameters, which are architecture and design, duplications, unit tests, complexity, potential bugs, coding rules, and comments.

SonarQube is an open source tool that supports almost all popular programming languages with the help of plugins. SonarQube can also be integrated with a CI tool such as Jenkins to perform continuous inspection, which we will see shortly.

So, first let's learn how to install SonarQube. In the following section, we will learn how to install SonarQube on Ubuntu 16.04.

# **Installing Java**

Follow these steps to install Java:

1. Update the package index:

sudo apt-get update

2. Next, install Java. The following command will install the JRE:

```
sudo apt-get install default-jre
```

3. To set the JAVA\_HOME environment variable, first get the Java installation location. Do this by executing the following command:

update-java-alternatives -1

4. You should get a similar output:

java-1.8.0-openjdk-amd64 1081 /usr/lib/jvm/java-1.8.0-openjdk-amd64

- 5. The path in the preceding output is the JAVA\_HOME location. Copy it.
- 6. Open the /etc/environment file for editing:

### sudo nano /etc/environment

7. Add the following line inside the /etc/environment file, as shown here:

JAVA\_HOME="/usr/lib/jvm/java-1.8.0-openjdk-amd64"

- 8. Type *Ctrl* + *X* and choose *Y* to save and close the file.
- 9. Next, reload the file using the following command:

sudo source /etc/environment

# Downloading the SonarQube package

The following steps will help you to download the SonarQube package:

1. Download the latest version of the SonarQube installation package by navigating to https://www.sonarqube.org/downloads/.

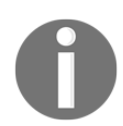

It is recommended that you always install the latest LTS\* version of SonarQube.

2. Move to the /tmp folder:

cd /tmp

3. Download the SonarQube ZIP package, using wget, as shown in the following command. Here, I am downloading SonarQube version 5.6.7 (LTS\*):

```
wget https://sonarsource.bintray.com/Distribution/sonarqube/
sonarqube-5.6.7.zip
```

4. Next, unzip the SonarQube ZIP package inside the /opt directory, using the following command:

unzip sonarqube-5.6.7.zip -d /opt/

To use the unzip command, make sure you have the zipping tool installed on your Ubuntu machine. To install the ZIP tool, execute the following command:

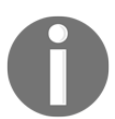

sudo apt-get install zip

You can also download the SonarQube ZIP package on a different machine and then move it to your SonarQube server, using WinSCP.

5. Move to the extracted folder and list its content:

```
cd /opt/sonarqube-5.6.7/
```

ls -lrt

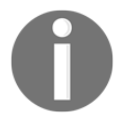

The bin/ folder contains all the scripts to install and start SonarQube, and the logs/ folder contains the SonarQube logs.

# **Running the SonarQube application**

Follow these steps to start the SonarQube server:

1. Move to /opt/sonarqube-5.6.6/bin/linux-x86-64/. In our current example, we are starting SonarQube on a 64-bit Linux OS:

```
cd /opt/sonarqube-5.6.6/bin/linux-x86-64/
```

2. Run the sonar.sh script to start SonarQube, as shown in the following command:

./sonar.sh start

3. You should see a similar output:

Starting SonarQube... Started SonarQube.

4. To access SonarQube, use the following link in your favorite web browser: http://localhost:9000/ or http://<IP-Address>:9000.

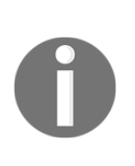

Right now there are no user accounts configured in SonarQube. However, by default there is an admin account with the username as admin and the password as admin.

Make sure you have at least 4 GB of memory to run the 64-bit version of SonarQube.

# Resetting the default credentials and generating a token

Follow these steps to reset the credentials and generate a token:

- 1. Open the SonarQube link in your favorite browser and switch to admin user.
- 2. From the SonarQube dashboard, click on **Administrator** | **My Account** | **Security** (tab).
- 3. On the resultant page, under the **Change password** section, do the following:
  - 1. Add your old password (admin) under the Old Password field.
  - 2. Add a new password under the New Password field.
  - 3. Reconfirm your new password by adding it again in the **Confirm Password** field.
  - 4. Once done, click on the **Change Password** button.
- 4. On the same page under the **Tokens** section, there is an option to generate a token. Jenkins can use this token to access SonarQube. Perform the following steps to generate a new token:
  - 1. Under the **Tokens** section, add a name for your new token, using the **Generate Tokens** field by clicking on the **Generate** button.
  - 2. A new token will get generated, as shown in the following screenshot.

3. Copy and save this token, has we will need it later:

| Tokens                                                                                                    |                  |        |  |  |  |  |
|----------------------------------------------------------------------------------------------------|------------------|--------|--|--|--|--|
| If you want to enforce security by not providing credentials of a real SonarQube<br>user to run your code scan or to invoke web services, you can provide a User Token<br>as a replacement of the user login. This will increase the security of your installation<br>by not letting your analysis user's password going through your network. |                  |        |  |  |  |  |
| NAME                                                                                                    | CREATED          |        |  |  |  |  |
| jenkins-sonarqube                                                                                                    | October 29, 2017 | Revoke |  |  |  |  |
| Generate Tokens Enter Token Name Generate                                                                                                    |                  |        |  |  |  |  |
| New token "jenkins-sonarqube" has been created. Make sure you copy it now,<br>you won't be able to see it again!<br>Copy d8e1f1a4c965ace695edeb850df10ed3ef5ab6bd                                                                                                    |                  |        |  |  |  |  |
|                                                                                                    |                  |        |  |  |  |  |

Creating a token inside SonarQube

# Creating a project inside SonarQube

In the following section, we will create a project inside SonarQube. The project will be used to display the static code analysis:

- 1. From the SonarQube dashboard, click on **Administration** | **Projects** (tab) | **Management**.
- 2. On the resultant page, click on the Create Project button.

- 3. On the resultant window, fill in the respective details, as illustrated in the following steps:
  - 1. Add a name under the **Name** field.
  - 2. Add a key under the **Key** field.
  - 3. Click on the **Create** button to create the project:

| Create Project |                 |
|----------------|-----------------|
| Name*          | example-project |
| Branch         |                 |
| Key*           | example-project |
|                | Create Cancel   |

Creating a project inside SonarQube

4. You can see your newly created project on the **Project Management** page, as shown in the following screenshot:

| sonarqube                                         | Dashboards 🔻                                           | Issues                         | Measures                         | Rules                   | Quality Profiles                                | Quality Gates                       | Administration                         | M              |
|---------------------------------------------------|--------------------------------------------------------|--------------------------------|----------------------------------|-------------------------|-------------------------------------------------|-------------------------------------|----------------------------------------|----------------|
| Administrat                                       | ion                                                    |                                |                                  |                         |                                                 |                                     |                                        |                |
| Configuration -                                   | Security 🔻                                             | Projects 🔻                     | System                           | •                       |                                                 |                                     |                                        |                |
| Projects Ma<br>Use this page to<br>Note that once | nagement<br>o delete multiple p<br>a project is provis | projects at or<br>ioned, you ł | nce, or to pro<br>nave access to | vision pro<br>o perform | jects if you would lik<br>all project configura | e to configure then<br>tions on it. | Create Proje<br>n before the first and | act<br>alysis. |
|                                                   | Provisioned (                                          | Ghosts C                       | Search                           |                         |                                                 |                                     | Dele                                   | ete            |
| 🗆 🛱 exar                                          | mple-project                                           |                                |                                  |                         | example-project                                 |                                     |                                        |                |

Newly created project inside SonarQube

# Installing the build breaker plugin for SonarQube

The build breaker plugin is available for SonarQube. It's exclusively a SonarQube plugin and not a Jenkins plugin. This plugin allows the CI system (Jenkins) to forcefully fail a Jenkins build if a quality gate condition is not satisfied. To install the build breaker plugin, perform the following steps:

- Before downloading the plugin, first refer to the compatibility table. This will help us in downloading the right plugin version. The compatibility table is available at https://github.com/SonarQubeCommunity/sonar-build-breaker.
- Download the build breaker plugin from https://github.com/ SonarQubeCommunity/sonar-build-breaker/releases.
- 3. Move to the /tmp directory and download the build breaker plugin, using the following command:

cd /tmp

wget https://github.com/SonarQubeCommunity/ sonar-build-breaker/releases/download/2.2/ sonar-build-breaker-plugin-2.2.jar

4. Move the downloaded .jar file to the location opt/sonarqube-5.6.7/extensions/plugins/:

cp sonar-build-breaker-plugin-2.2.jar \
/opt/sonarqube-5.6.7/extensions/plugins/

5. Restart SonarQube, using the following commands:

cd /opt/sonarqube-5.6.7/bin/linux-x86-64

sudo ./sonar.sh restart

6. You should see a similar output:

```
Stopping SonarQube...
Waiting for SonarQube to exit...
Stopped SonarQube.
Starting SonarQube...
Started SonarQube.
```

7. After a successful restart, go to the SonarQube dashboard and log in as administrator.

- 8. Click on the Administration link from the menu bar.
- 9. On the **Administration** page, you will see the **Build Breaker** option under the **CATEGORY** sidebar, as shown in the following screenshot; do nothing:

| sonarqube Dashboa                                                     | ards 🔻 Issues | Measures     | Rules                                                   | Quality Profiles                             | Quality Gates                                               | Administration     | More 🔻      |  |  |
|-----------------------------------------------------------------------|---------------|--------------|---------------------------------------------------------|----------------------------------------------|-------------------------------------------------------------|--------------------|-------------|--|--|
| Administration<br>Configuration  Security  Projects  System           |               |              |                                                         |                                              |                                                             |                    |             |  |  |
| General Settings<br>Edit global settings for this SonarQube instance. |               |              |                                                         |                                              |                                                             |                    |             |  |  |
| CATEGORY                                                              | Build Breaker |              |                                                         |                                              |                                                             |                    |             |  |  |
| Analysis Scope                                                        |               | Alternative  | server UR                                               | L                                            |                                                             |                    |             |  |  |
| Build Breaker                                                         |               |              |                                                         | URL to use fo                                | URL to use for web service requests. If unset, uses the ser |                    |             |  |  |
| C#                                                                    |               |              | <pre>\${sonar.working.directory}/report-task.txt.</pre> |                                              |                                                             |                    |             |  |  |
| General                                                               |               |              |                                                         | Key: sonar.buildbreaker.alternativeServerUrl |                                                             |                    |             |  |  |
| Java                                                                  |               |              |                                                         |                                              |                                                             |                    |             |  |  |
| JavaScript                                                            |               | API query in | iterval (ms                                             | 5) Defeuite 10000                            |                                                             |                    |             |  |  |
| Licenses                                                              |               |              |                                                         | The interval h                               | atuan quarias t                                             | to the ADI when we | iting for r |  |  |
| Scanner for MSBuild                                                   |               |              |                                                         | Total wait tim                               | le is sonar.buil                                            | dbreaker.queryMa   | axAttempt   |  |  |
| SCM                                                                   |               |              |                                                         | Key: sonar.buil                              | dbreaker.queryInte                                          | erval              |             |  |  |
| Security                                                              |               |              |                                                         |                                              |                                                             |                    |             |  |  |
| Technical Debt                                                        | A             | PI query ma  | x attempt                                               | S                                            |                                                             |                    |             |  |  |

The build breaker plugin settings inside SonarQube

10. The build breaker plugin has been installed successfully.

# **Creating quality gates**

For the build breaker plugin to work, we need to create a *quality gate*; it's nothing but a rule with some conditions. When a Jenkins pipeline runs, it will execute the *quality profiles* and the quality gate. If the quality gate check passes successfully then the Jenkins pipeline continues, but if it fails then the Jenkins pipeline is aborted. Nevertheless, the analysis still happens.

Follow these steps to create a quality gate in SonarQube:

- 1. From the SonarQube dashboard, click on the **Quality Gates** link from the menu bar.
- 2. On the resultant page, click on the Create button at the top-left corner.
- 3. You will get a pop-up window, as shown in the following screenshot. Add a name for your quality gate under the **Name** field, and click on the **Create** button:

| Create Quality Gate |                      |        |        |  |
|---------------------|----------------------|--------|--------|--|
| Name *              | example-quality-gate |        |        |  |
|                     |                      | Create | Cancel |  |

Creating a new quality gate

4. You will see your new quality gate listed on the **Quality Gates** page, as shown in the following screenshot:

| <b>sonar</b> qube           | Dashboards 🔻    | Issues | Measur | es Rule                           | s Q                   | uality Profiles) | Quality Gates      |
|-----------------------------|-----------------|--------|--------|-----------------------------------|-----------------------|------------------|--------------------|
| Quality Gate                | S               | Cr     | reate  | example                           | -qua                  | ality-gate       |                    |
| SonarQube w<br>example-qual | ay<br>lity-gate | Def    | ault   | Condition<br>Only proj<br>No Cond | ns<br>ect m<br>itions | easures are che  | cked against three |
|                             |                 |        |        | Add Co                            | onditio               | on               | <b>~</b>           |

The new quality gate

5. Let us now add a condition to our quality gate by choosing one from the **Add Condition** menu:

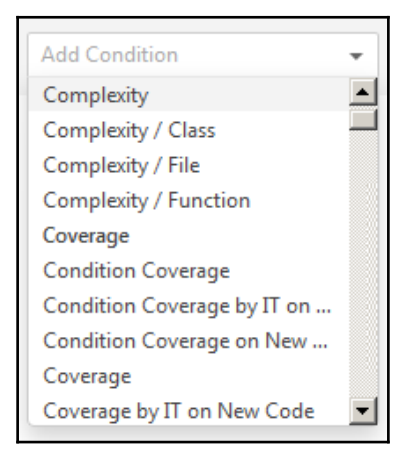

Condition menu

6. The following screenshot shows a condition named **Major Issues**. If it's greater than 1 but less than 50 it's a **WARNING**, and if it's greater than 50, it's an **ERROR**, as shown in the following screenshot. This is just an example; you can configure any number of conditions you like:

| Conditions     |                     |                       |              |                                      |
|----------------|---------------------|-----------------------|--------------|--------------------------------------|
| Only project m | easures are checked | d against thresholds. | Sub-projects | s, directories and files are ignored |
| METRIC         | OVER LEAK PERIOD    | OPERATOR              | WARNING      | ERROR                                |
| Major Issues   |                     | is greater than 👻     | 1            | 50 Update Delete                     |

| Con | figuri | ing th           | e qua | ality | gate |
|-----|--------|------------------|-------|-------|------|
|     | 0      | - <del>0</del> - |       |       | 0    |

- 7. Next, let us make sure that the example project that we created earlier in SonarQube uses our newly created quality gate. To do so, from the SonarQube dashboard click on Administration | Projects (tab) | Management.
- 8. On the resultant page, you will see the example project that we created earlier in SonarQube. Click on it.
- 9. On the resultant page, click on Administration (tab) | Quality Gate.

10. Under the **Quality Gate** section, you will see an option to choose the quality gate from the list of available quality gates in SonarQube. Choose the one that we created recently and click on the **Update** button:

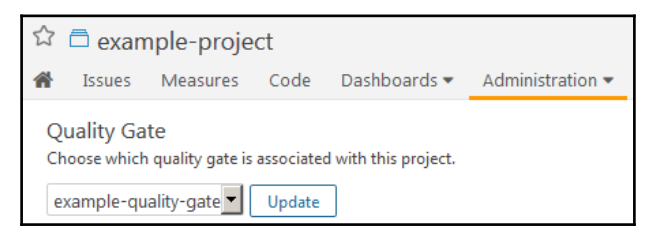

Associating a quality gate to a project

# Updating the default quality profile

In the following section, we will modify the default quality profile for Java (Sonar way), which we intend to use for our static code analysis. Follow these steps:

1. From the SonarQube dashboard, click on the **Quality Profiles** link from the menu bar. On the resultant page, you will see all the quality profiles that exist on SonarQube, as shown in the following screenshot:

| Quality Profiles     | Create 💌   | Sonar way Java                                                             | Back up                   | Rename            | Сору |
|----------------------|------------|----------------------------------------------------------------------------|---------------------------|-------------------|------|
| Show: All Profiles 🗸 |            | Rules                                                                      |                           |                   |      |
| C#<br>Sonar way      | Default    | <ul><li>254 active rules</li><li>75 Bug</li><li>20 Vulnerability</li></ul> |                           |                   |      |
| Java                 |            | 159 Code Smell                                                             |                           |                   |      |
| Sonar way            | Default    | Activate More                                                              |                           |                   |      |
| JavaScript           |            |                                                                            |                           |                   |      |
| Sonar Security Way   | 0 projects | Projects                                                                   |                           |                   |      |
| Sonar way            | Default    | You must not select specific projects for the default qu                   | ality profile.            |                   |      |
|                      |            | Inheritance Change Parent                                                  |                           |                   |      |
|                      |            |                                                                            | Sonar wa<br>254 active ru | <b>iy</b><br>ules |      |

List of quality profiles in SonarQube

[227]

- 2. From the previous screenshot, you can see that the default quality profile for **Java: Sonar way** contains **254 active rules**. Let us try to add more rules.
- 3. Click on the **Activate More** button.
- 4. On the resultant page, you will see something, as shown in the following screenshot:

| Rules                         |             | ▲1/124                                                                    |
|-------------------------------|-------------|---------------------------------------------------------------------------|
| Search                        |             | sed Java Code Smell 🗞 cwe, obsolete 🝸 🗸 Activate                          |
| Language                      |             | o many "forward" Java Code Smell 👒 brain-overload, struts 🝸 🗸 Activate    |
| Java                          | 124         |                                                                           |
| C#                            | 392         | ients should not be used Java Code Smell 💊 bad-practice 🝸 Activate        |
| JavaScript                    | 143         |                                                                           |
| Search                        | ٣           | Java Code Smell 👒 performance 🝸 🛛 Activate                                |
| 🗹 Туре                        |             | c and work for subclasses Java Bug 🝸 - Activate                           |
| Bug                           | 11          | n not required by Java Vulnerability Science error-handling T             |
| Vulnerability                 | 17          |                                                                           |
| Code Smell                    | 96          | ted" members Java Code Smell 🕲 confusing 🝸 🗸 🕰                            |
| 🗆 Тад                         |             |                                                                           |
| Repository                    |             | ed Java Vulnerability 🔖 error-handling 🝸 🗸 Activate                       |
| Default Severity              |             | e used Java Vulnerability 👒 cwe, owasp-a6, sans-top25-porous 🝸 🗸 Activate |
| Status                        |             |                                                                           |
| Available Since               |             | Java Vulnerability 👒 error-handling 🍸 🗸 Activate                          |
| Template                      |             |                                                                           |
| Quality Profile               |             | uld not be used Java Code Smell 👒 bad-practice 🝸 🗸 Activate               |
| Sonar Security Way JavaScript |             | vitch off issues Java Code Smell 💊 bad-practice 🝸 🗸 Activate              |
| Sonar way U#                  |             | lava Bug 🗨 multi-threading 🔍 🗸 Automa                                     |
| Sonar way Java act            | ve inactive | Activate                                                                  |
| Sonar way Javascript          |             | caught Java Code Smell 👒 cert, cwe, error-handling 🝸 🗸 Activate           |

List of inactive rules

5. This is the place where you can add and remove rules from your quality profile. Let us activate all the inactive rules for Java.

6. To do this, from the top-right corner of the page, click on **Bulk Change** | **Activate In Sonar way**, as shown in the following screenshot:

| Reload             | New S       | earch                                               | Bulk Change          |
|--------------------|-------------|-----------------------------------------------------|----------------------|
| nell 🐃 cwe, obsole |             | Bulk Change<br>Activate In<br>Activate In Sonar way |                      |
| mell 👒 ba          | id-practice | Deact                                               | ivate In<br>Activate |

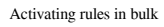

- 7. You will see a popup asking you to confirm the changes. Click on the **Apply** button and proceed.
- 8. Next, from the menu bar, click on the **Quality Profiles** link. On the resultant page, click on the **Sonar way** quality profile for **Java**, and now you should see a greater number of rules than before.

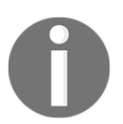

The list of rules and default quality profiles visible on SonarQube depends on the installed plugin. To get rules for your desired language, install its respective SonarQube plugin.

# Installing the SonarQube plugin in Jenkins

Follow these steps to install the SonarQube plugin for Jenkins:

1. From the Jenkins dashboard, click on **Manage Jenkins** | **Manage Plugins** | **Available** (tab). You will be taken to the Jenkins **Manage Plugins** page.

2. Enter SonarQube in the Filter field, as shown in the following screenshot:

|                                                                |           | Filter: 🧟 SonarQube |         |
|----------------------------------------------------------------|-----------|---------------------|---------|
| Updates                                                        | Available | Installed Advanced  |         |
| Install ↓                                                      |           | Name                | Version |
| SonarQube Scanner for Jenkins 2.6.1                            |           |                     |         |
| Install without restart Download now and install after restart |           |                     |         |

Installing the SonarQube plugin

- 3. Select **SonarQube Scanner for Jenkins** from the list and click on the **Install without restart** button.
- 4. Restart Jenkins if needed.

# Configuring the SonarQube plugin in Jenkins

Now that we have our SonarQube plugin installed, let us configure it:

- 1. From the Jenkins dashboard, click Manage Jenkins | Configure System.
- 2. Once on the **Configure System** page, scroll down all the way to the **SonarQube servers** section.
- 3. Under the **SonarQube servers** section, click on the **Add SonarQube** button. You will be presented with settings to configure, as shown in the following screenshot. Let us see them one by one.
- 4. Give your SonarQube server a name using the **Name** field.
- 5. Enter the SonarQube server URL under the **Server URL** field.
- 6. Add Artifactory credentials under the **Default Deployer Credentials**.
- 7. Add the token that we created inside SonarQube under the **Server authentication token** field.

8. Click on the **Test Connection** button to test the Jenkins connection with Artifactory:

| SonarQube servers                  |                                                                                                    |
|------------------------------------|----------------------------------------------------------------------------------------------------|
| Environment variables Enal<br>as b | ble injection of SonarQube server configuration<br>vulld environment variables                                                     |
| lf che<br>a Soi                    | ecked, job administrators will be able to inject<br>narQube server configuration as environment variables in the build.            |
| SonarQube installations            |                                                                                                    |
| Name                               | Default SonarQube Server                                                                                                    |
| Server URL                         | http://172.17.8.109:9000                                                                                                    |
|                                    | Default is http://localhost:9000                                                                                                   |
| Server version                     | 5.3 or higher                                                                                                    |
|                                    | Configuration fields depend on the SonarQube server version.                                                                       |
| Server authentication token        |                                                                                                    |
|                                    | SonarQube authentication token.<br>Mandatory when anonymous access is disabled.                                                    |
| SonarQube account login            |                                                                                                    |
|                                    | SonarQube account used to perform analysis.<br>Mandatory when anonymous access is disabled.<br>No longer used since SonarQube 5.3. |
| SonarQube account password         |                                                                                                    |
|                                    | SonarQube account used to perform analysis.<br>Mandatory when anonymous access is disabled.<br>No longer used since SonarQube 5.3. |

Configuring the SonarQube plugin

9. Once done, click on the **Save** button at the end of the page to save the settings.

# Installing and configuring Artifactory

Continuous integration results in frequent builds and packages. Hence, there is a need for a mechanism to store all this binary code (builds, packages, third-party plugins, and so on) in a system akin to a version control system.

Since version control systems such as Git, TFS, and SVN store code and not binary files, we need a binary repository tool. A binary repository tool such as Artifactory or Nexus tightly integrated with Jenkins provides the following advantages:

- Tracking builds (who triggers? What code was built?)
- Dependencies
- Deployment history

The following diagram depicts how a binary repository tool such as Artifactory works with Jenkins to store build artifacts. In the coming topics, we will learn how to achieve this by creating a Jenkins job to upload code to Artifactory:

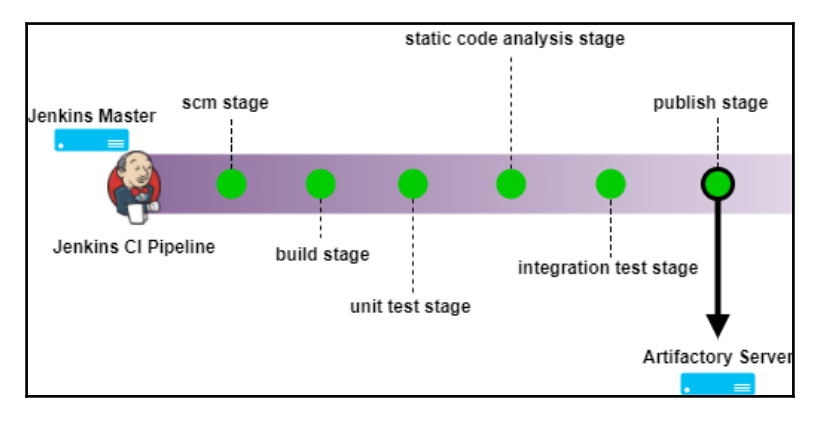

Jenkins pipeline pushing built artifacts to Artifactory

In the current book, we will be dealing with Artifactory to store our builds. Artifactory is a tool used to version control binaries. The binaries can be anything from built code, packages, executables, Maven plugins, and so on.

In the following section, we will set up Artifactory on Ubuntu 16.04.

# **Installing Java**

Follow these steps to install Java:

1. Update the package index:

sudo apt-get update

2. Next, install Java. The following command will install the JRE:

sudo apt-get install default-jre

3. To set the JAVA\_HOME environment variable, first get the Java installation location. Do this by executing the following command:

update-java-alternatives -1

4. You should get a similar output:

```
java-1.8.0-openjdk-amd64 1081 /usr/lib/jvm/java-1.8.0-openjdk-amd64
```

- 5. The path in the preceding output is the JAVA\_HOME location. Copy it.
- 6. Open the /etc/environment file for editing:

#### sudo nano /etc/environment

7. Add the following line inside the /etc/environment file, as shown here:

JAVA\_HOME="/usr/lib/jvm/java-1.8.0-openjdk-amd64"

- 8. Type *Ctrl* + *X* and choose *Y* to save and close the file.
- 9. Next, reload the file using the following command:

sudo source /etc/environment

## Downloading the Artifactory package

Follow the given steps to download the Artifactory package:

- Download the latest version of Artifactory (open source) from https://www. jfrog.com/open-source/ or https://bintray.com/jfrog/artifactory/jfrogartifactory-oss-zip.
- To download Artifactory Pro, visit https://bintray.com/jfrog/artifactorypro/ or https://bintray.com/jfrog/artifactory-pro/jfrog-artifactorypro-zip.

It is recommended that you always install the latest LTS version of Artifactory.

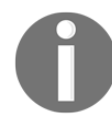

In the following chapter, we will use Artifactory Pro to demonstrate code promotion using properties in the upcoming chapter.

Refer to https://www.jfrog.com/confluence/display/RTF/ Artifactory+Pro#ArtifactoryPro-ActivatingArtifactoryPro to learn the process of activating Artifactory Pro.

3. Move to the /tmp folder:

cd /tmp

4. Download the Artifactory Pro ZIP package, using wget, as shown in the following code. Here, I am downloading Artifactory version 5.5.2 (LTS\*):

```
waet
https://jfrog.bintray.com/artifactory-pro/org/artifactory/pro/jfrog
-artifactory-pro/5.5.2/jfrog-artifactory-pro-5.5.2.zip
```

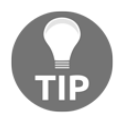

You can download the Artifactory ZIP package on a different machine (from a browser) and then move it to your to-be Artifactory server, using WinSCP.

5. Next, unzip the SonarQube ZIP package inside the /opt directory, as shown in the following code:

```
sudo unzip jfrog-artifactory-pro-5.5.2.zip -d /opt/
```

Or, if the downloaded ZIP package has a strange name:

```
sudo unzip \
download_file\?file_path\=jfrog-artifactory-pro-5.5.2.zip \
-d /opt/
```

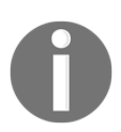

To use the unzip command, make sure you have the zipping tool installed on your Ubuntu machine. To install the ZIP tool, execute the following command:

sudo apt-get install zip

6. Move to the extracted folder and list its content:

```
cd /opt/artifactory-pro-5.5.2/
ls -lrt
```

The bin/ folder contains all the scripts to install and start Artifactory, and the logs/ folder contains the Artifactory logs.

# **Running the Artifactory application**

Follow the given steps to start the Artifactory server:

 Move to the /opt/artifactory-pro-5.5.2/bin/ directory and run the installService.sh script:

```
sudo ./installService.sh
```

2. You should see a similar output:

```
Installing artifactory as a Unix service that will run as user
artifactory
Installing artifactory with home /opt/artifactory-pro-5.5.2
Creating user artifactory...creating... DONE
Checking configuration link and files in
/etc/opt/jfrog/artifactory...
Moving configuration dir /opt/artifactory-pro-5.5.2/etc
/opt/artifactory-pro-5.5.2/etc.original...creating the link and
updating dir... DONE
Creating environment file
/etc/opt/jfrog/artifactory/default...creating... DONE
** INFO: Please edit the files in /etc/opt/jfrog/artifactory to set
the correct environment
Especially /etc/opt/jfrog/artifactory/default that defines
ARTIFACTORY HOME, JAVA HOME and JAVA OPTIONS
Initializing artifactory.service service with systemctl... DONE
Setting file permissions... DONE
Installation of Artifactory completed
Please check /etc/opt/jfrog/artifactory, /opt/artifactory-
pro-5.5.2/tomcat and /opt/artifactory-pro-5.5.2 folders
```
You can activate artifactory with: > systemctl start artifactory.service

3. Start the Artifactory service, using any of the following commands:

sudo service artifactory start

Or:

sudo /etc/init.d/artifactory start

Or:

sudo systemctl start artifactory

4. You can check the Artifactory installation by executing any of the following commands:

service artifactory check

Or:

/etc/init.d/artifactory check

Or:

```
sudo ./artifactoryctl check
```

5. Access the Artifactory dashboard by navigating to http://<Server IP Address>:8081/.

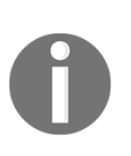

Right now there are no user accounts configured in Artifactory. However, by default there is an admin account with the username as admin and the password as password.

Make sure you have at least 4 GB of memory to run the 64-bit version of Artifactory.

## Resetting the default credentials and generating an API key

Follow the given steps to reset the Artifactory credentials:

- 1. Access the Artifactory dashboard using the following link: http://<Server IP Address>:8081/.
- 2. Log in as admin using the initial default credentials for admin.
- 3. From the Artifactory dashboard, click on Welcome, admin | Edit Profile.
- 4. Enter your current password in the **Current Password** field and press the **Unlock** button.
- 5. On the resultant page, under **Personal Settings**, add your email ID.
- 6. Under the **Change Password** section, add a new password to reset the default credentials for the admin user.
- 7. Next, under the **Authentication Settings** section, click on **Generate key** (gear logo) to generate a new API key.
- 8. Copy the generated API key by clicking on the copy button (see the following screenshot).
- 9. We might need this API key later for authentication:

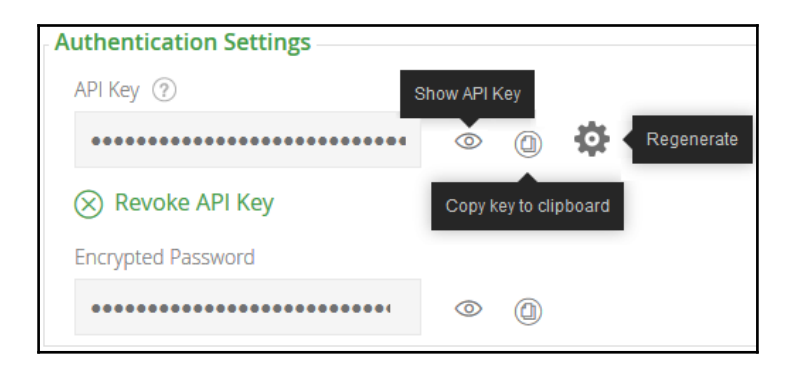

Artifactory API key

10. Once done, click on the **Save** button.

## Creating a repository in Artifactory

In the following section, we will create a genetic repository inside Artifactory. The repository will be used to store the build artifacts:

1. From the Artifactory dashboard, on the left-hand side menu, click on **Admin** | **Repositories** | **Local**, as shown in the following screenshot:

| 0          | JFrog Artifactor | У                       |                                 |
|------------|------------------|-------------------------|---------------------------------|
| $\bigcirc$ | Home             |                         |                                 |
| Ø          | Artifacts        | Filter Menu             | ×                               |
| Q          | Search           | Repositories            | Security                        |
|            | Builds           | <b>Local</b><br>Remote  | Security Configuration<br>Users |
| Ø          | Admin            | Virtual<br>Distribution | Groups<br>Permissions           |

Creating a local repository in Artifactory

2. The resultant page will show you all the **Local Repositories** currently available, as shown in the following screenshot:

| $\bigcirc$ | JFrog Artifactory                        |         |
|------------|------------------------------------------|---------|
| $\bigcirc$ | Local Repositories                       |         |
| Ø          |                                          | ⊕ New   |
| Ŷ          | 1 Repository<br>Filter by Repository Key |         |
| Ø          | Repository Key                           | Type    |
| Ø          | example-repo-local                       | Generic |

List of all the Local Repositories

- 3. Click on the **New** button at the top-right corner to create a new local repository (see the following screenshot).
- 4. You will be presented with a pop-up window with a list of various types of repositories to choose from, shown as follows. Choose the **Generic** type (see the following screenshot):

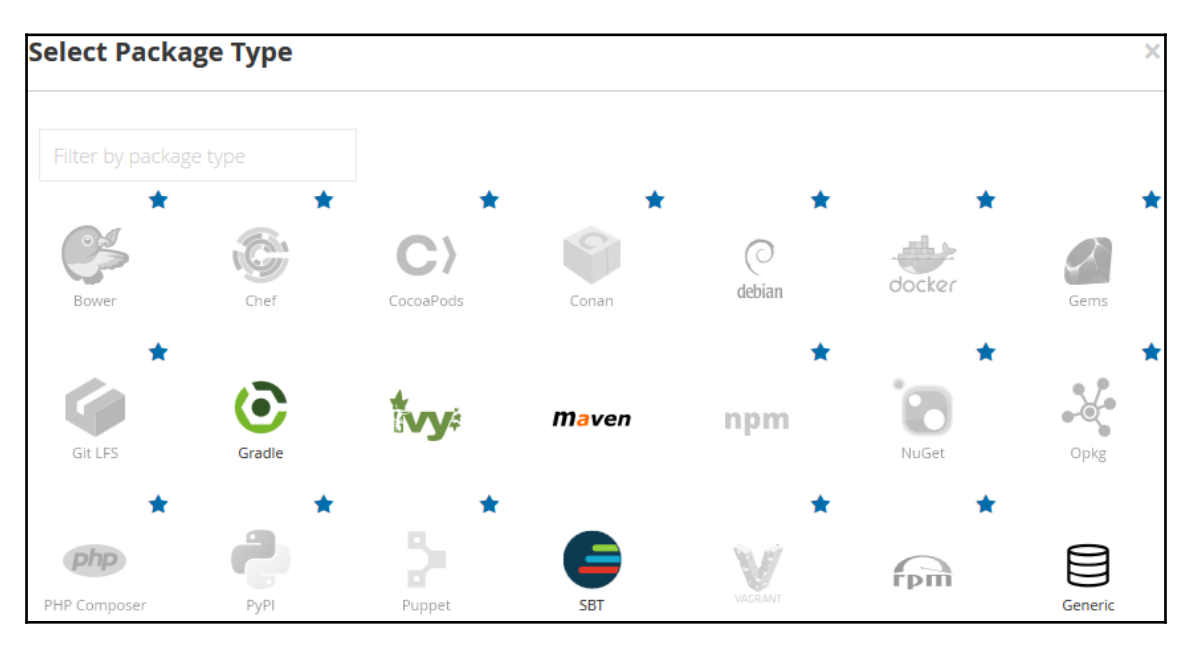

Option to choose various types of repositories

5. Give your repository a name by adding a value under the **Repository Key** field, as shown in the following screenshot. Leave the rest of the settings to their default values:

| $\bigcirc$ | New Local Repository          |
|------------|-------------------------------|
| Ø          | Basic Advanced Replications * |
| Ŷ          | Package Type *                |
| 0          |                               |
| 8          | Generic                       |
|            | Repository Key *              |
|            | example-project               |
| >>         |                               |
| JFrog      | Cancel Save & Finish          |

Naming our new local repository

- 6. Once done, click on the **Save & Finish** button.
- 7. Now we have our new local repository, as shown in the following screenshot:

| $\Theta$ | Lo     | Local Repositories  |         |                   |              |
|----------|--------|---------------------|---------|-------------------|--------------|
| Ø        |        |                     |         |                   |              |
| 0        | 2 Rep  | ositories           |         |                   |              |
| ¥        | Filter | r by Repository Key |         |                   |              |
| T        |        |                     |         |                   |              |
|          |        | Repository Key      | Туре    | Recalculate Index | Replications |
| Ø        |        | example-project     | Generic | <i>₹</i> Û*       | $\bigcirc$   |
|          | 0      | example-repo-local  | Generic | <u></u>           | $\bigcirc$   |

#### Our newly created local repository

### Adding Artifactory credentials inside Jenkins

Follow the given steps to create credentials inside Jenkins to talk to Artifactory:

- 1. From the Jenkins dashboard, click on **Credentials** | **System** | **Global credentials** (unrestricted).
- 2. Click on the **Add Credentials** link on the left-hand side menu to create a new credential (see the following screenshot).
- 3. Choose Kind as Username with Password.
- 4. Leave the **Scope** field to its default value.
- 5. Add the Artifactory username under the **Username** field.
- 6. Under the **Password** field, add the password.
- 7. Add an ID under the **ID** field and a description under the **Description** field.
- 8. Once done, click on the **OK** button:

| Kind           | Username with password |                                                      |   |
|----------------|------------------------|------------------------------------------------------|---|
|                | Scope                  | Global (Jenkins, nodes, items, all child items, etc) | • |
| Username admin |                        | admin                                                | 0 |
|                | Password               | •••••                                                | 0 |
|                | ID                     | artifactory-account                                  | 0 |
|                | Description            | credentials to access artifactory server             | 0 |
|                | ОК                     |                                                      |   |

Adding Artifactory credentials inside Jenkins

## Installing the Artifactory plugin in Jenkins

Follow the given steps to install the Artifactory plugin for Jenkins:

- 1. From the Jenkins dashboard, click on **Manage Jenkins** | **Manage Plugins** | **Available** (tab). You will be taken to the Jenkins **Manage Plugins** page.
- 2. Enter Artifactory in the Filter field, as shown in the following screenshot:

|                                                                | Filter: SArtifactory                         |           |           |          | tifactory |
|----------------------------------------------------------------|----------------------------------------------|-----------|-----------|----------|-----------|
|                                                                | Updates                                      | Available | Installed | Advanced |           |
| Install ↓                                                      |                                              |           |           | Name     | Version   |
|                                                                | Mitifactory Plugin<br>Integrates Artifactory |           |           | enkins   | 2.9.2     |
| Install without restart Download now and install after restart |                                              |           |           |          |           |

Installing the Artifactory Plugin

- 3. Select the **Artifactory Plugin** from the list and click on **Install without restart** button.
- 4. Restart Jenkins if needed.

## **Configuring the Artifactory Plugin**

Now that we have our **Artifactory Plugin** installed, let us configure it:

- 1. From the Jenkins dashboard, click Manage Jenkins | Configure System.
- 2. Once on the **Configure System** page, scroll down all the way to the **Artifactory** section.
- 3. Under the **Artifactory** section, click on the **Add** button. You will be presented with the following settings to configure, as shown in the following screenshot. Let us look at them one by one.

- 4. Give your Artifactory server a name, using the Server ID field.
- 5. Enter the Artifactory server URL under the **URL** field.
- 6. Add Artifactory credentials under the **Default Deployer Credentials**, as shown in the following screenshot.
- 7. Click on the **Test Connection** button to test the Jenkins connection with Artifactory:

| Artifactory         |                     |                                                                   |      |
|---------------------|---------------------|-------------------------------------------------------------------|------|
|                     | Enable F            | Push to Bintray                                                   | 0    |
|                     | Use the             | Credentials Plugin                                                | 0    |
| Artifactory servers | Artifacto           | ry                                                                |      |
|                     | Server ID           | Default Artifactory Server                                        | 0    |
|                     | URL                 | http://172.17.8.108:8081/artifactory/                             | 2    |
|                     | Default Dep         | oloyer Credentials                                                |      |
|                     | Username            | admin                                                             | 0    |
|                     | Password            |                                                                   | 0    |
|                     |                     | Advanced                                                          |      |
|                     |                     | Found Artifactory 5.5.2 Test Connection                           |      |
|                     | Use D               | ifferent Resolver Credentials                                     |      |
|                     |                     | Delete                                                            |      |
|                     | Add                 |                                                                   |      |
| Lis                 | t of Artifactory se | ervers that projects will want to deploy artifacts and build info | o to |

Configuring the Artifactory Plugin

8. Once done, click on the **Save** button at the end of the page to save the settings.

## Summary

In this chapter, we learned how to install and configure SonarQube and Artifactory. In today's world, static code analysis forms an important part of the CI pipeline (although it is not necessary). Similarly, Artifactory is a popular tool used to store all the build artifacts that are generated by the CI pipeline. Once the CI pipeline is complete, Artifactory take the center stage. It is from Artifactory that all the built artifacts are deployed to various testing environments, and it is with Artifactory that we perform code promotion.

We will learn more about these tools in the next chapter, which is about implementing continuous integration using Jenkins.

# 7 Continuous Integration Using Jenkins

We will begin this chapter with a **Continuous Integration** (**CI**) design that covers the following areas:

- A branching strategy
- A list of tools for CI
- A Jenkins pipeline structure

The CI design will serve as a blueprint that will guide the readers in answering the how, why, and where of CI being implemented. The design will cover all the necessary steps involved in implementing an end-to-end CI pipeline.

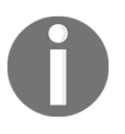

The CI design discussed in this chapter should be considered as a template for implementing CI, and not a full and final model. The branching strategy and the tools used can all be modified and replaced to suit the purpose.

## Jenkins CI design

Almost every organization creates one before they even begin to explore the CI and DevOps tools. In this section, we will go through a very general CI design.

Continuous Integration includes not only Jenkins or any other similar CI tool for that matter, but it also deals with how you version control your code, the branching strategy you follow, and so on.

Various organizations may follow different kinds of strategies to achieve CI, since it all depends on the requirement and type of the project.

## **Branching strategy**

It's always good to have a branching strategy. Branching helps you organize your code. It is a way to isolate your working code from the code that is under development. In our CI design, we will start with three types of branches:

- The master branch
- The integration branch
- The feature branch

This branching strategy is a slimmer version of the GitFlow workflow branching model.

#### The master branch

One can also call it a **production branch**. It holds the working copy of the code that has been delivered. The code on this branch has passed all the testing. No development happens on this branch.

## The integration branch

The integration branch is also known as the **mainline branch**. This is where all the features are integrated, built, and tested for integration issues. Again, no development happens here. However, developers can create feature branches out of the integration branch and work on them.

### The feature branch

Lastly, we have the feature branch. This is where the actual development takes place. We can have multiple feature branches spanning out of the integration branch.

The following illustration shows a typical branching strategy that we will be using as part of our CI design. We will be creating two feature branches spanning out from the **Integration/Mainline Branch**, which itself spans out from the master branch:

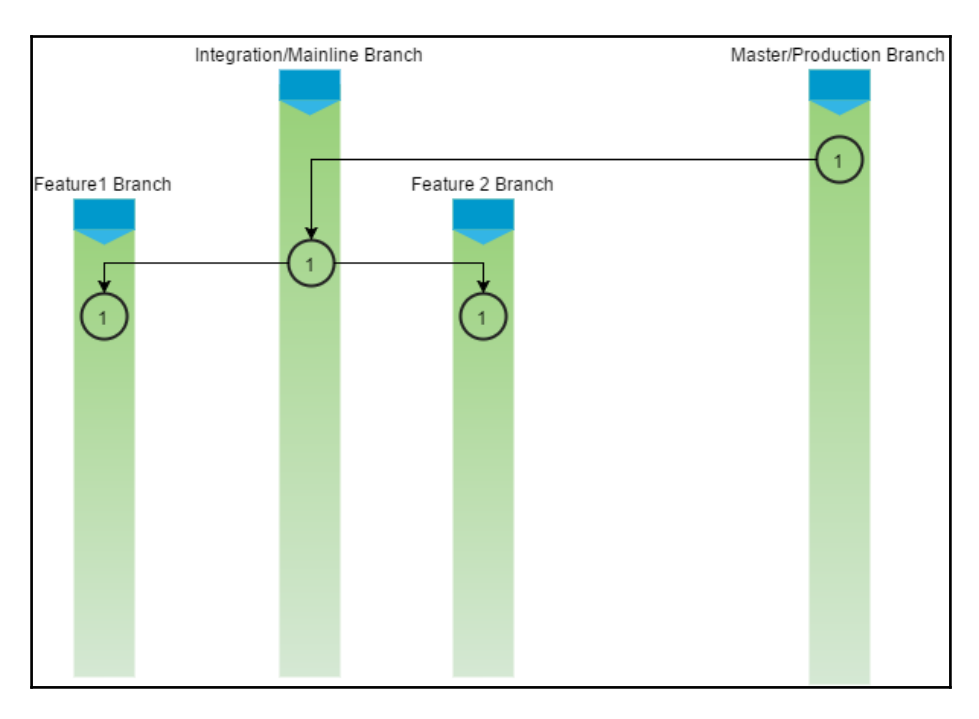

Branching strategy

A commit on the feature branch or the integration branch (a merge will create a commit) will go through a build, static code analysis, and integration test phase. If the code passes these phases successfully, the resultant package is uploaded to Artifactory (binary repository).

### The CI pipeline

We are now at the heart of the CI design. We will be creating a Multibranch Pipeline in Jenkins that will have the following stages:

- 1. Fetch the code from the **version control system** (**VCS**) on a push event (initialization of the CI pipeline).
- 2. Build and unit test the code, and publish a unit test report on Jenkins.

- 3. Perform static code analysis on the code and upload the result to SonarQube. Fail the pipeline if the number of bugs crosses the threshold defined in the quality gate.
- 4. Perform integration testing and publish a unit test report on Jenkins.
- 5. Upload the built artifacts to Artifactory along with some meaningful properties.

The purpose of the previous CI pipeline is to automate the process of continuously building, testing (unit test and integration test), performing static code analysis, and uploading the built artifacts to the binary repository. Reporting for failures/success happens at every step. Let us discuss these pipelines and their constituents in detail.

## **Toolset for Cl**

The example project for which we are implementing CI is a simple Maven project. In this chapter, we will see Jenkins working closely with many other tools. The following table contains the list of tools and technologies involved in everything that we will be seeing:

| Technology  | Characteristic                               |
|-------------|----------------------------------------------|
| Java        | Primary programming language used for coding |
| Maven       | Build tool                                   |
| JUnit       | Unit testing and integration testing tools   |
| Jenkins     | Continuous Integration tool                  |
| GitHub      | Version control system                       |
| SonarQube   | Static code analysis tool                    |
| Artifactory | Binary repository manager                    |

## **Creating the CI pipeline**

In this section, we will learn how to create the CI pipeline discussed in the previous section. We will perform the following steps:

- We will create a source code repository in GitHub
- We will create a Jenkinsfile to describe the way we build, unit test, perform static code analysis, integration test, and publish built artifacts to Artifactory

- We will utilize Docker to spawn build agents to run our CI pipeline
- We will create a Multibranch Pipeline in Jenkins

It is important that you have configured the *Configuring Webhooks on GitHub from Jenkins* section from Chapter 3, *The New Jenkins*.

#### Creating a new repository on GitHub

Let us create a new repository on GitHub. Make sure you have Git installed on the machine that you will use to perform the steps mentioned in the following section:

- 1. Log in to your GitHub account.
- 2. In this chapter, we will use the source code from https://github.com/ nikhilpathania/hello-world-greeting.git as an example.
- 3. Try to fork the repository mentioned in the previous link. To do so, just access the repository from your internet browser and click on the **Fork** button, as shown in the following screenshot:

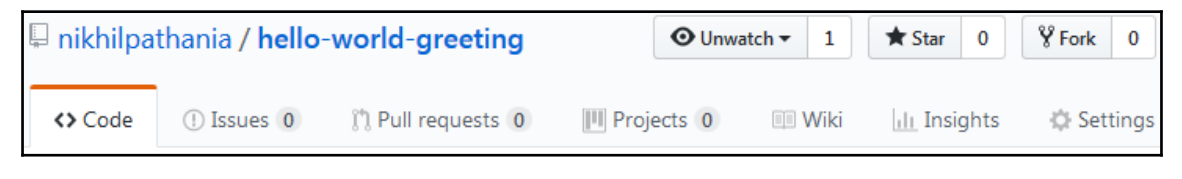

Forking a GitHub project

4. Once done, a replica of the repository will be visible under your GitHub account.

### Using the SonarQube scanner for Maven

Ideally, we need the SonarQube scanner to perform static code analysis on a project. However, we will use the SonarQube scanner utility for Maven instead, as the example source code that we are using in the current chapter is a Maven project.

To do so, add the following code to your .pom file:

```
<properties>
  <project.build.sourceEncoding>UTF-8</project.build.sourceEncoding>
  <sonar.language>java</sonar.language>
</properties>
```

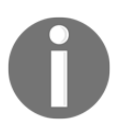

You need not perform the previous step if you have forked the following repository: https://github.com/nikhilpathania/hello-world-greeting.git.

## Writing the Jenkinsfile for CI

In the following section, we will learn how to write pipeline code for our Continuous Integration.

#### Spawning a Docker container – build agent

First, let us create pipeline code to create a Docker container (Jenkins slave), which will act as our build agent.

If you can recall, in the *Adding Jenkins slaves – Docker containers* section from Chapter 5, *Distributed Builds*, we learned to create a Docker image (maven-build-slave-0.1) that was meant for creating Docker containers (Jenkins slaves). We will use the same Docker image over here to spawn Jenkins Slave Agents for our CI pipeline.

In our Jenkinsfile, to spawn a Docker container (Jenkins slave) we need to write a code block for node with the label as docker:

```
node('docker') {
}
```

Where docker is a label for the maven-build-slave-0.1 Docker template.

We would like to perform the following tasks on the docker node:

- Perform build
- Perform unit tests and publish the unit test report
- Perform static code analysis and upload the results on SonarQube
- Perform integration testing and publish the integration test report
- Publish artifacts to Artifactory

All the previous tasks are various stages of our CI pipeline. Let's write pipeline code for each one of them.

#### Downloading the latest source code from VCS

We want our Jenkins pipeline to download the latest change pushed to the master branch on our GitHub repository:

scm checkout

Wrap the previous step inside a stage called Poll:

```
stage('Poll') {
    scm checkout
}
```

#### Pipeline code to perform the build and unit test

The example project that we are using in the current chapter is a Maven project. Therefore, the pipeline code for the build is a simple shell script that runs the mvn clean command:

```
sh 'mvn clean verify -DskipITs=true';
junit '**/target/surefire-reports/TEST-*.xml'
archive 'target/*.jar'
```

Where -DskipITs=true is the option to skip the integration test and perform only the build and unit test.

The junit '\*\*/target/surefire-reports/TEST-\*.xml' command enables Jenkins to publish JUnit unit test reports on the Jenkins pipeline page. \*\*/target/surefire-reports/TEST-\*.xml is the directory location where the unit test reports are generated.

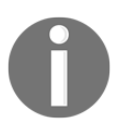

Your Maven .pom file should have maven-surefireplugin and maven-failsafe-plugin for the previous command to work. You also need the Jenkins JUnit plugin (installed by default).

Wrap the previous step inside a stage called Build & Unit test:

```
stage('Build & Unit test'){
    sh 'mvn clean verify -DskipITs=true';
    junit '**/target/surefire-reports/TEST-*.xml'
    archive 'target/*.jar'
}
```

#### Pipeline code to perform static code analysis

The pipeline code to perform static code analysis is a simple shell script that will run the Maven commands, as shown in the following command block. This is made possible using the SonarQube scanner utility for Maven. Remember the configuration that we saw in the *Using the SonarQube scanner for Maven* section:

```
sh 'mvn clean verify sonar:sonar -Dsonar.projectName=example-project
-Dsonar.projectKey=example-project -Dsonar.projectVersion=$BUILD_NUMBER';
```

The -Dsonar.projectName=example-project option is the option to pass the SonarQube project name. In this way, all our results will be visible under the projectName=example-project that we created in the previous chapter.

Similarly, the -Dsonar.projectKey=example-project option allows the SonarQube scanner for the Maven utility to confirm the projectKey=example-project with SonarQube.

The -Dsonar.projectVersion=\$BUILD\_NUMBER option allows us to attach the Jenkins build number with every analysis that we perform and upload to SonarQube. \$BUILD\_NUMBER is the Jenkins environment variable for the build number.

Wrap the previous step inside a stage called Static Code Analysis:

```
stage('Static Code Analysis'){
    sh 'mvn clean verify sonar:sonar -Dsonar.projectName=example-project
    -Dsonar.projectKey=example-project -
    Dsonar.projectVersion=$BUILD_NUMBER';
}
```

#### Pipeline code to perform integration testing

The pipeline code to perform integration testing is a shell script that will run the Maven commands, as shown in the following command block:

```
sh 'mvn clean verify -Dsurefire.skip=true';
junit '**/target/failsafe-reports/TEST-*.xml'
archive 'target/*.jar'
```

Where -Dsurefire.skip=true is the option to skip unit testing and perform only the integration testing.

The junit '\*\*/target/failsafe-reports/TEST-\*.xml' command enables Jenkins to publish JUnit unit test reports on the Jenkins pipeline page. \*\*/target/failsafe-reports/TEST-\*.xml is the directory location where the integration test reports are generated.

Wrap the previous step inside a stage called Integration Test:

```
stage ('Integration Test') {
    sh 'mvn clean verify -Dsurefire.skip=true';
    junit '**/target/failsafe-reports/TEST-*.xml'
    archive 'target/*.jar'
}
```

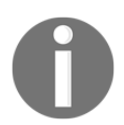

Your Maven .pom file should have maven-surefire-plugin and maven-failsafe-plugin for the previous command to work. You also need the Jenkins JUnit plugin (installed by default).

#### Pipeline code to publish built artifacts to Artifactory

To upload the build artifacts to Artifactory, we will use the *File Specs*. The File Specs code is shown in the following code block:

```
"files": [
    {
        "pattern": "[Mandatory]",
        "target": "[Mandatory]",
        "props": "[Optional]",
        "recursive": "[Optional, Default: 'true']",
        "flat" : "[Optional, Default: 'true']",
        "regexp": "[Optional, Default: 'false']"
    }
]
```

| Parameters | Condition          | Description                                                                                                    |
|------------|--------------------|----------------------------------------------------------------------------------------------------|
| pattern    | [Mandatory]        | Specifies the local filesystem path to artifacts that should be<br>uploaded to Artifactory. You can specify multiple artifacts by<br>using wildcards or a regular expression, as designated by the<br>regexp property.<br>If you use a regexp, you need to escape any reserved characters<br>(such as ., ?, and so on) used in the expression using a<br>backslash \. Since version 2.9.0 of the Jenkins Artifactory plugin<br>and version 2.3.1 of the TeamCity Artifactory plugin, the pattern<br>format has been simplified and uses the same file separator / for<br>all operating systems, including Windows.                                                                                                    |
| target     | [Mandatory]        | Specifies the target path in Artifactory in the following format:<br>[repository_name]/[repository_path]. If the pattern<br>ends with a slash, for example, repo-name/a/b/, then b is<br>assumed to be a folder in Artifactory and the files are uploaded<br>into it. In the case of repo-name/a/b, the uploaded file is<br>renamed to b in Artifactory. For flexibility in specifying the<br>upload path, you can include placeholders in the form<br>of {1}, {2}, {3} which are replaced by corresponding<br>tokens in the source path that are enclosed in parentheses. For<br>more details, please refer to the Using Placeholders article<br>(https://www.jfrog.com/confluence/display/RTF/<br>Using+File+Specs#UsingFileSpecs-UsingPlaceholders). |
| props      | [Optional]         | List of key=value pairs separated by a semicolon (;) to be<br>attached as properties to the uploaded properties. If any key can<br>take several values, then each value is separated by a comma<br>(,). For example,<br>key1=value1; key2=value21, value22; key3=value3.                                                                                                    |
| flat       | [Default:<br>true] | If true, artifacts are uploaded to the exact target path specified<br>and their hierarchy in the source filesystem is ignored.<br>If false, artifacts are uploaded to the target path while<br>maintaining their filesystem hierarchy.                                                                                                    |
| recursive  | [Default:<br>true] | If true, artifacts are also collected from subdirectories of the source directory for upload.<br>If false, only artifacts specifically in the source directory are uploaded.                                                                                                    |

The following table states the parameters from the preceding code:

| regexp | [Default:<br>false] | If true, the command will interpret the pattern property, which describes the local filesystem path of artifacts to upload, as a regular expression.<br>If false, the command will interpret the pattern property as a wildcard expression. |
|--------|---------------------|----------------------------------------------------------------------------------------------------|
|--------|---------------------|----------------------------------------------------------------------------------------------------|

The following is the File Specs code that we will use in our pipeline:

```
def server = Artifactory.server 'Default Artifactory Server'
def uploadSpec = """{
    "files": [
        {
            "pattern": "target/hello-0.0.1.war",
            "target": "example-project/${BUILD_NUMBER}/",
            "props": "Integration-Tested=Yes;Performance-Tested=No"
        }
    ]
}"""
server.upload(uploadSpec)
```

The following table states the parameters from the preceding code:

| Parameters                                                      | Description                                                                                                    |
|-----------------------------------------------------------------|----------------------------------------------------------------------------------------------------|
| def server = Artifactory.server 'Default<br>Artifactory Server' | This line tells Jenkins to use the<br>existing Artifactory server<br>configured in Jenkins. In our<br>example, it is the default Artifactory<br>server.                                                                                                 |
| Default Artifactory Server                                      | This is the name of the Artifactory server configured inside Jenkins.                                                                                                    |
| "pattern": "target/hello-0.0.1.war",                            | This line of code will look at a file<br>named hello-0.0.1.war inside<br>the directory target, which is again<br>inside the Jenkins workspace<br>directory.                                                                                             |
| "target": "example-project/\${BUILD_NUMBER}/",                  | This line of code will try to upload<br>the build artifacts to the Artifactory<br>repository named helloworld-<br>greeting-project. It will place<br>the artifact inside a folder named<br>after the build number inside the<br>Artifactory repository. |

| \${BUILD_NUMBER}                                            | The Jenkins environment variable for the build number.                                                                                                    |
|-------------------------------------------------------------|----------------------------------------------------------------------------------------------------|
| "props": "Integration-Tested=Yes;Performance-<br>Tested=No" | This code creates two key-value<br>pairs and assigns them to the<br>uploaded artifacts. These key-<br>value pairs can be used as labels<br>for code promotion in Artifactory. |

Wrap the previous step inside a stage called Publish:

#### **Combined CI pipeline code**

The following is the complete combined code that will run inside the docker node:

```
node('docker') {
 stage('Poll') {
   checkout scm
  }
 stage('Build & Unit test'){
   sh 'mvn clean verify -DskipITs=true';
    junit '**/target/surefire-reports/TEST-*.xml'
   archive 'target/*.jar'
  }
 stage('Static Code Analysis'){
   sh 'mvn clean verify sonar:sonar -Dsonar.projectName=example-project
   -Dsonar.projectKey=example-project -
Dsonar.projectVersion=$BUILD_NUMBER';
  }
 stage ('Integration Test') {
   sh 'mvn clean verify -Dsurefire.skip=true';
```

```
junit '**/target/failsafe-reports/TEST-*.xml'
   archive 'target/*.jar'
  }
 stage ('Publish') {
   def server = Artifactory.server 'Default Artifactory Server'
   def uploadSpec = """{
     "files": [
        {
          "pattern": "target/hello-0.0.1.war",
          "target": "example-project/${BUILD_NUMBER}/",
          "props": "Integration-Tested=Yes;Performance-Tested=No"
        }
     1
    }"""
   server.upload(uploadSpec)
  }
}
```

#### Using a Jenkinsfile

Jenkins Multibranch Pipelines utilize Jenkinsfiles. In this section, we will learn how to create a Jenkinsfile. We will use the example pipeline script that we created in the previous section to create our Jenkinsfile. Follow these steps:

- 1. Log in to your GitHub account.
- 2. Navigate to the forked repository.
- 3. Once on the repository page, click on the **Create new file** button to create a new empty file that will be our Jenkinsfile, as shown in the following screenshot:

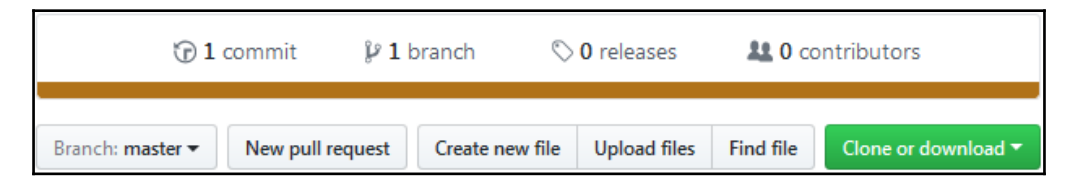

Creating a new file on GitHub

4. Name your new file Jenkinsfile by filling in the empty textbox, as shown in the following screenshot:

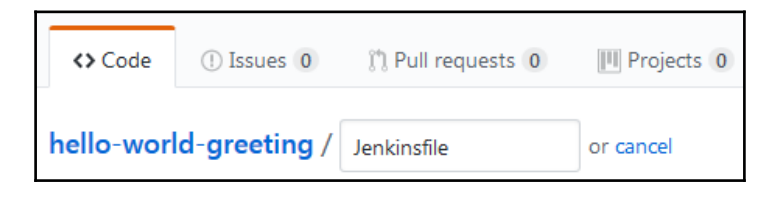

Naming your new file on GitHub

5. Add the following code in your Jenkinsfile:

```
node('docker') {
  stage('Poll') {
    checkout scm
  }
  stage('Build & Unit test'){
    sh 'mvn clean verify -DskipITs=true';
    junit '**/target/surefire-reports/TEST-*.xml'
    archive 'target/*.jar'
  }
  stage('Static Code Analysis') {
    sh 'mvn clean verify sonar:sonar
    -Dsonar.projectName=example-project
    -Dsonar.projectKey=example-project
    -Dsonar.projectVersion=$BUILD_NUMBER';
  }
  stage ('Integration Test') {
    sh 'mvn clean verify -Dsurefire.skip=true';
    junit '**/target/failsafe-reports/TEST-*.xml'
    archive 'target/*.jar'
  }
  stage ('Publish') {
    def server = Artifactory.server 'Default Artifactory
Server'
    def uploadSpec = """{
      "files": [
        ł
          "pattern": "target/hello-0.0.1.war",
          "target": "example-project/${BUILD_NUMBER}/",
          "props": "Integration-Tested=Yes;Performance-
Tested=No"
      1
    }"""
```

```
server.upload(uploadSpec)
}
```

6. Once done, commit the new file by adding a meaningful comment, as shown in the following screenshot:

| Commit new file                                                                                                    |  |  |  |  |  |  |  |
|----------------------------------------------------------------------------------------------------|--|--|--|--|--|--|--|
| added a Jenkinsfile                                                                                                |  |  |  |  |  |  |  |
| Add an optional extended description                                                                               |  |  |  |  |  |  |  |
| ⊙ - Commit directly to the master branch.                                                                          |  |  |  |  |  |  |  |
| $\odot~~$ $\Uparrow$ Create a new branch for this commit and start a pull request. Learn more about pull requests. |  |  |  |  |  |  |  |
| Commit new file Cancel                                                                                             |  |  |  |  |  |  |  |

Committing your new file on GitHub

### **Creating a Multibranch Pipeline in Jenkins**

Follow these steps to create a new Jenkins pipeline job:

- 1. From the Jenkins dashboard, click on the New Item link.
- 2. On the resultant page, you will be presented with various types of Jenkins jobs to choose from.
- 3. Choose **Multibranch Pipeline**, and give a name to your pipeline using the **Enter an item name** field.
- 4. Once you are done, click on the **OK** button at the bottom of the page.
- 5. Scroll to the **Branch Sources** section. This is the place where we configure the GitHub repository that we want to use.
- 6. Click on the **Add Source** button and choose **GitHub**. You will be presented with a list of fields to configure. Let us see them one by one (see the following screenshot).
- 7. For the **Credentials** field, choose the GitHub account credentials (**Kind**: **Username with Password**) that we created in the previous section.

- 8. Under the **Owner** field, specify the name of your GitHub organization or GitHub user account.
- 9. The moment you do so, the **Repository** field will list all the repositories that are on your GitHub account.
- 10. Choose **hello-world-greeting** under the **Repository** field.
- 11. Leave the rest of the options to their default values:

| Branch Source | 25                                          |   |
|---------------|---------------------------------------------|---|
| GitHub        |                                             |   |
| Credentials   | nikhilpathania@hotmail.com/****** ▼ 🛁 Add ▼ | 0 |
| Owner         | nikhilpathania                              | 0 |
| Repository    | hello-world-greeting                        | - |

Configuring the Multibranch Pipeline

12. Scroll all the way down to the **Build Configuration** section. Make sure the **Mode** field is set to **by Jenkinsfile** and the **Script Path** field is set to Jenkinsfile:

| Build Configura | tion                    |   |
|-----------------|-------------------------|---|
| Mode            | by Jenkinsfile          | • |
|                 | Script Path Jenkinsfile | Ø |

| Build configuration |
|---------------------|
|---------------------|

13. Scroll all the way down and click on the Save button.

## **Re-registering the Webhooks**

Now, let us re-register the Webhooks for all our Jenkins pipelines. To do so, perform the following steps:

- 1. On the Jenkins dashboard, click on Manage Jenkins | Configure System.
- 2. On the Jenkins configuration page, scroll all the way down to the GitHub section.

- 3. Under the **GitHub** section, click on the **Advanced...** button (you will see two of them; click on the second one).
- 4. This will display a few more fields and options. Click on the **Re-register hooks for all jobs** button.
- 5. The previous action will create new Webhooks for our Multibranch Pipeline on the respective repository inside your GitHub account. Do the following to view the Webhooks on GitHub:
  - 1. Log in to your GitHub account.
  - 2. Go to your GitHub repository, hello-world-greeting in our case.
  - 3. Click on the repository **Settings** button, as shown in the following screenshot:

| 📮 nikhilpathania / <b>hello-world-greeting</b> |            |                   |            |        |          |            |  |
|------------------------------------------------|------------|-------------------|------------|--------|----------|------------|--|
| <> Code                                        | ① Issues 0 | 🕅 Pull requests 0 | Projects 0 | 🔳 Wiki | Insights | 🔅 Settings |  |
|                                                |            |                   |            |        |          |            |  |

Repository settings

4. On the repository **Settings** page, click on **Webhooks** from the left-hand side menu. You should see the Webhooks for your Jenkins server, as shown in the following screenshot:

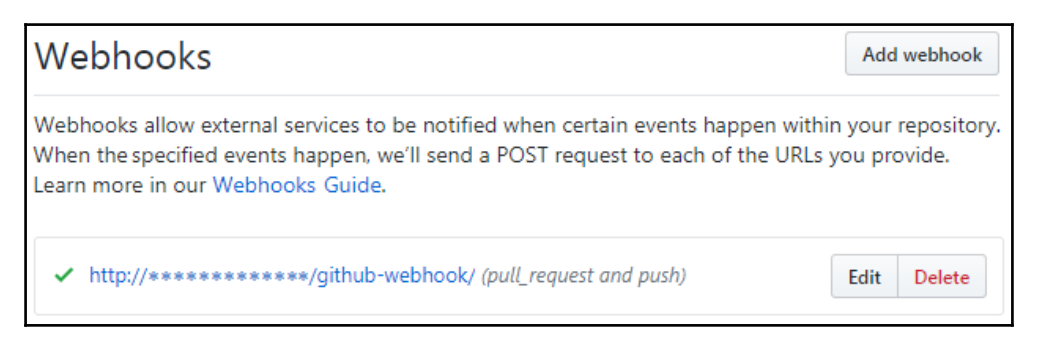

Webhooks on GitHub repository

## **Continuous Integration in action**

Follow the given steps:

- 1. From the Jenkins dashboard, click on your Multibranch Pipeline.
- 2. On the Jenkins Multibranch Pipeline page, from the left-hand side menu, click on the **Scan Repository Now** link. This will scan the repository for branches and Jenkinsfiles, and will immediately run a pipeline for every branch that has got a Jenkinsfile, as shown in the following screenshot:

| Branches (1) Pull Requests (0) |           |        |                           |              |               |     |  |
|--------------------------------|-----------|--------|---------------------------|--------------|---------------|-----|--|
| S                              | w         | Name ↓ | Last Success              | Last Failure | Last Duration | Fav |  |
|                                | <b>\$</b> | master | 6 days 23 hr - <u>#10</u> | N/A          | 1 min 3 sec   | 🔊 🕁 |  |

Pipeline for the master branch

3. On the Multibranch Pipeline page, from the left-hand side menu, click on **Scan Repository Log**. You will see something similar to the following output. Notice the highlighted code. You can see the **master** branch met the criteria, as it had a Jenkinsfile and a pipeline was scheduled for it. There was no pipeline scheduled for the testing branch since there was no Jenkinsfile on it:

```
Started by user nikhil pathania
[Sun Nov 05 22:37:19 UTC 2017] Starting branch indexing...
22:37:19 Connecting to https://api.github.com using
nikhilpathania@hotmail.com/***** (credentials to access GitHub
account)
22:37:20 Connecting to https://api.github.com using
nikhilpathania@hotmail.com/***** (credentials to access GitHub
account)
Examining nikhilpathania/hello-world-greeting
  Checking branches...
  Getting remote branches...
    Checking branch master
  Getting remote pull requests...
      'Jenkinsfile' found
   Met criteria
Changes detected: master
(c6837c19c3906b0f056a87b376ca9afdff1b4411
1e5834a140d572f4d6f9665caac94828b779e2cd)Scheduled build for
branch: master
1 branches were processed
```

```
Checking pull-requests...

0 pull requests were processed

Finished examining nikhilpathania/hello-world-greeting

[Sun Nov 05 22:37:21 UTC 2017] Finished branch indexing.

Indexing took 2.1 sec

Finished: SUCCESS
```

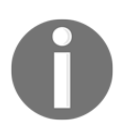

You need not always scan for the repository. The GitHub Webhooks are configured to automatically trigger a pipeline whenever there is a push or a new branch on your GitHub repository. Remember, a Jenkinsfile should also be present on the respective branch to tell Jenkins what it needs to do when it finds a change in the repository.

- 4. From your Jenkins Multibranch Pipeline page (<Jenkins URL>/job/<Jenkins Multi-branch pipeline name>/), click on the respective branch pipeline (see the following screenshot).
- 5. On the resultant page, you will see the **Stage View** for the master branch pipeline:

| Stage View                       |      |                      |                         |                     |         |
|----------------------------------|------|----------------------|-------------------------|---------------------|---------|
|                                  | Poll | Build & Unit<br>test | Static Code<br>Analysis | Integration<br>Test | Publish |
|                                  | 5s   | 20s                  | 22s                     | 3s                  | 2s      |
| #17<br>Dec 03 1<br>17:35 commits | 4s   | 19s                  | 22s                     | 3s                  | 2s      |

Pipeline Stage View

6. To see the unit test and integration test results, click on **Latest Test Result** link, which is available on the same page below the **Stage View**, as shown in the following screenshot:

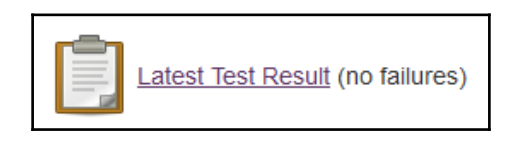

7. On the resultant page, you will see a detailed report about the unit as well as the integration test execution, as shown in the following screenshot:

| Test Result : hello      |          |             |             |             |                                                    |  |  |
|--------------------------|----------|-------------|-------------|-------------|----------------------------------------------------|--|--|
| 0 failures (±0)          |          |             |             |             |                                                    |  |  |
|                          |          |             |             | Zad         | 3 tests (±0)<br><u>Took 5 ms.</u><br>d description |  |  |
| All Tests                |          |             |             |             |                                                    |  |  |
| Class                    | Duration | Fail (diff) | Skip (diff) | Pass (diff) | Total (diff)                                       |  |  |
| DateTimeTest             | 0 ms     | 0           | 0           | 1           | 1                                                  |  |  |
| <u>GreetingMessageIT</u> | 11 ms    | 0           | 0           | 1           | 1                                                  |  |  |
| MessageTest              | 6 ms     | 0           | 0           | 1           | 1                                                  |  |  |

Test report using JUnit plugin

8. You can click on the individual tests to get more details.

9. While on the same page, on the left-hand side menu there is a link named **History**, which gives you a historic graph about the number of metrics related to the test execution over a period of time:

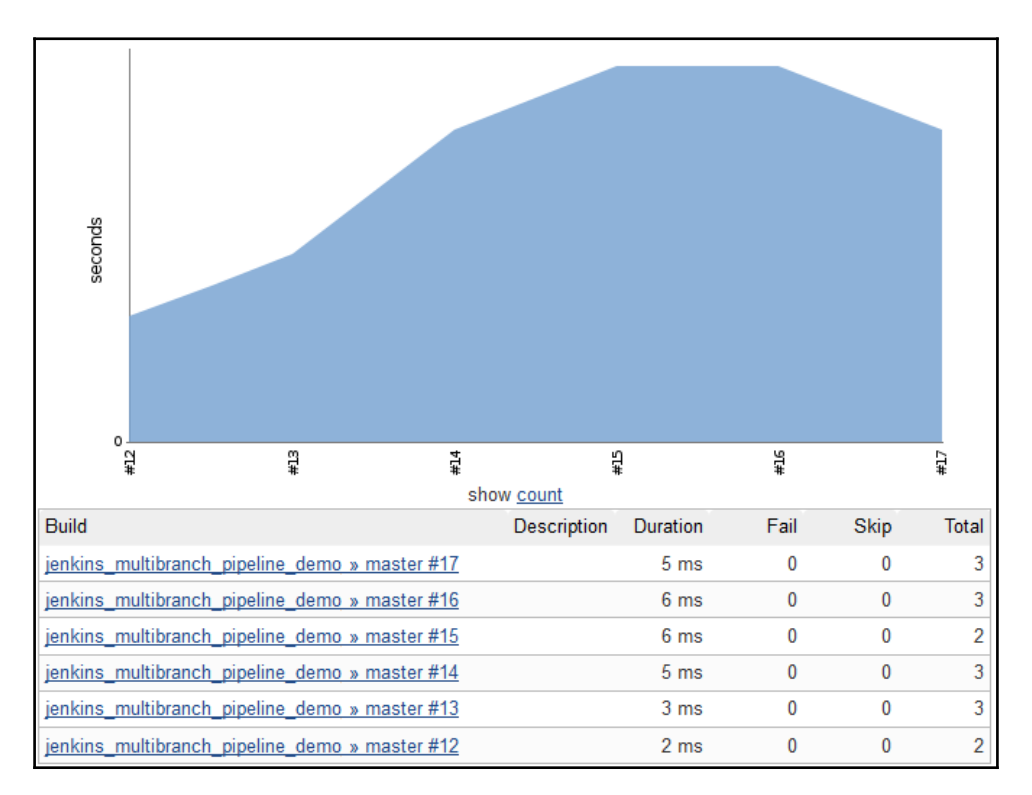

Test execution history

## Viewing static code analysis in SonarQube

Let us take a look at the static code analysis report performed as part of our CI pipeline. Follow these steps:

1. Open the SonarQube link, using your favorite browser. You should see something similar to the following screenshot:

| PROJECTS                            |         |      |        |                 |             |               |
|-------------------------------------|---------|------|--------|-----------------|-------------|---------------|
| QG NAME                             | VERSION | LOC  | BUGS   | VULNERABILITIES | CODE SMELLS | LAST ANALYSIS |
| ★ 🏮 🛱 example-project               | 17      | 42   | 0      | 0               | 55          | Dec 03 2017   |
| 1 results                           |         |      |        |                 |             |               |
| PROJECTS                            |         |      |        |                 |             |               |
| Size: Lines of Code Color: Coverage |         |      |        |                 |             |               |
|                                     |         |      |        |                 |             | 22            |
|                                     |         | exar | nple-p | roject          |             |               |

SonarQube homepage

- 2. From the SonarQube dashboard, using the menu option, click on the Log in link.
- 3. Enter your SonarQube credentials.
- 4. On the resultant page, under the **PROJECTS** widget, click on the exampleproject project.
- 5. You will see an overview of the static code analysis of your project (see the following screenshot):

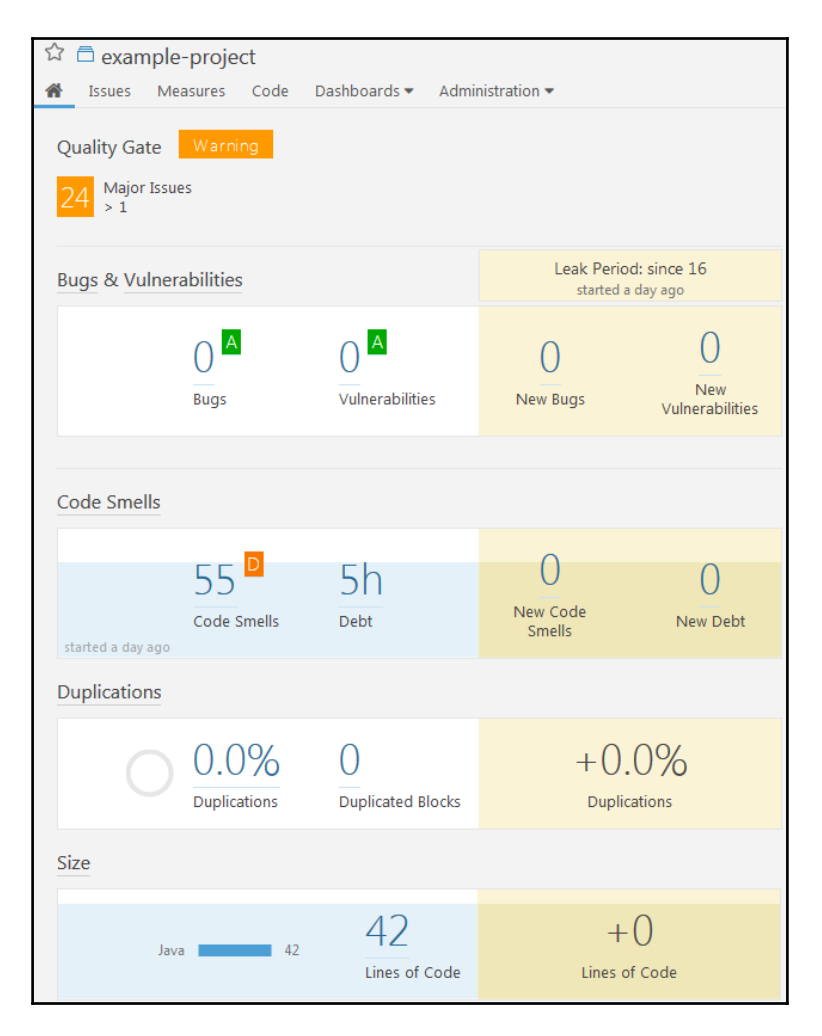

Static code analysis overview

6. Click on **Measures** | **Coverage**. On the resultant page, you will get a nice overview of your code coverage and unit test result report, as shown in the following screenshot:

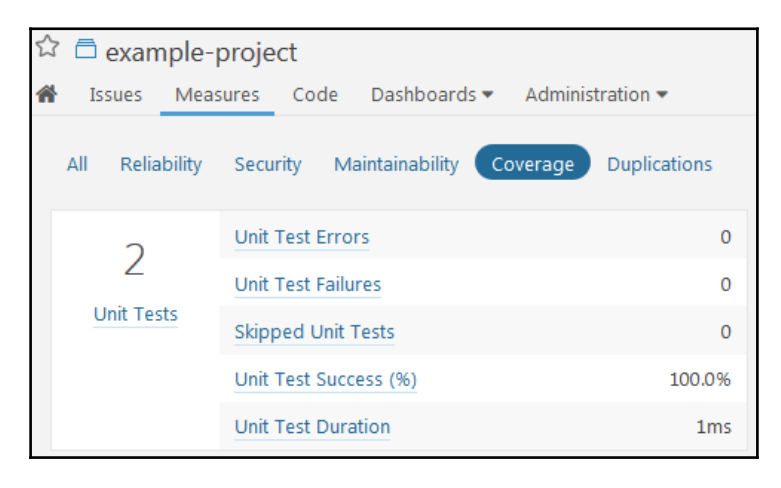

Code coverage report and unit test report

## Accessing SonarQube analysis right from Jenkins

You can access your static code analysis report right from your CI pipeline. Follow these steps:

1. From your Jenkins dashboard, click on your Multibranch Pipeline. Next, click on the respective branch pipeline (**master** in our example).

2. Once you are on your branch pipeline, hover your mouse on the **Static Code Analysis** stage and click on **Logs**. See the following screenshot:

| Poll | Build & Unit<br>test | Successode<br>Analysis | Integration<br>Test | Publish |
|------|----------------------|------------------------|---------------------|---------|
| 4s   | 20s                  | ı <b>lı</b> Logs       | 3s                  | 2s      |
| 4s   | 20s                  | 22s                    | 3s                  | 2s      |

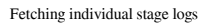

3. In the resultant pop-up window named **Stage Logs (Static Code Analysis)**, scroll all the way down to the end. You should see a link to the SonarQube analysis page. See the following screenshot:

| Stage Logs (Static Code Analysis)                                                                                                    | ×  |
|----------------------------------------------------------------------------------------------------|----|
| Shell Script mvn clean verify sonar:sonar -Dsonar.projectName=example-project -Dsonar.projectKey=example-project     -Dsonar.projectVersion=\$BUILD_NUMBER (self time 22s) | ct |
| [INFO] CPD calculation finished                                                                                                    |    |
| [INFO] Analysis report generated in 56ms, dir size=27 KB                                                                                                    |    |
| [INFO] Analysis reports compressed in 14ms, zip size=18 KB                                                                                                    |    |
| [INFO] Analysis report uploaded in 20ms                                                                                                    |    |
| [INFO] ANALYSIS SUCCESSFUL, you can browse <u>http://192.168.56.101:9000/dashboard/index/example-project</u>                                                               |    |
| [INFO] Note that you will be able to access the updated dashboard once the server has processed the submit                                                                 |    |
| ted analysis report                                                                                                    |    |
| [INFO] More about the report processing at <u>http://192.168.56.101:9000/api/ce/task?id=AWAdPHH8YngDPntW06be</u>                                                           |    |
| [INFO] Executing post-job org.sonar.plugins.buildbreaker.QualityGateBreaker                                                                                                |    |
| [INFO] Waiting for report processing to complete                                                                                                    |    |
| [INFO] Quality gate status: WARN                                                                                                    |    |
| [WARNING] Major Issues: 24 > 1                                                                                                    |    |
| [INFO]                                                                                                    |    |
| [INFO] BUILD SUCCESS                                                                                                    |    |
| [INFO]                                                                                                    |    |
| [INFO] Total time: 20.907 s                                                                                                    |    |
| [INFO] Finished at: 2017-12-03T16:36:39+00:00                                                                                                    |    |
| [INFO] Final Memory: 39M/430M                                                                                                    |    |
| [INFO]                                                                                                    |    |
|                                                                                                    | -  |

SonarQube analysis link from Jenkins logs

4. Clicking on the link, as shown in the previous screenshot, will take you straight to the SonarQube dashboard of the respective project.

## **Viewing artifacts in Artifactory**

Let us see how our artifacts look when uploaded to Artifactory. Follow these steps:

- 1. From your favorite browser, access the Artifactory link. From the Artifactory dashboard, log in using the **Log in** link.
- 2. Click on the **Artifacts** tab on the left-hand side menu. You should see your repository listed under the **Artifact Repository Browser**, as shown in the following screenshot:

| $(\mathbf{G})$ | Home      | Artifact Repository Browser |                          |  |  |  |
|----------------|-----------|-----------------------------|--------------------------|--|--|--|
| Ø              | Artifacts | Tree Simple Q               | ✓ Compress Empty Folders |  |  |  |
| Q              | Search    | example-project             |                          |  |  |  |
| Ŷ              | Builds    | example-repo-local          |                          |  |  |  |
| Ø              | Admin     |                             |                          |  |  |  |

Artifact Repository Browser

3. Expand the repository, and you should see the built artifact along with the properties, as shown in the following screenshot:

| Artifact Repository Browser   |                                                 |                    |                              |            |
|-------------------------------|-------------------------------------------------|--------------------|------------------------------|------------|
| Tree Simple Q                 | ā                                               | hello-0.0.1.war    |                              |            |
| ▼ ⊗ example-project           |                                                 | General            | Effective Permissio          | Properties |
| ▼ 🖻 10<br>▶ ā hello-0.0.1.war | 5 Properties Filter by Property Solution Of 1 > |                    |                              |            |
|                               |                                                 | Property           | Value(s)                     |            |
|                               |                                                 | Performance-Tested | Yes                          |            |
|                               |                                                 | build.timestamp    | 1489261456603                |            |
|                               |                                                 | build.name         | jenkins_multibranch_pipeline | _demo      |
|                               |                                                 | build.number       | 10                           |            |
|                               | Ø                                               | Integration-Tested | Yes                          |            |

Artifact generated by the CI pipeline

## Failing the build when quality gate criteria are not met

In the following section, we will tweak the SonarQube quality gate that we created in the previous chapter, such that it should fail the Jenkins CI pipeline. Follow these steps to simulate this scenario:

- 1. Log in to your SonarQube server and click on **Quality Gates** from the menu bar.
- 2. From the left-hand side menu, click on the quality gate: example-quality-gate that we created in the previous chapter.
- 3. Now, change the value of the **ERROR** field from 50 to 3.
4. Click on **Update**. Finally, everything should look as shown in the following screenshot:

| Conditions     |                     |                       |             |                |               |             |
|----------------|---------------------|-----------------------|-------------|----------------|---------------|-------------|
| Only project m | easures are checked | d against thresholds. | Sub-project | s, directories | s and files a | re ignored. |
| METRIC         | OVER LEAK PERIOD    | OPERATOR              | WARNING     | ERROR          |               |             |
| Major Issues   |                     | is greater than 📼     | 1           | 3              | Update        | Delete      |

Updating the SonarQube quality gate

- 5. Next, make some changes on the GitHub repository to trigger a CI pipeline in Jenkins.
- 6. Log in to Jenkins and navigate to your Jenkins Multibranch CI Pipeline. You should see something similar to the following screenshot:

| Stage View                        |      |                      |                         |                     |         |
|-----------------------------------|------|----------------------|-------------------------|---------------------|---------|
|                                   | Poll | Build & Unit<br>test | Static Code<br>Analysis | Integration<br>Test | Publish |
|                                   | 5s   | 20s                  | 22s                     | 3s<br>              | 2s      |
| #15<br>Dec 03 1<br>17:22 commits  | 5s   | 19s                  | 22s<br>failed           |                     |         |
| #12<br>Dec 03 No<br>16:31 Changes | 4s   | 19s                  | 22s                     | 3s                  | 2s      |

Failed CI pipeline

7. Click on the failed stage of the respective pipeline to fetch its logs. In the pop-up window, scroll all the way down. You should see the reason for the pipeline failure, as shown in the following screenshot (arrow):

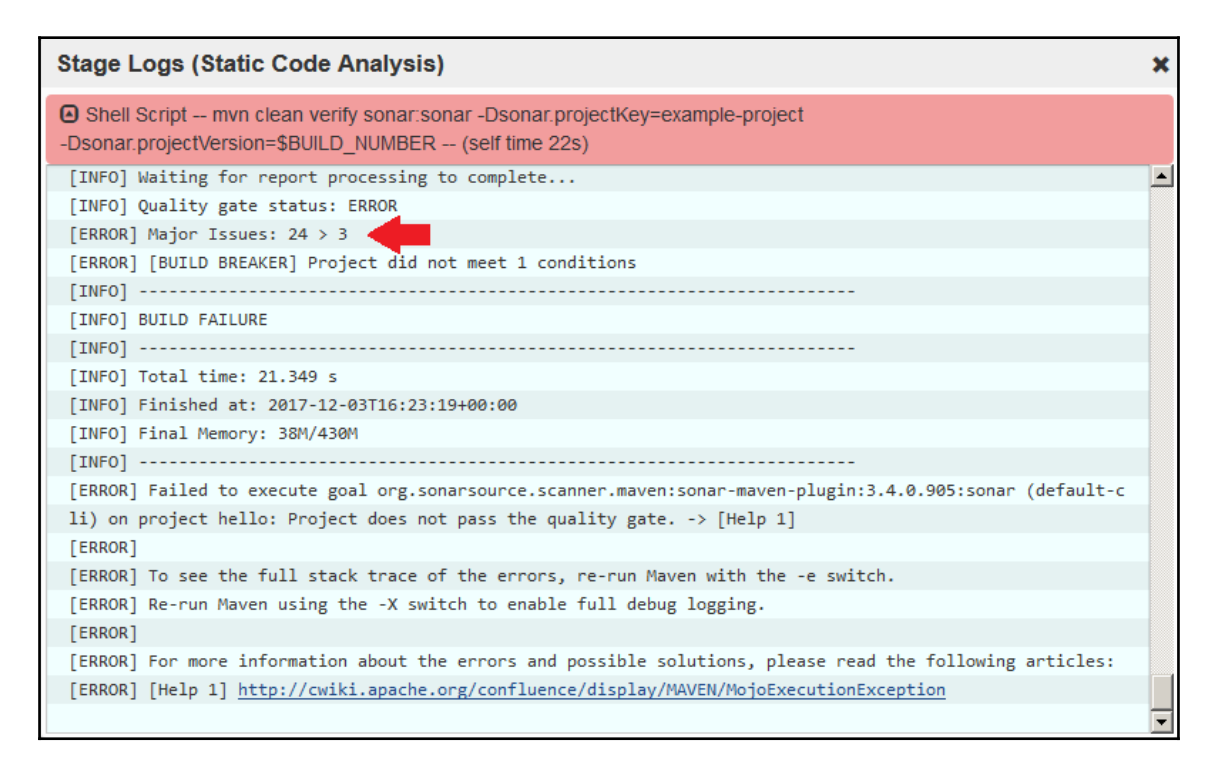

SonarQube logs with quality gate status

# Summary

In this chapter, we learned how to create a Multibranch CI Pipeline that gets triggered on a push event, performs build, static code analysis, integration testing, and uploads the successfully tested binary artifact to Artifactory. Lastly, we saw the whole CI pipeline in action from the perspective of a developer.

The CI design discussed in the book can be modified to suit the needs of any type of project; the users just need to identify the right tools and configurations that can be used with Jenkins.

In the next chapter, we will extend our CI pipeline to do more in the area of QA.

# 8 Continuous Delivery Using Jenkins

We will begin this chapter with a Continuous Delivery design that covers the following areas:

- Branching strategy
- A list of tools for Continuous Delivery
- A Jenkins pipeline structure

The **Continuous Delivery** (**CD**) design will serve as a blueprint that will guide the readers in answering the how, why, and where of the CD being implemented. The design will cover all the necessary steps involved in implementing an end-to-end CD pipeline.

The CD design, discussed in this chapter, should be considered as a template for implementing CD, and not a full and final model. All the tools used can be modified and replaced to suit the purpose.

# Jenkins CD design

In this section, we will go through a very general CD design.

# **Branching strategy**

In Chapter 7, *Continuous Integration Using Jenkins*, we followed a branching strategy for the CI that included the following:

- The master branch
- The integration branch
- The feature branch

This branching strategy is a slimmer version of the *GitFlow workflow* branching model.

While CI can be performed on integration/development branches or feature branches, CD is carried out only on the integration and release branches.

## The release branch

Some teams go with the strategy of having a release branch. A release branch is created after a successfully-tested code goes live in production (distributed to customers) from the master branch. The purpose of creating a release branch is to support bug fixes on the respective release:

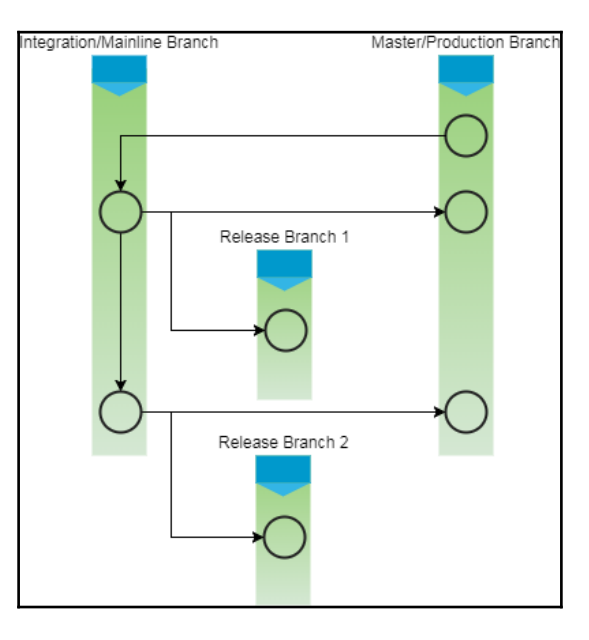

Branching strategy

# CD pipeline

We are now at the heart of the CD design. We will not create a new pipeline; instead, we will build on the existing CI Multibranch Pipeline in Jenkins. The new CD pipeline will have the following stages:

- 1. Fetch the code from the **version control system** (**VCS**) on a push event (initialization of the CI pipeline).
- 2. Build and unit test the code; publish a unit test report on Jenkins.
- 3. Perform static code analysis on the code and upload the result to SonarQube. Fail the pipeline if the number of bugs crosses the threshold defined in the quality gate.
- 4. Perform integration testing; publish a unit test report on Jenkins.
- 5. Upload the built artifacts to Artifactory along with some meaningful properties.
- 6. Deploy the binaries to the testing environment.
- 7. Execute testing (quality analysis).
- 8. Promote the solution in Artifactory and mark it as a release candidate.

The purpose of the preceding CD pipeline is to automate the process of continuously deploying, testing (QA), and promoting the build artifacts in the binary repository. Reporting for failures/success happens at every step. Let us discuss these pipelines and their constituents in detail.

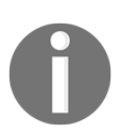

In the real world, the QA may contain multiple stages of testing, such as performance testing, user acceptance testing, component testing, and so on. To keep things simple, we will perform only performance testing in our example CD pipeline.

# **Toolset for CD**

The example project for which we are implementing CI is a simple Maven project. Therefore, we will see Jenkins working closely with many other tools. The following table contains the list of tools and technologies involved in everything that we will be seeing:

| Tool/Technology | Description                                  |
|-----------------|----------------------------------------------|
| Java            | Primary programming language used for coding |
| Maven           | Build tool                                   |
| JUnit           | Unit test and integration test tools         |
| Jenkins         | CI tool                                      |
| GitHub          | VCS                                          |
| SonarQube       | Static code analysis tool                    |
| Artifactory     | Binary repository manager                    |
| Apache Tomcat   | Application server to host the solution      |
| Apache JMeter   | Performance testing tool                     |

# Creating a Docker image – performance testing

In this section, we will create a Docker image for our **performance testing** (**PT**). This Docker image will be used by Jenkins to create Docker containers, wherein we will deploy our built solution and execute our performance tests. Follow the given steps:

1. Log in to your Docker server. Give the following command to check the available Docker images:

#### sudo docker images

2. From the following screenshot, you can see I have three Docker images (ubuntu, hello-world, and maven-build-slave-0.1) already on my Docker server:

| ubuntu@node4:~\$ sudo | docker † | images       |         |        |     |         |
|-----------------------|----------|--------------|---------|--------|-----|---------|
| REPOSITORY            | TAG      | IMAGE ID     | CREATED |        |     | SIZE    |
| maven-build-slave-0.1 | latest   | 317fb6ec990f | About a | minute | ago | 298 MB  |
| ubuntu                | latest   | f49eec89601e | 3 weeks | ago    |     | 129 MB  |
| hello-world           | latest   | 48b5124b2768 | 4 weeks | ago    |     | 1.84 kB |
| ubuntu@node4:~\$      |          |              |         |        |     |         |

Listing the Docker images

- [ 277 ] -

- 3. We will build a new Docker image for running our PT using the Ubuntu Docker image.
- 4. Let us upgrade our Ubuntu Docker image with all the necessary application that we need to run our tests, which are as follows:
  - Java JDK (latest)
  - Apache Tomcat (8.5)
  - Apache JMeter
  - A user account to log in the Docker container
  - OpenSSH daemon (to accept SSH connection)
  - Curl
- 5. Execute the following command to run a Docker container using the Ubuntu Docker image. This will create a container and open up its bash shell:

#### sudo docker run -i -t ubuntu /bin/bash

- 6. Now, install all the required application as you would do on any normal Ubuntu machine. Let's begin with creating a jenkins user:
  - 1. Execute the following command and follow the user creation steps, shown as follows:

```
ubuntu@node4:~$ sudo docker run -i -t ubuntu /bin/bash
root@81a5d12f6c4a:/# adduser jenkins
Adding user `jenkins'
Adding new group `jenkins' (1000) ...
Adding new user `jenkins' (1000) with group `jenkins' ...
Creating home directory `/home/jenkins' ...
Copying files from `/etc/skel' ...
Enter new UNIX password:
Retype new UNIX password:
passwd: password updated successfully
Changing the user information for jenkins
Enter the new value, or press ENTER for the default
          Full Name []: Nikhil Pathania
         Room Number []: 208
Work Phone []:
         Home Phone []:
         Other []:
Is the information correct? [Y/n] y
root@81a5d12f6c4a:/#
```

adduser jenkins

Creating a user

2. Check the new user, using the switch user command:

#### su jenkins

- 7. Switch back to the root user by typing exit.
- 8. Next, we will install the SSH server. Execute the following commands in sequence:

apt-get update

apt-get install openssh-server

mkdir /var/run/sshd

- 9. Follow the given steps to install Java:
  - 1. Update the package index:

#### apt-get update

2. Next, install Java. The following command will install the **Java Runtime Environment (JRE**):

#### apt-get install default-jre

- 10. The best way to install Tomcat 8.5 is to download the latest binary release and then configure it manually:
  - 1. Move to the /tmp directory and download Apache Tomcat 8.5, using the following commands:

```
wget
https://archive.apache.org/dist/tomcat/tomcat-8/v8
.5.11/bin/apache-tomcat-8.5.11.tar.gz
```

2. We will install Tomcat inside the home/jenkins/ directory. To do so, first switch to the jenkins user. Create a tomcat directory inside /home/jenkins/:

su jenkins

cd /tmp

mkdir /home/jenkins/tomcat

3. Then extract the archive to it:

```
tar xzvf apache-tomcat-8*tar.gz \
-C /home/jenkins/tomcat --strip-components=1
```

- 11. Switch back to the root user by typing exit.
- 12. Apache JMeter is a good tool to perform performance testing. It's free and open source. It can run in both GUI and command-line mode, which makes it a suitable candidate for automating performance testing:
  - 1. Move to the /tmp directory:

#### cd /tmp

2. Download apache-jmeter-3.1.tgz, or whichever is the latest stable version, from http://jmeter.apache.org/download\_jmeter.cgi:

# wget https://archive.apache.org/dist/jmeter/binaries/ap ache-jmeter-3.1.tgz

3. We will install JMeter inside the opt/jmeter/ directory. To do so, create a jmeter directory inside /opt:

#### mkdir /opt/jmeter

4. Then extract the archive to the /opt/jmeter/ directory and also give it the appropriate permissions:

tar xzvf apache-jmeter-3\*.tgz \
-C /opt/jmeter --strip-components=1
chown -R jenkins:jenkins /opt/jmeter/
chmod -R 777 /opt/jmeter/

13. Follow the given step to install curl:

apt-get install curl

- 14. Follow the given steps to save all the changes that we made to the Docker image:
  - 1. Exit the container by typing exit.
  - 2. We need to save (commit) all the changes that we did to our Docker container.
  - 3. Get the CONTAINER ID of the container that we worked on recently by listing all the inactive containers, as shown in the following screenshot after the command:

| sudo docker ps -a                                                                                                    |                                               |                                              |                   |  |  |  |  |
|----------------------------------------------------------------------------------------------------|-----------------------------------------------|----------------------------------------------|-------------------|--|--|--|--|
| ubuntu@node4:~\$ sudo docker ps -a<br>CONTAINER ID IMAGE COMMAND CRE<br>f8b14a252e77 ubuntu "/bin/bash" 30<br>81a5d12f6c4a ubuntu "/bin/bash" 2 w<br>ubuntu@node4:~\$ | EATED STA<br>minutes ago Exi<br>weeks ago Exi | ATUS<br>ited (0) About a<br>ited (0) 2 weeks | minute ago<br>ago |  |  |  |  |

#### Listing inactive containers

4. Note the CONTAINER ID, and execute the following command to save (commit) the changes that we made to our container:

sudo docker commit <CONTAINER ID> <new name for the container>

5. I have named my container performance-test-agent-0.1, as shown in the following screenshot:

ubuntu@node4:~\$ sudo docker commit f8b14a252e77 performance-test-agent-0.1 sha256:5218edfb90a9d3391393e5b11a2188f6fe8e1f85fd7e92a12d9bac558cc33e41 ubuntu@node4:~\$

Docker commit command

6. Once you have committed the changes, a new Docker image gets created.

7. Execute the following docker command to list images, as shown in the following screenshot after the command:

| ubuntu@node4:~\$ sudo docker | imanes |              |              |         |
|------------------------------|--------|--------------|--------------|---------|
| REPOSITORY                   | TAG    | IMAGE ID     | CREATED      | SIZE    |
| performance-test-agent-0.1   | latest | 5218edfb90a9 | 23 hours ago | 720 MB  |
| maven-build-slave-0.1        | latest | 317fb6ec990f | 2 weeks ago  | 298 MB  |
| ubuntu                       | latest | f49eec89601e | 6 weeks ago  | 129 MB  |
| hello-world                  | latest | 48b5124b2768 | 7 weeks ago  | 1.84 kB |
| ubuntu@node4:~\$             |        |              |              |         |

sudo docker images

Listing the Docker images

8. You can see our new Docker image with the name performancetest-agent-0.1. We will now configure our Jenkins server to use the performance-test-agent-0.1 Docker image to create Jenkins slaves (build agents).

## Adding Docker container credentials in Jenkins

Follow the given steps to add credentials inside Jenkins to allow it to talk to Docker:

- 1. From the Jenkins dashboard, navigate to **Credentials** | **System** | **Global credentials** (unrestricted).
- 2. Click on the **Add Credentials** link on the left-hand side menu to create a new credential (see the following screenshot).
- 3. Choose Kind as Username with Password.
- 4. Leave the **Scope** field to its default value.
- 5. Add a username for your Docker image (jenkins, as per our example) under the Username field.
- 6. Under the **Password** field, add the password.
- 7. Add an ID under the **ID** field, and a description under the **Description** field.

8. Once done, click on the **OK** button:

| Kind | Username w  | vith password                                        | -   |
|------|-------------|------------------------------------------------------|-----|
|      | Scope       | Global (Jenkins, nodes, items, all child items, etc) | - @ |
|      | Username    | jenkins                                              | 0   |
|      | Password    | •••••                                                | ?   |
|      | ID          | performance-test-agent-0.1                           | 0   |
|      | Description | credentials for docker container (Performance test)  | 0   |
|      | ОК          |                                                      |     |

Creating credentials inside Jenkins

# Updating the Docker settings inside Jenkins

Follow the given steps to update the Docker settings inside Jenkins:

- 1. From the Jenkins dashboard, click on Manage Jenkins | Configure System.
- 2. Scroll all the way down to the **Cloud** section.
- 3. Under the **Cloud** section, click on the **Add Docker Template** button and choose **Docker Template**.
- 4. You will be presented with a lot of settings to configure (see the following screenshot). However, to keep this demonstration simple, let us stick to the important settings.
- 5. Under the **Docker Image** field, enter the name of the Docker image that we created earlier. In my case, it is performance-test-agent-0.1.
- 6. Under the **Labels** field, add a label. The Docker container will be recognized, using this label by your Jenkins pipeline. I have added the docker\_pt label.
- 7. Launch Method should be Docker SSH computer launcher.
- 8. Under the **Credentials** field, choose the credentials that we created to access the Docker container.
- 9. Make sure that the **Pull strategy** option is set to **Never pull**.
- 10. Leave the rest of the options to their default values.

11. Once done, click on **Apply** and then **Save**:

| Images            |           |                                                  |   |
|-------------------|-----------|--------------------------------------------------|---|
| Docker Templ      | late      |                                                  |   |
| Docker Image      |           | performance-test-agent-0.1                       | 0 |
|                   |           | Container settings                               |   |
| Instance Capacity | у         | 1                                                | 0 |
| Remote Filing Sy  | stem Root | /home/jenkins                                    | 0 |
| Labels            | docker_p  | t                                                | 2 |
| Usage             | Only buil | d jobs with label expressions matching this node | 0 |
|                   | D E       | xperimental Options                              |   |
| Launch method     | Docker S  | SH computer launcher                             |   |
|                   | Credenti  | als jenkins/****** (credentials : ▼ ► Add ▼      | 0 |
|                   |           | Advanced                                         |   |
| Remote FS Root    | Mapping   | /var/lib/jenkins                                 | 0 |
| Remove volumes    | S         |                                                  | 0 |
| Pull strategy     |           | Never pull                                       | 0 |
|                   |           | Delete Docker Template                           |   |

Creating a Docker Template for integration testing

# **Creating a performance test using JMeter**

In this section, we will learn how to create a simple performance test using the JMeter tool. The steps mentioned should be performed on your local machine. The following steps are performed on a machine with Ubuntu 16.04.

# **Installing Java**

Follow the given steps to install Java:

1. Update the package index:

sudo apt-get update

2. Next, install Java. The following command will install the JRE:

sudo apt-get install default-jre

3. To set the JAVA\_HOME environment variable, first get the Java installation location. Do this by executing the following command:

```
sudo update-alternatives --config java
```

4. Copy the resultant path and update the JAVA\_HOME variable inside the /etc/environment file.

# **Installing Apache JMeter**

Follow the given steps to install Apache JMeter:

1. Move to the /tmp directory:

#### cd /tmp

2. Download apache-jmeter-3.1.tgz, or whichever is the latest stable version, from http://jmeter.apache.org/download\_jmeter.cgi:

> wget https://archive.apache.org/dist/jmeter/binaries/apache-jmeter-3 .1.tgz

3. We will install JMeter inside the /opt/jmeter directory. To do so, create a jmeter directory inside /opt:

mkdir /opt/jmeter

4. Then extract the archive to it:

```
tar xzvf apache-jmeter-3*.tgz \
-C /opt/jmeter --strip-components=1
```

## **Starting JMeter**

Follow the given steps to start JMeter:

1. To start JMeter, move to the JMeter installation directory and run the jmeter.sh, script using the following command:

cd /opt/jmeter/bin

./jmeter.sh

2. The JMeter GUI utility will open up in a new window.

## Creating a performance test case

By default, you will see an example test plan. We will create a new test plan by modifying the existing template:

1. Rename the test plan to Hello\_World\_Test\_Plan, as shown in the following screenshot:

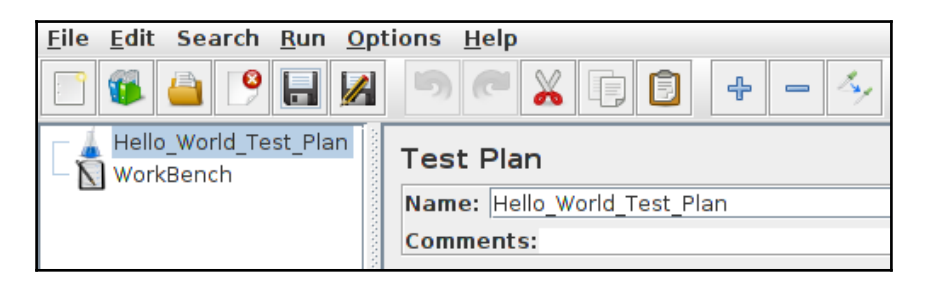

Creating a test plan

2. Save it inside the examples folder by clicking on the **Save** button from the menu items or by clicking *Ctrl* + *S*, as shown in the following screenshot:

| Save In:               | examples                   | • 🖬 🔒 |        |
|------------------------|----------------------------|-------|--------|
| 🗂 jsp                  |                            |       |        |
| CSVSampl               | e.jmx                      |       |        |
| CSVSampl               | e_actions.csv              |       |        |
| CSVSampl               | e_user.csv                 |       |        |
| 🗋 Performar            | iceTestPlanMemoryThread.jn | nx    |        |
|                        |                            |       |        |
|                        |                            |       |        |
| File <u>N</u> ame:     | Hello_World_Test_Plan.jmx  |       |        |
| Files of <u>T</u> ype: | All Files                  | 5     | -      |
|                        |                            | Save  | Cancel |

Saving the test plan

### Creating a thread group

Follow the given steps to create a thread group:

1. Add a thread group. To do so, right-click on Hello\_World\_Test\_Plan and select Add | Threads (Users) | Thread Group:

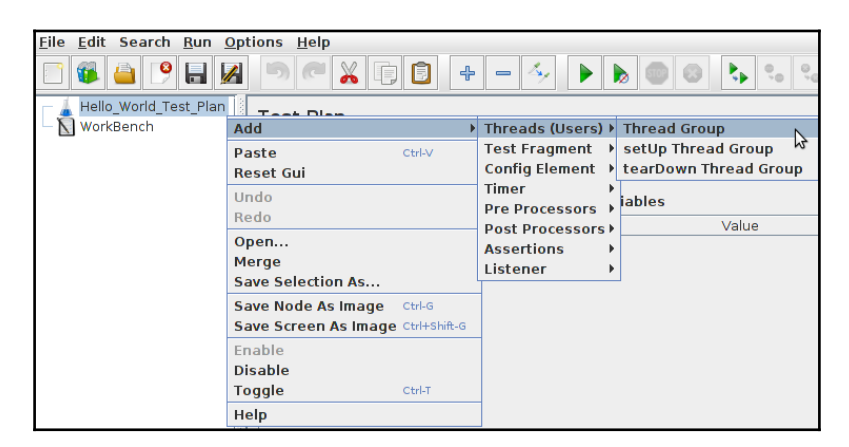

Creating a thread group

- 2. In the resultant page, give your thread group a name and fill the options as follows:
  - 1. Select **Continue** for the option **Action to be taken after a Sampler error**.
  - 2. Add Number of Threads (users) as 1.
  - 3. Add Ramp-Up Period (in seconds) as 1.
  - 4. Add Loop Count as 1:

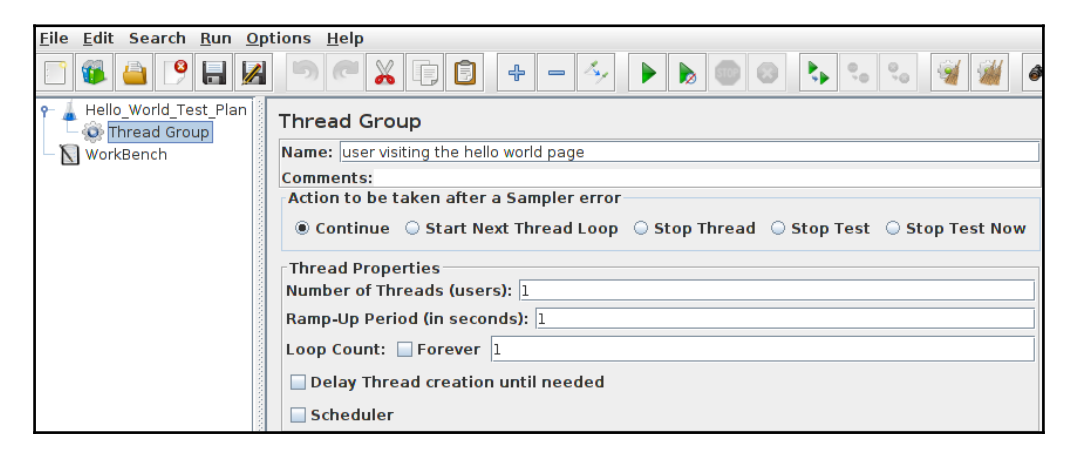

Configuring a thread group

### **Creating a sampler**

Follow the given steps to create a sampler:

1. Right-click on Hello\_World\_Test\_Plan and select Add | Sampler | HTTP
 Request:

| <u>File Edit Search Run Options Hel</u>                  | р                    |              |                    |                        |
|----------------------------------------------------------|----------------------|--------------|--------------------|------------------------|
| 📑 🚳 🔒 🕑 🔒 🛃 🍏 🤊                                          |                      | - 4          |                    | 🔖 🔩 😪 🖼                |
| Hello_World_Test_Plan user visiting the hello world page | Thread Group         |              |                    |                        |
| - 📉 WorkBench                                            | Add                  | Þ            | Logic Controller ) |                        |
|                                                          | Start                |              | ConfigElement 🕨    |                        |
|                                                          | Start no pauses      |              | Timer 🕨            |                        |
|                                                          | Validate             |              | Pre Processors     | n Thread 🔿 Ston Test 🗠 |
|                                                          | Cut                  | Ctrl-X       | Sampler 🕨          | Access Log Sampler     |
|                                                          | Сору                 | Ctrl-C       | Post Processors    | AJP/1.3 Sampler        |
|                                                          | Paste                | Ctrl-V       | Assertions         | BeanShell Sampler      |
|                                                          | Duplicate            | Ctrl+Shift-C | Listener 🕨         | Debug Sampler          |
|                                                          | Reset Gui            |              |                    | FTP Request            |
|                                                          | Remove               | Delete       |                    | HIIP Request           |
|                                                          | Undo                 |              | il needed          | Java Request           |
|                                                          | Redo                 |              |                    | JDBC Request           |
|                                                          | Open                 |              | -                  | JMS Point-to-Point     |
|                                                          | Merge                |              |                    | JMS Publisher          |
|                                                          | Save Selection As    |              |                    | ISP222 Sampler         |
|                                                          | Save Nede As Image   | Chill G      |                    | Init Request           |
|                                                          | Save Note As Image   | Ctrl+Shift.G | þ                  | I DAP Extended Request |
|                                                          | Save Screen As image | Curranico    |                    | LDAP Request           |
|                                                          | Enable               |              |                    | Mail Beader Sampler    |
|                                                          | Disable              |              |                    | OS Process Sampler     |
|                                                          | Toggle               | Ctrl-T       | _                  | SMTP Sampler           |
|                                                          | Help                 |              |                    | SOAP/XML-RPC Request   |
|                                                          |                      |              |                    | TCP Sampler            |
|                                                          |                      |              |                    | Test Action            |

Adding a Sampler

- 2. Name the HTTP Request appropriately and fill the options as follows:
  - 1. Add Server Name or IP as <IP Address of your Testing Server machine>.
  - 2. Add Port Number as 8080.
  - 3. Add Path as /hello.0.0.1/:

| <u>F</u> ile <u>E</u> dit Search <u>R</u> un <u>O</u> ptions <u>H</u> elp |                                                                                              |
|---------------------------------------------------------------------------|----------------------------------------------------------------------------------------------|
|                                                                           | 🔏 🗊 🗐 🕂 — 🍫 🕨 💩 🐟 🗞 🗞 🖋 👹                                                                    |
| ♀ ↓ Hello_World_Test_Plan ♦ ↓ user visiting the hello world page          | HTTP Request                                                                                 |
| HTTP Request                                                              | Name: HTTP Request                                                                           |
| WorkBench                                                                 | Comments:                                                                                    |
|                                                                           | Basic Advanced                                                                               |
|                                                                           | Web Server                                                                                   |
|                                                                           | Server Name or IP: localhost Port Number: 8080                                               |
|                                                                           | ☐ HTTP Request                                                                               |
|                                                                           | Implementation:   Protocol [http]: Method: GE                                                |
|                                                                           | Path: /hello.0.0.1                                                                           |
|                                                                           | 📄 Redirect Automatically 🖉 Follow Redirects 📝 Use KeepAlive 📃 Use multipart/form-data for PO |

Configuring a sampler

## Adding a listener

Follow the given steps to add a listener:

1. Right-click on Hello\_World\_Test\_Plan and select Add | Listener | View Results Tree:

| <u>File E</u> dit  | Search <u>R</u> un <u>O</u> ption                  | s <u>H</u> elp |                    |                                 |                   |
|--------------------|----------------------------------------------------|----------------|--------------------|---------------------------------|-------------------|
| <b>1</b>           | 👜 🤒 🖶 📈 📲                                          | •              |                    | - 🍫 🕨 🔈 🔍 🔖                     | ૧ ૧ 🗑 👹           |
| ዮ 🛓 Hello<br>ዮ 🛞 🕻 | o_World_Test_Plan<br>user visiting the hello worle | d page         | hread Group        |                                 |                   |
|                    | Add                                                | •              | Logic Controller > | e hello world page              |                   |
| - 🚺 Wor            | Start                                              |                | Config Element →   |                                 |                   |
|                    | Start no pauses                                    |                | Timer 🕨            | ifter a Sampler error           |                   |
|                    | Validate                                           |                | Pre Processors →   | Continue      Start Next Thread | Loop 🛛 Stop Threa |
|                    | Cut                                                | Ctrl-X         | Sampler 🕨          |                                 |                   |
|                    | Сору                                               | Ctrl-C         | Post Processors >  |                                 |                   |
|                    | Paste                                              | Ctrl-V         | Assertions >       | (users): 1                      |                   |
|                    | Duplicate                                          | Ctrl+Shift-C   | Listener 🕨         | Aggregate Graph                 |                   |
|                    | Reset Gui                                          |                | oop Count: 🔲 For   | Aggregate Report                |                   |
|                    | Remove                                             | Delete         |                    | Assertion Results               |                   |
|                    | Undo                                               |                | Delay Thread cre   | Backend Listener                |                   |
|                    | Redo                                               |                | Scheduler          | Comparison Assertion Visualizer |                   |
|                    | Open                                               |                | cheduler Configur  | Generate Summary Results        |                   |
|                    | Merge                                              |                | uration (seconds)  | Graph Results                   |                   |
|                    | Save Selection As                                  |                | tartun delav (seco | JSR223 Listener                 |                   |
|                    | Save Node As Image                                 | Ctrl-G         |                    | Mailer Visualizer               |                   |
|                    | Save Screen As Image                               | Ctrl+Shift-G   | cart lime 2017/03/ | Response Time Graph             |                   |
|                    | Enable                                             |                | nd Time 2017/03/   | Save Responses to a file        |                   |
|                    | Disable                                            |                |                    | Simple Data Writer              |                   |
|                    | Toggle                                             | Ctrl-T         |                    | Summary Report                  |                   |
|                    | Help                                               |                |                    | View Results in Table           |                   |
|                    | •                                                  |                |                    | View Results Tree               |                   |

Adding a Listener

- [ 290 ] -

- 2. Do nothing; leave all the fields as they are.
- 3. Save the whole configuration by clicking on the **Save** button in the menu items or by clicking *Ctrl* + *S*.
- 4. Copy the .jmx file from /opt/jmeter/bin/examples.
- 5. Under your Maven project, create a folder named pt inside the src directory and add the .jmx file inside it.
- 6. Upload the code to GitHub.

# The CD pipeline

We have all the required tools and the Docker image is ready. In this section, we will create a pipeline in Jenkins that will describe our CD process.

# Writing the Jenkinsfile for CD

We will build on the CI pipeline that we created earlier. Let's first revisit our CI pipeline, and then we will add some new stages to it as part of the CD process.

## Revisiting the pipeline code for CI

The following is the complete combined code that was part of the CI:

```
node('docker') {
  stage('Poll') {
    checkout scm
  }
  stage('Build & Unit test'){
    sh 'mvn clean verify -DskipITs=true';
    junit '**/target/surefire-reports/TEST-*.xml'
    archive 'target/*.jar'
  }
  stage('Static Code Analysis'){
    sh 'mvn clean verify sonar:sonar -Dsonar.projectName=example-project
    -Dsonar.projectKey=example-project
    -Dsonar.projectVersion=$BUILD_NUMBER';
  }
  stage ('Integration Test') {
    sh 'mvn clean verify -Dsurefire.skip=true';
    junit '**/target/failsafe-reports/TEST-*.xml'
    archive 'target/*.jar'
```

```
}
stage ('Publish'){
  def server = Artifactory.server 'Default Artifactory Server'
  def uploadSpec = """{
    "files": [
        {
            "pattern": "target/hello-0.0.1.war",
            "target": "example-project/${BUILD_NUMBER}/",
            "props": "Integration-Tested=Yes;Performance-Tested=No"
        }
    ]
    j"""
    server.upload(uploadSpec)
}
```

#### Pipeline code to stash the build artifacts

The Jenkins pipeline uses a feature called stash to pass build artifacts across nodes. In the following step, we will stash a few build artifacts that we wish to pass to the docker\_pt node, wherein we will perform our performance test:

```
stash includes: 'target/hello-0.0.1.war,src/pt/Hello_World_Test_Plan.jmx',
name: 'binary'
```

In the preceding code:

- name: Name for the stash
- includes: Comma-separated files to include

#### Spawning a Docker container – performance testing

First, let us create a pipeline code that will create a Docker container (Jenkins slave) using the performance-test-agent-0.1 Docker image for performance testing:

```
node('docker_pt') {
}
```

Where docker\_pt is the label for the performance-test-agent-0.1 Docker template.

We would like to perform the following tasks on the docker\_pt node:

- 1. Start Tomcat.
- 2. Deploy the build artifacts to Tomcat on the testing environment.
- 3. Perform performance testing.
- 4. Promote the build artifacts inside Artifactory.

All the preceding tasks are various stages of our CD pipeline. Let's write the pipeline code for each one of them.

### Pipeline code to start Apache Tomcat

The pipeline code to start Apache Tomcat on the performance testing agent is a simple shell script that will run the ./startup.sh script present inside the Tomcat installation directory:

```
sh '''cd /home/jenkins/tomcat/bin
./startup.sh''';
```

Wrap the preceding step inside a stage called Start Tomcat:

```
stage ('Start Tomcat') {
    sh '''cd /home/jenkins/tomcat/bin
    ./startup.sh''';
}
```

## Pipeline code to deploy build artifacts

The pipeline code to deploy build artifacts happens in two steps. First, we will un-stash the binary package that we stashed from the previous node Docker block. Then, we deploy the un-stashed files into the webapps folder inside the Tomcat installation directory on our testing environment. The code is as follows:

```
unstash 'binary'
sh 'cp target/hello-0.0.1.war /home/jenkins/tomcat/webapps/';
```

Wrap the preceding step inside a stage called Deploy:

```
stage ('Deploy) {
    unstash 'binary'
    sh 'cp target/hello-0.0.1.war /home/jenkins/tomcat/webapps/';
}
```

#### Pipeline code to run performance testing

The pipeline code to execute the performance testing is a simple shell script that evokes the jmeter.sh script and passes the .jmx file to it. The test result is stored inside a .jtl file that is then archived. The code is as follows:

```
sh '''cd /opt/jmeter/bin/
./jmeter.sh -n -t $WORKSPACE/src/pt/Hello_World_Test_Plan.jmx -l
$WORKSPACE/test_report.jtl''';
```

step([\$class: 'ArtifactArchiver', artifacts: '\*\*/\*.jtl'])

The following table gives the description the preceding code snippet:

| Code                                                                                                    | Description                                                                                                    |
|----------------------------------------------------------------------------------------------------|----------------------------------------------------------------------------------------------------|
| <pre>./jmeter.sh -n -t <path .jmx="" file="" the="" to=""> -l <path .jtl="" file="" save="" the="" to=""></path></path></pre> | This is the jmeter command to execute<br>the performance test plan (the .jmx<br>files) and generate a test result<br>(the .jtl files). |
| <pre>step([\$class: 'ArtifactArchiver', artifacts: '**/*.jtl'])</pre>                                                         | This line of code will archive all files with the .jtl extension.                                                                      |

Wrap the previous step inside a stage called Performance Testing:

```
stage ('Performance Testing') {
```

```
sh '''cd /opt/jmeter/bin/
   ./jmeter.sh -n -t $WORKSPACE/src/pt/Hello_World_Test_Plan.jmx -l
$WORKSPACE/test_report.jtl''';
   step([$class: 'ArtifactArchiver', artifacts: '**/*.jtl'])
}
```

## Pipeline code to promote build artifacts in Artifactory

The way we are going to promote build artifacts in Artifactory is by using the properties (key-value pair) feature. All builds that have passed performance testing will be applied a Performance-Tested=Yes tag. The code is as follows:

```
withCredentials([usernameColonPassword(credentialsId: 'artifactory-
account', variable: 'credentials')]) {
    sh 'curl -u${credentials} -X PUT
"http://172.17.8.108:8081/artifactory/api/storage/example-project/${BUILD_N
UMBER}/hello-0.0.1.war?properties=Performance-Tested=Yes"';
}
```

The following table gives the description the preceding code snippet:

| Code                                                                                                    | Description                                                                                                    |
|----------------------------------------------------------------------------------------------------|----------------------------------------------------------------------------------------------------|
| <pre>withCredentials([usernameColonPassword(credentialsId:<br/>'artifactory-account', variable: 'credentials')]) {<br/>}</pre>                                                        | We are using the<br>withCredentials plugin<br>inside Jenkins to pass<br>Artifactory credentials to<br>the curl command.                                                                                     |
| curl -u <username>:password -X PUT "<artifactory<br>server URL&gt;/api/storage/<artifactory repository<br="">name&gt;?properties=key-value"</artifactory></artifactory<br></username> | This is the curl command<br>to update the property<br>(key-value pair) on the<br>build artifact present<br>inside Artifactory. The<br>curl command makes<br>use of the REST API<br>features of Artifactory. |

Wrap the previous step inside a stage called Promote build in Artifactory:

```
stage ('Promote build in Artifactory') {
    withCredentials([usernameColonPassword(credentialsId: 'artifactory-
account', variable: 'credentials')]) {
        sh 'curl -u${credentials} -X PUT
"http://172.17.8.108:8081/artifactory/api/storage/example-project/${BUILD_N
UMBER}/hello-0.0.1.war?properties=Performance-Tested=Yes"';
    }
}
```

### **Combined CD pipeline code**

The following is the complete combined code that will run inside the docker\_pt node:

```
node('docker_pt') {
  stage ('Start Tomcat') {
    sh '''cd /home/jenkins/tomcat/bin
    ./startup.sh''';
  }
  stage ('Deploy ') {
    unstash 'binary'
    sh 'cp target/hello-0.0.1.war /home/jenkins/tomcat/webapps/';
  }
  stage ('Performance Testing') {
    sh '''cd /opt/jmeter/bin/
    ./jmeter.sh -n -t $WORKSPACE/src/pt/Hello_World_Test_Plan.jmx -1
    $WORKSPACE/test_report.jtl''';
    step([$class: 'ArtifactArchiver', artifacts: '**/*.jtl'])
  }
  stage ('Promote build in Artifactory') {
    withCredentials([usernameColonPassword(credentialsId:
      'artifactory-account', variable: 'credentials')]) {
        sh 'curl -u${credentials} -X PUT
        "http://172.17.8.108:8081/artifactory/api/storage/example-project/
        ${BUILD_NUMBER}/hello-0.0.1.war?properties=Performance-
Tested=Yes"';
      }
  }
}
```

Let us combine the preceding code with the pipeline code for CI to get the complete CD pipeline code, shown as follows:

```
node('docker') {
  stage('Poll') {
    checkout scm
  }
  stage('Build & Unit test') {
    sh 'mvn clean verify -DskipITs=true';
    junit '**/target/surefire-reports/TEST-*.xml'
    archive 'target/*.jar'
  }
  stage('Static Code Analysis') {
    sh 'mvn clean verify sonar:sonar -Dsonar.projectName=example-project
    -Dsonar.projectKey=example-project -
Dsonar.projectVersion=$BUILD_NUMBER';
  }
```

```
stage ('Integration Test') {
    sh 'mvn clean verify -Dsurefire.skip=true';
    junit '**/target/failsafe-reports/TEST-*.xml'
    archive 'target/*.jar'
  }
  stage ('Publish') {
    def server = Artifactory.server 'Default Artifactory Server'
    def uploadSpec = """{
      "files": [
        {
          "pattern": "target/hello-0.0.1.war",
          "target": "example-project/${BUILD_NUMBER}/",
          "props": "Integration-Tested=Yes; Performance-Tested=No"
        }
      1
    }"""
    server.upload(uploadSpec)
  }
  stash includes:
'target/hello-0.0.1.war, src/pt/Hello_World_Test_Plan.jmx',
  name: 'binary'
}
node('docker_pt') {
  stage ('Start Tomcat') {
    sh '''cd /home/jenkins/tomcat/bin
    ./startup.sh''';
  }
  stage ('Deploy '){
   unstash 'binary'
    sh 'cp target/hello-0.0.1.war /home/jenkins/tomcat/webapps/';
  }
  stage ('Performance Testing') {
    sh '''cd /opt/jmeter/bin/
    ./jmeter.sh -n -t $WORKSPACE/src/pt/Hello_World_Test_Plan.jmx -l
    $WORKSPACE/test_report.jtl''';
    step([$class: 'ArtifactArchiver', artifacts: '**/*.jtl'])
  }
  stage ('Promote build in Artifactory') {
    withCredentials([usernameColonPassword(credentialsId:
      'artifactory-account', variable: 'credentials')]) {
        sh 'curl -u${credentials} -X PUT
        "http://172.17.8.108:8081/artifactory/api/storage/example-project/
        ${BUILD_NUMBER}/hello-0.0.1.war?properties=Performance-
Tested=Yes"';
      }
  }
}
```

# CD in action

Make some changes on your GitHub code or just trigger the Jenkins pipeline from the Jenkins dashboard:

1. Log in to Jenkins, and from the Jenkins dashboard click on your Multibranch Pipeline. You should see something like the following:

| Poll | Build & Unit<br>test | Static Code<br>Analysis | Integration<br>Test | Publish | Start Tomcat | Deploy | Performance<br>Testing | Promote build<br>in Artifactory |  |
|------|----------------------|-------------------------|---------------------|---------|--------------|--------|------------------------|---------------------------------|--|
| 6s   | 19s                  | 22s                     | 3s                  | 3s      | 15           | 413ms  | 1s                     | 1s                              |  |
| 4s   | 20s                  | 22s                     | 4s                  | 1s      | 1s           | 413ms  | 1s                     | 356ms                           |  |

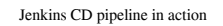

2. Log in to the Artifactory server and see if the code has been uploaded and promoted using the properties, shown as follows:

| Artifact Repository Browser |        |                    |                         |                                    |  |  |  |  |  |
|-----------------------------|--------|--------------------|-------------------------|------------------------------------|--|--|--|--|--|
| Tree Simple Q               | ö      | hello-0.0.1.war    |                         |                                    |  |  |  |  |  |
| ▼ ⊗ example-project         |        | General            | Effective Permissions   | Properties                         |  |  |  |  |  |
| ▶ 1 28                      |        |                    |                         | ~                                  |  |  |  |  |  |
| ▼ 129                       | 5 Pro  | perties            |                         |                                    |  |  |  |  |  |
| ► 🗛 hello-0.0.1.war         | Filter | r by Property      |                         |                                    |  |  |  |  |  |
| ☺ example-repo-local        |        | Property           | Value(s)                |                                    |  |  |  |  |  |
|                             |        | Performance-Tested | Yes                     |                                    |  |  |  |  |  |
|                             |        | build.timestamp    | 1512495600782           |                                    |  |  |  |  |  |
|                             |        | build.name         | jenkins_multibranch_pip | eline_demo <mark>:::</mark> master |  |  |  |  |  |
|                             |        | build.number       | 29                      |                                    |  |  |  |  |  |
|                             | 0      | Integration-Tested | Yes                     |                                    |  |  |  |  |  |

Build artifacts being promoted inside Artifactory

- Let us see our CD pipeline in Jenkins Blue Ocean. To do so, navigate to your Jenkins Multibranch CD pipeline (<Jenkins URL>/job/<Jenkins multibranch pipeline name>/).
- 4. On the pipeline page, click on the **Open Blue Ocean** link available on the lefthand side menu.
- 5. You will be taken to your Multibranch Pipeline page in Blue Ocean, as shown in the following screenshot:

| Jenkins                               |        | Pipelines | Administration |           | €             | Logout     |     |
|---------------------------------------|--------|-----------|----------------|-----------|---------------|------------|-----|
| 🧼 jenkins_multibranch_pipeline_demo 🏠 |        | •         | Activity       | Branches  | Pull Requests |            |     |
|                                       |        |           |                |           |               |            |     |
| HEALTH                                | STATUS | BRANCH    | COMMIT         | COMPLETED |               |            |     |
| -                                     | 0      | master    | 2e793d4        | 22        | minutes ago   | $\bigcirc$ | D♪☆ |

6. Click on the **master** branch to see its pipeline. You should see something like the following:

| ✓ jenkins_multibranch_pipeline_demo 29                                                                                                    |      |                   |                            |                  | Pipeline | Changes    | Tests | Artifacts | 5     | 1               | \$  | → Logout                      | ×   |
|----------------------------------------------------------------------------------------------------|------|-------------------|----------------------------|------------------|----------|------------|-------|-----------|-------|-----------------|-----|-------------------------------|-----|
| Branch:         master [2]         Im 13s         Change           Commit:         26793d4         O         26 minutes ago         Started |      |                   | Changes by<br>Started by u |                  |          |            |       |           |       |                 |     |                               |     |
| Start                                                                                                    | Poll | Build & Unit test | Static Code<br>Analysis    | Integration Test | Publish  | Start Tomo | at    | Deploy    | Perfo | rmance<br>sting | Pro | omote build in<br>Artifactory | End |

# Summary

In this chapter, we learned how to create an end-to-end CD pipeline that gets triggered on a push event, performs builds, static code analysis, and integration testing, uploads the successfully tested binary artifact to Artifactory, deploys the code to the testing environment, performs some automated testing, and promotes the binaries in Artifactory.

The CD design discussed in the book can be modified to suit the needs of any type of project. The users just need to identify the right tools and configurations that can be used with Jenkins.

In the next chapter, we will learn about Continuous Deployment, how different it is from Continuous Delivery, and more.

# 9 Continuous Deployment Using Jenkins

This chapter begins by defining and explaining Continuous Deployment. We will also try to differentiate between Continuous Deployment and Continuous Delivery. Continuous Deployment is a simple, tweaked version of the Continuous Delivery pipeline. Hence, we won't be seeing any major Jenkins configuration changes or any new tools.

The following topics will be covered in the chapter:

- Creating a production server
- Installing a Jenkins slave on a production server
- Creating a Jenkins Continuous Deployment pipeline
- Continuous Delivery in action

# What is Continuous Deployment?

The process of continuously deploying production-ready features into the production environment, or to the end user, is termed as **Continuous Deployment**.

Continuous Deployment in a holistic sense means, *the process of making production-ready features go live instantly without any intervention*. This includes building features in an agile manner, integrating and testing them continuously, and deploying them into the production environment without any breaks.

Continuous Deployment in a literal sense means, *the task of deploying any given package continuously in any given environment*. Therefore, the task of deploying packages into a testing server and a production server conveys the literal meaning of Continuous Deployment.

# How Continuous Deployment is different from Continuous Delivery

First, the features are developed, and then they go through a cycle, or Continuous Integration, or through testing of all kinds. Anything that passes the various tests is considered as a production-ready feature. These production-ready features are then labeled in Artifactory (not shown in this book) or kept separately to segregate them from nonproduction ready features.

This is similar to the manufacturing production line. The raw product goes through phases of modifications and testing. Finally, the finished product is packaged and stored in the warehouses. From the warehouses, depending on the orders, it gets shipped to various places. The product doesn't get shipped immediately after it's packaged.

We can safely call this practice Continuous Delivery. The following illustration depicts the **Continuous Delivery** life cycle:

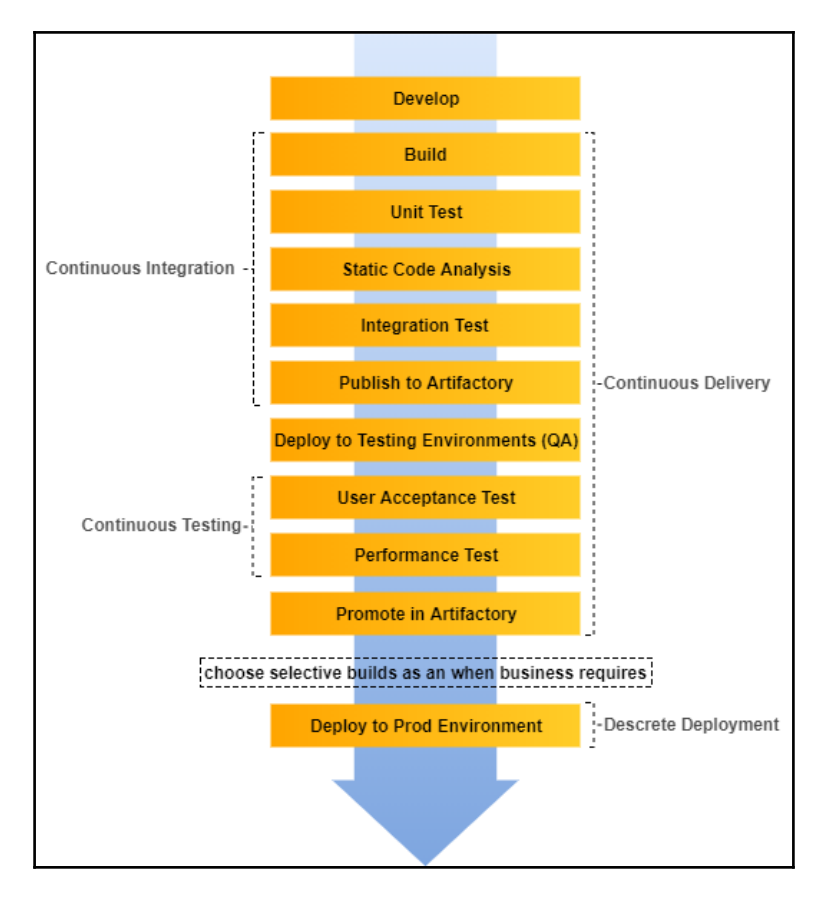

Continuous Delivery pipeline

On the other hand, a **Continuous Deployment** life cycle looks somewhat as shown in the following illustration. The deployment phase is immediate without any break. The production-ready features are immediately deployed into production:

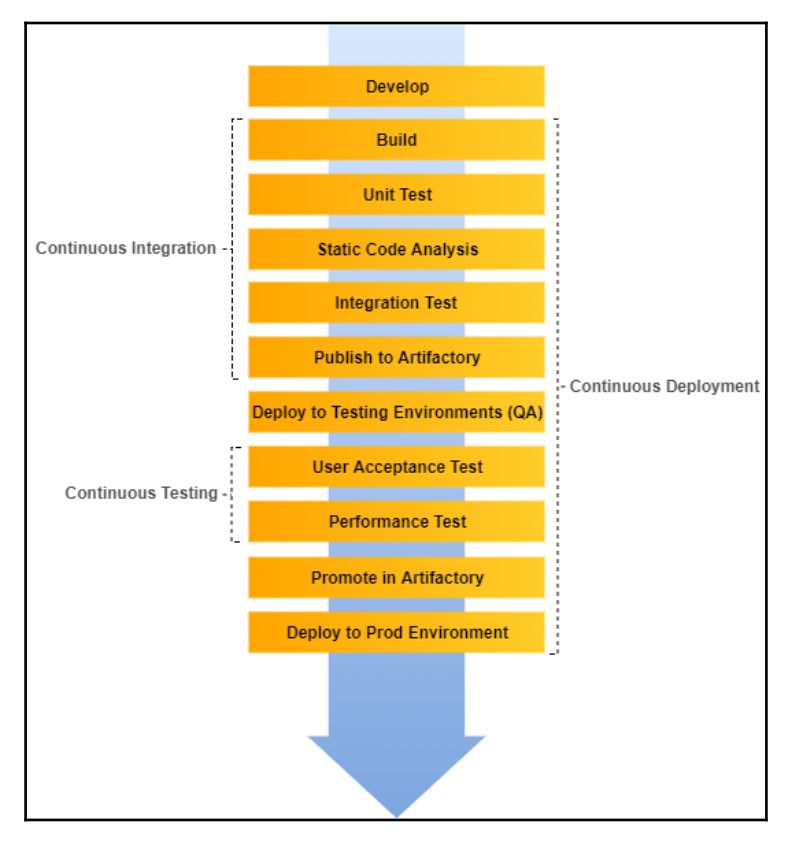

Continuous Deployment pipeline

# Who needs Continuous Deployment?

One might have the following questions rolling in their minds: *how can I achieve Continuous Deployment in my organization, what could be the challenges, how much testing do I need to incorporate and automate?* The list goes on.

However, technical challenges are one thing. What's more important to decide is whether we really need it. Do we really need Continuous Deployment?

The answer is, *not always and not in every case*. Since, from our definition of Continuous Deployment and our understanding from the previous topic, production-ready features get deployed instantly into the production environments.

In many organizations, it's the business that decides whether or not to make a feature live, or when to make a feature live. Therefore, think of Continuous Deployment as an option, and not a compulsion.

On the other hand, Continuous Delivery; which means creating production-ready features in a continuous way, should be the motto for any organization.

# **Creating a production server**

In the following section, let us create a production server that will host our *hello world* application. We will later extend our Continuous Delivery pipeline to automatically deploy fully testing binary artifacts on our production server.

In the following example, our production server is a simple Tomcat server. Let us create one using Vagrant.

# **Installing Vagrant**

In this section, we will install Vagrant on Ubuntu. Make sure you perform these steps as a root user or with an account having root privileges (sudo access):

1. Open up a Terminal and type the following command to download Vagrant:

```
wget
https://releases.hashicorp.com/vagrant/1.8.5/vagrant_1.8.5_x86_
64.deb
```

Or, you can also download the latest Vagrant package from the Vagrant website at https://www.vagrantup.com/downloads.html:

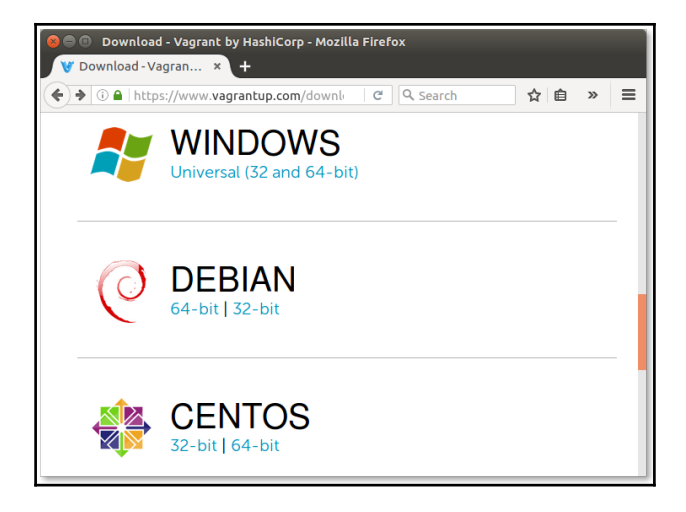

Vagrant download webpage

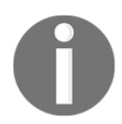

Use the latest version of Vagrant and VirtualBox available. Using an older version of Vagrant with a newer version of VirtualBox or vice versa may result in issues while creating VMs.

- 2. Once the download is complete, you should see a . deb file.
- 3. Execute the following commands to install Vagrant using the downloaded package file. You may be prompted to provide a password:

sudo dpkg -i vagrant\_1.8.5\_x86\_64.deb
sudo apt-get install -f

4. Once the installation is complete, check the installed version of Vagrant by executing the following command:

vagrant --version

5. You should see a similar output:

Vagrant 1.8.5

# Installing VirtualBox

Vagrant needs Oracle VirtualBox to create virtual machines. However, it's not limited to just Oracle VirtualBox, you can use VMware too. Follow the given steps to install VirtualBox on your machine:

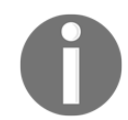

To run Vagrant with either VMware or AWS, visit https://www.vagrantup.com/docs/getting-started/providers.html.

1. Add the following line to your sources.list file present inside the /etc/apt directory:

deb http://download.virtualbox.org/virtualbox/debian \
xenial contrib

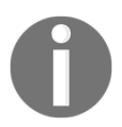

According to your Ubuntu distribution, replace xenial with vivid, utopic, trusty, raring, quantal, precise, lucid, jessie, wheezy, or squeeze.

2. Download and register the keys using the following commands. You should expect a output: OK for both the commands.

```
wget -q \
https://www.virtualbox.org/download/oracle_vbox_2016.asc -0- |
sudo apt-key add -
```

```
wget -q \
https://www.virtualbox.org/download/oracle_vbox.asc -0- |
sudo apt-key add -
```

3. To install VirtualBox, execute the following commands:

sudo apt-get update

sudo apt-get install virtualbox-5.1

4. Execute the following command to see the installed VirtualBox version:

VBoxManage --version
5. You should see a similar output:

#### 5.1.6r110634

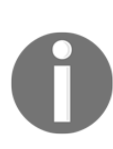

Ubuntu/Debian users might want to install the dkms package to ensure that the VirtualBox host kernel modules (vboxdrv, vboxnetflt, and vboxnetadp) are properly updated if the Linux kernel version changes during the next apt-get upgrade. For Debian, it is available in Lenny backports and in the normal repository for Squeeze and later. The dkms package can be installed through the Synaptic package manager or through the following command: sudo apt-get install dkms

## **Creating a VM using Vagrant**

In the following section, we will spawn up a VM that will act as our production server using Vagrant and VirtualBox.

## **Creating a Vagrantfile**

We will create a Vagrantfile to describe our VM. Follow the given steps:

1. Create a new file named Vagrantfile using the following command:

#### sudo nano Vagrantfile

2. Paste the following code into the file:

```
# -*- mode: ruby -*-
# vi: set ft=ruby :
Vagrant.configure(2) do |config|
config.vm.box = "ubuntu/xenial64"

config.vm.define :node1 do |node1_config|
node1_config.vm.network "private_network", ip:"192.168.56.31"
node1_config.vm.provider :virtualbox do |vb|
vb.customize ["modifyvm", :id, "--memory", "2048"]
vb.customize ["modifyvm", :id, "--cpus", "2"]
end
end
end
```

Choose the IP address, memory, and number of CPUs accordingly.

3. Type *Ctrl* + *X*, and then *Y* to save the file.

## Spawning a VM using Vagrant

In this section, we will create a VM using the Vagrantfile that we created just now:

1. Type the following command to spawn a VM using the preceding Vagrantfile:

```
vagrant up node1
```

2. It will take a while for Vagrant to bring up the machine. Once it is done, execute the following command to log in to the new VM:

```
vagrant ssh node1
```

The output is as follows:

```
Welcome to Ubuntu 16.04.2 LTS (GNU/Linux 4.4.0-83-generic
x86_64)
* Documentation: https://help.ubuntu.com
* Management: https://landscape.canonical.com
* Support: https://ubuntu.com/advantage
Get cloud support with Ubuntu Advantage Cloud Guest:
http://www.ubuntu.com/business/services/cloud
0 packages can be updated.
0 updates are security updates.
```

```
ubuntu@ubuntu-xenial:~$
```

- 3. We are now inside the VM. We will upgrade our VM with all the necessary applications that we need to run our application:
  - Java JDK (latest)
  - Apache Tomcat (8.5)
  - A user account to log in to the Docker container

• Open SSH daemon—sshd (to accept SSH connections)

• Curl

- 4. Now, install all the required applications as you would do on any normal Ubuntu machine. Let's begin with creating a jenkins user:
  - 1. Execute the following command and follow the user creation steps:

#### adduser jenkins

The output is as follows:

Adding user `jenkins' ... Adding new group `jenkins' (1001) ... Adding new user `jenkins' (1001) with group `jenkins' ... Creating home directory `/home/jenkins' ... Copying files from `/etc/skel' ... Enter new UNIX password: Retype new UNIX password: passwd: password updated successfully Changing the user information for jenkins Enter the new value, or press ENTER for the default Full Name []: Nikhil Pathania Room Number []: Work Phone []: Home Phone []: Other []: Is the information correct? [Y/n] Y

2. Check the new user using the switch user command:

#### su jenkins

- 5. Switch back to the root user by typing exit.
- 6. Next, we will install the SSH server. Execute the following command in sequence (ignore if the openssh-server application and the /var/run/sshd directory path already exist):

sudo apt-get update
sudo apt-get install openssh-server
sudo mkdir /var/run/sshd

- 7. Follow the given steps to install Java:
  - 1. Update the package index:

```
sudo apt-get update
```

2. Next, install Java. The following command will install the JRE:

```
sudo apt-get install default-jre
```

- 8. The best way to install Tomcat 8.5 is to download the latest binary release, then configure it manually:
  - 1. Move to the /tmp directory and download Apache Tomcat 8.5 using the following commands:

```
cd /tmp
```

```
wget
https://archive.apache.org/dist/tomcat/tomcat-8/v8.5.11
/bin/apache-tomcat-8.5.11-deployer.tar.gz
```

2. We will install Tomcat inside the \$HOME directory. To do so, create a tomcat directory inside \$HOME:

mkdir \$HOME/tomcat

3. Then, extract the archive to it:

sudo tar xzvf apache-tomcat-8\*tar.gz \
-C \$HOME/tomcat --strip-components=1

9. Exit the VM by typing exit in the Terminal.

## Adding production server credentials inside Jenkins

In order to make Jenkins communicate with the production server, we need to add the account credentials inside Jenkins.

We will do this using the Jenkins **Credentials** plugin. If you have followed the Jenkins setup wizard (discussed at the beginning of the chapter), you will find the **Credentials** feature on the Jenkins dashboard (see the left-hand side menu):

Follow the given steps:

- 1. From the Jenkins dashboard, click on **Credentials** | **System** | **Global credentials** (unrestricted).
- 2. On the **Global credentials (unrestricted)** page, from the left-hand side menu, click on the **Add Credentials** link.
- 3. You will be presented with a bunch of fields to configure.
- 4. Choose Username with password for the Kind field.
- 5. Choose Global (Jenkins, nodes, items, all child items, etc) for the Scope field.
- 6. Add a username under the **Username** field.
- 7. Add a password under the **Password** field.
- 8. Give a unique ID to your credentials by typing a string under the ID field.
- 9. Add a meaningful description under the **Description** field.
- 10. Click on the **Save** button once done:

| Kind | Username with password |                                                      |   |  |  |
|------|------------------------|------------------------------------------------------|---|--|--|
|      | Scope                  | Global (Jenkins, nodes, items, all child items, etc) | • |  |  |
|      | Username               | jenkins                                              | 0 |  |  |
|      | Password               | •••••                                                | 0 |  |  |
|      | ID                     | production-server-credentials                        | 0 |  |  |
|      | Description            | production-server-credentials                        | Ø |  |  |
| Oł   | ٢                      |                                                      |   |  |  |

Adding credentials inside Jenkins

# Installing a Jenkins slave on a production server

In this section, we will install a Jenkins slave on the production server. This will allow us to perform deployment on the production server. Execute the following steps:

- 1. From the Jenkins dashboard, click on Manage Jenkins | Manage Nodes.
- 2. Once on the **Node Manager** page, from the left-hand side menu click on **New Node**.
- 3. Give your new Jenkins slave node a name, as shown:

| No                                                                                                    | de name | production-server |  |  |
|----------------------------------------------------------------------------------------------------|---------|-------------------|--|--|
| $\odot$                                                                                                    | Perman  | ent Agent         |  |  |
| Adds a plain, permanent agent to Jenkins. This is called "permanent" because Jenkins<br>doesn't provide higher level of integration with these agents, such as dynamic provisioni<br>Select this type if no other agent types apply — for example such as when you are add<br>a physical computer, virtual machines managed outside Jenkins, etc. |         |                   |  |  |
| $^{\circ}$                                                                                                    | Copy Ex | isting Node       |  |  |
|                                                                                                    |         | Copy from         |  |  |
|                                                                                                    |         |                   |  |  |
|                                                                                                    | ОК      |                   |  |  |

Adding a new Jenkins slave

- 4. On the resultant page, you will be presented with a large number of options. Let us see them one by one.
- 5. For the **Remote root directory** field, add the value /home/jenkins.
- 6. For the Labels field, add the value production.
- 7. For the Usage field, choose Use this node as much as possible.
- 8. For the Launch method field, choose the option Launch slave agents via SSH.
- 9. Under the **Host** field, add the IP address of the production server.
- 10. Under the **Credentials** field, choose the credentials that we created in the previous section.

- 11. Leave the rest of the options as they are.
- 12. Once done, click on the **Save** button:

| Name                  | production-server                          |                                       | 0 |  |  |  |  |
|-----------------------|--------------------------------------------|---------------------------------------|---|--|--|--|--|
| Description           |                                            |                                       | 0 |  |  |  |  |
| # of executors        | 1                                          | *                                     |   |  |  |  |  |
| Remote root directory | /home/jenkins                              |                                       |   |  |  |  |  |
| Labels                | production                                 |                                       |   |  |  |  |  |
| Usage                 | Use this node as i                         | Use this node as much as possible     |   |  |  |  |  |
| Launch method         | Launch slave ager                          | nts via SSH ▼                         |   |  |  |  |  |
| Host                  |                                            | 192.168.56.31                         |   |  |  |  |  |
| Credentials           | 3                                          | jenkins/****** (production: ▼ 🚅 Add ▼ | 0 |  |  |  |  |
| Host Key V            | /erification Strategy                      | Non verifying Verification Strategy   |   |  |  |  |  |
|                       |                                            |                                       | 0 |  |  |  |  |
|                       |                                            | Advanced                              |   |  |  |  |  |
| Availability          | Keep this agent online as much as possible |                                       |   |  |  |  |  |
| Save                  |                                            |                                       |   |  |  |  |  |

Configuring the Jenkins slave

# Creating a Jenkins Continuous Deployment pipeline

In the following section, we will extend our Continuous Delivery pipeline to perform deployment.

## A revisit to the pipeline code for CD

The following is the complete combined code that was part of the CD:

```
node('docker') {
  stage('Poll') {
    checkout scm
  }
  stage('Build & Unit test'){
    sh 'mvn clean verify -DskipITs=true';
    junit '**/target/surefire-reports/TEST-*.xml'
    archive 'target/*.jar'
  }
  stage('Static Code Analysis') {
    sh 'mvn clean verify sonar:sonar -Dsonar.projectName=example-project
    -Dsonar.projectKey=example-project
    -Dsonar.projectVersion=$BUILD NUMBER';
  }
  stage ('Integration Test') {
    sh 'mvn clean verify -Dsurefire.skip=true';
    junit '**/target/failsafe-reports/TEST-*.xml'
    archive 'target/*.jar'
  }
  stage ('Publish') {
    def server = Artifactory.server 'Default Artifactory Server'
    def uploadSpec = """{
      "files": [
        {
           "pattern": "target/hello-0.0.1.war",
           "target": "example-project/${BUILD_NUMBER}/",
           "props": "Integration-Tested=Yes;Performance-Tested=No"
        }
      1
    }"""
    server.upload(uploadSpec)
  }
  stash includes:
   'target/hello-0.0.1.war,src/pt/Hello_World_Test_Plan.jmx',
  name: 'binary'
}
node('docker_pt') {
  stage ('Start Tomcat') {
    sh '''cd /home/jenkins/tomcat/bin
    ./startup.sh''';
  }
  stage ('Deploy '){
    unstash 'binary'
```

```
sh 'cp target/hello-0.0.1.war /home/jenkins/tomcat/webapps/';
}
stage ('Performance Testing') {
 sh '''cd /opt/jmeter/bin/
  ./jmeter.sh -n -t $WORKSPACE/src/pt/Hello_World_Test_Plan.jmx -1
 $WORKSPACE/test_report.jtl''';
 step([$class: 'ArtifactArchiver', artifacts: '**/*.jtl'])
}
stage ('Promote build in Artifactory') {
 withCredentials([usernameColonPassword(credentialsId:
   'artifactory-account', variable: 'credentials')]) {
   sh 'curl -u${credentials} -X PUT
   "http://192.168.56.102:8081/artifactory/api/storage/example-project/
   ${BUILD NUMBER}/hello-0.0.1.war?properties=Performance-Tested=Yes"';
 }
}
```

## Pipeline code for a production Jenkins slave

First, let us create a node block for our Jenkins slave, production-server:

```
node('production') {
}
```

}

Where production is the label for the Jenkins slave node, production-server.

We would like to deploy the build artifacts to Tomcat on the production server on the production node.

Let's write the pipeline code for it.

## Pipeline code to download binaries from Artifactory

To download the build artifacts from Artifactory, we will use the File Specs. The File Specs code looks as follows:

```
"files": [
{
    "pattern": "[Mandatory]",
    "target": "[Mandatory]",
    "props": "[Optional]",
```

]

```
"recursive": "[Optional, Default: 'true']",
"flat" : "[Optional, Default: 'true']",
"regexp": "[Optional, Default: 'false']"
}
```

The following table describes the various parameters used:

| Parameters | Description                                                                                                    |
|------------|----------------------------------------------------------------------------------------------------|
| pattern    | [Mandatory]<br>Specifies the local filesystem path to artifacts that should be uploaded to<br>Artifactory. You can specify multiple artifacts by using wildcards or a regular<br>expression as designated by the regexp property.<br>If you use a regexp, you need to escape any reserved characters (such as .,<br>?, and so on) used in the expression using a backslash \.<br>Since version 2.9.0 of the Jenkins Artifactory plugin and version 2.3.1 of the<br>TeamCity Artifactory plugin, the pattern format has been simplified and uses<br>the same file separator / for all operating systems, including Windows.                                                                                                    |
| target     | <pre>[Mandatory]<br/>Specifies the target path in Artifactory in the following format:<br/>[repository_name]/[repository_path]<br/>If the pattern ends with a slash, for example, repo-name/a/b/, then b is<br/>assumed to be a folder in Artifactory and the files are uploaded into it. In the<br/>case of repo-name/a/b, the uploaded file is renamed to b in Artifactory.<br/>For flexibility in specifying the upload path, you can include placeholders in<br/>the form of {1}, {2}, {3} which are replaced by corresponding tokens<br/>in the source path that are enclosed in parentheses. For more details, please<br/>refer to the Using Placeholders document at https://www.jfrog.com/<br/>confluence/display/RTF/Using+File+Specs#UsingFileSpecs-<br/>UsingPlaceholders.</pre> |
| props      | [Optional]<br>List of key=value pairs separated by a semi-colon (;) to be attached as<br>properties to the uploaded properties. If any key can take several values,<br>then each value is separated by a comma (,). For example,<br>key1=value1; key2=value21, value22; key3=value3.                                                                                                    |

| flat      | [Default: true]<br>If true, artifacts are uploaded to the exact target path specified and their<br>hierarchy in the source filesystem is ignored.<br>If false, artifacts are uploaded to the target path while maintaining their<br>filesystem hierarchy.                            |
|-----------|----------------------------------------------------------------------------------------------------|
| recursive | <pre>[Default: true] If true, artifacts are also collected from subdirectories of the source directory for upload. If false, only artifacts specifically in the source directory are uploaded.</pre>                                                                                 |
| regexp    | <pre>[Default: false]<br/>If true, the command will interpret the pattern property, which describes<br/>the local filesystem path of artifacts to upload, as a regular expression.<br/>If false, the command will interpret the pattern property as a wildcard<br/>expression.</pre> |

The following is the File Specs code that we will use in our pipeline:

```
def server = Artifactory.server 'Default Artifactory Server'
def downloadSpec = """{
    "files": [
        {
            "pattern": "example-project/$BUILD_NUMBER/*.zip",
            "target": "/home/jenkins/tomcat/webapps/"
            "props": "Performance-Tested=Yes;Integration-Tested=Yes",
        }
    ]
}""
server.download(downloadSpec)
```

Wrap the preceding step inside a stage called Deploy to Prod:

```
stage ('Deploy to Prod'){
  def server = Artifactory.server 'Default Artifactory Server'
  def downloadSpec = """{
    "files": [
    {
        "pattern": "example-project/$BUILD_NUMBER/*.zip",
        "target": "/home/jenkins/tomcat/webapps/"
        "props": "Performance-Tested=Yes; Integration-Tested=Yes",
    }
]
```

```
}""
server.download(downloadSpec)
}
```

Wrap the Deploy to Prod stage inside the production node block:

## **Combined Continuous Deployment pipeline code**

The following is the combined Continuous Deployment pipeline code:

```
node('docker') {
  stage('Poll') {
    checkout scm
  }
  stage('Build & Unit test') {
    sh 'mvn clean verify -DskipITs=true';
    junit '**/target/surefire-reports/TEST-*.xml'
    archive 'target/*.jar'
  }
  stage('Static Code Analysis'){
    sh 'mvn clean verify sonar:sonar -Dsonar.projectName=example-project
    -Dsonar.projectKey=example-project
    -Dsonar.projectVersion=$BUILD_NUMBER';
  }
  stage ('Integration Test') {
    sh 'mvn clean verify -Dsurefire.skip=true';
    junit '**/target/failsafe-reports/TEST-*.xml'
    archive 'target/*.jar'
  }
  stage ('Publish') {
```

```
def server = Artifactory.server 'Default Artifactory Server'
    def uploadSpec = """{
      "files": [
        {
          "pattern": "target/hello-0.0.1.war",
          "target": "example-project/${BUILD_NUMBER}/",
          "props": "Integration-Tested=Yes; Performance-Tested=No"
        }
      1
    }"""
    server.upload(uploadSpec)
  }
  stash includes:
   'target/hello-0.0.1.war,src/pt/Hello_World_Test_Plan.jmx',
  name: 'binarv'
}
node('docker_pt') {
  stage ('Start Tomcat') {
    sh '''cd /home/jenkins/tomcat/bin
    ./startup.sh''';
  }
  stage ('Deploy ') {
    unstash 'binary'
    sh 'cp target/hello-0.0.1.war /home/jenkins/tomcat/webapps/';
  }
  stage ('Performance Testing') {
    sh '''cd /opt/jmeter/bin/
    ./jmeter.sh -n -t $WORKSPACE/src/pt/Hello_World_Test_Plan.jmx -1
    $WORKSPACE/test report.jtl'';
    step([$class: 'ArtifactArchiver', artifacts: '**/*.jtl'])
  }
  stage ('Promote build in Artifactory') {
    withCredentials([usernameColonPassword(credentialsId:
     'artifactory-account', variable: 'credentials')]) {
      sh 'curl -u${credentials} -X PUT
      "http://192.168.56.102:8081/artifactory/api/storage/example-project/
      ${BUILD_NUMBER}/hello-0.0.1.war?properties=Performance-Tested=Yes"';
    }
  }
}
node ('production') {
  stage ('Deploy to Prod') {
    def server = Artifactory.server 'Default Artifactory Server'
    def downloadSpec = """{
      "files": [
        {
          "pattern": "example-project/$BUILD_NUMBER/*.zip",
          "target": "/home/jenkins/tomcat/webapps/"
```

## Update the Jenkinsfile

A Jenkins Multibranch CD Pipeline utilizes a Jenkinsfile. In this section, we will update our existing Jenkinsfile. Follow the given steps:

- 1. Log in to your GitHub account.
- 2. Navigate to the forked repository.
- 3. Once on the repository page, click on the Jenkinsfile. Next, on the resultant page click on the Edit button to edit your Jenkinsfile.
- 4. Replace the existing content with the following code:

```
node('docker') {
  stage('Poll') {
   checkout scm
  }
  stage('Build & Unit test'){
    sh 'mvn clean verify -DskipITs=true';
    junit '**/target/surefire-reports/TEST-*.xml'
    archive 'target/*.jar'
  }
  stage('Static Code Analysis') {
    sh 'mvn clean verify sonar:sonar
   -Dsonar.projectName=example-project
    -Dsonar.projectKey=example-project
    -Dsonar.projectVersion=$BUILD_NUMBER';
  }
  stage ('Integration Test') {
    sh 'mvn clean verify -Dsurefire.skip=true';
    junit '**/target/failsafe-reports/TEST-*.xml'
    archive 'target/*.jar'
  }
  stage ('Publish') {
    def server = Artifactory.server
      'Default Artifactory Server'
    def uploadSpec = """{
      "files": [
```

```
{
           "pattern": "target/hello-0.0.1.war",
           "target": "example-project/${BUILD_NUMBER}/",
           "props": "Integration-Tested=Yes;
             Performance-Tested=No"
        }
      1
    }"""
    server.upload(uploadSpec)
  }
  stash includes:
   'target/hello-0.0.1.war,src/pt/Hello_World_Test_Plan.jmx',
  name: 'binary'
}
node('docker_pt') {
  stage ('Start Tomcat') {
    sh '''cd /home/jenkins/tomcat/bin
    ./startup.sh''';
  }
  stage ('Deploy ') {
    unstash 'binary'
    sh 'cp target/hello-0.0.1.war
/home/jenkins/tomcat/webapps/';
  }
  stage ('Performance Testing') {
    sh '''cd /opt/jmeter/bin/
    ./jmeter.sh -n -t
$WORKSPACE/src/pt/Hello_World_Test_Plan.jmx
    -1 $WORKSPACE/test_report.jtl'';
    step([$class: 'ArtifactArchiver', artifacts: '**/*.jtl'])
  }
  stage ('Promote build in Artifactory') {
    withCredentials([usernameColonPassword(credentialsId:
     'artifactory-account', variable: 'credentials')]) {
      sh 'curl -u${credentials} -X PUT
      "http://192.168.56.102:8081/artifactory/api/storage/
       example-project/${BUILD_NUMBER}/hello-0.0.1.war?
       properties=Performance-Tested=Yes"';
    }
  }
ļ
node ('production') {
  stage ('Deploy to Prod') {
    def server = Artifactory.server
     'Default Artifactory Server'
    def downloadSpec = """{
      "files": [
        {
```

```
"pattern": "example-project/$BUILD_NUMBER/*.zip",
    "target": "/home/jenkins/tomcat/webapps/"
    "props": "Performance-Tested=Yes;
        Integration-Tested=Yes",
        }
      ]
    }""
    server.download(downloadSpec)
    }
}
```

5. Once done, **Commit** the new file by adding a meaningful comment.

# **Continuous Delivery in action**

Make some changes to your GitHub code or just trigger the Jenkins pipeline from the Jenkins dashboard.

Log in to Jenkins, and from the Jenkins dashboard click on your Multibranch Pipeline. You should see something similar to the following screenshot:

| Poll | Build & Unit<br>test | Static Code<br>Analysis | Integration<br>Test | Publish | Start Tomcat | Deploy | Performance<br>Testing | Promote build<br>in Artifactory | Deploy<br>to Prod |
|------|----------------------|-------------------------|---------------------|---------|--------------|--------|------------------------|---------------------------------|-------------------|
| 6s   | 19s                  | 22s                     | 3s                  | 3s      | 1s           | 413ms  | 15                     | 1s                              | 1s                |
| 4s   | 20s                  | 22s                     | 4s                  | 1s      | 15           | 413ms  | 15                     | 356ms                           | 1s                |

Jenkins Continuous Deployment pipeline in action

# Summary

This marks the end of Continuous Deployment. In this chapter, we learned how to achieve Continuous Deployment using Jenkins. Also, I hope the confusion between Continuous Delivery and Continuous Deployment is clear. There were no major setups or configurations in the chapter, as all the necessary things were achieved in the previous chapters while implementing Continuous Integration and Continuous Delivery.

I really hope this book serves as a means for you to go out there and experiment more with Jenkins.

Until next time, cheers!

# 10 Supporting Tools and Installation Guide

This chapter will take you through the steps required to make your Jenkins server accessible over the internet. We will also cover the steps required for installing Git on Windows and Linux.

# Exposing your localhost server to the internet

You are required to create Webhooks on GitHub in order to trigger a pipeline in Jenkins. Also, for the GitHub Webhooks to work, it is important that the Jenkins server is accessible over the internet.

While practicing the examples described in this book, you may feel a need to make your Jenkins server accessible over the internet, which is installed in your sandbox environment.

In the following section, we will use a tool named ngrok to achieve this feat. Perform the following steps to make your Jenkins server accessible over the internet:

- 1. Log in to the Jenkins server machine (standalone Windows/Linux machine). If you are running Jenkins using Docker, log in to your Docker host machine (most probably, Linux).
- 2. Download the ngrok application from https://ngrok.com/download.
- 3. What you download is a ZIP package. Extract it using the unzip command (to install the ZIP utility on Ubuntu, execute sudo apt-get install zip).

4. Run the following command to unzip the ngrok ZIP package:

unzip /path/to/ngrok.zip

5. To run ngrok on Linux, execute the following command:

./ngrok http 8080

Alternatively, run the following command:

nohup ./ngrok http 8080 &

6. To run ngrok on Windows, execute the following command:

ngrok.exe http 8080

7. You should see a similar output, as shown as follows; the highlighted text is the public URL of localhost:8080:

```
ngrok by @inconshreveable (Ctrl+C to quit)
Session Status online
Version 2.2.8
Region United States (us)
Web Interface http://127.0.0.1:4040
Forwarding http://8bd4ecd3.ngrok.io -> localhost:8080
Forwarding https://8bd4ecd3.ngrok.io -> localhost:8080
Connections ttl opn rt1 rt5 p50 p90
0 0 0.00 0.00 0.00
```

- 8. Copy the preceding public URL.
- 9. Log in to your Jenkins server. From the Jenkins dashboard, navigate to Manage Jenkins | Configure System.
- 10. On the Jenkins configuration page, scroll all the way down to the **Jenkins Location** section and add the public URL generated using ngrok inside the **Jenkins URL** field.
- 11. Click on the **Save** button to save the settings.
- 12. You will now be able to access your Jenkins server using the public URL over the internet.
- 13. While creating Webhooks on GitHub, use the public URL generated using ngrok.

# **Installing Git on Windows/Linux**

The steps mentioned in the following sections are required to install Git on Windows and Linux:

## **Installing Git on Windows**

To install Git on Windows, follow these steps:

1. You can download Git from https://git-scm.com/downloads:

| Downloads                                                                | Latest source Release                                                      |
|--------------------------------------------------------------------------|----------------------------------------------------------------------------|
| Mac OS X Windows                                                         | <b>2.15.1</b><br>Release Notes (2017-11-28)<br>Download 2.15.1 for Windows |
| Older releases are available and the Git source repository is on GitHub. |                                                                            |

- 2. Click on the downloaded executable and proceed with the installation steps.
- 3. Accept the license agreement and click on Next.

4. Select all the components and click on **Next**, as shown in the following screenshot:

| 🚸 Git 2.15.1.2 Setup                                                                                                    | -<br>X |
|----------------------------------------------------------------------------------------------------|--------|
| Select Components<br>Which components should be installed?                                                                            |        |
| Select the components you want to install; dear the components you do not want to install. Click Next when you are ready to continue. |        |
| Additional icons                                                                                                    |        |
| Windows Explorer integration                                                                                                    |        |
| Git Bah Here                                                                                                    |        |
| Git LFS (Large File Support)                                                                                                    |        |
| Associate .git* configuration files with the default text editor                                                                      |        |
| Associate .sn files to be run with Bash                                                                                               |        |
| Check daily for Git for Windows updates                                                                                               |        |
| Current selection requires at least 226,7 MB of disk space.<br>https://git-for-windows.github.io/                                     |        |
| < <u>B</u> ack <u>N</u> ext > Ca                                                                                                    | ncel   |

- 5. Choose the default editor used by Git, and click on Next.
- 6. Adjust your path environment by selecting the appropriate environment and click on **Next**, as shown in the following screenshot:

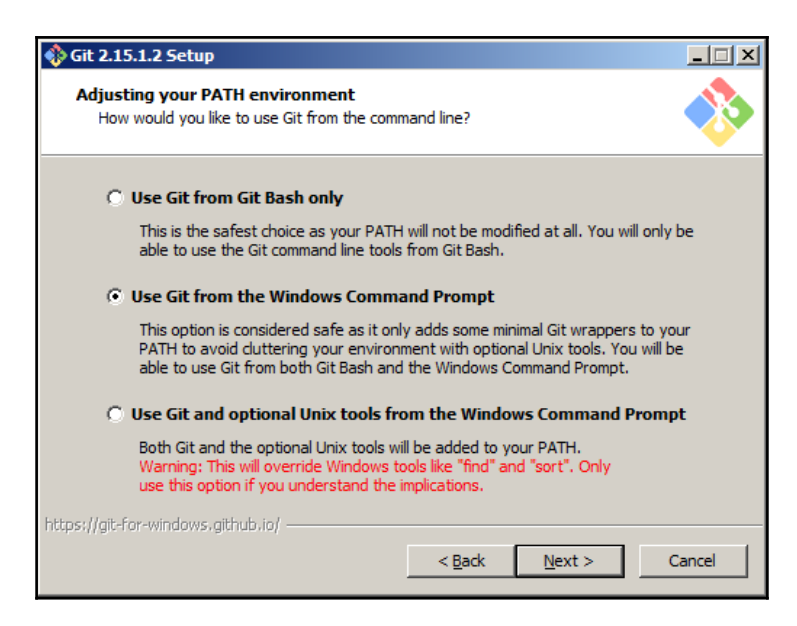

7. Choose Use OpenSSH as the SSH executable and click on Next:

| 🚸 Git 2.15.1.2 Setup                                                                                                    | _ 🗆 🗙  |
|----------------------------------------------------------------------------------------------------|--------|
| Choosing the SSH executable<br>Which Secure Shell client program would you like Git to use?                                                                                                    |        |
| • Use OpenSSH                                                                                                    |        |
| This uses ssh.exe that comes with Git. The GIT_SSH and SVN_SSH<br>environment variables will not be modified.                                                                                                    |        |
| 🔘 Use (Tortoise)Plink                                                                                                    |        |
| PuTTY sessions were found in your Registry. You may specify the path<br>to an existing copy of (Tortoise)Plink.exe from the TortoiseGit/SVN/CVS<br>or PuTTY applications. The GIT_SSH and SVN_SSH environment<br>variables will be adjusted to point to the following executable: |        |
| C:\Program Files\PuTTY\plink.exe                                                                                                    |        |
| https://git-for-windows.github.io/                                                                                                    | Cancel |

8. Select **Use the OenSSL library** as the HTTPS transport backend and click on **Next**:

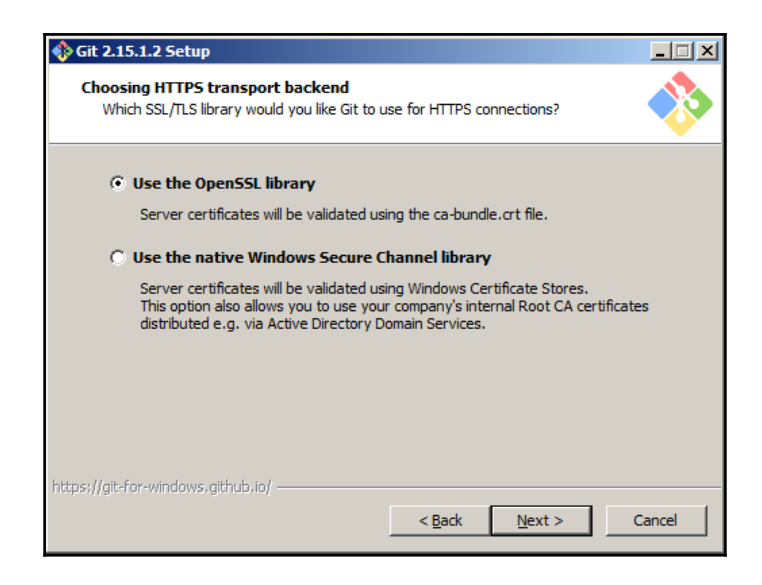

- 9. Choose the line ending conversion that suits you the best and click on Next.
- 10. Choose the terminal emulator and click on Next.
- 11. Select the **Enable file system caching** and **Enable Git Credentials Manager** options, as shown in the following screenshot, and click on **Install**:

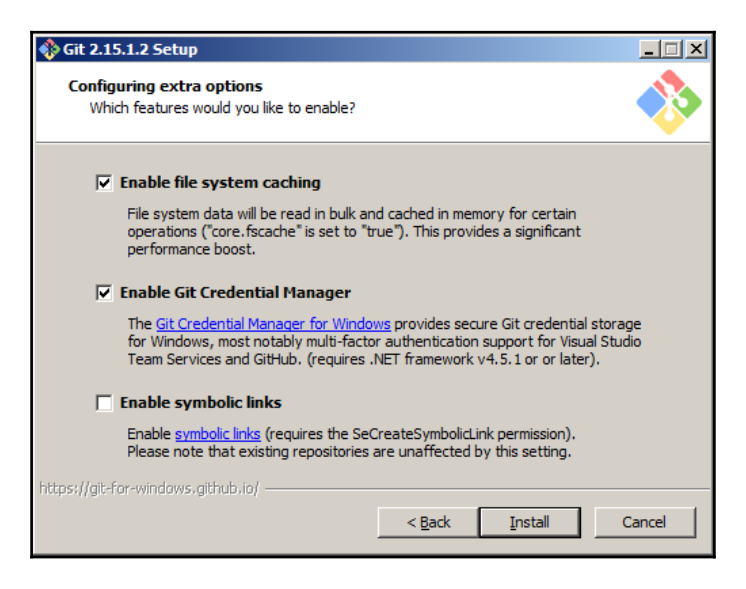

12. The Git installation should begin now. Once it's complete, click on Finish.

## **Installing Git on Linux**

Perform the following steps to install Git on Linux:

- 1. Installing Git on Linux is simple. In this section, we will install Git on Ubuntu (16.04.x).
- 2. Log in to your Ubuntu machine. Ensure that you have admin privileges.
- 3. Open a terminal in case you are using the GUI.
- 4. Execute the following commands in sequence:

```
sudo apt-get update
sudo apt-get install git
```

5. Execute the following command to check the Git installation:

git --version

6. You should get the following result:

git version 2.15.1.windows.2

# Index

#### .deb package download link 77

## Α

Agile about 12 principles 12 software development process, advantages 14 software development process, working 13 Apache JMeter installing 285 Apache Tomcat server configuring 39 installing 36 Jenkins alone, installation 42 Jenkins, installing 41 realms, reference 170 Artifactory application running 235 Artifactory package download link 233 Artifactory plugin configuring 242 installing, in Jenkins 242 Artifactory Pro reference 233 Artifactory API key, generating 237 configuring 231 credentials, adding inside Jenkins 241 default credentials, resetting 237 installing 231 Java, installing 232 package, downloading 233 repository, creating 238

authentication methods delegating, to servlet container 170 LDAP 172 Unix user/group database 173 user database 171 authorization methods about 176 control option 176 legacy mode 176 logged-in users 176 matrix-based security 177 Project-based Matrix Authorization Strategy 178 automated testing 29

### В

benefits, Continuous Integration (CI) issue catch 32 metrics 32 no long integrations 32 rapid development 32 time consumption, for adding features 33 binary repository tools 30 branching strategy, Jenkins CI design about 246 feature branch 246 integration branch 246 master branch 246 build breaker plugin installing, for SonarQube 223 reference 223

## С

CD pipeline about 291 Jenkinsfile, writing 291 Certificate Signing Request (CSR) 62 **CI** pipeline creating 248 Jenkinsfile. using 257 Jenkinsfile, writing 250 multibranch pipeline, creating 259 repository, creating on GitHub 249 SonarQube scanner, using for Maven 249 Webhooks, re-registering 260 Common Name (CN) 63 Continuous Delivery (CD) about 146, 274 lifecycle 302 using 298, 323 **Continuous Deployment** about 302 audience 304 differentiating, with Continuous Delivery 302 lifecvcle 304 Continuous Integration (CI) **about** 7.18.146 agile, running 19 artifacts, viewing in Artifactory 270 benefits 32 elements 21 projects 20 quality gate criteria fail scenario 271 SonarQube analysis, accessing 268 static code analysis, viewing 266 using 262

## D

data volume testing 81 used, for running Jenkins container 80 Declarative Pipeline reference 107 structure 104 syntax 104 development and staging instances, Jenkins creating 84, 86 data, copying between data volumes 85 empty data volume, creating 84 prerequisites 84 development process, Scrum Daily Scrum meeting 17

retrospective 18 review 18 Sprint cycle 17 Sprint Planning 17 Sprint progress, monitoring 17 distributed build and testing 182, 183 Docker container credentials, adding in Jenkins 282 Jenkins, upgrading 166 Docker host installing 75 installing, from package 77 repository, setting up 74 setting up 74 Docker image creating 277 reference 209 Docker remote API docker.conf file, modifying 205 docker.service file. modifying 206 enabling 204 Docker server installing, .deb package used 204 installing, apt-get used 203 repository, setting up 202 setting up 202 Docker Jenkins, running 74 settings, updating inside Jenkins 283

## Ε

elements, Continuous Integration (CI) automated packaging 31 automated testing 29 binary repository tools 30 branching strategy 21 code coverage 26 code coverage, tools 27 self-triggered builds 25 static code analysis 27 version control system 21

## F

Fully Qualified Domain Name (FQDN) 63

# Git

download link 327 installing, on Linux 327, 330 installing, on Windows 327

Internet localhost server, exposing 325

### J

Java Network Launch Protocol (JNLP) 188 Java Runtime Environment (JRE) 35, 279 Java Web Start Jenkins slave, launching 198 Jenkins backup creating 156 logs, restoring 158 logs, viewing 158 restoring 157 Jenkins Blue Ocean plugin features 130 installing 130 pipeline, creating 134, 142 viewing 131 Jenkins CD design about 274 branching strategy 275 branching, release branch 275 CD pipeline 276 toolset 276 Jenkins CI design about 245 branching strategy 246 pipeline 247 toolset 248 Jenkins Continuous Deployment pipeline code 315 code, for downloading binaries from Artifactory 316 code, for production Jenkins slave 316 Combined Continuous Deployment pipeline code 319 creating 314

Jenkinsfile, updating 321 Jenkins Manage Nodes page 184, 186 Jenkins pipeline iob about 94 creating 95 Global Tool Configuration page 99 prerequisites 95 Stage View 101, 103 Jenkins pipeline syntax utility about 107 Pipeline Maven Integration Plugin, installing 108 prerequisite 107 used, for creating Jenkins pipeline 109, 115 Jenkins pipeline creating, with Jenkins pipeline syntax utility 115 creating, with pipeline syntax utility 109 Jenkins Plugin Manager about 146 Available tab 148 downgrading 149 Jenkins plugin, manual installation 151 Jenkins plugin, uninstalling 149 proxy settings, configuring 150 updating 148 Jenkins setup wizard about 89 prerequisites 90 Jenkins slave about 192, 194 adding, prerequisites 201 Docker container credentials, adding 212 Docker containers, adding 201 Docker image, creating 209 Docker plugin, configuring 207 Docker plugin, installing 207 Docker remote API, enabling 204 Docker server, setting up 202 Docker settings, updating 213 environment variables, passing 189 installing, on production server 313 launching, via Java Web Start 198, 201 launching, via SSH 191 standalone Linux machine, adding as 186 standalone Windows machine, adding as 196 tools' location, passing 190

Jenkins, running behind reverse proxy and nginx running on same machine 72 firewall. configuring on nainx server 58 Jenkins server, configuring 69 nginx server, restarting 61 nainx server, securing with OpenSSL 62 nginx server, starting 61 nginx server, stopping 61 nginx, configuring 57 nginx, installing 57 prerequisites 57 reverse proxy setting, adding to nginx configuration 70 Jenkins, running inside servlet container Apache Tomcat server, configuring 39 Apache Tomcat, installing 36 firewall and port 8080, enabling 38 home path, setting up 43 Java, installing 35 prerequisites 35 Jenkins, running on Docker data volume, using 80 Docker host, setting up 74 prerequisites 74 steps 77 Jenkins backup and restore 153 on Docker container, upgrading 166 reference 160 running, behind reverse proxy 57 running, inside servlet container 34 running, on Docker 74 setup wizard 89 upgradation, running on Tomcat Server 160 upgrading 159 Jenkinsfile, creating for CD combined CD pipeline code 296 Docker container, spawning 292 pipeline code 291 pipeline code, for deploying build artifacts 293 pipeline code, for performance testing execution 294 pipeline code, for promoting build artifacts 295 pipeline code, for starting Apache Tomcat 293 stash feature, for passing build artifacts 292

Jenkinsfile, writing for CI combined CI pipeline code 256 Docker container, spawning 250 latest source code, downloading from VCS 251 pipeline code, for performing build and unit test 251 pipeline code, for performing integration testing 252 pipeline code, for performing static code analysis 252 pipeline code, for publishing built artifacts 253 JMeter used, for creating performance test (PT) 284

## L

labels 183 Linux Git, installing 327, 330 localhost server exposing, to Internet 325 Long Term Support (LTS) 46

### Μ

```
mainline branch 246
multibranch pipeline
about 116
creating, in Jenkins 124
prerequisite 117
using 127
```

## Ν

nginx, securing with OpenSSL changes, enabling 67 configuration, modifying 64 setup, testing 67 SSL certificate, creating 62 strong encryption settings, creating 63 ngrok application download link 325

### Ρ

packaging 31 People page about 174

user information and settings 174 Perfect Forward Secrecy (PFS) 63 performance test (PT), creating case, creating 286 Java, installing 285 JMeter. installing 285 JMeter, starting 286 JMeter, using 284 listener, adding 290, 291 sampler, creating 289 thread group, creating 287 Periodic Backup plugin configuring 154 installing 154 prerequisites, multibranch pipeline GitHub credentials, adding inside Jenkins 118 Jenkinsfile, using 123 new repository, creating on GitHub 122 testing, with new feature branch 128 Webhook, configuring on GitHub 119 Webhooks, re-registering 125 production branch 246 production server creating 305 credentials, adding inside Jenkins 311 Jenkins slave, installing 313 Vagrant, installing 305 VirtualBox, installing 307 VM, creating with Vagrant 308

## R

Red Hat Linux standalone Jenkins server, installing 53 remote shell (RSH) 188

## S

Scrum framework about 15 Development Team 16 increment 15 Product Backlog 15 Product Owner 16 Scrum Master 16 Sprint 15

Sprint Backlog 15 working 16 servlet container Jenkins. running 34 setup wizard first admin user. creating 94 Jenkins, customizing 91, 93 Jenkins, unlocking 90 Software Development Life Cycle (SDLC) about 7 design 8 evolution 9 implementation 9 requirement analysis 8 testing 9 software development Waterfall model 9 SonarQube application executing 219 SonarQube build breaker plugin, installing 223 configuring 216 configuring, in Jenkins 230 default credentials. setting 220 default quality profile, updating 227 installing 216 installing, in Jenkins 229 Java, installing 217 package, downloading 218 project, creating 221 quality gates, creating 224 static code analysis, viewing 266 token, generating 220 standalone Jenkins server installation, on Red Hat Linux Java, installing 54 latest version, installing 55 prerequisites 54 restarting 56 stable version, installing 55 starting 56 stopping 56 standalone Jenkins server installation, on Ubuntu Java, installing 50 latest version, installing 51

prerequisites 50 restarting 53 stable version, installing 52 starting 53 stopping 53 standalone Jenkins server installation. on Windows Java, installing 45 latest stable version, installing 46 prerequisites 44 restarting 46 starting 46 stopping 46 standalone Jenkins server installing, on Red Hat Linux 53 installing, on Ubuntu 49 installing, on Windows 44 standalone Jenkins upgrading, on Ubuntu 164 upgrading, on Windows 162 standalone Linux machine adding, as Jenkins slaves 186 static code analysis 27 structure, Declarative Pipeline directives 105 node block 104 stage block 104 step element 105

## T

Tomcat Server Jenkins, upgrading 160

## U

Ubuntu standalone Jenkins server, installing 49 standalone Jenkins, upgrading 164 user administration about 168 authentication methods 170 authorization methods 175 global security, enabling/disabling 169 new users, creating 173 People page 174 user credentials remember option, enabling/disabling 169

## V

Vagrant download link 306 installing 305 used, for creating VM 308 used, for spawning VM 309 version control system (VCS) 276 VirtualBox installing 307 URL 307 VM creating, with Vagrant 308 production server credentials, adding inside Jenkins 311 spawning, Vagrant used 309 Vagrantfile, creating 308

## W

Waterfall model advantages 11 disadvantages 11 of software development 9 white-box testing 27 Windows Git, installing 327 standalone Jenkins server, installing 44 standalone Jenkins, upgrading 162